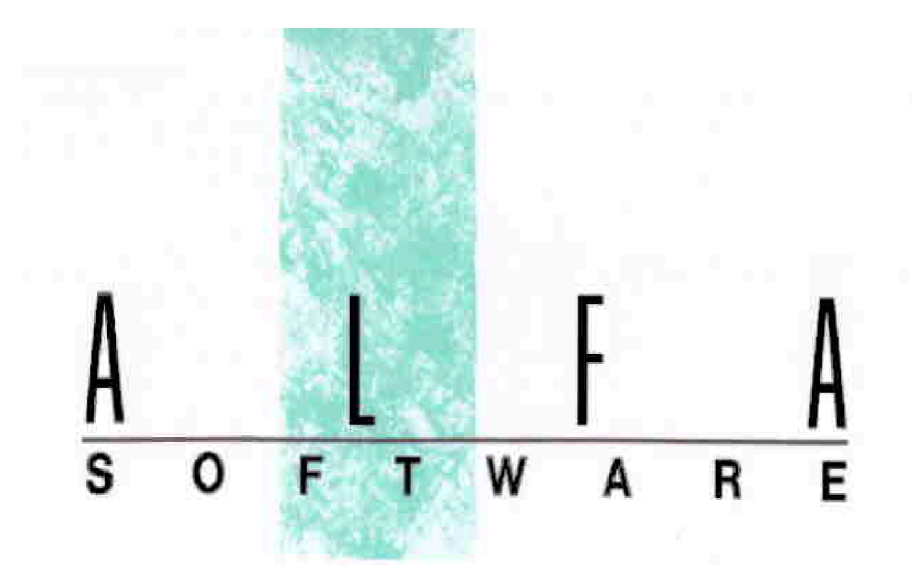

# Budget 2.0 per produzioni cinetelevisive

# Manuale d'uso 2025

Aggiornamento al 23/06/2025

Se non vedi le immagini di questo Manuale d'uso, ti invitiamo a scaricare, da www.alfasoftware.it/FAQ, i due file formato Pdf o Chm, oppure seguire le indicazioni al punto 2.6 (Domande frequenti (FAQ).

# Alfa Software srl

Largo dell'Olgiata 15, isola 48/a - 00123 Roma alfasoftware@alfasoftware.it www.alfasoftware.it 335 - 1000188

#### Tabella contenuti

| . Introduzione                                                        | 4      |
|-----------------------------------------------------------------------|--------|
| 1.1. Cosa e' Alfa Software                                            | 5      |
| 1.2. Chi e' Alfa Software                                             | 6      |
| 1.3. Che cosa trovi in questo Manuale d'uso                           | 7      |
| 1.4. Menu Start                                                       | 9      |
| 1.5. Gestione Utenti                                                  | 15     |
| 1.6. Termini convenzionali                                            | 22     |
| . Menu principale                                                     | 25     |
| 2.1. Console                                                          | 29     |
| 2.1.1. Tab Principali                                                 | 32     |
| 2.1.1.1. GESTIONE                                                     | 33     |
| 2.1.1.1.1. Piano dei Conti: Stampa Piano dei Conti                    | 34     |
| 2.1.1.1.2. Tabelle: Anagrafica Fornitori                              | 36     |
| 2.1.1.1.3. Tabelle: Casse/Banche                                      | 42     |
| 2.1.1.1.4. Preparazione: Fornitori                                    | 45     |
| 2.1.1.1.5. Preparazione: Preventivo                                   | 47     |
| 2.1.1.1.6. Preparazione: Piano Finanziario                            | 49     |
| 2.1.1.1.7. Preparazione: Purchase Orders                              | 52     |
| 2.1.1.1.8. Rendiconto: Prima Nota                                     | 56     |
| 2.1.1.1.9. Rendiconto: Saldi Fornitori                                | 70     |
| 2.1.1.1.10. Partitari: Costi                                          | 75     |
| 2.1.1.1.11. Partitari: Fornitori                                      | 81     |
| 2.1.1.1.12. Partitari: Casse/Banche                                   | 86     |
| 2.1.1.1.13. Riepiloghi generali: Consuntivo su Preventivo             | 91     |
| 2.1.1.1.14. Riepiloghi generali: Consuntivo su Piano Finanziario      | 97     |
| 2.1.1.1.15. Riepiloghi generali: Bilanci di verifica                  | 103    |
| 2.1.1.1.16. Riepiloghi generali: Riconciliazione Casse/Banche         | 109    |
| 2.1.1.2. TRASFERIMENTI                                                | 112    |
| 2.1.1.2.1. Trasferimento da Paghe 2.0: Importazione Buste/Fatture     | 113    |
| 2.1.1.2.2. Trasferimento da Paghe 2.0: Verifica pagamento Buste/Fatte | ure121 |
| 2.1.1.3. MANUTENZIONE                                                 | 127    |
| 2.1.1.3.1. Piano dei Conti: Inizializza Piano dei Conti               | 128    |
| 2.1.1.3.2. Piano dei Conti: Esporta PdC in CSV                        | 134    |
| 2.1.1.3.3. Pulisci: Elimina Tabelle                                   | 135    |
| 2.1.1.3.4. Modifica Dati Prima Nota: Cambio Data                      | 138    |
| 2.1.1.3.5. Modifica Dati Prima Nota: Cambio Conto/SConto              | 141    |
| 2.1.1.3.6. Duplica: Duplica Prima Nota                                | 143    |
| 2.1.1.3.7. Gestione Fatture Elettroniche (XML)                        | 147    |
| 2.1.2. Gestione Piano dei Conti                                       | 151    |
| 2.1.3. Gestione Preventivo                                            | 156    |
| 2.1.4. Gestione Piano Finanziario                                     |        |
| 2.1.5. Gestione Purchase Orders                                       |        |

| 2.     | .1.6. Gestione Prima Nota                            | 170  |
|--------|------------------------------------------------------|------|
| 2.     | .1.7. Pagamento multiplo fatture/buste fornitore     | 194  |
| 2.     | 1.8. Creazione File SEPA                             | 199  |
| 2.2. C | Come inserire una Data                               | 206  |
| 2.3. C | Creazione/Lettura file telematico                    | 208  |
| 2.4. B | Browser di Stampa                                    | 210  |
| 2.5. C | ome identificare anomalia su file .XML non leggibile | .225 |
| 2.6. C | Domande frequenti (FAQ)                              | 229  |

#### 1. Introduzione

#### 1.1. Cosa e' Alfa Software

La Societa' ALFA SOFTWARE a R.L. nacque, da un'idea dell'Dott. Ing. Federico Marietti nel 1982, con l'obiettivo di creare procedure di gestione amministrativa e tecnica semplici ed intuitive per l'operatore.

Dal 1984, il figlio Alberto, iniziò un'esperienza che e' diventata negli anni il "core business" della societa' ALFA SOFTWARE a R.L. : e precisamente la creazione di un pacchetto esclusivamente dedicato alla gestione amministrativa di produzioni Cinematografiche e Televisive, che ha avuto sempre piu' successo, e che continua a modellarsi in funzione delle esigenze sempre piu' pressanti delle Societa' che producono in Italia ed all'estero Film, Fiction, Spot pubblicitari e Documentari.

La Societa' ALFA SOFTWARE a R.L. ha sempre scelto di dare molta attenzione, nelle proprie procedure, alle necessita' dell'utente finale.

Cerca, quindi, nella generazione delle proprie procedure gestionali di studiare i flussi logici piu' semplici e comprensibili per l'uso da parte dell'utente finale.

L'ALFA SOFTWARE a R.L. viene incontro ai propri Clienti, con periodi di assistenza gratuita proporzionati alle procedure acquistate.

Quindi costi accessibili a tutti i generi di imprese.

#### 1.2. Chi e' Alfa Software

#### Alberto Marietti

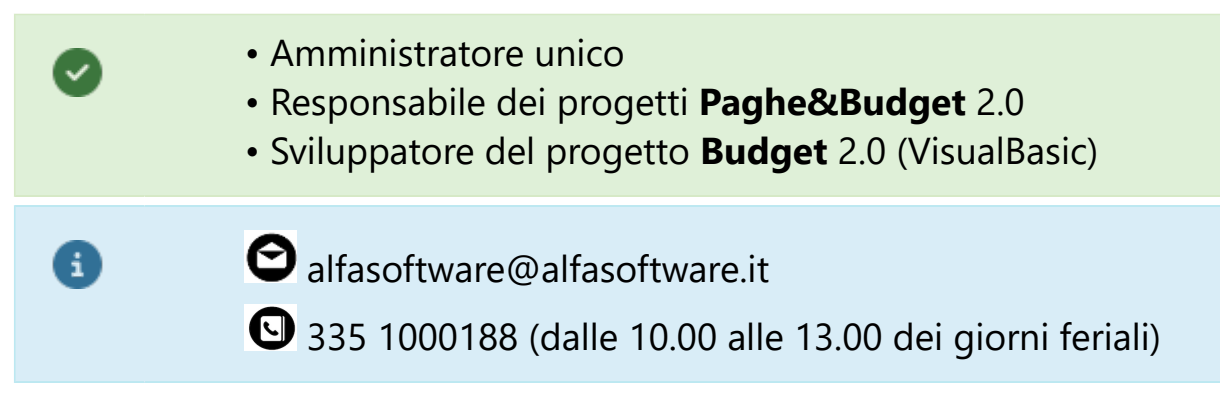

#### Emanuele Tedeschini Lalli

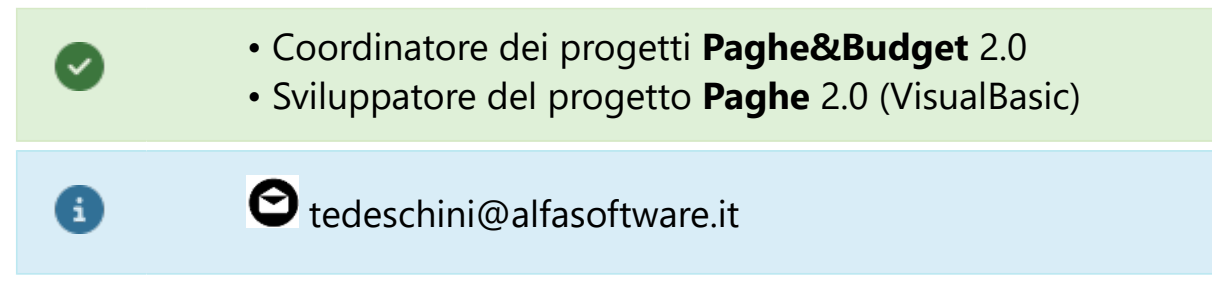

#### Giovanni Carbognin

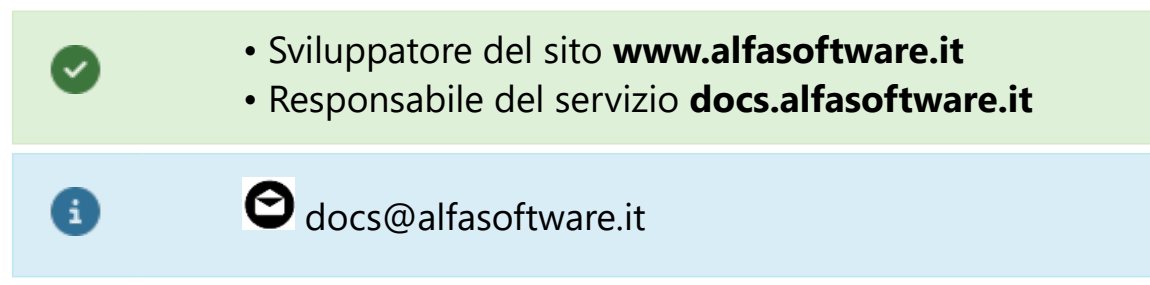

#### 1.3. Che cosa trovi in questo Manuale d'uso

Il nostro Manuale d'uso si prefigge di anticipare all'utente una navigazione all'interno del programma. Non vogliamo 'insegnare il mestiere', ma bensi' mettere a disposizione del professionista uno strumento che consenta di approfondire le tematiche del nostro programma.

La Procedura **BUDGET CINEMA 2.0** è un pacchetto Windows (Client-Server) per la gestione completa dell'amministrazione finanziaria di produzioni cinetelevisive.

*La gestione comprende:* 

| Ø | Gestione Piano dei Conti                    |
|---|---------------------------------------------|
| Ø | Preventivo Costi                            |
| Ø | Piano Finanziario                           |
| Ø | Gestione Fornitori                          |
| Ø | Impegni Contrattuali (Purchase Orders)      |
| Ø | Movimenti di Prima Nota in Partita Semplice |
| Ø | Prima Nota in Stampa e a Video              |

| 0 | Partitari in Stampa e a Video dei Costi, dei<br>Fornitori e delle Banche |
|---|--------------------------------------------------------------------------|
| 0 | Confronto Costi/Preventivo in Stampa e a Video                           |
| 0 | Bilanci di verifica                                                      |
| 0 | Riconciliazione Casse/Banche                                             |
| 0 | Pagamenti tramite archivi telematici per Bonifici<br>SEPA                |

#### 1.4. Menu Start

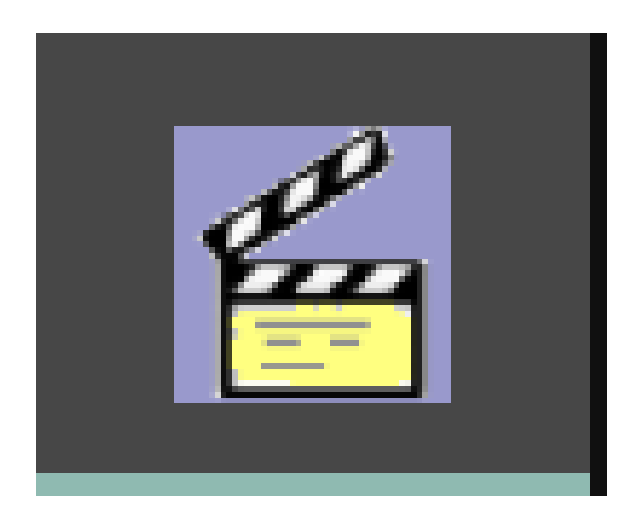

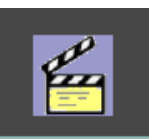

Cliccando sull'icona **Len** visibile all'interno della Barra delle Applicazioni, apparira' il **Menu Start**, la maschera di ingresso e selezione dei Programmi Paghe&Budget 2.0 Alfa Software srl

9

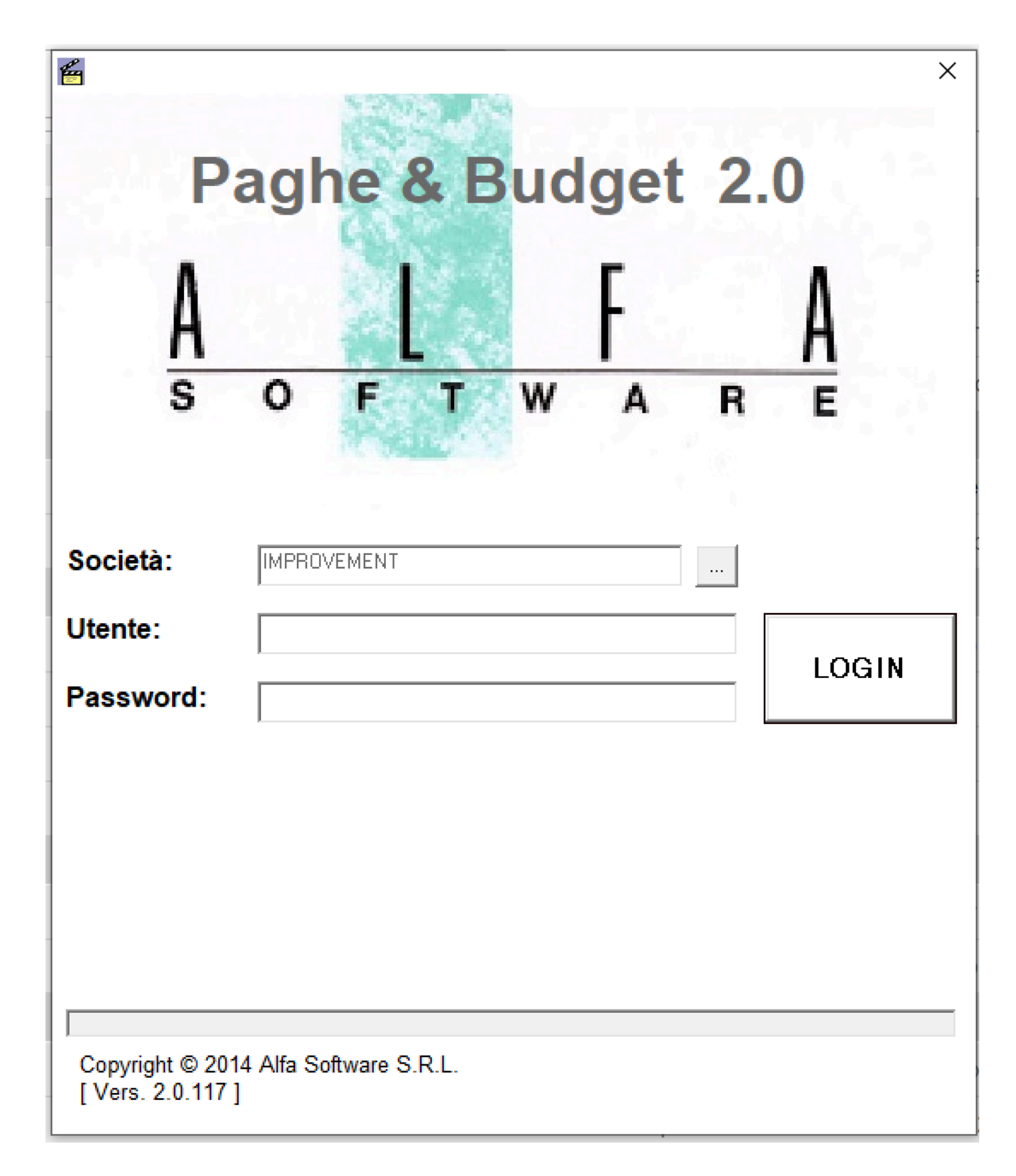

Al momento di inizializzare le credenziali dell'operatore (Utente e Password), l'Amministratore del programma dovra' inserire una Password per l'Utente di qualunque costruzione, anche solo alfabetica o numerica (aaa, 123, etc).

Questa Password sara' provvisoria, ovvero, dovra' essere inserita per il primo accesso, ma il sistema imporra' all'operatore di entrare nella Gestione Utenze

| tione Utenze    |     |             | ×                |
|-----------------|-----|-------------|------------------|
| Nome utente     | aaa |             | Salva<br>Annulla |
| Nominativo      | aaa |             |                  |
| Password        |     | 🔲 in chiaro |                  |
| Ripeti password |     | 🔲 in chiaro |                  |

ed inserirne una nuova con i seguenti criteri di complessita':

- lunghezza minima della password: 8 caratteri
- contenere almeno **una lettera MAIUSCOLA**
- contenere almeno **una lettera minuscola**
- contenere almeno **una cifra numerica**
- contenere almeno uno dei caratteri speciali **!!£**\$&()^°\$;,:.\_-#
- essere differente dalle **ultime 5** password adottate

Ogni Password avra' una durata di **90 giorni** e dovra' essere sostituita

il

Inseriti Utente e Password, cliccando su

programma, collegandosi con il nostro server delegato agli aggiornamenti, verifichera' la necessita' di aggiornarsi. In questo caso, apparira' una maschera che chiede conferma, iniziando l'operazione di aggiornamento. E' possibile verificare quali siano gli aggiornamenti prodotti, entrando in Strumenti - Info aggiornamenti.

Finita l'analisi degli aggiornamenti, appariranno le icone dei nostri programmi.

| P                                    | ×<br>aghe & Budget 2.0       |
|--------------------------------------|------------------------------|
| As                                   | CFTWARE                      |
| Società:                             | IMPROVEMENT                  |
| Password:                            |                              |
| Nessun aggiornar                     | Paghe 2.0 Budget 2.0 Utenti  |
| Copyright © 201<br>[ Vers. 2.0.117 ] | 14 Alfa Software S.R.L.<br>] |

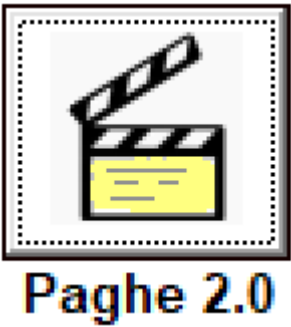

Applicativo Paghe&Contributi Cinema 2.0

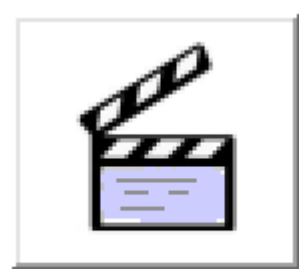

Budget 2.0 Applicativo Budget Cinema 2.0

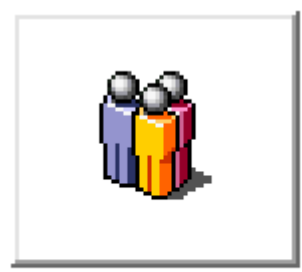

**Utenti** Amministrazione Utenti (riservato agli amministratori del programma)

#### **1.5. Gestione Utenti**

Il bottone e' visualizzato nella maschera del Menu

Start e appare a destra dei bottoni Paghe 20 e Euloget 20 , quando disponibile.

E' disponibile solo agli Utenti che hanno le credenziali di **Amministratore**.

| a     a     sa     sa <t< th=""><th>Nome utente</th><th></th><th>Nominativo</th><th></th><th>Ruolo</th><th>Paghe</th><th>Budget</th><th>Paghe in uso da</th><th>Budget in uso da</th><th></th><th>Nuovo</th><th>Calva</th></t<>                                                                                                    | Nome utente          |                     | Nominativo               |          | Ruolo                  | Paghe      | Budget       | Paghe in uso da | Budget in uso da |          | Nuovo         | Calva         |
|----------------------------------------------------------------------------------------------------|----------------------|---------------------|--------------------------|----------|------------------------|------------|--------------|-----------------|------------------|----------|---------------|---------------|
| asa     asa     Utente con limitazioni     Si     No     Image: Si     No       Adarin     Admin     Admin     Aminititatore     Si     No     Image: Si     Si       Adarin     Admin     Admin     Aminititatore     Si     Si     No     Image: Si     Si       Adres     Adres     SuperViser     Image: Si     No     Image: Si     Si     Image: Si     Si       Ana     Aline     SuperViser     Si     No     Image: Si     Si     Image: Si     Si       Ana     Admin     SuperViser     Si     No     Image: Si     Si     Image: Si     Si <td>a</td> <td></td> <td>a</td> <td></td> <td>SuperUser</td> <td>SI</td> <td>SI</td> <td>Tuque in uso uu</td> <td>buuqeemaso uu</td> <td></td> <td>110000</td> <td>Jaiva</td>                                                                                                    | a                    |                     | a                        |          | SuperUser              | SI         | SI           | Tuque in uso uu | buuqeemaso uu    |          | 110000        | Jaiva         |
| abax       abax       Utente con immazioni       Si       NO       Imma       Signation         Adamin       Admin       Aminitatarce       Signation       Signation       Imma       Signation       Signation <t< td=""><td>aaa</td><td></td><td>aaa</td><td></td><td>Utente con limitazioni</td><td>SI</td><td>SI</td><td></td><td></td><td></td><td>Modifica</td><td>Annulla</td></t<>                                                                                                    | aaa                  |                     | aaa                      |          | Utente con limitazioni | SI         | SI           |                 |                  |          | Modifica      | Annulla       |
| Admin       Amministatore       SI       SI       Image: Si and Si and Si a | aaax                 |                     | aaax                     |          | Utente con limitazioni | SI         | NO           |                 |                  | -        | Elimina       | Shlorca       |
| Alessandro       Ales       Superlyser       Image: Superlyser       Image: Superlyser                                                                                                    | Admin                |                     | Admin                    |          | Amministratore         | SI         | SI           |                 |                  | -        | Cililia       | Spiotta       |
| Alice       SuperUser       Iman       Alma       Alma       SuperUser       SI       No       Iman       Alma         Andrea       Andrea       SuperUser       SI       SI       Iman       Alma       Andrea       SuperUser       SI       SI       Iman       Alma       Andrea       SuperUser       SI       SI       Iman       Alma       Andrea       SuperUser       SI       SI       Iman       Iman       Alma       Andrea       SuperUser       SI       SI       Iman       Iman       Alma       Iman       SuperUser       SI       SI       Iman       Iman                                                                                                    | Alessandro           |                     | Alessandro               |          | SuperUser              |            |              |                 |                  | -        | [Sblocca tutt | e le utenze ] |
| Alfraa       Andrea       Superviser       Si       NO         Andrea       Superviser       Si       Si       Image: Si       Si         Andrea       Superviser       Si       Si       Image: Si       Si       Image: Si       Si       Image: Si       Si       Image: Si       Image: Si       Si       Image: Si       Image: Si       Image: Si       Imag                                                                                                    | Alice                |                     | Alice                    |          | SuperUser              |            |              |                 |                  | -        | Gestione sig  | urezza [1]2E] |
| Andrea       SuperUser       Si       Si       Image: SuperUser       Si       Si       Image: SuperUser                                                                                                    | Alma                 |                     | Alma                     |          | SuperUser              | SI         | NO           |                 |                  | -        | Ocstione sie  | arczza [ozr]  |
| Antonio Antonio SuperUser Si Si Image: Si Si Image: Si Si Image                                                                                                    | Andrea               |                     | Andrea                   |          | SuperUser              | SI         | SI           |                 |                  | -        | Licenze       |               |
| Antonio Antonio SuperUser Si Si Si SuperUser Si Si SuperUser Si Si Si SuperUser Si Si Si SuperUser Si Si Si SuperUser Si Si Si SuperUser Si Si Si SuperUser SuperUser Si Si Si Si SuperUser Si Si Si Si Si Si Si Si Si Si Si Si Si Si Si Si Si Si Si Si Si Si Si Si Si Si Si Si Si Si Si Si Si Si Si Si Si Si </td <td>Antonella</td> <td></td> <td>Antonella</td> <td></td> <td>SuperUser</td> <td>SI</td> <td>SI</td> <td></td> <td></td> <td>-</td> <td></td> <td></td>                                                                                                    | Antonella            |                     | Antonella                |          | SuperUser              | SI         | SI           |                 |                  | -        |               |               |
| Binca       SuperUser       Si       Si <td>Antonio</td> <td></td> <td>Antonio</td> <td></td> <td>SuperUser</td> <td>SI</td> <td>SI</td> <td></td> <td></td> <td></td> <td>dis</td> <td>p in uso</td>                                                                                                    | Antonio              |                     | Antonio                  |          | SuperUser              | SI         | SI           |                 |                  |          | dis           | p in uso      |
| Bruna       Bruna       SuperUser       Si       Si       Image: Carlo SuperUser       Si       Si       Image: Carlo SuperUser       Si       Si                                                                                                    | Bianca               |                     | Bianca                   |          | SuperUser              | SI         | SI           |                 |                  | -        | Paghe 100     | 0             |
| Budget budget budget   Gardo SuperUser   Cardo Cardo   Cardo Cardo   Ciro Ciro   Ciro Ciro   Cardo Utente con limitazioni   SuperUser Si   SuperUser Si   Sociatà SuperUser   Nominativo a   Password •   Sociatà SuperUser   SuperUser Si   Ruolo SuperUser   SuperUser Si   SuperUser Si   SuperUser Si   SuperUser Si   Sociatà Sociatà   Ruolo SuperUser   SuperUser Si   SuperUser Si   SuperUser <                                                                                                    | Bruna                |                     | Bruna                    |          | SuperUser              | SI         | SI           |                 |                  | -        | 100           |               |
| Carlo Carlo SuperUser Si Si Si Tot Tot   Claudia Claudia SuperUser Si Si Si Tot 200   Claudia Cisuerius Si Si Si Si Si Si   Cistiana Cistiana SuperUser Si Si Si Si Si   Nome utente a SuperUser Si Si Si Si Si   Password •   Ripeti password •   Abilitato Paghe F   Silitato Budget F   Silitato Budget F   Silitato Budget F   Silitato Budget F   Silitato Budget F   Silitato Budget Silitato Budget   Silitato Budget Silitato Budget   Silitato Budget Silitato Budget   Silitato Budget Silitato Budget   Silitato Budget Silitato Budget   Silitato Budget -                                                                                                    | Budget               |                     | Budget                   |          | SuperUser              | NO         | SI           |                 |                  |          | Budget 100    | 0             |
| Ciro Ciro   Claudia Claudia   Claudia Claudia   Cirstana Cirstana   SuperUser Si   Si Si   Selezione Titoli   Società   Società   Società   Società   SuperUser   Società   SuperUser   Società   SuperUser   Società   Società   Società   Società   Società   SuperUser   SuperUser   Citoli   Società   SuperUser   Società   SuperUser   Società   SuperUser   Società   SuperUser   Società   SuperUser   Società Società Socie                                                                                                    | Carlo                |                     | Carlo                    |          | SuperUser              | SI         | SI           |                 |                  |          | - 100         | ľ             |
| Claudia SuperUser Si Si   Cristiana Cristiana SuperUser Si     Nome utente   a   Password   *   Ruolo   SuperUser   Abilitato Paghe   Abilitato Paghe   Abilitato Casidera l'email come non valorizzata   USB     Test                                                                                                    | Ciro                 |                     | Ciro                     |          | Utente con limitazioni | SI         | SI           |                 |                  |          | Tot 200       | 0             |
| Cristiana SuperUser Si   Nome utente a   a Selezione Titoli   Società   Società   Società   SuperUser   Abilitato Budget   Considera l'email come non valorizzata   USB                                                                                                    | Claudia              |                     | Claudia                  |          | SuperUser              | SI         | SI           |                 |                  |          | 200           | Ŭ,            |
| Nominativo   a   Password   •   Ripeti password   •   Ruolo   SuperUser   Abilitato Paphe   Abilitato Paphe   •   Considera l'email come non valorizzata   USB                                                                                                    | Cristiana            |                     | Cristiana                |          | SuperUser              | SI         | SI           |                 |                  | <b>_</b> |               |               |
| Kuloi SuperUser     Abilitato Paghe     Abilitato Budget     Image: Considera l'email come non valorizzata     USB     Image: Considera l'email come non valorizzata                                                                                                    | Ripeti password      | *                   |                          |          | Federici srl           | TALIANA AN | IERICANA ORG |                 | Titoli abilitati |          |               |               |
| Abilitato Paghe M<br>Abilitato Budget M<br>econdo fattore di autenticazione (U2F)-<br>Email Test<br>Considera l'email come non valorizzata<br>USB                                                                                                    | KUOIO                | SuperUser           |                          | <b>_</b> |                        |            |              |                 |                  |          |               |               |
| Abilitato Budget<br>econdo fattore di autenticazione (U2F)<br>Email<br>Considera l'email come non valorizzata<br>USB<br>USB<br>USB<br>USB                                                                                                    | Abilitato Paghe      | l≁.                 |                          |          |                        |            |              |                 |                  |          |               |               |
| econdo fattore di autenticazione (U2F)<br>Email Considera l'email come non valorizzata                                                                                                    | Abilitato Budget     |                     |                          |          |                        |            |              |                 |                  |          |               |               |
| Email Test Considera l'email come non valorizzata                                                                                                    | econdo fattore di au | Itenticazione (U2F) |                          |          |                        |            |              |                 |                  |          |               |               |
| USB                                                                                                    | Email                |                     |                          | Test     |                        |            |              |                 | <                |          |               |               |
|                                                                                                    | ICR                  | Considera l'em      | ail come non valorizzata |          |                        |            |              |                 |                  |          |               |               |
|                                                                                                    |                      |                     |                          |          |                        |            |              |                 |                  |          |               |               |

**UTENTE** - Dipendente che ha accesso al programma, necessita di una Utenza ed una Password. E' gestito dall'Amministratore del programma della societa' cliente. Non ha nessun limite di numero. Puo' avere tre tipi di Ruolo:

- *Amministratore* Account che puo' utilizzare tutto il programma e puo' gestire i singoli utenti (Nuovo, Modifica, Cancella, Sblocca)
- *SuperUser* Account che puo' utilizzare tutto il programma, ma NON puo' gestire i singoli utenti
- Utente con limitazioni Account che puo' utilizzare parte del programma e solo alcune societa' o produzioni

# Utilizzo dei bottoni:

a

Consente di inserire un nuovo Utente

Modifica i dati di un Utente gia' registrato

Elimina Elimina un Utente gia' registrato

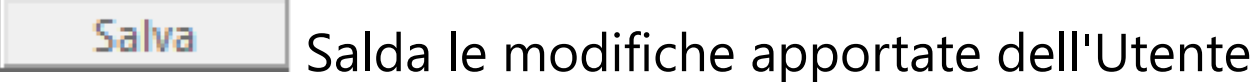

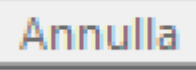

Nuovo

Modifica

Annulla l'operazione che si sta effettuando

**Sblocca** L'Utente che usa uno dei due programmi e' verificabile dalla Data/Ora inserita nelle due colonne 'Paghe/Budget in uso da' e '**occupa**' una licenza d'uso. Se l'Amministratore intende sbloccare e liberare la Licenza d'uso utilizzata dall'Utente, puo' cliccare su questo bottone. [Sblocca tutte le utenze] Con questo bottone, l'Amministratore del Programma puo' sbloccare tutte le Utenze insieme, liberando tutte le Licenze d'uso.

**SECONDO FATTORE DI AUTENTICAZIONE (U2F)** -L'Amministratore del Programma Paghe&Budget 2.0 ha l'opportunita' di aggiungere fino a due sistemi di autenticazione oltre l'Utenza e la Password. Che possono essere usati da soli o in coppia tra loro (possono essere gestiti dal singolo Utente o imposti dalla Societa'):

• *Email* - E' necessario aggiungere, nella maschera Utenti, per il singolo Utente, il suo indirizzo Mail, al quale, il sistema, inviera', tutte le volte che l'Utente intende entrare nel programma, una mail con un codice che va inserito nella maschera del programma che consente l'accesso. Solo cosi', si aprira' il programma.

• *USB* - E' necessario abilitare una penna Flash USB che, dovra' essere inserita in una porta USB del PC che dovra' accedere al programma e che diventera' necessaria per identificare l'Utente.

| - Secondo fattore di au | tenticazione (U2F) |      |
|-------------------------|--------------------|------|
| Email                   |                    | Test |
| USB                     |                    |      |

Uso dei bottoni:

a

Test Una volta inserito l'indirizzo Email dell'Utente, il sistema inviera' una mail di conferma all'Utente registrando.

Consente di aprire l'Esplora Risorse per identificare l'indirizzo della penna Flash USB indicata per poter accedere ai programmi Paghe&Budget 2.0.

## Gestione sicurezza [U2F]

Con questo bottone, l'Amministratore del Programma puo' entrare nella maschera Impostazioni di sicurezza per decidere se e come impostare il Secondo Fattore di Sicurezza.

Una volta impostato, tutti gli Utenti saranno obbligati ad utilizzare il sistema indicato in questa maschera:

| 🔁 Impostazioni di sicurezza                              | — |      | ×    |
|----------------------------------------------------------|---|------|------|
| Impostazioni per il secondo fattore di sicurezza (U2F)   |   | Salv | /a   |
| Nessun obbligo di U2F per gli utenti                     |   | Annı | ulla |
| O Verifica obbligatoria U2F tramite mail                 |   |      |      |
| C Verifica obbligatoria U2F tramite chiavetta usb        |   |      |      |
| O Verifica obbligatoria U2F tramite mail E chiavetta usb |   |      |      |
| 🔿 Verifica obbligatoria U2F tramite mail 0 chiavetta usb |   |      |      |
|                                                          |   |      |      |

# La maschera prevede 5 tipologie:

• Nessun obbligo di U2F per gli utenti: Ogni Utente potra' entrare nel Programma inserendo solo Utente e Password.

• **Verifica obbligatoria U2F tramite mail**: Ogni Utente dovra' registrare, preventivamente, nel Programma il suo indirizzo mail.

Una volta entrato con Utente e Password, il Programma inviera' all'Utente una mail (vedi, in basso, **SECONDO FATTORE DI AUTENTICAZIONE (U2F)** - Email).

• Verifica obbligatoria U2F tramite chiavetta usb: Ogni Utente dovra' registrare, preventivamente, nel Programma la sua penna Flash USB (vedi, in basso, SECONDO FATTORE DI AUTENTICAZIONE (U2F) - USB).

• Verifica obbligatoria U2F tramite mail E chiavetta usb: Ogni Utente sara' tenuto ad utilizzare, oltre a Utente e Password, tutti e due i sistemi contemporaneamente per aprire il Programma.

• Verifica obbligatoria U2F tramite mail O chiavetta usb: Ogni Utente sara' tenuto ad utilizzare, oltre a Utente e Password, per lo meno uno dei due sistemi per aprire il Programma.

Sezione Licenze:

| Licenze |      |        |
|---------|------|--------|
|         | disp | in uso |
| Paghe   | 100  | 0      |
| Budget  | 100  | 1      |
| Tot     | 200  | 1      |
|         |      |        |

Licenze d'uso disponibili (disp) e il totale degli Utenti che stanno utilizzando i programmi Paghe&Budget 2.0.

Gli Utenti che NON hanno le credenziali di Amministratore (SuperUser e Utente con limitazioni), potranno gestire le

proprie credenziali tramite il bottone . Si aprira' la seguente maschera

| 🎁 Gestione Utenze       |                   |             | ×       |
|-------------------------|-------------------|-------------|---------|
| Nome utente             | aaa               |             | Salva   |
| Nominativo              |                   | 1           | Annulla |
| Nonmativo               | aaa               |             |         |
| Password                | *****             | 🔲 in chiaro |         |
| Ripeti password         | *****             | 🔲 in chiaro |         |
| -Secondo fattore di aut | enticazione (U2F) |             |         |
| Email                   |                   | Test        |         |
| USB                     | E:                |             |         |
| L                       |                   |             |         |

con la possibilita' di modificare la Password, l'indirizzo Email (U2F) o la penna Flash USB (U2F) utili per l'accesso.

#### 1.6. Termini convenzionali

In questo capitolo, cerchiamo di far chiarezza su alcuni termini utilizzati per identificare il tipo di rapporto con il cliente.

**ACQUISTO PROCEDURA** - Pagamento, una-tantum, del pacchetto Paghe 2.0, che consente di avere la prima licenza d'uso per utilizzare il programma. Non ha nessun limite di società e produzioni da elaborare.

**ACQUISTO LICENZA D'USO** - Pagamento, una tantum, di una singola licenza d'uso, da aggiungere a quelle acquistate in precedenza.

**NOLEGGIO PROCEDURA** - Tipologia di rapporto di lavoro diversa dall'acquisto. Prevede l'installazione del programma, identico a quello previsto dall'acquisto del pacchetto Paghe 2.0, ma con un calcolo settimanale dei 'consumi', basato sulle buste elaborate nel periodo. Contempla uno sconto dell'80% nel caso le buste siano minori di 10 in una settimana. I costi sono rapportati, anche, al numero delle licenze d'uso noleggiate. Ha un costo minimo fatturato all'inizio del noleggio. Non ha nessun limite di società e produzioni da elaborare.

**ABBONAMENTO PROCEDURA** - Pagamento, una-tantum, del pacchetto Paghe 2.0, che consente di avere una licenza d'uso per utilizzare il programma PER DODICI MESI. Non ha nessun limite di società e produzioni da elaborare. **LICENZE D'USO** - Corrisponde al numero massimo di accessi 'contemporanei' al programma, da parte degli Utenti. Non ha nessun limite di acquisto. Vale sia per Paghe 2.0 che per Budget 2.0.

(Esempio: Il Cliente che acquista sia Paghe 2.0 che Budget 2.0 e ha tre licenze, avra' l'opportunita' di usare il programma con tre utenti in Paghe 2.0 e tre utenti in Budget 2.0)

**UTENTE** - Dipendente che ha accesso al programma, necessita di una Utenza ed una Password. E' gestito dall'Amministratore del programma della societa' cliente. Non ha nessun limite di numero (Vedi <u>Gestione Utenti</u>). Puo' avere tre tipi di Ruolo:

6

• *Amministratore* - Account che puo' utilizzare tutto il programma e puo' gestire i singoli utenti (Nuovo, Modifica, Cancella, Sblocca)

• *SuperUser* - Account che puo' utilizzare tutto il programma, ma NON puo' gestire i singoli utenti

 Utente con limitazioni - Account che puo' utilizzare parte del programma e solo alcune societa' o produzioni

# SECONDO FATTORE DI AUTENTICAZIONE (U2F) -

L'Amministratore ha l'opportunita' di aggiungere fino a due sistemi di autenticazione oltre l'Utenza e la Password. Che possono essere usati da soli o in coppia tra loro (possono essere gestiti dal singolo Utente o imposti dalla Societa'): 6

• *Email* - E' necessario aggiungere, nella maschera Utenti, per il singolo Utente, il suo indirizzo Mail, al quale, il sistema, invierà, tutte le volte che l'Utente intende entrare nel programma, una mail con un codice che va inserito nella maschera del programma che consente l'accesso. Solo cosi', si aprira' il programma.

• **USB** - E' necessario abilitare una penna Flash USB che, dovra' essere inserita in una porta USB del PC che dovra' accedere al programma e che diventera' necessaria per identificare l'Utente.

**INSTALLAZIONE** - Singola installazione del programma Client su PC degli operatori. Ha un costo. Non ha nessun limite di numero.

#### 2. Menu principale

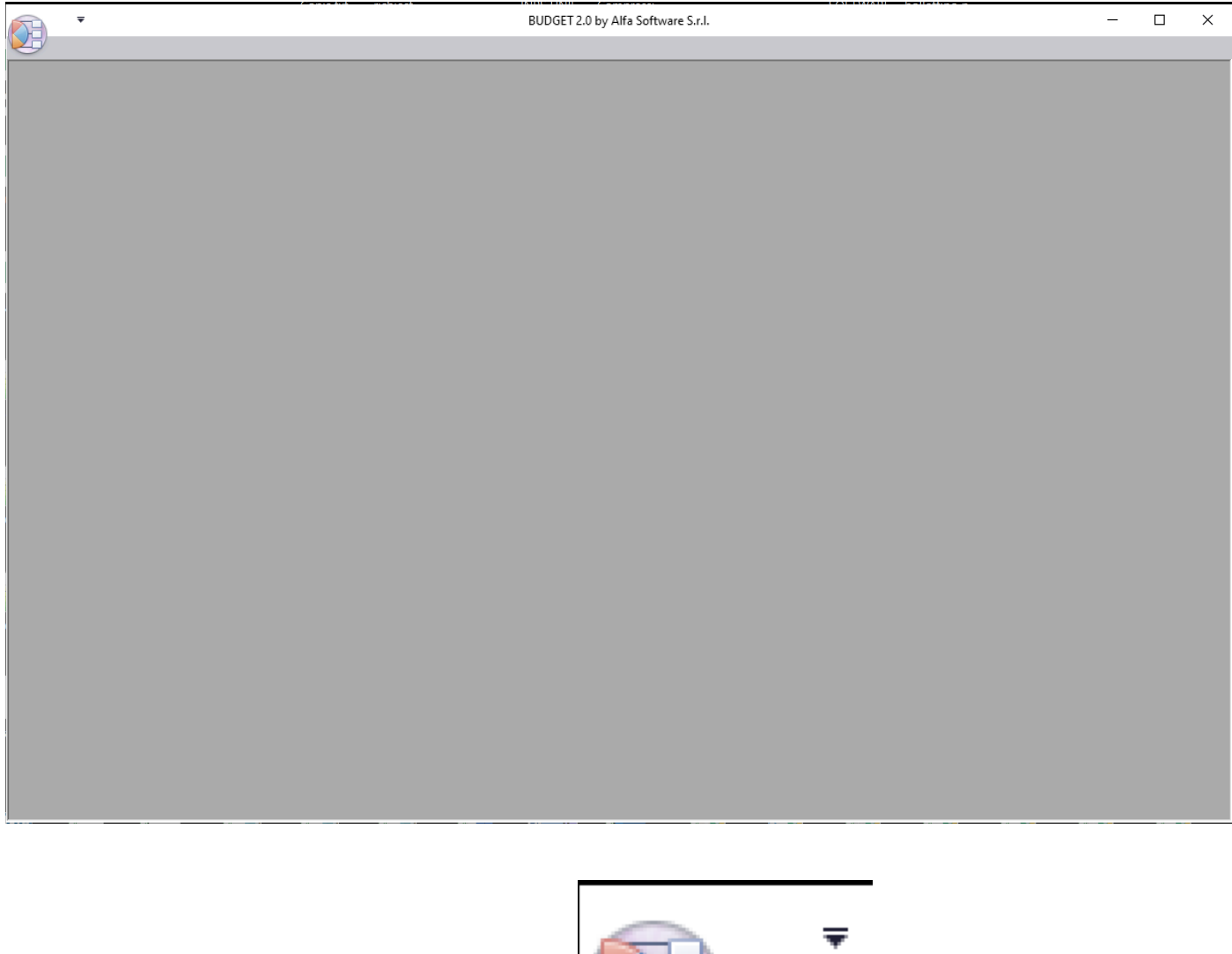

# •

appare il menu'

Cliccando sul bottone Start generale

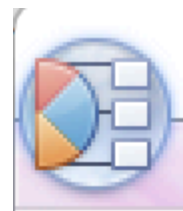

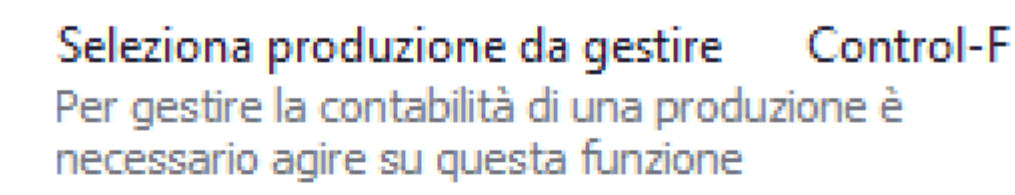

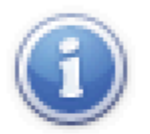

## AGGIORNAMENTI

Visualizza le informazioni sugli aggiornamenti relativi a questa versione

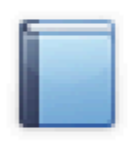

#### Manuale

Ŧ

Apre il Web Browser per visualizzare il Manuale del Budget 2.0

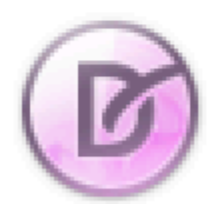

## Stile

Selezionare lo stile desiderato per le finestre e l'intera applicazione

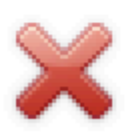

#### Uscita

Chiudi l'applicazione ed esci

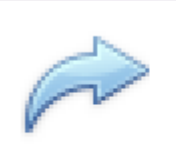

Seleziona produzione da gestire Control-F Per gestire la contabilità di una produzione è necessario agire su questa funzione

Consente di aprire la maschera con le tendine che consentono di selezionare la produzione da gestire

| uzione  | ×              |
|---------|----------------|
|         | •              |
|         | •              |
|         |                |
|         |                |
| Annulla | Seleziona      |
|         | uzione Annulla |

| Seleziona Produzione |                                              |         |           |  |  |  |  |
|----------------------|----------------------------------------------|---------|-----------|--|--|--|--|
| Azienda              | Società di Prova [1000]                      |         | •         |  |  |  |  |
| Produzione           |                                              |         | •         |  |  |  |  |
|                      | ci proviamo [1131]<br>Titolo di Prova [1001] |         |           |  |  |  |  |
|                      |                                              |         |           |  |  |  |  |
|                      |                                              | Annulla | Seleziona |  |  |  |  |

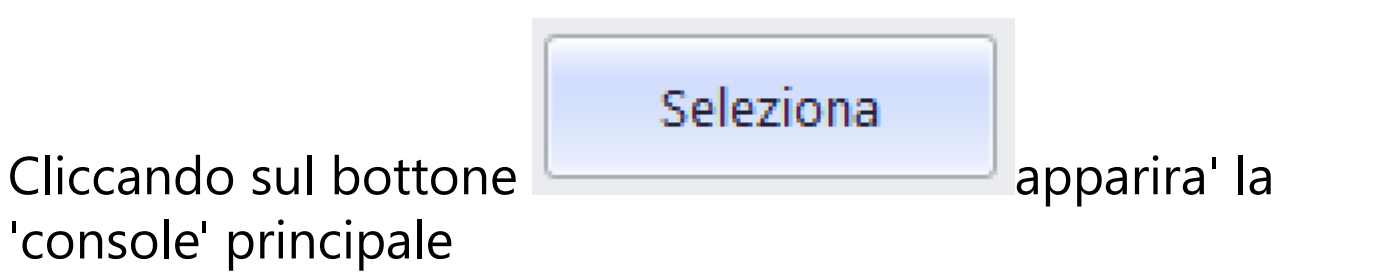

#### 2.1. Console

| 🔻 Gestione della Produzione 'Titolo di Prova' [1001] - 'Società di Prova' [1000] - BUDGET 2.0 by Alfa Software S.r.l. — 🗌 🗙 |                                         |                                   |                                               |                                        |                                   |          |                                             |                                              |                                                                                                    |                               |                           |                                                               |  |  |
|----------------------------------------------------------------------------------------------------|-----------------------------------------|-----------------------------------|-----------------------------------------------|----------------------------------------|-----------------------------------|----------|---------------------------------------------|----------------------------------------------|----------------------------------------------------------------------------------------------------|-------------------------------|---------------------------|---------------------------------------------------------------|--|--|
|                                                                                                    | GESTIO                                  | NE TRASFE                         | RIMENTI I                                     |                                        | ZIONE                             |          |                                             |                                              |                                                                                                    |                               |                           | _ & x                                                         |  |  |
| Stampa Piano<br>dei Conti<br>Piano dei Conti<br>Tabelle                                                                     |                                         | Fornitori Preventivo<br>Fi        |                                               | tivo P<br>Fina                         | Piano Purchase<br>Anziario Orders |          | Prima Saldi<br>Nota Fornitori<br>Rendiconto | Consuntiv<br>Preventi                        | Consuntivo su Piano I<br>in Bilanci di verifica<br>vo li Riconciliazione Casse/Ban<br>Riepiloghi generali | Finanziario                   |                           |                                                               |  |  |
|                                                                                                    |                                         |                                   |                                               |                                        |                                   |          |                                             |                                              |                                                                                                    |                               |                           |                                                               |  |  |
|                                                                                                    | Intero Piano dei Conti                  |                                   |                                               |                                        |                                   |          |                                             |                                              |                                                                                                    |                               |                           |                                                               |  |  |
|                                                                                                    | - Callo del C                           | aaetto E Sceneo                   | ogiatura                                      | Droventiv                              | o Pri                             | ma Nota  |                                             |                                              |                                                                                                    |                               |                           |                                                               |  |  |
| I I                                                                                                    | 🗀 002: Re                               | gista                             | , <u>, , , , , , , , , , , , , , , , , , </u> | Flevenuv                               | 0                                 |          |                                             |                                              |                                                                                                    |                               |                           |                                                               |  |  |
|                                                                                                    | 👝 003: At                               | tori Principali                   |                                               | Inserire il termine da cercare 🔹 Clear |                                   |          |                                             |                                              |                                                                                                    |                               |                           |                                                               |  |  |
|                                                                                                    | 🗀 004: St                               | aff Di Produzion                  | e                                             | Conto                                  | Sotto                             |          |                                             | Data Mov                                     | Caucale                                                                                                   | Costo                         | Fornitore                 | A Fornitor                                                    |  |  |
|                                                                                                    | - 🚞 005: Re                             | gia                               |                                               | conto                                  | 30110                             | Anticolo | 1 101                                       | Data WOV                                     | Causaie                                                                                                   | COSIO                         | romitore                  | A Fornitore                                                   |  |  |
| ÷.                                                                                                    | - 🛅 006: M                              | ontaggio                          |                                               | •                                      |                                   |          | _                                           |                                              |                                                                                                    |                               |                           |                                                               |  |  |
| ÷.                                                                                                    | - 🗀 007: Pe                             | rsonale tecnico                   |                                               | 002                                    | 001                               | 1008     | 2                                           | 07/06/2019                                   | Compenso del 01-01-2019                                                                                   | 1.000,00                      | TOMAROLA ARTONIO [67]     | 1.1                                                           |  |  |
| +.                                                                                                    | 🕀 🔂 008: Maestranze                     |                                   | 000                                           | 000                                    | 1007                              | 1        | 21/02/2019                                  | DA FABB. N. 5                                | 0,00                                                                                                    |                               |                           |                                                               |  |  |
|                                                                                                    | ⊡ 009: Personale Artistico              |                                   | 001                                           | 004                                    | 1006                              | 5        | 21/02/2019                                  | SEMENIZATO FRANCESCO Accertamento Retribu    | 1.000,00                                                                                                  | SEMENZATO FRANCESCO [         | 9                         |                                                               |  |  |
|                                                                                                    |                                         |                                   | 001                                           | 002                                    | 1005                              | 5        | 21/02/2019                                  | SELERO ALESSANDRO Accertamento Retribuzio    | 400,00                                                                                                    | SELERO ALESSAMORO [00]        | 2                         |                                                               |  |  |
|                                                                                                    | он: Sc                                  | enografia                         |                                               | 001                                    | 003                               | 1004     | 5                                           | 21/02/2019                                   | SEGPETI MONIA Accertamento Retribuzione dal                                                               | 2.000,00                      | CECRETI MONIA [79]        | 1.4                                                           |  |  |
|                                                                                                    | H Clarke Costruzioni                    |                                   | 001                                           | 006                                    | 1003                              | 5        | 21/02/2019                                  | ACOSTO NICOLA Accertamento Retribuzione d    | 200,00                                                                                                    | ACOSTO NICOLA [78]            | 1                         |                                                               |  |  |
|                                                                                                    | 013: III                                | erni tocnici                      |                                               | 001                                    | 005                               | 1002     | 5                                           | 21/02/2019                                   | ADAMI FRANCESCA Accertamento Retribuzione                                                                 | 540,00                        | ADAMI FRANCESCA [77]      | 4                                                             |  |  |
|                                                                                                    | - 🛄 014. M                              | terni                             | 1                                             | 010                                    | 001                               | 1001     | 4                                           | 21/02/2019                                   | CARLO PAGAMENTO FT. 07 DEL 04/02/2019                                                                     | 300,00                        |                           |                                                               |  |  |
|                                                                                                    | . 🗀 016: Te                             | snorti                            |                                               | 010                                    | 001                               | 1000     | 2                                           | 21/02/2019                                   | CARLO FT. 07-2019 ACCONTO PATTINE                                                                         | 300,00                        | CARLO [76]                | 3                                                             |  |  |
|                                                                                                    | - 017: Su                               | nporti digitali                   |                                               | 000                                    | 000                               | 51       | 2                                           | 10/12/2018                                   | dfsf                                                                                                    | 102,25                        | GITUNI FABINZIO [72]      | 1                                                             |  |  |
|                                                                                                    | - 🗀 018 La                              | pportrugitan<br>horatorio e svilu | inno                                          | 001                                    | 001                               | 50       | 2                                           | 02/07/2019                                   | bb                                                                                                    | 100,00                        | francesca [35]            | 1                                                             |  |  |
|                                                                                                    | - C 019: Ed                             | izione                            |                                               | 001                                    | 001                               | 49       | 6                                           | 24/08/2018                                   | FALZONE GRAZIANO - Pagamento Busta del 21                                                                 | 0,00                          | TALZONE GRAZIANO [75]     | -5                                                            |  |  |
| i i                                                                                                    | - C 020: M                              | usiche                            |                                               | 004                                    | 005                               | 48       | 6                                           | 24/08/2018                                   | DEIANA TIZIANA - Pagamento Busta del 21/05/                                                               | 0,00                          | DEIANIA TIZIANIA [74]     | -6                                                            |  |  |
|                                                                                                    | 🗀 021: Pr                               | eparazione                        |                                               | 007                                    | 013                               | 47       | 6                                           | 24/08/2018                                   | ALPERTELLI FRANCESCO - Pagamento Busta del                                                                | 0,00                          | ALBERTELLI FRANCESCO [73] | -7                                                            |  |  |
| -<br>                                                                                                    | 022: As                                 | sicurazioni                       |                                               | 001                                    | 001                               | 46       | 5                                           | 24/08/2018                                   | TALZONE CRAZIANO - Busta 21-05-2017 del 21                                                                | 800,00                        | FALZONE CRAZIANO [75]     | 5                                                             |  |  |
|                                                                                                    | E C C C C C C C C C C C C C C C C C C C |                                   | 004                                           | 005                                    | 45                                | 5        | 24/08/2018                                  | DEIANA TIZIANA - Busta 21-05-2017 del 21/05/ | 900,00                                                                                                    | DEIANA TIZIANA [74]           | 6                         |                                                               |  |  |
| ÷.                                                                                                    | - 🗀 024: Or                             | neri Sociali                      |                                               | 007                                    | 013                               | 44       | 5                                           | 24/08/2018                                   | ALDERTELLI FRANCESCO - Busta 21-05-2017 del                                                               | 1.000,00                      | ALBERTELLI FRANCESCO [73] | 7                                                             |  |  |
|                                                                                                    | 🚞 101: St                               | ampa Copie                        |                                               | 003                                    | 002                               | 43       | 2                                           | 24/08/2018                                   | CIFUNI FADRIZIO - Fattura 41 del 08/08/2017                                                               | 1.200,00 CIFUNII FADRIZIO [72 |                           | 1.2                                                           |  |  |
|                                                                                                    | 🗀 102: Ap                               | prontamento                       |                                               | 002                                    | 002                               | 10       | 2                                           | 24/00/2010                                   | CIEVEN EX 201710 - Eattura 40 dal 00/00/2017                                                              | 1 000 00                      |                           | 10                                                            |  |  |
|                                                                                                    | 🗀 103: M                                | ateriale Supplem                  | nentare                                       |                                        |                                   | 92       |                                             |                                              |                                                                                                    | 136.206,94                    |                           | e Casse/Banche<br>rali // // // // // // // // // // // // // |  |  |
|                                                                                                    | 🗀 104: Af                               | fissione Pubblic                  | itaria                                        | •                                      |                                   |          |                                             |                                              |                                                                                                    |                               |                           | ) - F                                                         |  |  |
| <                                                                                                    | <                                       |                                   |                                               |                                        |                                   |          |                                             |                                              |                                                                                                    |                               |                           |                                                               |  |  |

(Console 1)

| 2            | //                     |                       |               |                |               |                      | _             |                                        |              |           |          |          |                        |                      |                     |                         |             |
|--------------|------------------------|-----------------------|---------------|----------------|---------------|----------------------|---------------|----------------------------------------|--------------|-----------|----------|----------|------------------------|----------------------|---------------------|-------------------------|-------------|
| R            | ₹                      |                       |               | Gestio         | ne della Prod | luzione 'Titolo di   | i Prova' [100 | 01]                                    | - 'Soci      | età di Pr | ova' [10 | 00] - BU | DGET 2.0 by Alfa Softw | are S.r.I.           |                     | —                       |             |
|              | GESTIO                 | NE TRASI              | FERIMENTI M   | JANUTENZ       | IONE          |                      |               |                                        |              |           |          |          |                        |                      |                     |                         | _ & ×       |
|              |                        | 2                     |               | 2              |               |                      | Ê             |                                        |              | 2         |          |          | <b>*</b>               |                      | Consuntiv Consuntiv | vo su Piano<br>verifica | Finanziario |
| Stamp<br>dei | a Piano<br>Conti       | Fornitori             | Casse/Banche  | Fornitori      | Preventivo    | Piano<br>Finanziario | Orders        | P                                      | rima<br>Vota | Fornito   | ri C     | osti F   | ornitori Casse/Banche  | Preventivo su        | Riconciliazio       | ne Casse/Ban            | che         |
| Piano de     | i Conti 🔒              | Ta                    | abelle        | 4              | Prepa         | arazione             |               |                                        | Rendi        | conto     |          |          | Partitari              | 4                    | Riepiloghi gen      | erali                   | 4           |
| Descriz      | ione:                  |                       | Trova         | Intere         | Diana         |                      |               | _                                      |              |           |          |          |                        |                      |                     |                         |             |
| 0-0          | Piano dei O            | Conti                 |               | intero         | Flano d       | iei Conu             |               |                                        |              |           |          |          |                        |                      |                     |                         |             |
|              | 🚞 001: So              | oggetto E Scen        | neggiatura    | Preventiv      | • Prima N     | ota                  |               |                                        |              |           |          |          |                        |                      |                     |                         |             |
|              | 🚞 002: Re              | egista                |               |                |               |                      |               |                                        | urcha        | se Orde   | D        | iano Ein | anziario               |                      |                     |                         |             |
| ÷.           | 🚞 003: At              | tori Principali       |               | Piano Fin      | anziario      | 25.                  | .000,00       |                                        |              |           |          |          |                        |                      |                     |                         |             |
| Ē            | 🚞 004: Sta             | aff Di Produzio       | one           | Importo F      | Preventivo    | 1.949.               | .925,00       | Inserire il termine da cercare 🗸 Clear |              |           |          |          |                        |                      |                     |                         |             |
| ÷            | 🚞 005: Re              | egia                  |               | Overbudget 0.0 |               |                      |               |                                        |              |           |          |          |                        |                      |                     |                         |             |
| Ē.           | 🗎 006: M               | ontaggio              |               | Costi acce     | -<br>rtati    | 136                  | 206 94        |                                        | Co           | Sot       | N *      | CFo      | Fornitore              | Descrizione          | Importo             | Imp.Acc                 | Imp.Res     |
| <b>.</b>     | 🗋 007: Pe              | ersonale tecnic       | 20            | Ctime a finise |               | 1 505                | 5 710.06      | ٩                                      |              |           |          |          |                        |                      |                     |                         |             |
|              | 🚞 008: Mi              | aestranze             |               | Suma a mi      | iii e         | 1.555.               | .710,00       | ۲                                      | 010          | 001       | 1        | 62       | AL PESCATORE D         | noleggio abiti da    | 15.000,00           | 0,00                    | 15.000,00   |
| <b>.</b>     | 🔲 009: Pe              | ersonale Artisti      | ico           |                |               |                      |               |                                        | 007          | 001       | 2        | 65       | FABBRICA DEL CU        | acquisto macchina    | . 10.000,00         | 0,00                    | 10.000,00   |
|              | □ 010: Co              | ostumi                |               | Purchase       | Orders        | 258.                 | .300,00       |                                        | 001          | 001       | 3        | 73       | ALDERTELU FRANL.       | x                    | 200,00              | 200,00                  | 0,00        |
|              | 🔄 011: SC<br>🔁 012: То | enografia             | oni           | Importo a      | ccertato      | 40.                  | 300.00        |                                        | 004          | 013       | 4        | 62       | AL PESCATORE D         | pasti                | 20.000,00           | 10.000,00               | 10.000,00   |
|              |                        | terni dal vero        |               | Importo re     | siduo         | 218                  | 000.00        |                                        | 016          | 007       | 5        | 60       | C.C. STIPPINI Sas      | noleggio mezzo       | 25.000,00           | 10.000,00               | 15.000,00   |
|              | 014: M                 | ezzi tecnici          | =             | importo re     | .51000        | 210                  |               |                                        | 016          | 008       | 5        | 60       | C.S. STIFFI II cao     | noleggio camper      | 20.000,00           | 0,00                    | 20.000,00   |
| -<br>        | 🗋 015: Est             | terni                 | 1             |                |               |                      |               |                                        | 010          | 004       | 6        | 57       | RECERLAY SPL           | magliette            | 100,00              | 100,00                  | 0,00        |
| Ť.           | 🗖 016: Tra             | asporti               |               |                |               |                      |               |                                        | 001          | 001       | 8        | 77       | ADAMI FRANCES          | etyy                 | 10.000,00           | 0,00                    | 10.000,00   |
|              | ่<br>🔁 017: Su         | ,<br>ipporti digitali | i             |                | 1             |                      |               |                                        | 001          | 001       | 9        | 60       | C.C. STIFFI II 563     | rtqewwt              | 10.000,00           | 0,00                    | 10.000,00   |
|              | <br>🛅 018: La          | boratorio e sv        | riluppo       |                | 974           | 963                  |               |                                        | 001          | 001       | 10       | 61       | LA TANA DEI LUFI       | ffffff               | 100.000,            | 10.000,00               | 90.000,00   |
|              | 🚞 019: Ed              | lizione               |               |                |               | 145744               |               |                                        | 015          | 003       | 11       | 69       | TTAGENCY SPI.          | Affitto sito per rip | 15.000,00           | 8.000,00                | 7.000,00    |
| ÷            | 🚞 020: M               | usiche                |               |                | 87481         | 4                    |               |                                        | 015          | 008       | 11       | 69       | TRAGENCY SPL           | stanze per attori    | 20.000,00           | 0,00                    | 20.000,00   |
|              | 🚞 021: Pro             | eparazione            |               | -              |               | ) -                  |               |                                        | 001          | 001       | 12       | 65       | PADERICA DEL CU        | Primo PO             | 1.000,00            | 0,00                    | 1.000,00    |
| (            | 🚞 022: As              | sicurazioni           |               |                | -             | 104002               |               |                                        | 001          | 001       | 13       | 65       | FADDRICA DEL SULL      | Secondo PO           | 2.000,00            | 2.000,00                | 0,00        |
| ÷            | 🚞 023: Sp              | oese Varie            |               |                | <b>`</b>      | 5                    |               |                                        | 010          | 001       | 14       | 65       | FARRENCA DEL SU        | noleggio divise      | 10.000,00           | 0,00                    | 10.000,00   |
| <b>.</b>     | 🚞 024: Or              | neri Sociali          |               |                |               |                      |               |                                        |              |           |          |          |                        |                      |                     |                         |             |
|              | 🗋 101: Sta             | ampa Copie            |               |                |               |                      |               |                                        |              |           |          |          |                        |                      |                     |                         |             |
| ÷            | 🚞 102: Ap              | oprontamento          | ,             |                |               |                      |               |                                        |              |           |          |          |                        |                      |                     |                         |             |
| ÷            | 🗎 103: Ma              | ateriale Supple       | ementare      |                |               |                      |               |                                        |              |           |          |          |                        |                      | 258.300             | 40.300,                 | 218.00      |
| ÷            | 📄 104: Af              | fissione Pubbl        | licitaria     |                |               |                      |               | 0                                      | Nuc          | VO Dure   | haco (   | order    |                        |                      |                     |                         |             |
| <            | - 105- D.              | ibblicità Su M.       | arri Tracnort |                |               |                      |               |                                        | - Nuu        | to Full   | nase (   | Auer     |                        |                      |                     |                         |             |

(Console 2)

La Console racchiude tutte le funzioni e tutte le possibilità. La **Console 1** mette in primo piano la Prima Nota. L'elenco degli articoli di prima Nota, utilizza uno strumento, molto potente, molto simile al Foglio Excel, con il quale si possono ordinare, selezionare e ridurre, per ogni singola colonna. La selezione può essere anche stampata o esportata in vari formati.

La **Console 2** mette in primo piano il Preventivo, i Purchase Orders e il Piano Finanziario. L'elenco dei P.O., utilizza uno strumento, molto potente, molto simile al Foglio Excel, con il quale si possono ordinare, selezionare e ridurre, per ogni singola colonna. La selezione può essere anche stampata o esportata in vari formati.

## 2.1.1. Tab Principali

| GESTIONE TRASFERIN                      | MENTI MANUTENZIONE              |                   |                   |                            |                       | - & ×                                 |  |  |  |
|-----------------------------------------|---------------------------------|-------------------|-------------------|----------------------------|-----------------------|---------------------------------------|--|--|--|
|                                         |                                 |                   | چه 🔟 ۲            |                            |                       | Consuntivo su Piano Finanziario       |  |  |  |
| Stampa Piano Anagrafica Cas             | sse/Banche Fornitori Preve      | ntivo Piano Purc  | ase Prima Saldi   | Costi Fornitori Casse/Band | he Consuntivo su      | Bilanci di verifica                   |  |  |  |
| dei Conti<br>Piano dei Conti<br>Tabelle |                                 | Finanziario Ord   | ers Nota Fornitor | Partitari                  | Preventivo            | Riconciliazione Casse/Banche          |  |  |  |
| There dereon a Theorem                  |                                 | reparatione       | a Rendeeme        | a rordon                   | 4                     | a a a a a a a a a a a a a a a a a a a |  |  |  |
|                                         |                                 |                   |                   |                            |                       |                                       |  |  |  |
|                                         |                                 | OF OT LOD IF      |                   |                            |                       |                                       |  |  |  |
|                                         | 9                               | GESTIONE          | TRASFERIME        | MANUTEN.                   | ZIONE                 |                                       |  |  |  |
|                                         |                                 |                   | 4                 |                            |                       |                                       |  |  |  |
|                                         | E                               | )                 | 2                 |                            |                       |                                       |  |  |  |
|                                         | Importazione Verifica pagamento |                   |                   |                            |                       |                                       |  |  |  |
|                                         | Buste/Fa                        | itture Bust       | e/Fatture         |                            |                       |                                       |  |  |  |
|                                         | Tra                             | sferimenti da Pao | he 2.0            |                            |                       |                                       |  |  |  |
|                                         | 110                             | brennend dar og   | 10 10             |                            |                       |                                       |  |  |  |
|                                         |                                 |                   |                   |                            |                       |                                       |  |  |  |
|                                         |                                 |                   |                   |                            |                       |                                       |  |  |  |
|                                         | GES'                            | TIONE T           | RASFERIME         | NTI MANUT                  | ENZIONE               |                                       |  |  |  |
| 1                                       |                                 |                   |                   |                            |                       |                                       |  |  |  |
|                                         |                                 |                   | 0 0               | +                          | 5                     |                                       |  |  |  |
|                                         | G                               |                   | 310               | + =                        |                       |                                       |  |  |  |
|                                         |                                 | Eli eli           | Caralia           | Combin                     | Duelies               |                                       |  |  |  |
|                                         | inizializza                     | Elimin            | a Cambio          | Cambio<br>Camba (CCamba    | Duplica<br>Drime Nate |                                       |  |  |  |
|                                         | Plano del Co                    | nu Tabel          | e Data            | conto/sconto               | Prima Nota            |                                       |  |  |  |
|                                         | Piano dei Cont                  | i 🔒 Pulisci       | A Modifica        | Dati Prima N 🔒             | Duplica 🖌             |                                       |  |  |  |
|                                         |                                 |                   |                   |                            |                       | -                                     |  |  |  |

#### 2.1.1.1. **GESTIONE**

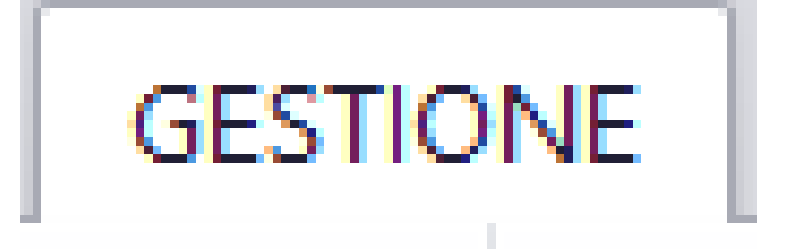

#### 2.1.1.1.1. Piano dei Conti: Stampa Piano dei Conti

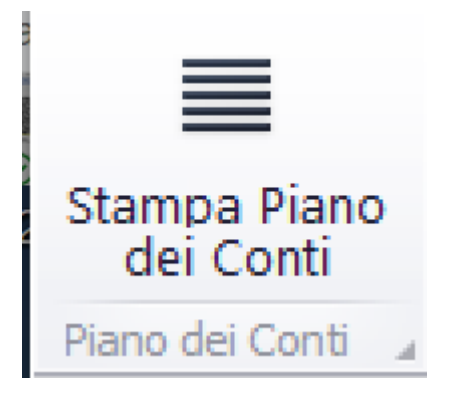

Questa opzione consente di generare la stampa di tutto il Piano dei Conti<u>.</u>

Partira' la visualizzazione nel Browser dedicato alle stampe, contenente i documenti visualizzati <u>(Vedi 2.4 per la</u> <u>spiegazione)</u> Società di Prova [1000]

#### Piano dei Conti

#### Titolo di Prova [1001]

|     |                                                  | Codice MIBAC | Codice Contab. |
|-----|--------------------------------------------------|--------------|----------------|
| 001 | Soggetto E Sceneggiatura                         |              |                |
| 001 | compenso per soggetto prest/diritti              |              | 10101          |
| 002 | trattamento prest/diritti                        | A.1.2        | 10101          |
| 003 | Compenso Per Sceneggiatura                       | A.1.3        | 10101          |
| 004 | Compenso Per Traduzioni                          | A.1.4        |                |
| 005 | Compenso per Revisioni Sceneggiatura             | A.1.5        | 01061          |
| 006 | Compenso per Agenzia                             | A.1.6        | 01061          |
| 015 | Consulenza progetto                              | A.1.7        |                |
| 016 | Conto di prova                                   |              |                |
| 002 | Regista                                          |              |                |
| 001 | Compenso Per Regista                             | A.2.1        | 02011          |
| 001 | Compenso Per Regista                             | A.2.1        | 02011          |
| 001 | Compenso Per Regista                             | A.2.1        | 02011          |
| 002 | Agenzia regista                                  | A.2.2        | 02021          |
| 003 | Attori Principali                                |              |                |
| 001 | Antonia Liskova (Sara)                           | A.3.1        | 03011          |
| 002 | Sergio Assisi (Luca)                             | A.3.2        | 03011          |
| 003 | Sergio                                           | A.3.3        | 03011          |
| 004 | Paola                                            | A.3.4        | 03011          |
| 005 | Alberto                                          | A.3.5        | 03011          |
| 006 | Nur                                              | A.3.6        | 03011          |
| 007 | Flavia                                           | A.3.7        | 03011          |
| 008 | Giada Desideri                                   | A.3.8        | 03011          |
| 009 | Agenzia attori                                   | A.3.9        | 03011          |
| 011 | Oneri Sociali E Previdenziali Su Compensi Attori | A.3.11       |                |
| 004 | Staff Di Produzione                              |              |                |
| 001 | Compenso Per Produttore Esecutivo                | A.4.1        |                |
| 003 | Organizzatore                                    | A.4.3        | 04011          |
| 004 | Direttore Di Produzione                          | A.4.4        | 04011          |
| 005 | Ispettore Di Produzione                          | A.4.5        | 04011          |
#### 2.1.1.1.2. Tabelle: Anagrafica Fornitori

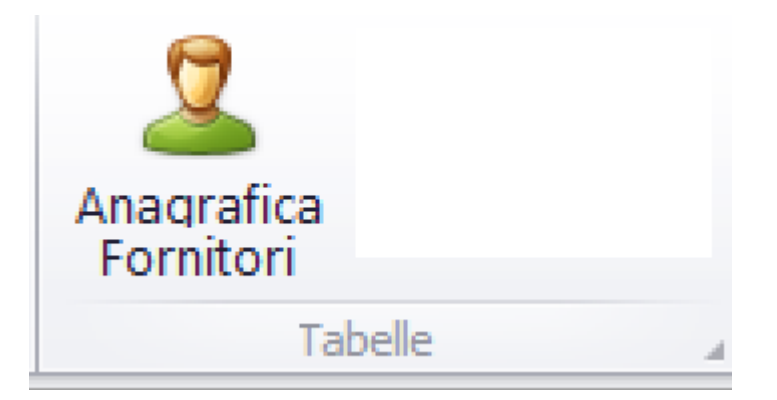

Questa opzione consente di gestire tutti i Fornitori (Fornitori con Partita IVA o Dipendenti in Busta Paga).

| Ar | nagrafica Fornitori                 | ×                              | < |
|----|-------------------------------------|--------------------------------|---|
|    | –Seleziona Fornitore –<br>Fornitore | ▼ Nuovo                        |   |
|    | Codice                              | (AUTO) Dipendente a busta paga |   |
|    | Ragione Sociale                     |                                |   |
|    | Indirizzo                           |                                |   |
|    | CAP Comune Prov                     |                                |   |
|    | Partita IVA                         |                                |   |
|    | Codice Fiscale                      | Codice Regione                 |   |
|    | Nazionalità                         | IBAN                           |   |
|    | E-Mail                              |                                |   |
|    |                                     | Elimina Annulla Salva          |   |

Opzioni possibili: Modifica, Nuovo, Elimina

### Fornitore in Modifica o Elimina

| Fornitore       |                                               | ▼ Nuovo  |
|-----------------|-----------------------------------------------|----------|
|                 | ADAMI FRANCESCA (CE DAAAFNOSDOGGNOOD) [0077]  |          |
|                 | AGOSTO NICOLA (CE CSTNICLE (D30D500E) [0070]  |          |
|                 | AGOSTO NICOLA (CE GSTNICI 54020D500E) [0100]  |          |
|                 | AL RESCATORE DA ONOERIO (CE.) [0062]          |          |
| Codice          | ALBERTELLI FRANCESCO (CF.) [0070]             |          |
|                 | alfa (CF ) [0011]                             | U        |
| Ragione Sociale | buste paga (CF ) [0002]                       |          |
|                 | G.G. GTIFFI II sas (GF.) [0060]               |          |
| Indirizzo       | Cantiere conoro (CF 14202241007) [0051]       |          |
| CAR Comment     | CARLO (CF ) [0076]                            |          |
| CAP Comune Prov | DEIANIA TIZIANIA (CE.) [0074]                 |          |
| Partita IVA     | FADDRICA DEL CUONO DI S. CHIOSSI (CE.) [0065] |          |
|                 | FALZONE CRAZIANO (CF) [0076]                  |          |
| Codice Fiscale  | FLAT PARIOLI SRL (CF.) [0056]                 |          |
| Nazionalità     | fornitore (CF ) [0001]                        | <b>T</b> |
| T teleformente  | IDAIN                                         |          |
| E-Mail          |                                               |          |
|                 |                                               |          |
|                 |                                               |          |

Cliccando sulla apparira' l'elenco dei nominativi di tutti i fornitori (Autonomi o Dipendenti)

Cliccando sul singolo Fornitore, si alimentera' la maschera dei dati

| Anagrafica Fornitori    | X                                |
|-------------------------|----------------------------------|
| -Seleziona Fornitore -  |                                  |
| Fornitore               | alfa (CF ) [0011]                |
|                         | Situazione Fatture/Buste         |
| Codice                  | AB200011 Dipendente a busta paga |
| Ragione Sociale         | alfa                             |
| Indirizzo               |                                  |
| CAP Comune Prov         |                                  |
| Partita IVA             |                                  |
| Codice Fiscale          | Codice Regione (nessuna) [00]    |
| Nazionalità             | ITA IBAN                         |
| E-Mail                  |                                  |
| Creato da HP-WIN8 il 07 | /03/2017-11:24:43                |

Dopo aver aggiunto o modificato l'anagrafica del Fornitore,

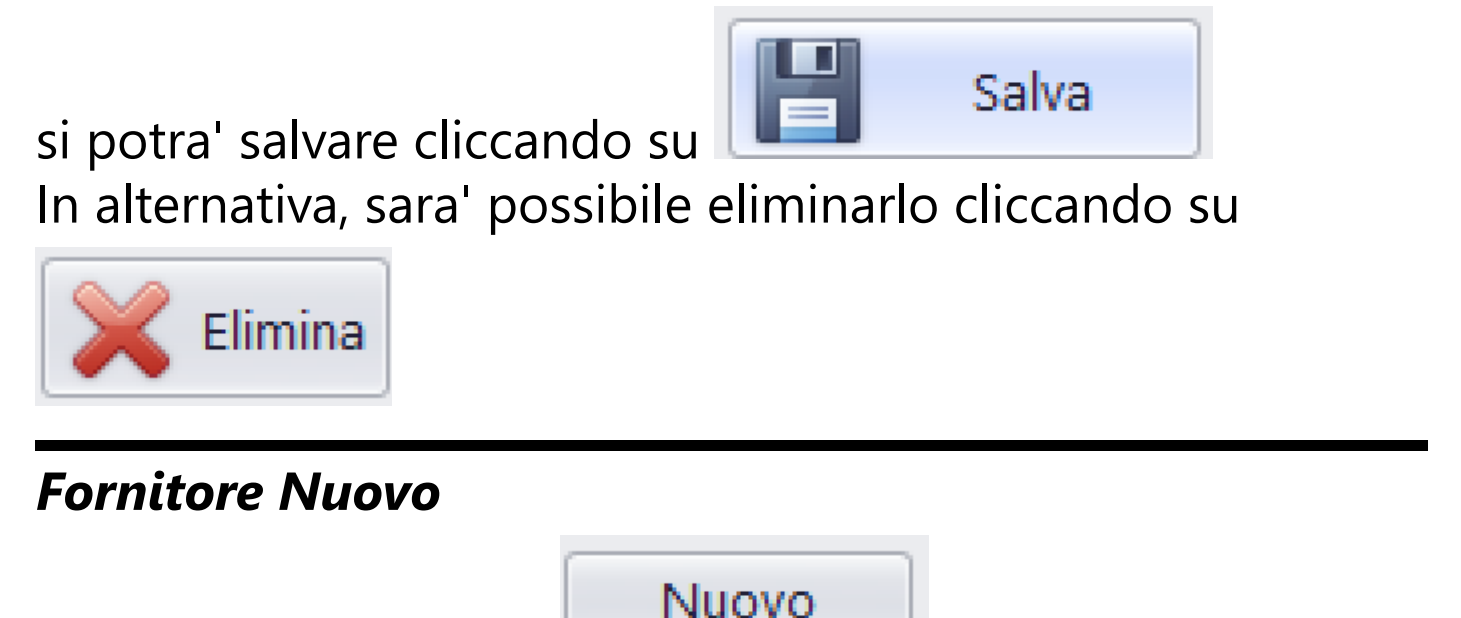

Cliccando sul bottone apparira' la maschera pulita per l'inserimento dei dati

| Anagrafica Fornitori  | ×                              |
|-----------------------|--------------------------------|
| Seleziona Fornitore – |                                |
| Fornitore             | Nuovo                          |
|                       | Situazione Fatture/Buste       |
| Codice                | (AUTO) Dipendente a busta paga |
| Ragione Sociale       |                                |
| Indirizzo             |                                |
| CAP Comune Prov       |                                |
| Partita IVA           |                                |
| Codice Fiscale        | Codice Regione                 |
| Nazionalità           | IBAN                           |
| E-Mail                |                                |
|                       | Elimina Annulla Salva          |

Dopo aver aggiunto l'anagrafica del Fornitore, si potra'

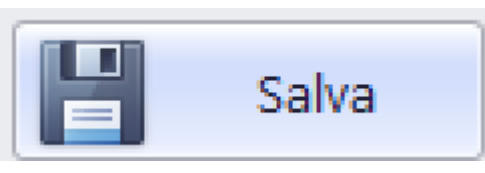

salvare cliccando su

Funzioni ulteriori:

# Situazione Fatture/Buste

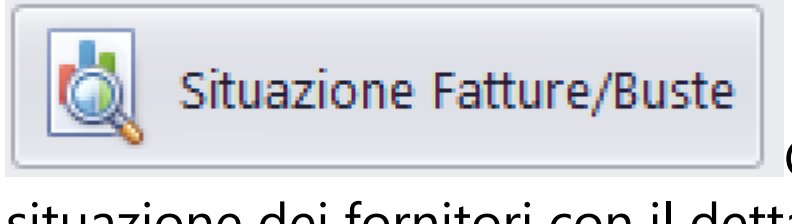

Consente di visualizzare la

situazione dei fornitori con il dettaglio delle Fatture/Buste registrate

| agione   | e So        | ciale            | Codic  | e Fiscale   |       | Partita IVA  |             | Totale Accertat | 0         | Totale Pagato |         | Residu | oL      |       |
|----------|-------------|------------------|--------|-------------|-------|--------------|-------------|-----------------|-----------|---------------|---------|--------|---------|-------|
| 4000     | тс          | NICOLA.          | GC     | nicis4roodo | 005   |              |             |                 | 139,37    |               | 0,00    |        |         | 13    |
| Fat      | tture       |                  |        |             |       |              |             |                 |           |               |         |        |         |       |
| ۹D       | Data        | Documento        |        | Numero      | Fattu | ra           | Accertato   |                 | Pagato    |               | Resid   | duo    |         |       |
| • 🗉      | 09          | /02/2019         |        | 6446        |       |              |             | 139,3           | 7         | 0,            | 00      |        |         | 139   |
|          |             | Articoli         |        |             |       |              |             |                 |           |               |         |        |         |       |
|          | ٩           | Articolo TI      | M Data |             | Cau   | sale         |             |                 | Impor     | Data Pag      | Cassa   | С      | Banca   | В     |
|          | •           | 1003             | 5 2    | 1/02/2019   | 1.00  | STO NICOLA A | ccertamento | Retribuzione    | 139,37    | 01/01/0001    | 0       | ,00 0  | 0,00    | 0     |
| ×        | <b>V</b> (F | Residuo] <> '0,0 | 10'    |             |       |              |             |                 |           |               |         |        |         |       |
| AGOS     | TO.         | NICOLA           | C.C.   |             | ∩°F   | 123456       | 78910       |                 | 6.627.92  | 4             | .627.92 |        |         | 2.00  |
| Fat      | tture       |                  |        |             |       |              |             |                 |           |               |         |        |         |       |
| ۹ D      | Data        | Documento        |        | Numero      | Fattu | ra           | Accertato   |                 | Pagato    |               | Resid   | duo    |         |       |
| Ξ        | ]           | 30/01/2          | 020    |             | Y     | •            |             | 1.000.0         | 0         | 0.            | 00      |        |         | 1.000 |
| Articoli |             |                  |        |             |       |              |             |                 |           |               |         |        |         |       |
|          | Q           | Articolo TI      | M Data |             | Cau   | isale        |             |                 | Impor     | . Data Pag    | Cassa   | 3      | C Banca | В     |
|          | •           | 1026             | 2 30/0 | 1/2020      | tr    |              |             |                 | 1.000,00  | 0 01/01/0001  |         | 0,00   | 0 0,0   | 00    |
| ١        |             | 18/03/2          | 020    |             | 1     |              |             | 1.000.0         | )         | 0.            | 00      |        |         | 1.000 |
|          | Articoli    |                  |        |             |       |              |             |                 |           | -,            |         |        |         |       |
|          | q           | Articolo TI      | M Data | 1           | Cau   | ısale        |             |                 | Impor     | Data Pag      | Cassa   | 1      | C Banca | В     |
|          |             | 1028             | 2      | 18/03/2020  | wrr   | q            |             |                 | 1.000,00  | 0 01/01/0001  |         | 0,00   | 0 0,0   | 0 0   |
| v        |             | esidual <> '0.0  | i0'    |             |       |              |             |                 |           |               |         |        |         |       |
| <b>^</b> | ¥ U         |                  |        |             |       |              |             | 1               |           | 1             |         |        |         |       |
| AL PE    | SCA<br>DTEI |                  |        |             |       |              |             |                 | 13.701,00 |               | 180,00  |        |         | 13.52 |
| alfa     |             |                  | •      |             |       |              |             |                 | 903,34    |               | 0,00    |        |         | 90    |
| CSS      | TIFF        | l II cac         |        |             |       |              |             |                 | 29.280.00 | 28            | .060.00 |        |         | 1.22  |
| CARL     | 0           |                  |        |             |       | 010203       | 03021       |                 | 366,00    | 20            | 0,00    |        |         | 36    |
|          |             |                  |        |             |       |              |             |                 | 654,49    |               | 0,00    |        |         | 65    |
| DEIAN    |             |                  |        |             |       |              |             |                 |           |               |         |        |         |       |

#### 2.1.1.1.3. Tabelle: Casse/Banche

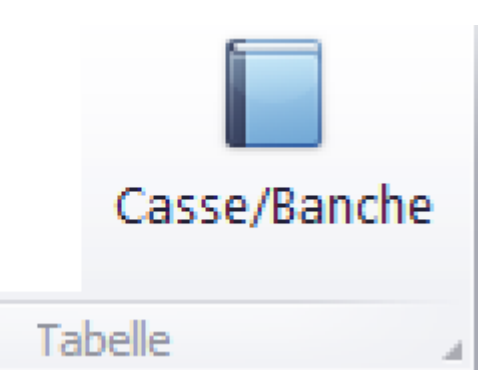

### Questa opzione consente di gestire tutti gli enti finanziari (Casse, Banche,Carte di Credito)

|                  |    |                             | Saluo Entrate | Saldo Uscite | Saldo     |
|------------------|----|-----------------------------|---------------|--------------|-----------|
|                  |    |                             |               |              |           |
| Banca            | 0  | Banca di default            | 20000,00      | 12200,00     | 7800,00   |
| Banca            | 1  | unicredit cc 8886           | 0,00          | 84277,74     | -84277,74 |
| Carta di Credito | 50 | Carta di Credito di default | 0,00          | 0,00         | 0,00      |
| Carta di Credito | 51 | c.pp n. 3070                | 0,00          | 0,00         | 0,00      |
| Carta di Credito | 55 | XXX                         | 1000,00       | 0,00         | 1000,00   |
| Cassa            | 0  | Cassa di default            | 0,00          | 0,00         | 0,00      |
| Cassa            | 1  | cassa produzione film       | 0,00          | 0,00         | 0,00      |
| Cassa            | 2  | 9999                        | 0,00          | 0,00         | 0,00      |
|                  |    |                             |               |              |           |

# Opzioni possibili: Modifica, Aggiungi, Elimina, Preferito

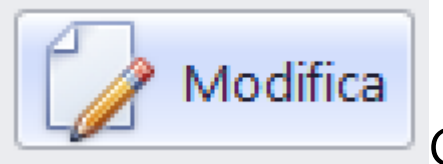

Consente di modificare i dati di una

Cassa, Banca o Carta di credito

| Modifica voce es | istente                             | × |
|------------------|-------------------------------------|---|
| Tipo             | Banca/CartaCredito [B] T ID: 59     |   |
| Codice           | 1 🗘 (Carte di Credito: Codice > 49) |   |
| Descrizione      | unicredit cc 8886                   |   |
|                  | Salva                               |   |

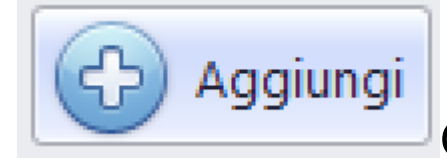

Consente di aggiungere una nuova

# Cassa, Banca o Carta di credito

| Immissione nuov | /a voce                             |                | × |
|-----------------|-------------------------------------|----------------|---|
|                 |                                     |                |   |
| Tipo            | Banca/CartaCredito [B]              | ▼ ID: 0        |   |
| Codice          | Banca/CartaCredito [B]<br>Cassa [C] | : Codice > 49) |   |
| Descrizione     |                                     |                |   |
| 1               |                                     |                |   |
|                 |                                     | Salva          |   |

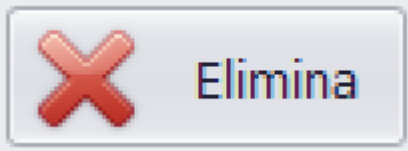

Consente di eliminare i dati di una Cassa,

Banca o Carta di credito secondo le regole del database (NON elimina se esistono dati 'figli' dell'Item che si vuole eliminare)

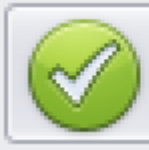

Preferito

Consente di rendere 'Preferito' un Ente

finanziario (Cassa, Banca o Carta di credito). In questo modo, sara' evidenziato in verde e verra' predefinito tra gli Enti finanziari nell'inserimento della Prima Nota.

Stampa dettaglio dati Casse/Banche/CarteCred Partira' la visualizzazione nel Browser dedicato alle stampe, contenente i documenti visualizzati <u>(Vedi 2.4 per la</u> <u>spiegazione)</u>

| Tipe             | o di | Descrizione                 | Salda Entrata | Salda Llocita | Salda     |
|------------------|------|-----------------------------|---------------|---------------|-----------|
| npo              | our  | Descrizione                 | Saluo Entrate | Saldo Oscite  | Saluo     |
| Banca            | 0    | Banca di default            | 20000,00      | 12200,00      | 7800,00   |
| Banca            | 1    | unicredit cc 8886           | 0,00          | 96455,74      | -96455,74 |
| Carta di Credito | 50   | Carta di Credito di default | 0,00          | 0,00          | 0,00      |
| Carta di Credito | 51   | c.pp n. 3070                | 0,00          | 0,00          | 0,00      |
| Carta di Credito | 55   | XXX                         | 1000,00       | 0,00          | 1000,00   |
| Cassa            | 0    | Cassa di default            | 0,00          | 0,00          | 0,00      |
| Cassa            | 1    | cassa produzione film       | 0,00          | 1301,76       | -1301,76  |
| Cassa            | 2    | 9999                        | 0,00          | 0,00          | 0,00      |
| Cassa            | 11   | cassa vecchia               | 0,00          | 0,00          | 0,00      |
|                  |      |                             |               |               |           |
|                  |      |                             |               |               |           |

#### 2.1.1.1.4. Preparazione: Fornitori

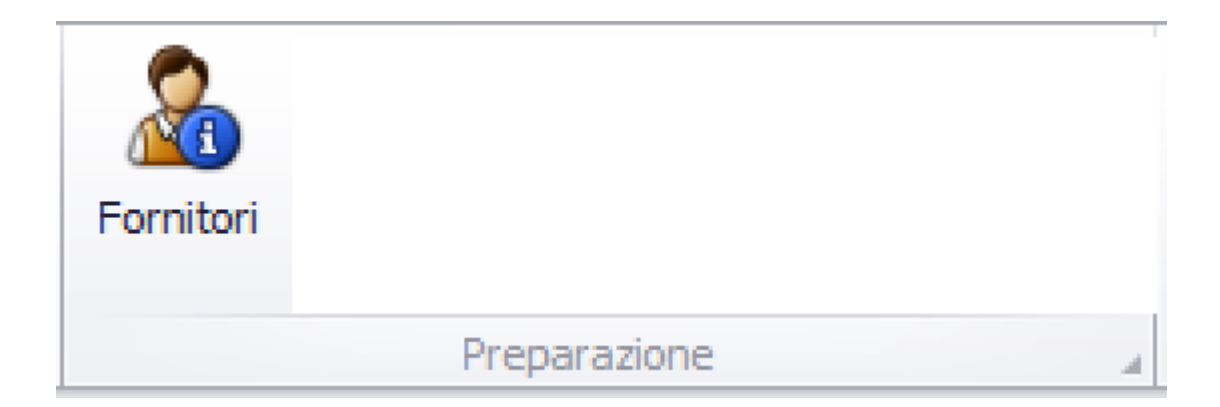

Questa opzione consente di generare la stampa di un elenco selezionato di dati anagrafici di Fornitori

| rilana.        |            |    |
|----------------|------------|----|
| Filtro         |            |    |
| 🗹 Dipendenti   | V Fornitor | i  |
| Codice Regione |            | •  |
|                | Annulla    | ra |
|                |            | Ar |

Paga (Dipendenti), solo Fornitori a Partita IVA (Fornitori), limitando la ricerca ad una singola Regione.

Partira' la visualizzazione nel Browser dedicato alle stampe, contenente i documenti visualizzati <u>(Vedi 2.4 per la spiegazione)</u>

| Società di Pr                       | ova [1000]                      |                                       |             | ELENCO FO                                      | ORNITORI   |
|-------------------------------------|---------------------------------|---------------------------------------|-------------|------------------------------------------------|------------|
| Tutti (Dipendent<br>Regione Film Co | i/Fornitori)<br>mmission: Tutte |                                       |             | mercoledì 9 mai                                | zo 2022    |
| Codice<br>Naz<br>E-Mail             | Ragione Sociale<br>Partita IVA  | Indirizzo<br>Codice Fiscale           | CAP<br>CReg | Città<br>IBAN                                  | PR<br>Type |
| PAGHE00077<br>TA<br>adamifrancesca  | ADAMI FRANCESCA-                | VIA PAGLIARIN, 81<br>DMAFNC93C66M089J | 31029<br>21 | VITTORIO VENETO<br>IT42F0890462190007000007954 | TV<br>1    |
| PAGHE00078<br>TA                    | ACOSTO NICOLA                   | VIA BOGNANCO 8<br>GSTNCL54P30D508F    | 10152<br>13 | TORINO<br>IT59G0200801067000102978233          | ТО<br>1    |
| PAGHE00109<br>ITA                   | AGOSTO NICOLA<br>12345678910    | VIA BOGNANCO 8<br>GSTNCL54P30D508F    | 10152<br>13 | TORINO<br>IT59G0200801067000102978233          | ТО<br>0    |
| AB200062<br>ITA                     | AL PESCATORE DA CNOFRIO         |                                       | 14          |                                                | 0          |
| AB200073<br>TA                      | ALBERTELLIFRANCESCO             |                                       | 8           |                                                | 1          |
| AB200011<br>TA                      | alfa                            |                                       | 0           |                                                | 0          |
| AB200002<br>TA                      | buste paga                      |                                       | 0           |                                                | 1          |
| AB200060                            | C.C. 571151 Il sas              |                                       |             |                                                | 1/6        |

### 2.1.1.1.5. Preparazione: Preventivo

| Preventivo |            |
|------------|------------|
| Prepar     | azione 🛛 🦼 |

Questa opzione consente di generare la stampa dell'elenco completo del preventivo Partira' la visualizzazione nel Browser dedicato alle stampe, contenente i documenti visualizzati <u>(Vedi 2.4 per la</u> <u>spiegazione)</u>

| Tito | lo di Prova [1000]<br>lo di Prova [1001]            |           |            |            | Preve           | ntivo     |
|------|-----------------------------------------------------|-----------|------------|------------|-----------------|-----------|
|      |                                                     |           |            | me         | rcoledì 9 marzo | 2022 16.4 |
|      |                                                     | P.Finanz. | Preventivo | Stima a F. | P.O.            | Cost      |
| 001  | Soggetto E Sceneggiatura                            |           |            |            |                 |           |
| 001  | compenso per soggetto prest/diritti                 | 0,00      | 150.000,00 | 0,00       | 123.200,00      | 29.201,0  |
| 002  | trattamento prest/diritti                           | 0,00      | 9.999,00   | 0,00       | 0,00            | 1.400,0   |
| 003  | Compenso Per Sceneggiatura                          | 0,00      | 59.999,00  | 0,00       | 0,00            | 2.600,0   |
| 004  | Compenso Per Traduzioni                             | 0,00      | 0,00       | 0,00       | 0,00            | 2.600,0   |
| 005  | Compenso per Revisioni Sceneggiatura                | 0,00      | 2.499,00   | 0,00       | 0,00            | 540,0     |
| 006  | Compenso per Agenzia                                | 0,00      | 7.981,00   | 0,00       | 0,00            | 5.200,0   |
| 015  | Consulenza progetto                                 | 0,00      | 15.850,00  | 0,00       | 0,00            | 0,0       |
| 016  | Conto di prova                                      | 0,00      | 0,00       | 0,00       | 0,00            | 0,0       |
|      | Totali Conto 001                                    | 0,00      | 246.328,00 | 0,00       | 123.200,00      | 41.541,0  |
| 002  | Regista                                             |           |            |            |                 |           |
| 001  | Compenso Per Regista                                | 25.000.00 | 80.000.00  | 0,00       | 0,00            | 1.000.0   |
| 001  | Compenso Per Regista                                | 25.000,00 | 80.000,00  | 0,00       | 0,00            | 1.000,0   |
| 001  | Compenso Per Regista                                | 25.000,00 | 80.000,00  | 0,00       | 0,00            | 1.000,0   |
| 002  | Agenzia regista                                     | 0,00      | 8.000,00   | 0,00       | 0,00            | 0,0       |
|      | Totali Conto 002                                    | 75.000,00 | 248.000,00 | 0,00       | 0,00            | 3.000,0   |
| 003  | Attori Principali                                   |           |            |            |                 |           |
| 001  | Antonia Liskova (Sara)                              | 0,00      | 50.000,00  | 0,00       | 0,00            | 2.100,0   |
| 002  | Sergio Assisi (Luca)                                | 0,00      | 50.000,00  | 0,00       | 0,00            | 5.000,0   |
| 003  | Sergio                                              | 0,00      | 26.000,00  | 0,00       | 0,00            | 0,0       |
| 004  | Paola                                               | 0,00      | 19.500,00  | 0,00       | 0,00            | 0,0       |
| 005  | Alberto                                             | 0,00      | 7.000,00   | 0,00       | 0,00            | 0,0       |
| 006  | Nur                                                 | 0,00      | 5.500,00   | 0,00       | 0,00            | 0,0       |
| 007  | Flavia                                              | 0,00      | 7.200,00   | 0,00       | 0,00            | 0,0       |
| 008  | Giada Desideri                                      | 0,00      | 13.500,00  | 0,00       | 0,00            | 0,0       |
| 009  | Agenzia attori                                      | 0,00      | 17.870,00  | 0,00       | 0,00            | 2.500,0   |
| 011  | Oneri Sociali E Previdenziali Su Compensi<br>Attori | 0,00      | 0,00       | 0,00       | 0,00            | 0,0       |
|      | Totali Conto OC                                     | 0.00      | 196,570.00 | 0.00       | 0.00            | 9.6000    |
|      |                                                     | 0,00      | 1501510,00 | 0,00       | 0,00            | 21000,0   |

#### 2.1.1.1.6. Preparazione: Piano Finanziario

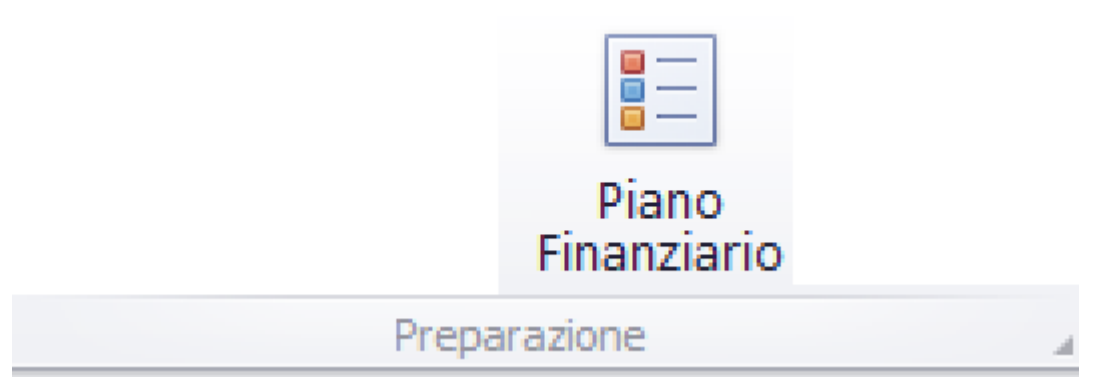

Questa opzione consente di generare la stampa dell'elenco completo del Piano Finanziario

| $\begin transformed a concare in the second of the second of the second$ |          | ZIONE                                 |   |                         |           |            |            |            |            |            |            |            |            |
|----------------------------------------------------------------------------------------------------|----------|---------------------------------------|---|-------------------------|-----------|------------|------------|------------|------------|------------|------------|------------|------------|
| Indicative control       Image: Control       Image: Control       I                                                                                                    | Incerire | il termine da cercare                 |   |                         | ar        |            |            |            |            |            |            |            |            |
| Commercian         Descrizione Conto          Descrizione SottoC         Totale PF         01/01/1900         01/01/1900         01/01/1900         01/01/1900         01/01/1900         01/01/1900         01/01/1900         01/01/1900         01/01/1900         01/01/1900         01/01/1900         01/01/1900         01/01/1900         01/01/1900         01/01/1900         01/01/1900         01/01/1900         01/01/1900         01/01/1900         01/01/1900         01/01/1900         01/01/1900         01/01/1900         01/01/1900         01/01/1900         01/01/1900         01/01/1900         01/01/1900         01/01/1900         01/01/1900         01/01/1900         01/01/1900         01/01/1900         01/01/1900         01/01/1900         01/01/1900         01/01/1900         01/01/1900         01/01/1900         01/01/1900         01/01/1900         01/01/1900         01/01/1900         01/01/1900         01/01/1900         01/01/1900         01/01/1900         01/01/1900         01/01/1900         01/01/1900         01/01/1900         01/01/1900         01/01/1900         01/01/1900         01/01/1900         01/01/1900         01/01/1900         01/01/1900         01/01/1900         01/01/1900         01/01/1900         01/01/1900         01/01/1900         01/01/1900         01/01/1900         01/01/1900         01/01/1900         <                                                                                                    | Insenire | in termine da cercare                 |   |                         |           |            |            |            |            |            |            |            |            |
| $ \begin{tabular}{ c c c c c c c c c c c c c c c c c c c$                                                                                                    | Co       | <ul> <li>Descrizione Conto</li> </ul> | * | Descrizione SottoC      | Totale PF | 01/01/1900 | 01/01/1900 | 01/01/1900 | 01/01/1900 | 01/01/1900 | 01/01/1900 | 01/01/1900 | 01/01/1900 |
| Nogetto E Sceneggiatura         Nogetto E Sceneggiatura         Nogetto E Scen                                                                                                    |          |                                       |   |                         |           |            |            |            |            |            |            |            |            |
| Image: Section of a compenso per soggetto         0,00         0,00         0,00         0,00         0,00         0,00         0,00         0,00         0,00         0,00         0,00         0,00         0,00         0,00         0,00         0,00         0,00         0,00         0,00         0,00         0,00         0,00         0,00         0,00         0,00         0,00         0,00         0,00         0,00         0,00         0,00         0,00         0,00         0,00         0,00         0,00         0,00         0,00         0,00         0,00         0,00         0,00         0,00         0,00         0,00         0,00         0,00         0,00         0,00         0,00         0,00         0,00         0,00         0,00         0,00         0,00         0,00         0,00         0,00         0,00         0,00         0,00         0,00         0,00         0,00         0,00         0,00         0,00         0,00         0,00         0,00         0,00         0,00         0,00         0,00         0,00         0,00         0,00         0,00         0,00         0,00         0,00         0,00         0,00         0,00         0,00         0,00         0,00         0,00         0,                                                                                                    |          | 1 Soggetto E Sceneggiatura            |   |                         |           |            |            |            |            |            |            | 0.00       |            |
| Image: Constraint of the constraint of the constraint of the                         |          |                                       | 1 | compenso per soggetto   | 0,00      | 0,00       | 0,00       | 0,00       | 0,00       | 0,00       | 0,00       | 0,00       | 0,0        |
| Image: Problem in the system         Problem in the system                                                                                                    |          |                                       | 4 | trattamento prest/dintu | 0,00      | 0,00       | 0,00       | 0,00       | 0,00       | 0,00       | 0,00       | 0,00       | 0,0        |
| Z         Regista         I         Compenso Per Regista         O,00         O,00 <td></td> <td></td> <td></td> <td></td> <td>0,00</td> <td>0,00</td> <td>0,00</td> <td>0,00</td> <td>0,00</td> <td>0,00</td> <td>0,00</td> <td>0,00</td> <td>0,0</td>                                                                                                    |          |                                       |   |                         | 0,00      | 0,00       | 0,00       | 0,00       | 0,00       | 0,00       | 0,00       | 0,00       | 0,0        |
| Open in compensation         Open in compensation         Open in c                                                                                                    |          | 2 Regista                             | 1 | Companyo Par Regista    | 0.00      | 0.00       | 0.00       | 0.00       | 0.00       | 0.00       | 0.00       | 0.00       | 0.0        |
|                                                                                                    |          |                                       |   | compenso Per Regista    | 0,00      | 0,00       | 0,00       | 0,00       | 0,00       | 0,00       | 0,00       | 0,00       | 0,0        |
| 0,00 0,00 0,00 0,00 0,00 0,00 0,00 0,00 0,00 0,00 0,00 0,00 0,00                                                                                                    |          |                                       |   |                         | 0,00      | 0,00       | 0,00       | 0,00       | 0,00       | 0,00       | 0,00       | 0,00       | 0,0        |
|                                                                                                    |          |                                       |   |                         | 0,00      | 0,00       | 0,00       | 0,00       | 0,00       | 0,00       | 0,00       | 0,00       | 0,0        |
|                                                                                                    |          |                                       |   |                         |           |            |            |            |            |            |            |            |            |

Opzioni possibili: P.F. Cronologico, P.F. Completo, Elabora XIs

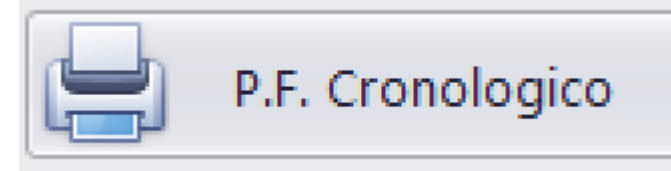

Consente di stampare il P.F. in

### ordine di data

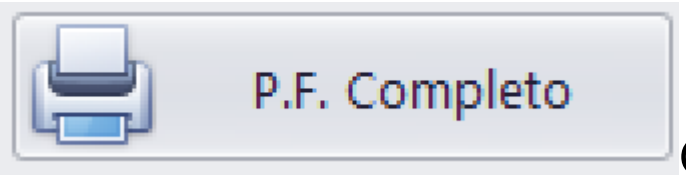

Consente di stampare il P.F. in

## ordine di Conto/Sottoconto

Partira' la visualizzazione nel Browser dedicato alle stampe, contenente i documenti visualizzati <u>(Vedi 2.4 per la</u>

spiegazione)

| Pagina 1 di 2        |               |                   |      |           |      |      |            |      | mercole | edì 9 marzo 20. | 22 16.4 |
|----------------------|---------------|-------------------|------|-----------|------|------|------------|------|---------|-----------------|---------|
| 001 compenso         | per sogge     | tto prest/diritti |      | Preparazi | one  | 0,00 | Produzione | 0,0  | Ec      | lizione         | 0,0     |
| 001 compenso p       | er soggetto p |                   |      |           |      |      |            |      |         |                 |         |
| 0,00                 | 0,00          | 0,00              | 0,00 | 0,00      | 0,00 | 0,00 | 0,00       | 0,00 | 0,00    | 0,00            |         |
|                      | 0,00          | 0,00              | 0,00 | 0,00      | 0,00 | 0,00 | 0,00       | 0,00 | 0,00    | 0,00            |         |
| Produzione<br>0,00   | 0,00          | 0,00              | 0,00 | 0,00      | 0,00 | 0,00 | 0,00       | 0,00 | 0,00    | 0,00            |         |
|                      | 0,00          | 0,00              | 0,00 | 0,00      | 0,00 | 0,00 | 0,00       | 0,00 | 0,00    | 0,00            |         |
| Edizione<br>0,00     | 0,00          | 0,00              | 0,00 | 0,00      | 0,00 | 0,00 | 0,00       | 0,00 | 0,00    | 0,00            |         |
|                      | 0,00          | 0,00              | 0,00 | 0,00      | 0,00 | 0,00 | 0,00       | 0,00 | 0,00    | 0,00            |         |
| 002 trattamento      | prest/diritti |                   |      |           |      |      |            |      |         |                 |         |
| Preparazione<br>0,00 | 0,00          | 0,00              | 0,00 | 0,00      | 0,00 | 0,00 | 0,00       | 0,00 | 0,00    | 0,00            |         |
|                      | 0,00          | 0,00              | 0,00 | 0,00      | 0,00 | 0,00 | 0,00       | 0,00 | 0,00    | 0,00            |         |
| Produzione<br>0,00   | 0,00          | 0,00              | 0,00 | 0,00      | 0,00 | 0,00 | 0,00       | 0,00 | 0,00    | 0,00            |         |
|                      | 0,00          | 0,00              | 0,00 | 0,00      | 0,00 | 0,00 | 0,00       | 0,00 | 0,00    | 0,00            |         |
| Edizione<br>0,00     | 0,00          | 0,00              | 0,00 | 0,00      | 0,00 | 0,00 | 0,00       | 0,00 | 0,00    | 0,00            |         |
|                      | 0,00          | 0,00              | 0,00 | 0,00      | 0,00 | 0,00 | 0,00       | 0,00 | 0,00    | 0,00            |         |

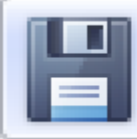

Elabora Xls

Consente di trasferire i dati della stampa del P.F. su file Excel (.XIs) - <u>(Vedi 2.3 per la</u> <u>spiegazione)</u>

#### 2.1.1.1.7. Preparazione: Purchase Orders

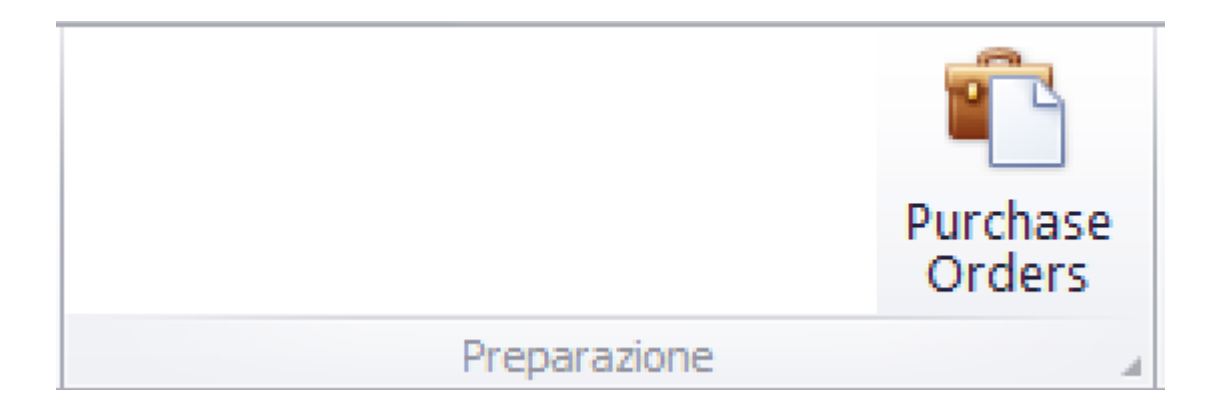

### Questa opzione consente di generare la stampa dell'elenco selezionato di Purchase Oreders

| 🖳 Parametri estrazione Purchase Orders |         | _ |      | $\times$ |
|----------------------------------------|---------|---|------|----------|
| Codice Conto/Sottoconto                |         |   |      |          |
| Conto                                  |         |   | •    |          |
| Sottoconto                             |         |   | •    |          |
| Fornitore                              |         |   |      |          |
|                                        |         |   |      |          |
|                                        |         |   | *    |          |
| Altri parametri                        |         |   |      |          |
| 🗌 Escludi i PO con saldo a zero        |         |   |      |          |
| 🗌 Aggiungi Articoli PN correlati       |         |   |      |          |
| Ordine alfabetico fornitore            |         |   |      |          |
| Esporta in CSV                         | Annulla | G | Elab | ora      |

## Funzioni disponibili:

| Codice Conto/ | Sottoconto |  |
|---------------|------------|--|
| Conto         | -          |  |
| Sottoconto    | •          |  |
|               |            |  |

di selezionare tutti o un singolo Codice di Conto/ Sottoconto

| Fornitore |  |   |   |
|-----------|--|---|---|
|           |  | _ |   |
|           |  | • | C |

di selezionare tutti o un singolo Fornitore

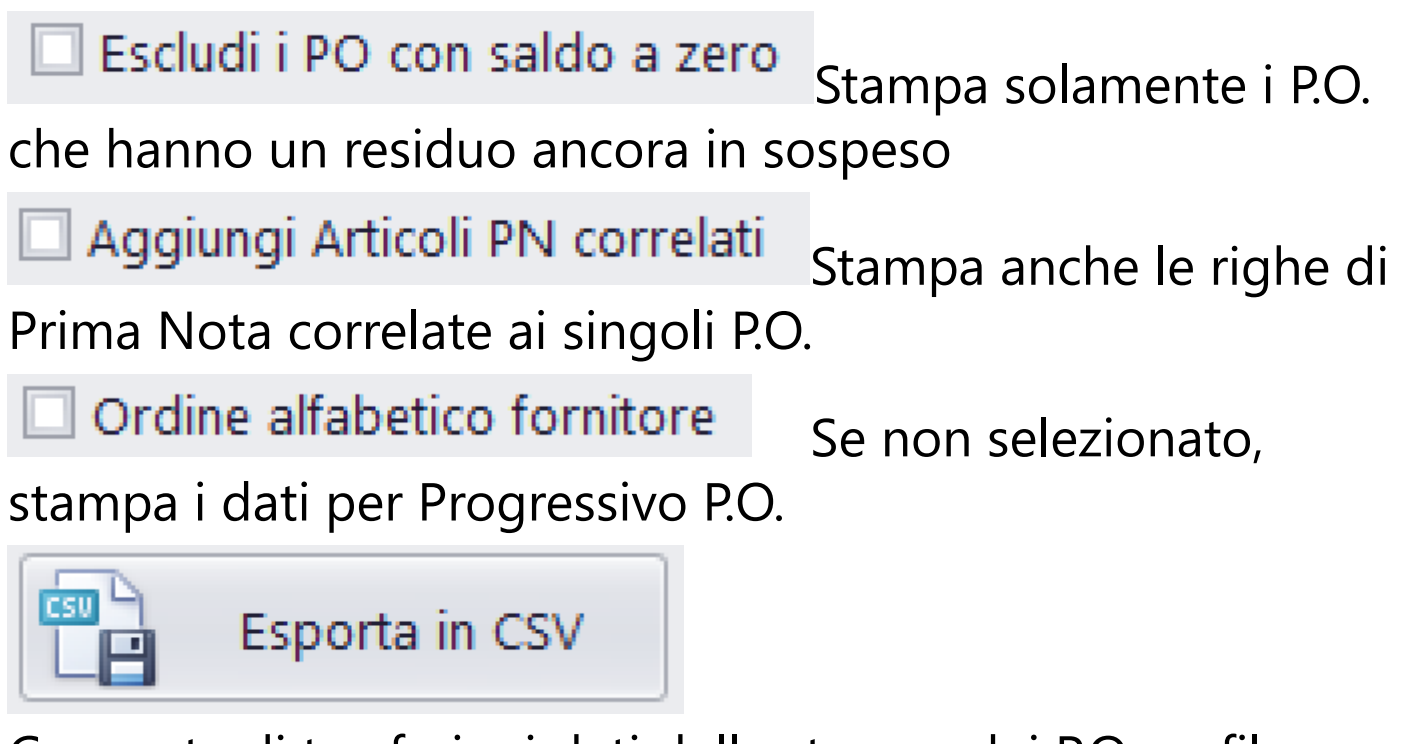

Consente di trasferire i dati della stampa dei P.O. su file Excel (.Csv) - <u>(Vedi 2.3 per la spiegazione)</u>

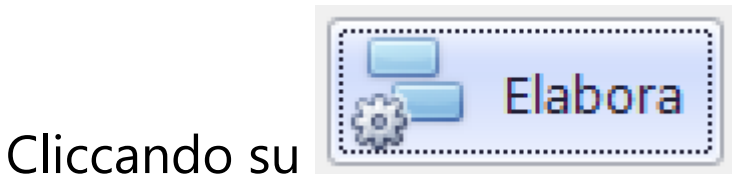

partira' la visualizzazione

nel Browser dedicato alle stampe, contenente i documenti visualizzati <u>(Vedi 2.4 per la spiegazione)</u>

| Società di Pro                            | va [1000]                     |                                              |    |                       |                             | Purc       | hase C         | Orders      |
|-------------------------------------------|-------------------------------|----------------------------------------------|----|-----------------------|-----------------------------|------------|----------------|-------------|
| Titolo di P                               | Prova [1001]                  |                                              |    |                       |                             |            |                |             |
| Tutto il Piano dei (<br>Tutti i Fornitori | Conti                         |                                              |    |                       |                             | me         | rcoledì 9 marz | o 2022 17.0 |
| Aggiunge Articoli                         | PN correlati                  | Fornitora                                    | PO |                       | Descrizione PO              | Importo    | Accortato      | Paciduo     |
| C/3 003012                                |                               | Tornicore                                    | 10 |                       | Descrizione i O             | Importo    | Accertato      | Residuo     |
| 001 Sogg                                  | etto E Sceneggiatura          |                                              |    |                       |                             |            |                |             |
| 001 comper                                | nso per soggetto prest/diritt | [60] <u>C.C. CTIFFI II s</u> as              |    | 9 rtqewwt             |                             | 10.000,00  | 0,00           | 10.000,00   |
| 001 comper                                | nso per soggetto prest/diritt | [61] LA TANA DELLUPI DI<br>DELLINO VITO & C. |    | 10 <del>fffff</del> f |                             | 100.000,00 | 10.000,00      | 90.000,00   |
|                                           | 1031 09/12/2020 ghhg          |                                              |    |                       |                             |            | 10.000,00      |             |
| 001 comper                                | nso per soggetto prest/diritt | (65) FABBRICA DEL SUGNO DI<br>E. CLUOSSI     |    | 12 Primo PO           |                             | 1.000,00   | 0,00           | 1.000,00    |
| 001 comper                                | nso per soggetto prest/diritt | [65] FARRICA DEL SUONO DI                    |    | 13 Secondo PO         |                             | 2.000,00   | 2.000,00       | 0,00        |
|                                           | 1036 05/10/2021 asdas         | assa                                         |    |                       |                             |            | 2.000,00       |             |
| 001 comper                                | nso per soggetto prest/diritt | [73] ALBERTELLI FRANCESCO                    |    | 3 x                   |                             | 200,00     | 200,00         | 0,00        |
| 001 comper                                | nso per soggetto prest/diritt | [77] ADAMI FRANCESCA                         |    | 8 etyy                |                             | 10.000,00  | 0,00           | 10.000,00   |
|                                           |                               |                                              |    | Tota                  | li Conto-Sottoconto 001-001 | 123.200.00 | 12.200.00      | 111.000.00  |
|                                           |                               |                                              |    |                       | Totali Conto 001            | 123,200,00 | 12,200,00      | 111.000.00  |
| 004 Staff                                 | Di Produzione                 |                                              |    |                       |                             |            |                |             |
| 013 Ammini                                | istrazione                    | [62] AL PESCATORE DA<br>CNOFRIO              |    | 4 pasti               |                             | 20.000,00  | 10.000,00      | 10.000,00   |
|                                           | 1012 23/07/2019 xfdgs         | dfsfdfdf fdfdf sdfd sfdfsdf                  |    |                       |                             |            | 10.000,00      |             |
|                                           |                               |                                              |    | Tota                  | li Conto-Sottoconto 004-013 | 20.000,00  | 10.000,00      | 10.000,00   |
|                                           |                               |                                              |    |                       |                             |            |                | 1/3         |
|                                           |                               |                                              |    |                       |                             |            |                |             |
|                                           |                               |                                              |    |                       | Totali Conto 016            | 45.000.00  | 10.000.00      | 35.000.00   |
|                                           |                               |                                              |    |                       |                             | 451000,00  | 10.000,00      | 55,000,00   |
|                                           |                               |                                              |    |                       | TOTALI GENERALI             | 258.300,00 | 40.300,00      | 218.000,00  |
|                                           |                               |                                              |    |                       |                             |            |                |             |
|                                           |                               |                                              |    |                       |                             |            |                |             |
|                                           |                               |                                              |    |                       |                             |            |                | <i>רו</i> כ |
|                                           |                               |                                              |    |                       |                             |            |                | 3/3         |

#### 2.1.1.1.8. Rendiconto: Prima Nota

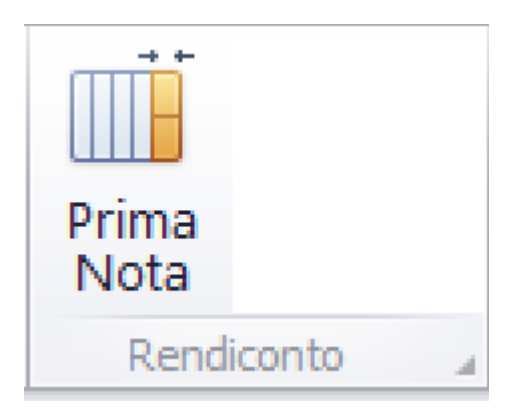

Questa opzione consente di generare la stampa dell'elenco selezionato di articoli di Prima Nota

| dinamento Articolo                                     | Altri parametri                                                                                                    |                                                                                                    |
|--------------------------------------------------------|----------------------------------------------------------------------------------------------------|----------------------------------------------------------------------------------------------------|
| Date Movimenti Articoli                                | 🗹 Prima Nota Semplificata 🛛 Conversione valuta 🗌                                                                                                    | Cassa                                                                                                    |
| Dal 23/08/2018 Dal 1<br>Al 17/11/2021 Dal 1<br>Al 1040 | Scadenziario: esclude articoli saldati Filtra solo i propri articoli inseriti Codice alternativo CtbGen Codice Mibac Stampa solo totali Trasferisci IVA ND in Costo Calcola Imponibile nel Costo Considerare Costi oltre Euro 0,00 Codice Regione Colonna valorizzata Colonna valorizzata Seleziona Fornitore Tipo Movimento Tipo Movimento Fitura [1] Accertamento Fattura [2] Pagamento su Fattura Accertata [3] Accertamento Busta Paga [5] | ✓ Tutte       Inverti       Tutte         ○ Nessuna [99]       Cassa Cassa di default [0]       Cassa cassa produzione film [1]         ○ Cassa cassa produzione film [1]       Cassa ggg [2]         ✓ OR       Solo campi Cassa/Banca valorizzati [         Banca/CreditCard       ✓         ✓ Tutte       Inverti       Tutte         ■ Nessuna [99]       Banca Banca di default [0]       Banca unicredit cc 8886 [1]         ■ Banca Carta di Credito di default [50]       Banca c.pp n. 3070 [51]       Banca xxx [55] |

# Funzioni possibili:

| Ordinamento | Articolo                              | - |
|-------------|---------------------------------------|---|
| Date Movime | Data Registrazione e Articolo         |   |
| Duce Movini | Articolo                              |   |
| Dal 23/08/2 | Data Registrazione (per tutti i Film) |   |
| 201 2070072 | Data Pagamento e Articolo             |   |
| Al 17/11/2  | Data Documento e Articolo             |   |
|             | Conto, Sottoconto e Articolo          |   |

Possibilita' di ordinare in diverse maniere gli articoli di P.N.

| Date | e Movimenti |   | Articoli |      |
|------|-------------|---|----------|------|
| Dal  | 23/08/2018  | Ŧ | Dal      | 1    |
| AI   | 17/11/2021  | Ŧ | AI       | 1040 |
|      |             |   |          |      |

Per default vengono impostate le date Dal/Al con la prima e l'ultima della P.N.

Per default vengono impostati i progressivi Dal/Al con il primo e l'ultimo della P.N.

Possono essere modificate a piacere <u>(Vedi 2.2 per la</u> <u>spiegazione)</u>

Possibilita' di ridurre (in funzione del tipo di Ordinamento) la lista degli articoli di P.N.

### Contenuto Colonne

Filtro di ricerca basato su stringa da ricercare all'interno degli articoli di P.N.

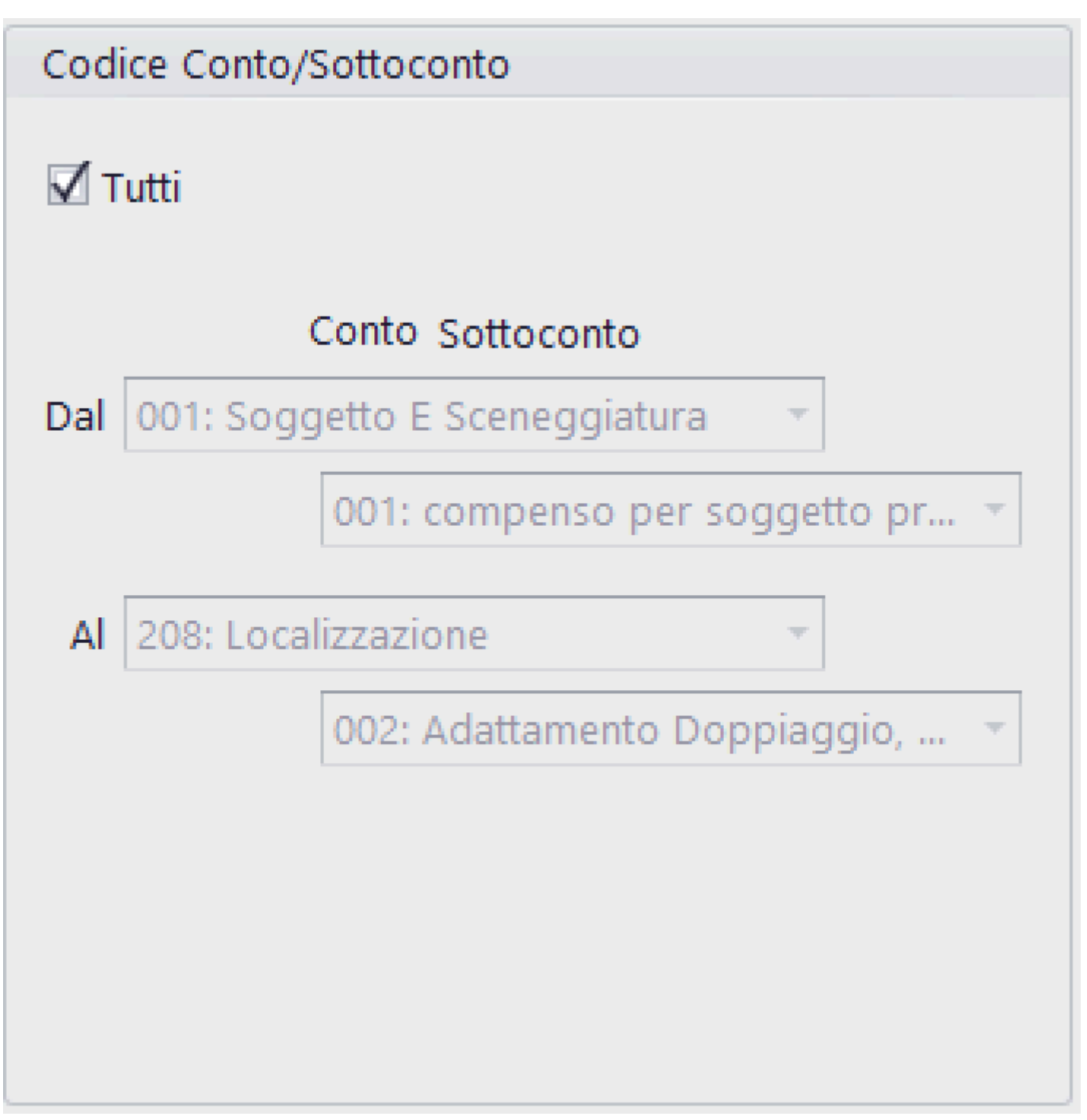

Possibilita' di ridurre gli articoli di P.N., riducendo i codici di Conto/Sottoconto

🗹 Prima Nota Semplificata

Se selezionato, stampa con una riga ogni articolo (dati essenziali), in caso contrario, due righe per ogni articolo (dati completi)

### Conversione valuta 🗔

Converte gli importi delle singole colonne in funzione del coefficente di conversione inserito nei singoli articoli

## Scadenziario: esclude articoli saldati

Se selezionato, stampa esclusivamente articoli ancora da saldare

# 🗌 Filtra solo i propri articoli inseriti

Se selezionato, stampa esclusivamente articoli prodotti dall'utente che sta usando il programma

# Codice alternativo CtbGen

Se selezionato, stampa il codice di Contabilità Generale al posto del codice del Piano dei Conti (Conto/Sottoconto)

## Codice Mibac

Se selezionato, stampa il codice Mibac al posto del codice del Piano dei Conti (Conto/Sottoconto)

### 🔲 Stampa solo totali

Se selezionato, stampa solamente le pagine di riepilogo totali

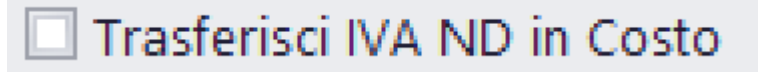

Se selezionato, somma l'Iva non detraibile all'importo nella colonna Costo

### Considerare Costi oltre Euro

0,00

Inserisce, all'interno della stampa solo gli articoli che hanno un importo di Costo superiore all'importo impostato

| Codice Regione      |                                | • |
|---------------------|--------------------------------|---|
| Colonna valorizzata | (nessuna) [00]<br>ABRUZZO [01] | î |
| Seleziona Fornitore | BASILICATA [02]                |   |
| Tipo Movimento      | BOLZANO [03]                   |   |
| ротносто<br>П тн.:  | CALABRIA [04]                  |   |
|                     | CAMPANIA [05]                  | ~ |
| Entrate [1]         | EMILIA ROMAGNA [06]            |   |
|                     | FRIULI V.G. [07]               |   |
|                     | LAZIO [08]                     |   |
|                     | LIGURIA [09]                   |   |
|                     | LOMBARDIA [10]                 |   |
|                     | MARCHE [11]                    | - |

Possibilita' di selezionare gli articoli collegati ad una singola regione/paese straniero

| Colonna valorizzata |                    | • |
|---------------------|--------------------|---|
| Seleziona Fornitore |                    |   |
|                     | Entrate Cassa      | Ш |
| Tipo Movimento      | Entrate Banca      |   |
| 🗹 Tutti             | Uscite Cassa       | Ш |
|                     | Uscite Banca       | Ш |
| Entrate [1]         | Fornitore          |   |
| Accertament         | Fuori Cassa        | Ш |
| 🔲 🔲 Pagamento s     | Costo              | U |
| Accertament         | IVA                |   |
| Accertament         | IVA Detraibile     |   |
| »                   | IVA Non Detraibile |   |
|                     | RALA               | - |

Possibilita' di selezionare gli articoli contenenti importi valorizzati in una specifica colonna

Seleziona Fornitore

Possibilita' di selezionare gli articoli collegati ad un singolo Fornitore

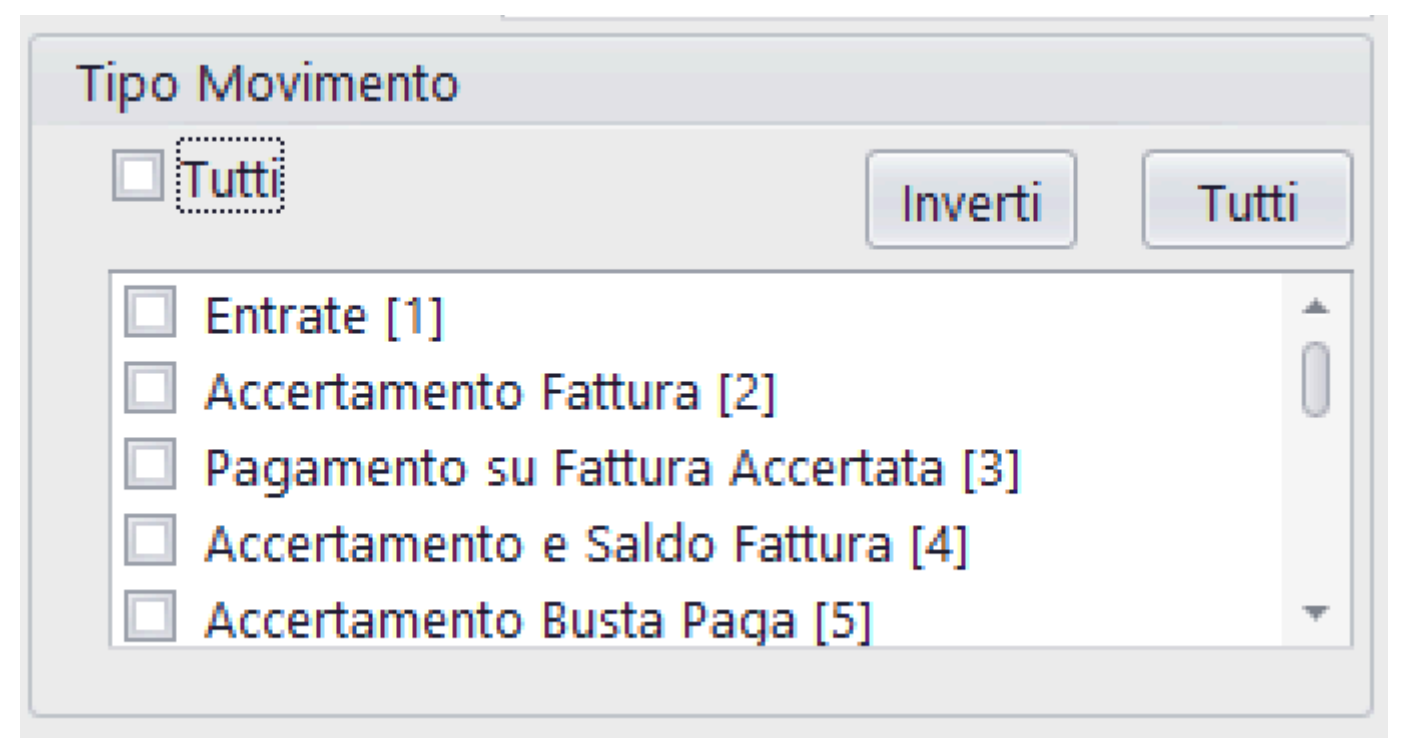

Possibilità di selezionare un singolo, o piu' Tipi Movimento

| Cassa                   |               |
|-------------------------|---------------|
| Tutte                   | Inverti Tutte |
| Nessuna [99]            |               |
| 🔲 Cassa Cassa di defaul | t [0]         |
| 🔲 Cassa cassa produzio  | ne film [1]   |
| Cassa gggg [2]          |               |
|                         |               |
|                         |               |
|                         |               |

Possibilità di selezionare un singolo, o piu' Casse

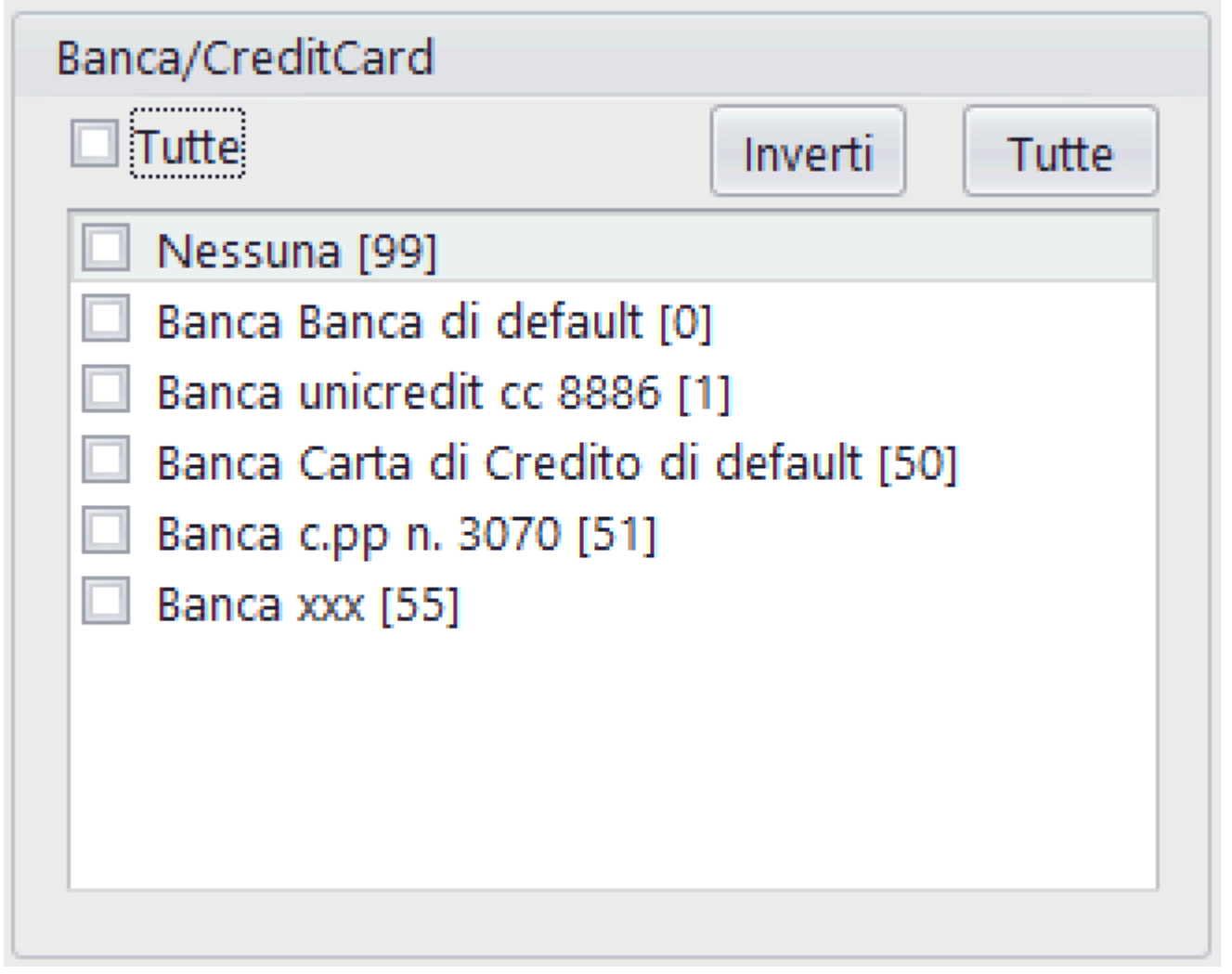

Possibilità di selezionare un singolo, o piu' Conti bancari o Carte di credito

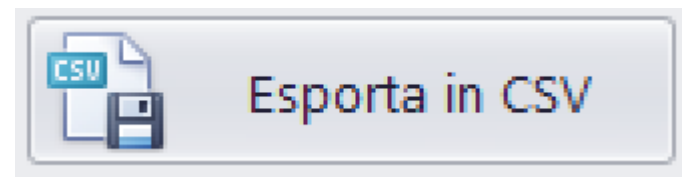

Consente di trasferire i dati della stampa del P.N. su file Excel (formato .Csv) - <u>(Vedi 2.3 per la spiegazione)</u>

Apparira' la seguente maschera

|                                | Formato data nulla                                             |
|--------------------------------|----------------------------------------------------------------|
| dd/MM/yyyy dd/MM/yy d MMM yyyy | <ul><li>○ automatica</li><li>◎ vuota</li><li>○ 'NIL'</li></ul> |
| Altro                          |                                                                |
| Aggiungo Codice Alterna        | ativo CtbGen                                                   |
| Aggiungo Codice Mibac          |                                                                |
| Aggiungo dati per Expo         | rt Fatture Elettroniche                                        |
| Aggiungo N Purchase Or         | rder e IdentificativoSdI                                       |
| Aggiango N.Farchase of         |                                                                |

con la possibilita' di

formattare le date ed aggiungere alla griglia di 'base' altre informazioni.

### Il risultato, visualizzato su Excel, sara' il seguente

| A                                     | B   | CDE               | EFG                                                                                                    | Н                                                                                                    | IJK                                        | L M                                                                                                    | NO I   | 0 9 | R S     | τu    | V W        | XY    | ZA       | AAEA       | AIAEA    | FAG   | AH AI          | AJAK AL                                                                                                    | AN AN            | ACAP AO AR                                                                                                    | AS AT ALA                       | AVA AY                                   | AZBABI BC                | BD  |
|---------------------------------------|-----|-------------------|----------------------------------------------------------------------------------------------------|----------------------------------------------------------------------------------------------------|--------------------------------------------|----------------------------------------------------------------------------------------------------|--------|-----|---------|-------|------------|-------|----------|------------|----------|-------|----------------|----------------------------------------------------------------------------------------------------|------------------|----------------------------------------------------------------------------------------------------|---------------------------------|------------------------------------------|--------------------------|-----|
| 1                                     |     | - Antonio Caranto | a construction                                                                                                    |                                                                                                    | Des Des Des Des Des Des Des Des Des Des    | New York                                                                                                    |        | ~   |         |       |            |       | - Coutle | o to tur t |          |       | lana and David | the second second second second second second second second second second second second second second second se | The state of the | Desile Ford Code Course Restantia                                                                                                    | had a Chill Com Day             |                                          | Cold Cold Nuclear Sector |     |
| 2                                     |     | 0.10              | A FOLLA LIVE AND A                                                                                                    | and a second second sec | considered as to construct a second second | 0.01170/001/071 Free                                                                                                    | C1     | 0.0 |         | 0.0.0 | 0100 704   | 00    | 0.0      | 0.0        |          | 0 0   | 2004 0         | A A A A A A A A A A A A A A A A A A A                                                                           | fe man           | o Distribution                                                                                                    | TUTE OF CHILD                   | 0.771                                    | 1000 1001                | 141 |
| 5                                     | - 2 | 2 2 30            | 1 JOH ALLEONNOCE                                                                                                    | swappo- research volacon                                                                                                    | 23/08/2018 13/10/2017 23/08/2018           | 2 FUN PRIVUGAL Participade (6) 10 10(201)                                                                                                    | 0 1    | 0 0 |         |       | 3200 704   | 22    | 0 0      | 0 0 0      |          | 0 0   | 2004 0         | 0 0                                                                                                    | 00 000           | 0 PDATPAROLISE                                                                                                    |                                 | 0.00                                     | 1000 1001                |     |
| 0                                     | -   | 0 0 10            | 1 DOIT AT LEDOPHONDE                                                                                                    | wittppo - Tenera diversizioni                                                                                                    | 23/08/2018 13/10/2017 23/08/2018           | 2 FLAT PARIOLI ONL - Pagamento Pattona and del 1a/10/2017                                                                                                    | 0 1    | 0 0 | 0 3904  |       | 1700 000   | 0 2   | 2 0      | 0 0 0      | 0 0      | 0 0   | -3904 0        | 0 0                                                                                                    | 00 396           | 0 PDATFANOLISE                                                                                                    |                                 | 6 IIA                                    | 1000 1001                |     |
| 5                                     |     |                   | 1 DOW ROTHING OF                                                                                                    | dana Tantakan                                                                                                    | 20002010 2010/2017 20002010                | A PECKIN AND A DECEMBER OF A DECEMBER OF A D | 2.1    | 0 0 |         | 0 0   | 3750 605   | 222   |          | 0 0 0      |          | 0 0   | 2000 0         | 0 0                                                                                                    | 17 13            | o provinsi durine                                                                                                    |                                 | 0.00                                     | 1000 1001                |     |
| ñ                                     |     | 0 10              | 7 1002 1 1 1000 1000                                                                                                    | Manual Di Consume                                                                                                    | 22/06/2016 2010/2017 22/06/2016            | A MONT PEOPLE AND AND A MANAGEMENTS                                                                                                    | - A    | 0 0 |         | 0 0   | 2730 000   |       | 0 0      | 0 0 0      | 0 0      | 0 0   | 1000 0         | 0 0                                                                                                    | 50 01            | o hear of an and                                                                                                    |                                 |                                          | 1000 1001                |     |
| 7                                     |     | 0 14              | A000 ATHEDICONCI-                                                                                                    | - Hateriale of Gensome                                                                                                    | 23/08/2018 30/09/2017 23/08/2018           | 2 Provide PEOPLE BANK ONLY PRIMINE 3 DR 30/06/2017                                                                                                    | 0 1    | 0 0 | 0       |       | 900 190    | 40    | 0 0      | 0 0 0      |          | 0 0   | 1096 0         | 0 0                                                                                                    | 00 0             | O NOVE PEOPLE BRINGHE                                                                                                    |                                 | 14 III                                   | 1000 1001                |     |
| 8                                     |     | 2 7 10            | 1 4146 A 1 Trasport - Au                                                                                                    | 10 110 upe                                                                                                    | 23/08/2018 02/10/2017 23/08/2018           | 2 Patro an Automotoggio St Patro a do del 02/20/2017                                                                                                    | 0 1    | 0 0 | 0 0     |       | 13200 3860 | 20    | 0 0      | 0 0 0      |          | 0 0   | 16000 0        | 0 0                                                                                                    | 40 13            | C C 2 ETELLand                                                                                                    |                                 | 0.004                                    | 1000 1001                |     |
| ŭ -                                   |     | 0 10              | 1 4121 A 1 Francis Find                                                                                                    | Part Dest                                                                                                    | 20002010 022102017 20002010                | A LA TANA PELLUR PLOT L REALTON A C. France ME del 10/07/00                                                                                                    |        | 0 0 |         |       | 100 10     | 10    |          | 0 0 0      |          | 0 0   | 110 0          | 0 0                                                                                                    | 41 104           | O LATING DELUMONTO & C                                                                                                    |                                 | 14 (7)                                   | 1000 1001                |     |
| йu                                    |     | 10 15 1           | A AND A COMMITMENT                                                                                                    | Arso Past                                                                                                    | 22/06/2016 11/07/2017 22/06/2016           | a la procitore di chioffio. Energi 4411 di chioficaria                                                                                                    |        | 0 0 |         |       | 100.0      | 10    | 0 0      | 0 0 0      | 0 0      | 0 0   | 100 0          | 0 0                                                                                                    | 40 4451          | o la presentente pa emergino                                                                                                    |                                 | 14 (7)                                   | 1000 1001                |     |
| i i i                                 |     | 10 10 1           | 1 4101 A 1 Colema - Ann                                                                                                    | orso Pasti                                                                                                    | 23/08/2018 3/07/2017 23/08/2018            | 2 AL FEOLATORE ON ONOFRIO - F8003 443108 3207/2017                                                                                                    | 0 1    | 0 0 | 0       |       | 103.0 10.4 | 10    | 0 0      | 0 0 0      |          | 0 0   | 100 0          | 0 0                                                                                                    | 64 400           | C LA TIME OF LIVER OF CHURCH TO A C                                                                                                    |                                 | 14 10                                    | 1000 1001                |     |
| 12                                    |     | 11 10 1           | 1 4131 A 1 Esterni - Firm                                                                                                    | Sonso Pasti                                                                                                    | 23/08/2018 04/08/2017 23/08/2018           | 2 DATABARDET CONTROL CONTROL C | 0 1    | 0 0 | 0 0     |       | 20.00 30   | 10    | 0 0      | 0 0 0      |          | 0 0   | 330 0          | 0 0                                                                                                    | 61 190           | O BALACE CARE                                                                                                    |                                 | 24 114                                   | 1000 1001                |     |
| 13                                    |     | 10 0              | a post A Street Bringing                                                                                                    | C. Parala Sanial Russel                                                                                                    | 2000/2010 01/07/2017 20/08/2010            | 2 Prince Core - Hanne 200 de 2007/2017                                                                                                    | 2.1    | 0 0 |         | 0 0   | 2000 440   | 222   |          | 0 0 0      |          | 0 0   | 2442 0         | 0 0                                                                                                    | 44               | D Colora dia Destanta a Di                                                                                                    |                                 |                                          | 1000 1001                |     |
| 14                                    |     | 10 0              | a rost a rost in the                                                                                                    | a A 40 Decili                                                                                                    | 22/06/2016 2010/2017 22/06/2016            | a gaspare routing an entry of the party                                                                                                    | 2. 1   | 0 0 |         | 0 0   | 2000 000   |       | 0 0      | 0 0 0      | 0 0      | 0 0   | 1404 0         | 0 0                                                                                                    | 55 500           | o customer and                                                                                                    |                                 | 0.00                                     | 1000 1001                |     |
| 13                                    |     | 14 19             | 3 0040 K1EBBBRR - NO                                                                                                    | is Alle Visitio                                                                                                    | 23/08/2018 23/10/2017 23/08/2018           | 2 FUN PRIVUGAL * FRUDA 422 08 20 10/2010                                                                                                    | 0 1    | 0 0 | 0       |       | 1200 204   |       |          | 0 0 0      |          | 0 0   | 1404 0         | 0 0                                                                                                    | 40 422           | C CLOSED OF CUOIDE                                                                                                    |                                 | 0.00                                     | 1000 1001                |     |
| in                                    |     | 10 19 1           | A 1 Editore - or                                                                                                    | cronizzazione Colonne                                                                                                    | 23/08/2018 30/10/2017 23/08/2018           | 2 PAEERICA DEL SUONO DI S. CHIUSSI - PHENE 44 BRIOU 202017                                                                                                    | 0 1    | 0 0 | 0 0     |       | 2250 405   | 22    | 0 0      | 0 0 0      |          | 0 0   | 2743 0         | 0 0                                                                                                    | 57 63            | C PROBACA DEL SOUND DI S. CHIOSOF                                                                                                    |                                 | 0.004                                    | 1000 1001                |     |
| 17                                    |     | 10 10 1           | 0 4147 A 1 Turner 1                                                                                                    | character country                                                                                                    | 20002010 001002017 20002010                | a receipt contract framework of the cost                                                                                                    | 2.1    | 0 0 |         | 0 0   | 1040 180   | 7 73  |          | 0 0 0      |          | 0 0   | 210 0          | 0 0                                                                                                    |                  | o contra catternation                                                                                                    |                                 | 0.00                                     | 1000 1001                |     |
| i A                                   |     | 10 10 1           | 0 4007 A 1 Committee                                                                                                    | Desisonation                                                                                                    | 22/06/2016 20/06/2017 22/06/2016           | a sumer united and a sumer sum as a sum as a sum as                                                                                                    | 2. 1   | 0 0 |         | 0 0   | 101/0 10/0 | 00.01 | 0 0      | 0 0 0      | 0 0      | 0 0   | 210 0          | 0 0                                                                                                    | 47 00            | O SUMEDOLA INCOMO                                                                                                    |                                 | * 10                                     | 1000 1001                |     |
| 9                                     |     | 10 11 1           | 1 2011 A 2 Ameri Roman                                                                                                    | di Antenda Lichama (Para)                                                                                                    | 22/02/2010 20:00/2017 22/08/2018           | 2 040479 001 - Cathorn 16 day 50/10/2017                                                                                                    | E 1    | 0 0 |         | 0.0   | 2000 440   | 20    | 0 0      | 0 0 0      | 0 0      | 0 0   | 2443 0         | 0 0                                                                                                    | 49 10            | 0.04040100                                                                                                    |                                 | 0 ITA                                    | 1000 1001                |     |
| 20                                    |     | 10 3              | <ul> <li>OUTL NO ABON PRINCIPI</li> <li>OUTL A S Amon Remain</li> </ul>                                                                                                    | <ol> <li>Adversion of Control (2013)</li> </ol>                                                                                                    | 2008/2010 00/10/2017 22/08/2018            | 2 TANENOVEL FINISH FORM ON 1072017                                                                                                    | 0 1    | 0 0 |         |       | 3500 550   |       | 0 0      | 0 0 0      |          | 0 0   | 1050 0         | 0 0                                                                                                    | 40 107           | A TRADEWOVER                                                                                                    |                                 | 8.175                                    | 1000 1001                |     |
| Ĩ                                     |     | 2 21 14           | 1 4015 A 1 Marritecticia                                                                                                    | Mole Marchine Da Preza                                                                                                    | 23/08/2018 30/09/2017 23/08/2018           | 2 MOME PEOPLE BABI SEL - Extra an 2 del 20/06/2017                                                                                                    | E 1    | 0 0 |         |       | 19000 2950 | 22    | 0 0      | 0 0 0      |          | 0 0   | 21950 0        | 0 0                                                                                                    | 50 127           | O MOVE DECIDI E DADI SDI                                                                                                    |                                 | 14 174                                   | 1000 1001                |     |
| 1                                     |     | 2 22 19 1         | 1 5045 A 1 Editionau Sal                                                                                                    | Dopainatio                                                                                                    | 22/08/2019 02/11/2017 22/08/2019           | 2 YO T I MALE MORE - Evenue 22 doi 02/11/2017                                                                                                    | EI 1   | 0 0 |         | 0 0   | 4510 1016  | 22    | 0 0      | 0 0 0      | 0 0      | 0 0   | 5025 0         | 0 0                                                                                                    | 70 22            | O MOLTUMNA DI MISPI                                                                                                    |                                 | 0 174                                    | 1000 1001                |     |
| 15                                    |     | 2 22 6            | 2 5042 A 6 Mestante - A                                                                                                    | a constrainty of                                                                                                    | 22/02/2010 12/10/2017 22/08/2018           | 2 ELAT 20201 (201 Barbarrado Camara 200 dal 12/10/2017                                                                                                    | E 1    | 0 0 | 0 2121  | 1 1   | 0 0        | 0.2   | 0 0      | 0 0 0      | 0 0      | 0 0   | -2120 0        | 0 0                                                                                                    | 50 000           | A DISTRIBUTION                                                                                                    |                                 | © 175                                    | 1000 1001                |     |
| 14                                    |     | 20 0              | 1 6011 A 1 about size                                                                                                    | adverse Vettelele services)                                                                                                    | 2008/2010 20/2017 22/08/2018               | 2 10/11 Previde State - Lagence of Pattons 599 66 10/10/2017                                                                                                    | 0 1    | 0 0 | 0 212   |       | 0 0        | 0 2   | 12 0     | 0 0 0      |          | 0 0   | -1100 0        | 0 0                                                                                                    | 57 61            | A DECEMBER AVEN                                                                                                    |                                 | 8.175                                    | 1000 1001                |     |
| 5                                     |     | 24 10             | <ul> <li>dota e a Libboritorio e</li> <li>dota e a Libboritorio e</li> </ul>                                                                                                    | Manufala Di Cassa ana                                                                                                    | 2202/2010 20/02/01/ 2205/2018              | A PROFESSION DATA AND AND A MARKED AND A MARKED AND A MAR | 2.1    |     | 0 1000  |       |            | 0 2   |          | 0 0 0      |          | 0 0   | 1003 0         |                                                                                                    |                  | A MANUT DECKE FRAME FRA                                                                                                    |                                 | 14.00                                    | 1000 1001                |     |
| 'n                                    |     | 20 16             | 1 A145 & 1 Transation ke                                                                                                    | - name and a state of the state of the state | 23/08/2019 02/10/2017 23/08/2018           | <ol> <li>Prome Peterse environmente Programmento Pattura 3 del Julio 2017</li> <li>Massí Carola este esta esta esta esta esta esta est</li></ol>                                                                                                    | EI 1   | 0 0 | 0 00    |       | 0 0        | 0 2   | 0 0      | 0 0 0      |          | 0 0   | -100 0         | 0 0                                                                                                    | 50 05            | D Mail or & constantio St                                                                                                    |                                 | 0 174                                    | 1000 1001                |     |
| 77                                    |     | 20 10             | 1 4140 01 000000-00                                                                                                    | to to the                                                                                                    | 23/08/2018 02/10/2017 23/08/2018           | 2 Parcel Automoleggio an Paganenio Patrila ao bel 02 (02017                                                                                                    | 0 1    | 0 0 | 0 45000 |       | 0 0        | 0.0   |          | 0 0 0      | 0 0      | 0 0   | 47000 0        | 0 0                                                                                                    | 40 00            | e narca Autorolegge an                                                                                                    |                                 | 0.00                                     | 1000 1001                |     |
| 18                                    |     | 2/ 10             | 1 4140 A.1 (Hisport - Al                                                                                                    | to troupe                                                                                                    | 23/08/2018 02/10/2017 23/08/2018           | 2 0.5.01PP111585 Pagamento Patrola 12 08/02/10/2017                                                                                                    | E 1    | 0 0 | 0 10000 |       | 0 0        | 0 2   | 2 0      | 0 0 0      | 0 0      | 0 0   | -10000 0       | 0 0                                                                                                    | 60 12            | U.G. OIFFIESD                                                                                                    |                                 | 24 114                                   | 1000 1001                |     |
| 9                                     |     | 20 10 1           | 4131 A 1 Essent - First                                                                                                    | orso Pasti                                                                                                    | 2308/2018 11/0//2017 2308/2018             | 2 EX IANA DELEMENT DI CELENO MICIALI. Pagananto Fattara 150 B                                                                                                    |        | 0 0 | 0 100   |       | 0 0        | 0 0   | 0 0      | 0 0 0      |          | 0 0   | -110 0         | 0 0                                                                                                    | 01 100           | O DA DATA DELEGRIDIDEEDING VITO & C                                                                                                    |                                 | 24 114                                   | 1000 1001                |     |
| 0                                     |     | 00 15 1           | A AND A DESCRIPTION                                                                                                    | Arso Past                                                                                                    | 22/08/2018 31/07/2017 22/08/2018           | A LETAN ACTURATION INCOMPACT A C. Press and A Martin Action                                                                                                    |        | 0 0 | 0 000   |       | 0 0        | 0.0   |          | 0 0 0      | 0 0      | 0 0   | 000 0          | 0 0                                                                                                    | 61 100           | CLATING DELUTION DELUTION CONTROL                                                                                                    |                                 | 14 (7)                                   | 1000 1001                |     |
| CI                                    |     | 0 00 10 1         | A MOLAN COMMINM                                                                                                    | orso Pasti                                                                                                    | 23/08/2018 04/08/2017 23/08/2018           | 2 DE LAN DE COPER DE LE CARONI D'A C Pagalento Patitira 1900                                                                                                    | 0 1    | 0 0 | 0 00    |       | 0 0        | 0.0   |          | 0 0 0      | 0 0      | 0 0   | -000 0         | 0 0                                                                                                    | 01 190           | o on white of the other                                                                                                    |                                 | 14 10                                    | 1000 1001                |     |
|                                       |     | 5 51 16 1         | 1 4131 A 1 COOM - NITE                                                                                                    | onso Pasti                                                                                                    | 23/08/2018 31/07/2017 23/08/2018           | 2 PADICE CAPE - Pagamento Pantura 200 del 310/72017                                                                                                    | 0 1    | 0 0 | 0 00    |       | 0 0        | 0 0   |          | 0 0 0      | 0 0      | 0 0   | -00 0          | 0 0                                                                                                    | 60 200           | U PADALE CAPE                                                                                                    |                                 | 14114                                    | 1000 1001                |     |
| 1                                     |     | 3 32 3            | 2 JULI K3 Atton Principi                                                                                                    | a - sego Atas (Luca)                                                                                                    | 2308/2018 24/10/2017 2308/2018             | 2 Quilquise Production St. Pagaments Patters 37 del 24 (0.2017                                                                                                    | E 1    | 0 0 | 0 2000  |       | 0 0        | 0 2   | 2 0      | 0 0 0      |          | 0 0   | -2000 0        | 0 0                                                                                                    | 04 37<br>88 433  | o quaquaa Production on                                                                                                    |                                 | 0.04                                     | 1000 1001                |     |
| 54                                    |     | 3 23 19           | 3 5045 A 1 Editione - No                                                                                                    | to Aird O sensi                                                                                                    | 23082018 25102017 23082018                 | 2 FEAT PARTICLORE - Pagamento Fattura 622 dei 20/10/2017                                                                                                    | AL 1   | 0 0 | 0 1404  |       | 0 0        | 0 2   | 2 0      | 0 0 0      |          | 0 0   | -1404 0        | 0 0                                                                                                    | 50 422           | O FLAT PAROLISHE                                                                                                    |                                 |                                          | 1000 1001                |     |
| 13                                    |     | 3 34 19 1         | A A LEGISIONE-SI                                                                                                    | oronizzazione Colonne                                                                                                    | 2308/2018 30/10/2017 2308/2018             | 2 FASERICA DEL SUONO DI S. CHIOSSI - Paganemo Fattura 44 del a                                                                                                    | E 1    | 0 0 | 0 2/4   |       | 0 0        | 0 2   | 2 0      | 0 0 0      |          | 0 0   | -2/45 0        | 0 0                                                                                                    | 60 44            | 0 FABBRICK DELSOOND DTS. CHIOSSI                                                                                                    |                                 | 8114                                     | 1000 1001                |     |
| sin l                                 |     | 0 00 19 1         | A 1000000-0P                                                                                                    | cronizatione Colonne                                                                                                    | 23/08/2018 31/10/2017 23/08/2018           | 2 RECORDARISME Pagamento Pattona 063 del 30/10/2010                                                                                                    | 0 1    | 0 0 | 0 3335  |       | 0 0        | 0 2   | 2 0      | 0 0 0      | 0 0      | 0 0   | -3333 0        | 0 0                                                                                                    | 0/ 03            | U RECORDATIONE                                                                                                    |                                 | 6 IIA                                    | 1000 1001                |     |
|                                       |     | 30 10 1           | a 4147 ALI Inspon-Al                                                                                                    | isore Carburante                                                                                                    | 2308/2018 28/09/2017 23/08/2018            | 2 SCHEDA CANDONANIE - Pagamento Pattura 1 del 25/08/2017                                                                                                    |        | 0 0 | 0 20    |       | 0 0        | 0 //  | 0        | 0 0 0      | 0 0      | 0 0   | -210 0         | 0 0                                                                                                    | 00 1             | U SCHEDA CARBONANTE                                                                                                    |                                 | 6 IIA                                    | 1000 1001                |     |
| Six .                                 |     | 37 11 1           | a dub ki senogria -<br>a cost ki senogria -                                                                                                    | Dannierotture                                                                                                    | 23082018 05082017 23082018                 | 2 FORWIDEKANTONIO - Pagamento Familio 22 del Color 2017                                                                                                    | AL     | 0 0 | 0 000   |       | 0 0        | 0 2   | 2 0      | 0 0 0      |          | 0 0   | -00 0          | 0 0                                                                                                    | 67 22            | C FURNHOLANIONID                                                                                                    |                                 | 14 114                                   | 1000 1001                |     |
| i i i i i i i i i i i i i i i i i i i |     | 0000              | 1 3011 Karkborrinopa                                                                                                    | 6-Artona Oskola (Sela)                                                                                                    | 23/08/2018 30/10/2017 23/08/2018           | 2 original dir. Paganenio ratina polecido (or 2012)                                                                                                    | 0 1    | 0 0 | 0 200   |       | 0 0        | 0 2   | 2 0      | 0 0 0      | 0 0      | 0 0   | -2440 0        | 0 0                                                                                                    | 00 10            | o Thornort                                                                                                    |                                 | 0.00                                     | 1000 1001                |     |
| 10                                    |     | 0 00 0            | <ol> <li>3011 A 3 Asson Phricips</li> <li>4085 A 1 Meetitemetel</li> </ol>                                                                                                    | Note Mandalan Da Barra                                                                                                    | 23/08/2018 10/08/2017 23/08/2018           | 2 Trivicence on L Pagamento Pattona 127 del 10/06/2017<br>2 MORE RECRI E RERERARI. Recommendo Esterno 2 del 20/06/2017                                                                                                    | 61 1   | 0 0 | 0 303   |       | 0 0        | 0 2   | 2 0      | 0 0 0      |          | 0 0   | 11060 0        | 0 0                                                                                                    | 59 127           | O TRADENUTIONS                                                                                                    |                                 | 14 174                                   | 1000 1001                |     |
| 11                                    |     | 40 14             | 1 4000 A 1 Page technici-                                                                                                    | - Noto Placonine parmesa                                                                                                    | 2308/2018 30/04/2017 2308/2018             | 2 POVE FEORE GAN SAL - Pagamento Fattura 208 SURW 2017                                                                                                    | E 1    | 0 0 | 0 21900 |       | 0 0        | 0 2   | 2 0      | 0 0 0      |          | 0 0   | -21900 0       | 0 0                                                                                                    | 20 2             | O NOVE PEOPLE BARBAR                                                                                                    |                                 | 24 114                                   | 1000 1001                |     |
| 12                                    |     | 40 0              | a cost a construction and                                                                                                    | i Conta Instal Instal                                                                                                    | 24082018 027172017 24082018                | a rocionariana regimentaria a decarativa                                                                                                    | 2. 1   | 0 0 | 0 303   |       | 1000 000   |       | 0 0      | 0 0 0      | 0 0      | 0 000 | 1005 00        | 0 0                                                                                                    | 70 83            | o crow rater of                                                                                                    |                                 | * 100<br>0 (T)                           | 1000 1001                |     |
| 15                                    |     | 40 0              | 2 0011 1 0 1000 1000                                                                                                    | u - aego Assis (Loca)                                                                                                    | 2408/2018 08/08/2017 2408/2018             | 2 0000000000 00000000000000000000000000                                                                                                    | 0 1    | 0 0 |         |       | 1000 000   |       | 0 0      | 0 0 0      | 0 0      | 0 000 | 1000 20        | 0 0                                                                                                    | 72 40            | C OF ON FASTING                                                                                                    |                                 | 0.00                                     | 1000 1001                |     |
| 14                                    |     | 40 0              | 2 3011 A 3 Amon Phrops                                                                                                    | Constant (Cocci)                                                                                                    | 2408/2018 06/06/2017 2408/2018             | 2 0F0NF76020 - F801FE410805/05/2017                                                                                                    | 61 1   | 0 0 | 0 0     |       | 1200 204   | 22    | 0 0      | 88 101 1   | 112 46   | 0 240 | 309.3 0        | 0 0                                                                                                    | 72 91            | C AL PERTELLI PRIMORECO                                                                                                    |                                 | 0.004                                    | 1000 1001                |     |
| 5                                     |     |                   | 3 4121 A./ Personalited<br>4021 A./ Personalited<br>5 4021 A./ Personalited                                                                                                    | tico-rotico                                                                                                    | 2408/2018 21/08/2017 2408/2018             | 2 ALEERITELEITHWALESCO - BUILS 21-05-2017 88 21/05/2017                                                                                                    | E 1    | 0 0 |         |       | 000 0      | 0     | 0 0      | 77 148 7   | 2 10 4,0 | 0 0   | 703,3 0        | 0 0                                                                                                    | 75 21/05/2017    | C ALBERTELD PRANCESCO                                                                                                    |                                 | 0.04                                     | 1000 1001                |     |
| in                                    |     | 40 1              | 1 10101                                                                                                    | 2018 - ISPELLIN DIFFICULTURE                                                                                                    | 2408/2018 21/07/2017 2408/2018             | A DEPART OF THE AND DUE AT A DEPART OF A DEPART OF A                                                                                                    | 2. 1   | 0 0 |         | 0 0   | 200 0      | 0     |          | 17 163 2   | 10 66    | 0 0   | 5507 0         | 0 0                                                                                                    | 75 0105-0017     | 0 50 700 700 700 700 0                                                                                                    |                                 | - III                                    | 1000 1001                |     |
| 17                                    |     | 40 1              | 1 10101 30ggene E 30                                                                                                    | eneggiours - compenso per suggen                                                                                                    | 2408/2018 20/07/2017 2408/2018             | 2 PALLONE OFFICIANO - BOSIS 21-07-2017 OF 2 DOI 2017                                                                                                    | 0 1    | 0 0 | 0 7000  |       | 000 0      |       |          | 0 0 0      | 2 13 000 | ~ ~   | 2000 0         | 0 0                                                                                                    | 70 20002017      | o Hossisti usawasaaa                                                                                                    |                                 | 0.00                                     | 1000 1001                |     |
| LA LA                                 |     |                   | 6 A011 A A Real P Break                                                                                                    | new heaten Pr Bendestern                                                                                                    | 2409/2010 21/00/2017 2409/2018             | 2 PENNIS TRANS. Becomments Roots dol 21/06/2017                                                                                                    | 6 1    | 0 0 | 0 4641  |       | 0 0        | 0     | 0 0      | 0 0 0      |          | 0     |                | 0 0                                                                                                    | 74               | A DESIGNATION AND A DESIGNATION AND AND A DESIGNATION AND AND A DESIGNATION AND A DESIGNATION AND A DESIGNATION AND A DESIGNATION AND A DESIGNATION AND A DESIGNATION AND A DESIGNATION AND A DESIGNATION AND A DESIGNATION AND AND A DESIGNATION AND A DESIGNATION AND AND A DESIGNATION AND A DESIGNATION AND AND AND A DESIGNATION AND AND AND AND AND AND AND AND AND AN |                                 | 9 ITA                                    | 1000 1001                |     |
| 9                                     |     | 40 1              | 1 10101 Scenetto F.C.                                                                                                    | and the segment of Production                                                                                                    | 2408/2018 21/05/2017 24/202018             | 2 Eal DONE ORATIANO - Parametero Busta del 21/03/2017                                                                                                    | E 1    | 0 0 | 0 550   |       | 0 0        | 0     | 0 0      | 0 0 0      |          | NO 0  | -3507 0        | 0 0                                                                                                    | 75               | O EM ZONE OBJZIENO                                                                                                    |                                 | 8 174                                    | 1000 1001                |     |
| NU .                                  |     | 50 1              | 1 10101 Sagarta E So                                                                                                    |                                                                                                    | 02/07/2019 02/07/2019                      | 2 55                                                                                                    | E 1    | 0 0 | 0 0     | 0 0   | 100 0      | 0     | 0 0      | 0 0 0      | 0 0      | 0 0   | 100 0          | 0 0                                                                                                    | 35.00            | D francesco                                                                                                    |                                 | 0.074                                    | 1000 1001                |     |
| 1                                     |     | 1000 10           | 1 A075 A 1 Content - No                                                                                                    | labels Contract                                                                                                    | 21/02/2010 04/02/2010                      | 2 CARLO ET 07.2019 ACCONTO RATTINE                                                                                                    | EI 1   | 0 0 |         | 0.0   | 100 60     | 22    | 0 0      | 0 0 0      | 0 0      | 0 0   | 200 0          | 0 0                                                                                                    | 70 7             | 0.0481.0 10302030                                                                                                    | 01                              | 0                                        | 1000 1001                |     |
| 2                                     |     | 1001 10           | 1 4075 A 1 Conturn Mo                                                                                                    | latela Costural                                                                                                    | 21/02/2019 04/02/2019                      | 2 CARLO FAGAMENTO ET 07 DEL 04/02/2019                                                                                                    | EI 1   | 0 0 | 0 944   | 8 1 1 | 300 44     | 22    | 0 0      | 0 0 0      | 0 0      | 0 0   | 0.0            | 0 0                                                                                                    | 0                | 0                                                                                                    | **                              | *                                        | 1000 1001                |     |
| 3                                     |     | 1002 1            | <ol> <li>Horo R. Costumi - No</li> <li>1051 A 1 Scenetto E Sc</li> </ol>                                                                                                    | esentiatura - Corneran per Bedeir                                                                                                    | 21/02/2019 05/02/2019 10/11/2021           | 2 40446 PART STA Accessments Batchuringe dal 04/02/2019 al                                                                                                    | 0 1 1  | 0 0 | 0 00    | 0 0   | 540 0      |       | 0 0      | 455 0 0    |          | 0 0   | 493.5 0        | 0 0 0                                                                                                    | 77 6444          | D ADAM ER DINAENCOD OFFICIAL                                                                                                    | VIA PA 11022 MITCH              | 21 114 1142101204121200017000017954      | 1000 1001                |     |
| 14                                    |     | 5 1002 1          | 6 1051 & 1 Seconts E Se                                                                                                    | energiation - Companyon per Ananyi                                                                                                    | 21/02/2010 09/02/2019                      | 2 4005T0 MICOLA Accentionents Patrilly close dol 09/02/2019 v 0                                                                                                    | 1 1    | 0 0 |         | 0.0   | 200 0      | 0     |          | 17.2 39 0  | 2 15     | 0 0   | 129.4 0        | 0 0 0                                                                                                    | 79 6446          | 0 AGOSTO OSTNOLSARDODOSE                                                                                                    | VIA 90 10152 TOPI TO            | 12 174 175950200001057000102979223       | 1000 1001                |     |
| 12                                    |     | 5 1005 1          | 2 10101 A 1 Generate E Se                                                                                                    | Competition Personal Person                                                                                                    | 21/02/2010 10/02/2010                      | 2 SEORETI MONTE Recent among the Participation of a 04/02/2019 of 16                                                                                                    | 0.61 1 | 0 0 |         | 0.0   | 2000 0     | 0     | 0 0      | 171 565 0  | 2 22 16  | 0 0   | 1416 0         | 0 0 0                                                                                                    | 70 6422          | 0 0000001 0000000000000000000000000000                                                                                                    | VIAMA 100 DOM DV                | © 175                                    | 1000 1001                |     |
| n                                     |     | 1 1006 1          | 1 10101 A 1 Recente E Pe                                                                                                    | compensation and compensation rendering                                                                                                    | 21/02/2010 10/02/010 00/12/2020            | 2 SECOND TO SUBJECT AND ADDRESS OF ADDRESS AND ADDRESS ADDRESS ADDR    | 6 1    | 0 0 |         | 0.0   | 400 0      | 0     | 0 0      | 101 67 0   | 10 10    | 0 0   | 3043 0         | 0 0 0                                                                                                    | 10 6423          | 6 001000 0101010001042H301h                                                                                                    | 300 00 100 NOR NO               | 2 ITA ITE10090009380010010001098         | 1000 1001                |     |
| 1                                     |     | 1005 1            | A 1 Seguette E Se                                                                                                    | energiation - Company Periodini                                                                                                    | 21/02/2019 10/02/2019 10/11/2021           | 2 SEMENTATO EBANCESCO Accertamento Betribunicos del 04/02/201                                                                                                    | 0.01 1 | 0 0 |         | 0 0   | 1000 0     | 0     | 0 0      | 15.5 0 0   | 0 0      | 0 0   | 914.4 0        | 0 0 0                                                                                                    | 81 6423          | 0 SEMENZI SMNEN/ SO/2281 40/7                                                                                                    | VIANT 20174 VENEVE              | 21 174                                   | 1000 1001                |     |
| ŏ                                     |     | 1000 2            | 1 2011 A 2 Beditta - Con                                                                                                    | Carlos Der Barliets                                                                                                    | 07/05/2019 07/05/2019                      | 2 Companyo del 01-01-2019                                                                                                    | E 1    | 0 0 |         | 0.0   | 1000 220   | 22    | 0 0      | 50 0 0     | 0 0      | 0 0   | 1120 0         | 0 0                                                                                                    | 67 1             | O DIMADOLA ANTONIO                                                                                                    | THE PARTY NEW YE                | 14 174                                   | 1000 1001                |     |
| 14                                    |     | 5 1000 1          | 1 10101 Generate E Se                                                                                                    | and the second second second                                                                                                    | 0207/2010 02/02/2019                       | 2.                                                                                                    | EI 1   | 0 0 |         | 0.0   | 100 0      |       | 0 0      | 0 0 0      | 0 0      | 0 0   | 200 0          | 0 0                                                                                                    | 79 90110         | A ALDERTELLIERANCESCO                                                                                                    |                                 | 0.075                                    | 1000 1001 2              |     |
| NU .                                  |     | 5 5655 1          | 1 10101 Records E Pe                                                                                                    | compenso per sogget                                                                                                    | 05/07/2010 05/07/2019                      | 2 houts                                                                                                    | 6 1    | 0 0 |         | 0.0   | 1100 0     | 0     | 0 0      | 60 60 0    |          | 0 0   | 1000 0         | 0 0                                                                                                    | 77, 20100205     | A ADAM ER PRACEACIÓN COMO                                                                                                    | NAMES 21022 WITCOM              | 21 /74 /7426080046210000700047064        | 1000 1001 0              |     |
| NI .                                  |     | 1 10110 4 1       | a source of the source of the | and a second person person per | 000712010 000712010 107112021              | A state                                                                                                    | 11     | 0 0 |         |       | 10000 3300 |       |          | 0 00 0     |          | 0 0   | 1000 0         | 0                                                                                                    | 40 40 8          | A REPORT OF A CHARGE                                                                                                    | THE A SALES WITCH               | 14 PT                                    | 1000 1001 4              |     |
| 2                                     |     | 2 1012 15         | 7 A145 & Travardia Ci                                                                                                    | anne - Anne an Allone                                                                                                    | 2007/2019 2007/2019                        | a Angermana nana sara saradi<br>2 ao fer                                                                                                    | EI 1   | 0 0 |         |       | 10000 2200 | 22    | 0 0      | 0 0 0      |          | 0 0   | 12200 0        | 0 0                                                                                                    | 60 80127         | D C S STEELE AND                                                                                                    |                                 | 14 (74                                   | 1000 1001 5              |     |
| 15                                    |     | 2 1014 10         | 7 A145 A 1 Townster Co                                                                                                    | and the                                                                                                    | 20/07/2010 20/07/2010                      | 2 C S STED Have - Parameter Fath as P0127 del 20/07/2010                                                                                                    | EI 1   | 0 0 | 0 12200 | 1 1 0 | 0 0        | 0.2   | 0 0      | 0 0 0      | 0 0      | 0 0   | 122000 0       | 0 0                                                                                                    | 60.90127         | O C S STEELE and                                                                                                    |                                 | 14 174                                   | 1000 1001                |     |
| 14                                    |     | 1016 10           | 4 AOREAS Centres Ma                                                                                                    | randola Postada                                                                                                    | 2010/12/2010 2010/2010                     | 2 000 011111 as 1 against 0 800 8 P0127 88 30/07/2019                                                                                                    | 6 1    | 0 0 | 0 12200 |       | 100 20     | 20 2  | 0 0      | 0 0 0      |          | 0 0   | 122 0          | 0 0                                                                                                    | 57,90120         | A 95/4 51 AV 501                                                                                                    |                                 | 9 ITA                                    | 1000 1001 6              |     |
| 12                                    |     | 1010 10           | 1 10101 Exercise File                                                                                                    |                                                                                                    | 00000000 000000000000000000000000000000    | a server                                                                                                    | 2 1    | 0 0 |         |       | 1000 22    |       |          | 0 0 0      |          | 0 0   | 1000 0         | 0                                                                                                    | 77. 20100001     | C Inclusion on the                                                                                                    | NAMES A1070 MITTO DA            | 21 /21 /21 /21 /21 /21 /21 /21 /21 /21 / | 1000 1001 0              |     |
| DD .                                  |     | 2 1017 1          | 1 10101 Scoutto E Sc                                                                                                    | and a competence of a competence of a competen | 02/02/2010 02/02/2010 20/02/2022           | 2 tubba                                                                                                    | E 1    | - 0 |         | 0 0   | 1000 0     | 0     |          | 0 0 0      | 0 0      | 0 0   | 1000 0         | - 0                                                                                                    | 11 11            | D alfa                                                                                                    | same and a second second second | 0.174                                    | 1000 1001                |     |
| 1/                                    |     | 5 1010 1          | 2 10101 A 1 Generate E Se                                                                                                    | Competition Personal Para                                                                                                    | 12/02/2010 12/02/2019 20/02/222            | 2 SEORETI MONTH Reconcisioned to Participations and 17/82/2019 of 17.                                                                                                    | 1 100  | 0 0 |         | 0 0   | 0 0        | 0     | 0 0      | 0 0 0      | 0 0      | 0 0   | 0 0            | 0 0 0                                                                                                    | 70 6/20          | 0.0000000000000000000000000000000000000                                                                                                    | VILLAR 100 DOM DV               | 0.075                                    | 1000 1001                |     |
| 10                                    |     | 5 1010 1          | 3 10101 A 1 Recente E Pe                                                                                                    | Compariso Personal                                                                                                    | 20102/2010 20102010                        | 2 SCORE IN NORTH AND ADDRESS IN A STOCK AND ADDRESS AND ADDRESS AND ADDRESS ADDRESS    | 0.61 1 | 0 0 |         | 0.0   | 600 0      | 0     | 0 0      | 51 9 119 0 | 0 40     | 0 0   | 4100 0         | 0 0 0                                                                                                    | 70 6430          | A GEORETH CORMANDED AT MEANIN                                                                                                    | 100 POP PV                      | 9 ITA                                    | 1000 1001                |     |

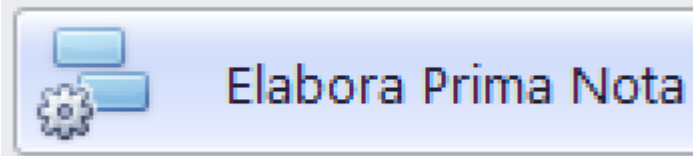

## Cliccando su

partira'

## la visualizzazione nel Browser dedicato alle stampe, contenente i documenti visualizzati <u>(Vedi 2.4 per la</u> <u>spiegazione)</u>

| Pagin    | ло<br>а 1 | di 10      | Jva | [10 | UIJ                                                                |                                                |         |           |   |       |   |           |          |      | Regione F<br>venerdì | Tutto il Piano<br>Film Commiss<br>11 marzo 20 | dei Con<br>ion: Tutt<br>22 11.5 |
|----------|-----------|------------|-----|-----|--------------------------------------------------------------------|------------------------------------------------|---------|-----------|---|-------|---|-----------|----------|------|----------------------|-----------------------------------------------|---------------------------------|
| Articolo | т         | Data       | Co  | nto | Descrizione                                                        | Fornitore                                      | Fattura | Banca/CC  | в | Cassa | c | Costo     | IVA      | RALA | INPS<br>+ENPALS      | IRPEF+IREP<br>+ImpComun                       | Fornitor                        |
| 1        | 1         | 23/08/2018 | 000 | 000 | Fabb 1 film                                                        |                                                |         | 10.000,00 | 0 | 0,00  | 0 | 0,00      | 0,00     | 0,00 | 0,00                 | 0,00                                          | 0,0                             |
| 2        | 2         | 23/08/2018 | 018 | 001 | FLAT PARIOLI SRL - Fattura 398 del<br>13/10/2017                   | FLAT PARIOLI<br>SRL                            | 398     | 0,00      | 0 | 0,00  | 0 | 3.200,00  | 704,00   | 0,00 | 0,00                 | 0,00                                          | 3.904,0                         |
| 3        | 3         | 23/08/2018 | 018 | 001 | FLAT PARIOLI SRL - Pagamento Fattura<br>398 del 13/10/2017         | FLAT PARIOLI<br>SRL                            | 398     | -3.904,00 | 1 | 0,00  | 0 | 0,00      | 0,00     | 0,00 | 0,00                 | 0,00                                          | -3.904,0                        |
| 4        | 2         | 23/08/2018 | 006 | 002 | FLAT PARIOLI SRL - Fattura 399 del<br>13/10/2017                   | FLAT PARIOLI<br>SRL                            | 399     | 0,00      | 0 | 0,00  | 0 | 1.738,00  | 382,36   | 0,00 | 0,00                 | 0,00                                          | 2.120,3                         |
| 5        | 2         | 23/08/2018 | 018 | 001 | REC&PLAY SRL - Fattura 061 del<br>23/08/2018                       | REC&PLAY SRL                                   | 061     | 0,00      | 0 | 0,00  | 0 | 2.750,00  | 605,00   | 0,00 | 0,00                 | 0,00                                          | 3.355,0                         |
| 6        | 2         | 23/08/2018 | 014 | 007 | MOVIE PEOPLE BARI SRL - Fattura 3 del<br>30/09/2017                | MOVIE PEOPLE<br>BARI SRL                       | 3       | 0,00      | 0 | 0,00  | 0 | 900,00    | 198,00   | 0,00 | 0,00                 | 0,00                                          | 1.098,0                         |
| 7        | 2         | 23/08/2018 | 016 | 001 | MaxiCar Autonoleggio Srl - Fattura 86 del<br>02/10/2017            | MaxiCar<br>Autonoleggio<br>Srl                 | 86      | 0,00      | 0 | 0,00  | 0 | 60,00     | 6,00     | 0,00 | 0,00                 | 0,00                                          | 66,0                            |
| 8        | 2         | 23/08/2018 | 016 | 001 | C.S. STIFFI II sas - Fattura 12 del<br>02/10/2017                  | C.S. STIFFI II sas                             | 12      | 0,00      | 0 | 0,00  | 0 | 13.000,00 | 2.860,00 | 0,00 | 0,00                 | 0,00                                          | 15.860,0                        |
| 9        | 2         | 23/08/2018 | 015 | 011 | LA TANA DEI LUPI DI DELLINO VITO & C<br>Fattura 156 del 11/07/2017 | LA TANA DEI<br>LUPI DI<br>DELLINO VITO<br>& C. | 156     | 0,00      | 0 | 0,00  | 0 | 100,00    | 10,00    | 0,00 | 0,00                 | 0,00                                          | 110,0                           |
| 10       | 2         | 23/08/2018 | 015 | 011 | AL PESCATORE DA ONOFRIO - Fattura<br>4451 del 31/07/2017           | AL PESCATORE<br>DA ONOFRIO                     | 4451    | 0,00      | 0 | 0,00  | 0 | 163,64    | 16,36    | 0,00 | 0,00                 | 0,00                                          | 180,0                           |
| 11       | 2         | 23/08/2018 | 015 | 011 | LA TANA DEI LUPI DI DELLINO VITO & C<br>Fattura 196 del 04/08/2017 | LA TANA DEI<br>LUPI DI<br>DELLINO VITO<br>& C. | 196     | 0,00      | 0 | 0,00  | 0 | 300,00    | 30,00    | 0,00 | 0,00                 | 0,00                                          | 330,0                           |
| 12       | 2         | 23/08/2018 | 015 | 011 | PALACE CAFE' - Fattura 200 del<br>31/07/2017                       | PALACE CAFE'                                   | 200     | 0,00      | 0 | 0,00  | 0 | 72,73     | 7,27     | 0,00 | 0,00                 | 0,00                                          | 80,0                            |
| 13       | 2         | 23/08/2018 | 003 | 002 | Quisquilie Production Srl - Fattura 37 del<br>24/10/2017           | Quisquilie<br>Production Srl                   | 37      | 0,00      | 0 | 0,00  | 0 | 2.000,00  | 440,00   | 0,00 | 0,00                 | 0,00                                          | 2.440,0                         |
| 14       | 2         | 23/08/2018 | 019 | 003 | FLAT PARIOLI SRL - Fattura 422 del<br>25/10/2017                   | FLAT PARIOLI<br>SRL                            | 422     | 0,00      | 0 | 0,00  | 0 | 1.200,00  | 264,00   | 0,00 | 0,00                 | 0,00                                          | 1.464,0                         |
| 15       | 2         | 23/08/2018 | 019 | 016 | FABBRICA DEL SUONO DI S. CHIOSSI -<br>Fattura 44 del 30/10/2017    | FABBRICA DEL<br>SUONO DI S.<br>CHIOSSI         | 44      | 0,00      | 0 | 0,00  | 0 | 2.250,00  | 495,00   | 0,00 | 0,00                 | 0,00                                          | 2.745,0                         |
| 16       | 2         | 23/08/2018 | 019 | 016 | REC&PLAY SRL - Fattura 063 del<br>31/10/2017                       | REC&PLAY SRL                                   | 063     | 0,00      | 0 | 0,00  | 0 | 2.750,00  | 605,00   | 0,00 | 0,00                 | 0,00                                          | 3.355,0                         |
| 17       | 2         | 23/08/2018 | 016 | 013 | SCHEDA CARBURANTE - Fattura 1 del<br>28/09/2017                    | SCHEDA<br>CARBURANTE                           | 1       | 0,00      | 0 | 0,00  | 0 | 194,85    | 15,15    | 0,00 | 0,00                 | 0,00                                          | 210,0                           |
| тот      | ALE       | PROGRESSI  | vo  |     |                                                                    |                                                |         | 6.096,00  |   | 0,00  |   | 30.679,22 | 6.638,14 | 0,00 | 0,00                 | 0,00                                          | 33.413.3                        |

|                                                                                                    |                                                                                                    |                             |                                                                                                    |                                                                                                    |                                                                                                    |          |       | FIII     |               | Jua Sen                             | ipinicat                                          |
|----------------------------------------------------------------------------------------------------|----------------------------------------------------------------------------------------------------|-----------------------------|----------------------------------------------------------------------------------------------------|----------------------------------------------------------------------------------------------------|----------------------------------------------------------------------------------------------------|----------|-------|----------|---------------|-------------------------------------|---------------------------------------------------|
| Articolo T Data                                                                                                    | Conto                                                                                                    | Descrizione                 | F                                                                                                    | ornitore Fattur                                                                                          | ra Banca/CC B                                                                                                    | Cassa C  | Casto | IVA      | RALA          | INPS IRI<br>+ENPALS +Im             | PEF+IREP Formito<br>npComun                       |
| Totali Gene                                                                                                    | erali                                                                                                    |                             |                                                                                                    |                                                                                                    |                                                                                                    |          |       |          |               |                                     |                                                   |
|                                                                                                    | Banca/CO                                                                                                    | C Cassa                     | Costo                                                                                                    | IVA                                                                                                    | RALA                                                                                                    | ENPALS   | INPS  | IRPEF    | IREP          | Add Com                             | A Fornitor                                        |
| TOTALI PER<br>ARTICOLO < 1                                                                                                    | 0,0                                                                                                    | 0,00                        | 0,00                                                                                                    | 0,00                                                                                                    | 0,00                                                                                                    | 0,00     | 0,00  | 0,00     | 0,00          | 0,00                                | 0,0                                               |
| QUESTO<br>REPORT                                                                                                    | -75.477,74                                                                                                    | 4 0,00                      | 136.206,94                                                                                                    | 19.592,73                                                                                                | 1.600,00                                                                                                    | 1.431,97 | 5,46  | 1.306,12 | 99,63         | 41,38                               | 54.837,3                                          |
| TOTALI PER<br>ARTICOLO ><br>1040                                                                                                    | 0,0                                                                                                    | 0,00                        | 0,00                                                                                                    | 0,00                                                                                                    | 0,00                                                                                                    | 0,00     | 0,00  | 0,00     | 0,00          | 0,00                                | 0,0                                               |
| PRODUZIONE                                                                                                    | -75.477,74                                                                                                    | 4 0,00                      | 136.206,94                                                                                                    | 19.592,73                                                                                                | 1.600,00                                                                                                    | 1.431,97 | 5,46  | 1.306,12 | 99,63         | 41,38                               | 54.837,3                                          |
| Riepilog<br>Cod Descri<br>0 Banca<br>1 unicred                                                                                                    | <b>jo Banch</b><br>zione<br>di default<br>dit cc 8886                                                                           | e/Carte di C                | Entrate<br>20.000,00<br>0,00                                                                                                    | Uscite<br>12.200,00<br>84.277,74                                                                         | Saldo<br>7.800,00<br>-84.277,74                                                                                          |          |       |          |               |                                     |                                                   |
| Cod Descrit<br>0 Banca<br>1 unicrec<br>55 xxx<br>99 (non as                                                                                                    | <b>Jo Banch</b><br><b>zione</b><br>di default<br>dit cc 8886<br>ssegnata)                                                       | e/Carte di (                | Entrate<br>20.000,00<br>0,00<br>1.000,00<br>0,00                                                                                                    | Uscite<br>12.200,00<br>84.277,74<br>0,00<br>0,00                                                         | Saldo<br>7.800,00<br>-84.277,74<br>1.000,00<br>0,00                                                                      |          |       |          |               |                                     |                                                   |
| Riepilog<br>Cod Descri<br>0 Banca<br>1 unicrec<br>55 xxx<br>99 (non a:<br>TOTAL                                                                                                    | jo Banch<br>zione<br>di default<br>dit cc 8886<br>ssegnata)<br>J                                                                | e/Carte di (                | Entrate           20.000,00           0,00           1.000,00           0,00           21.000,00                                                                                    | Uscite 12.200,00 84.277,74 0,00 0,00 96.477,74                                                           | Sakto<br>7.800,00<br>-84.277,74<br>1.000,00<br>0,00<br>-75.477,74                                                        |          |       |          |               |                                     |                                                   |
| Riepilog<br>Cod Descri<br>0 Banca<br>1 unicrec<br>55 xxx<br>99 (non a:<br>TOTAL                                                                                                    | jo Banch<br>zione<br>di default<br>dit cc 8886<br>ssegnata)<br>J                                                                | e/Carte di G                | Entrate           20.000,00           0,00           1.000,00           0,00           21.000,00                                                                                    | Uscite 12.200,00 84.277,74 0,00 0,00 96.477,74                                                           | Saldo<br>7.800,00<br>-84.277,74<br>1.000,00<br>0,00<br>-75.477,74                                                        |          |       |          |               |                                     |                                                   |
| Riepilog<br>Cod Descri<br>0 Banca<br>1 unicrec<br>55 xxx<br>99 (non a:<br>TOTAL<br>Pagina 8 di 10                                                                                      | Jo Banch<br>zione<br>di default<br>dit cc 8886<br>ssegnata)<br>J                                                                | e/Carte di (                | Entrate           20.000,00         0,00           1.000,00         20.00           20.00         0,00           20.00         20.00                                                | Uscite<br>12.200,00<br>84.277,74<br>0,00<br>96.477,74<br>96.477,74                                       | Saldo<br>7.800,00<br>-84.277,74<br>1.000,00<br>0,00<br>-75,477,74                                                        |          |       | Prin     | na No         | ota Serr                            | nplificata                                        |
| Riepilog<br>Cod Descri<br>0 Banca<br>1 unicrec<br>55 xxx<br>99 (non a:<br>TOTAL<br>Pagina 8 di 10<br>Articolo T Data                                                                   | Jo Banch<br>zione<br>di default<br>dit cc 8886<br>ssegnata)<br>J                                                                | Desotione                   | Entrate           20.000,00           0,00           1.000,00           0,00           21.000,00                                                                                    | Uscite 12.200,00 84.277,74 0,00 0,00 96.477,74  omitore Fature                                           | Saldo<br>7.800,00<br>-84.277,74<br>1.000,00<br>0,00<br>-75,477,74                                                        | Cassa C  | Costo | Prin     | na No         | ta Sem                              | nplificata<br>PEF+IREP Formitio                   |
| Riepilog<br>Cod Descri<br>0 Banca<br>1 unicrec<br>55 xxx<br>99 (non a:<br>707AL<br>Pagina 8 di 10<br>Articolo T Data<br><u>Riepilog</u>                                                | o Banch<br>zione<br>di default<br>dit cc 8886<br>ssegnata)<br>J<br>Conto                                                        | Desorizione                 | Enerate           20.000,00         0,00           1.000,00         21.000,00                                                                                                    | Uscite 12.200,00 84.277,74 0,0,00 96.477,74  omitore Fattur                                              | Saldo<br>7.800,00<br>-84.277,74<br>1.000,00<br>0,00<br>-75.477,74                                                        | Case C   | Costo | Prin     | na No<br>RALA | ota Serr<br>+ENRAS +Im              | n <b>plificata</b><br>MEF+IREP<br>IPComun Formito |
| Riepilog<br>Cod Descri<br>0 Banca<br>1 unicrec<br>55 xxx<br>99 (non a:<br>TOTAL<br>Pagina 8 di 10<br>Arricolo T Data<br>Riepilog<br>Cod Descri                                         | o Banch<br>zione<br>di default<br>dit cc 8886<br>ssegnata)<br>J<br>Conto<br>Conto                                               | Descrizione                 | Entrate           20.000,00           0,00           1.000,00           21.000,00           F           Entrate                                                                     | Uscite 12.200,00 84.277,74 0,00 0,00 96.477,74  omitore Fattur Uscite                                    | Saldo<br>7.800,00<br>-84.277,74<br>1.000,00<br>0,00<br>-75.477,74<br>Banca/CC B<br>Saldo                                 | Cassa C  | Casto | Prin     | na No<br>RALA | ind<br>Hennaus<br>Hennaus           | nplificata<br>PEF+IREP<br>p¢Comun Fomilio         |
| Riepilog<br>Cod Descrit<br>0 Banca<br>1 unicrec<br>55 xxx<br>99 (non a:<br>TOTAL<br>Pagina 8 di 10<br>Articolo T Data<br>Riepilog<br>Cod Descrit<br>0 Cassa (                          | io Banch<br>zione<br>di default<br>dit cc 8886<br>ssegnata)<br>J<br>Conto<br>conto<br>conto<br>di default                       | Desorizione                 | Entrate           20.000,00           0,00           1.000,00           21.000,00           F           Entrate           0,00                                                      | Uscite 12.200,00 84.277,74 0,00 0,00 96.477,74  ominore Fatur 0,00 0,00 0,00 0,00 0,00 0,00 0,00 0,      | Saldo<br>7.800,00<br>-84.277,74<br>1.000,00<br>0,00<br>-75.477,74<br>Banca/CC B<br>Saldo<br>0,00                         | Casa C   | Costo | Prin     | na No<br>RALA | ota Serr<br>INPS IRI<br>+ENRAS +Im  | nplificata<br>PEF+IREP<br>©Comun Formito          |
| Riepilog<br>Cod Descri<br>0 Banca<br>1 unicrec<br>55 xxx<br>99 (non a:<br>TOTAL<br>Pagina 8 di 10<br>Articolo T Data<br>Riepilog<br>Cod Descri<br>0 Cassa (<br>1 cassa (<br>99 (non a: | IO Banch<br>zione<br>di default<br>dit cc 8886<br>ssegnata)<br>J<br>Conto<br>Conto<br>di default<br>poroduzione fi<br>ssegnata) | e/Carte di (<br>Descrizione | Eredito           Entrate           20.000,00           0,00           1.000,00           21.000,00           21.000,00           F           Entrate           0,00           0,00 | Uscite 12.200,00 84.277,74 0,00 96.477,74 96.477,74  omitore Fatur 0,00 0,00 0,00 0,00 0,00 0,00 0,00 0, | Sakto<br>7.800,00<br>-84.277,74<br>1.000,00<br>0,00<br>-75.477,74<br>Banca/CC B<br>Sakto<br>0,00<br>0,00<br>0,00<br>0,00 | Cassa C  | Costo | Prin     | na No         | ota Serr<br>INPS IRI<br>+ENPALS +Im | n <b>plificata</b><br>PEF+IREP<br>Formito         |

| Pagina 9 di 10     |             |        |         |                          |                        | Prir                  | na Not | a Sempl | ificata |
|--------------------|-------------|--------|---------|--------------------------|------------------------|-----------------------|--------|---------|---------|
| Elenco Film        |             |        |         | Elenco Fi                | lm                     |                       |        |         |         |
| Cod Descrizione    | COSTO       | USCITE | Num Art | Cod Descrizi             | ione                   |                       | COSTO  | USCITE  | Num Art |
| 0<br><b>TOTALI</b> | 0,00        | 0,00   | 0,00    | 0<br><b>TOTALI</b>       |                        |                       | 0,00   | 0,00    | 0,00    |
| Elenco Film        |             |        |         | Elenco Fi                | <u>lm</u>              |                       |        |         |         |
| Cod Descrizione    | COSTO       | USCITE | Num Art | Cod Descrizi             | ione                   |                       | COSTO  | USCITE  | Num Art |
| 0                  | 0,00        | 0,00   | 0,00    | 0                        |                        |                       | 0,00   | 0,00    | 0,00    |
|                    | _           |        |         |                          |                        |                       |        |         |         |
|                    | Elenco F    | ilm    |         |                          |                        |                       |        |         |         |
|                    | Cod Descri  | zione  |         | COSTO                    | USCITE                 | Num Art               |        |         |         |
|                    | 1001 TITOLO |        |         | 136.206,94<br>136.206,94 | 96.477,74<br>96.477,74 | 92,00<br><b>92,00</b> |        |         |         |
|                    |             |        |         |                          |                        |                       |        |         |         |

#### 2.1.1.1.9. Rendiconto: Saldi Fornitori

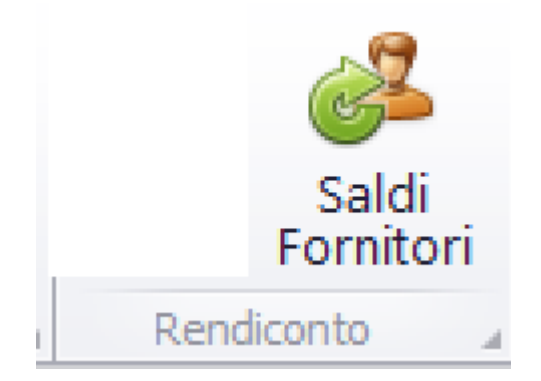

Questa opzione consente di generare la stampa dell'elenco dei Saldi Fornitori

| Pa | rametri estrazione Saldi Fornitori ×                           |
|----|----------------------------------------------------------------|
|    | Date Movimenti                                                 |
|    | Dal giorno  Al giorno 17/11/2021                               |
| (  | Altri parametri                                                |
|    | Codice Regione                                                 |
|    | Tutti i film abilitati della società                           |
|    | Per Totale Fornitore                                           |
|    | Utilizza campo "A Fornitore"                                   |
|    | 🗹 Escludi i Fornitori con saldo a zero                         |
|    | 🗹 Includi i Fornitori con saldo Positivo                       |
|    | 🗹 Includi i Fornitori con saldo Negativo                       |
|    | Escludi i Fornitori a Busta paga Escludi i Fornitori a Fattura |
|    | Filtra solo i propri articoli inseriti                         |
|    | Aggiungi IBAN alla Ragione Sociale                             |
| ļ  | Annulla Elabora                                                |

II.
Funzioni possibili:

## 🔲 Tutti i film abilitati della società

Possibilita' di sommare gli importi relativi ai fornitori (dettagliati per produzione) inerenti alle produzioni abilitate all'utente

## Per Totale Fornitore

Se selezionato il check precedente, possibilita' di totalizzare i singoli Fornitori

#### Utilizza campo "A Fornitore"

Per gli articoli relativi ai Tipi di movimento diversi da 2,3,4,5,6,7 si attiva, nel calcolo dei saldi, anche il campo AFornitore

🗹 Escludi i Fornitori con saldo a zero

🗹 Includi i Fornitori con saldo Positivo

🗹 Includi i Fornitori con saldo Negativo

🗌 Escludi i Fornitori a Busta paga

🗌 Escludi i Fornitori a Fattura

Selezioni che consentono di escludere/includere alcuni Fornitori dall'elenco

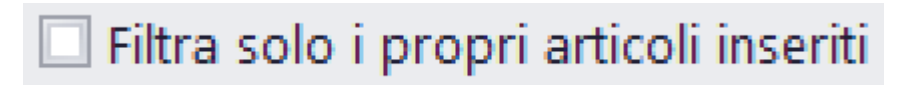

Se selezionato, stampa esclusivamente articoli prodotti dall'utente che sta usando il programma

# 🗌 Aggiungi IBAN alla Ragione Sociale

Nell'elenco dei Saldi, nella colonna Fornitore, si stampera' Fornitore/IBAN

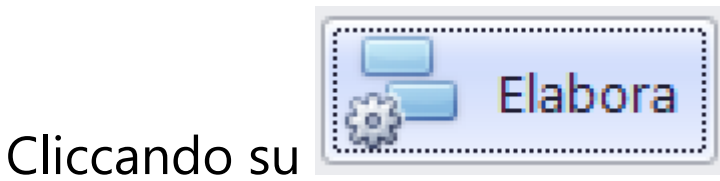

partira' la visualizzazione

nel Browser dedicato alle stampe, contenente i documenti visualizzati <u>(Vedi 2.4 per la spiegazione)</u>

| Societa di Pi<br><b>Titolo di</b> | Prova [1000]<br>Prova [1001]         | S          | aldi Foi      | rnitori        |
|-----------------------------------|--------------------------------------|------------|---------------|----------------|
| Articoli al 17/11                 | /2021                                |            | venerdì 11 ma | rzo 2022 16.25 |
|                                   |                                      | Debito     | Credito       | Saldo          |
| PAGHE00078                        | ACOSTO NICOLA                        | 139,37     | 0,00          | 139,37         |
| PAGHE00109                        | ASSISTO NICOLA                       | 6.627,92   | 4.627,92      | 2.000,00       |
| AB200062                          | AL DESCATORE DA CINOFNIO             | 12.481,00  | 180,00        | 12.301,00      |
| AB200073                          | AL PERTELLI FRANCESCO                | 903,34     | 703,34        | 200,00         |
| AB200011                          | alfa                                 | 11.000,00  | 0,00          | 11.000,00      |
| AB200060                          | G <del>LS_STIFFI II sa</del> s       | 29.280,00  | 28.060,00     | 1.220,00       |
| AB200076                          | CARLO                                | 366,00     | 0,00          | 366,00         |
| AB200065                          | PADDRICA DEL SUONO DES, CHIOSSE      | 5.965,00   | 2.745,00      | 3.220,00       |
| AB200035                          | francesca                            | 100,00     | 0,00          | 100,00         |
| AB200067                          | FUMAROLA ANTONIO-                    | 1.250,00   | 80,00         | 1.170,00       |
| AB200072                          | GIFUNI-FABRIZIO                      | 3.162,25   | 0,00          | 3.162,25       |
| AB200061                          | LA TANA BEI LUPI DI BELLING VITO & C | 10.440,00  | 440,00        | 10.000,00      |
| AB200057                          | RECRIDLAY SPL                        | 6.832,00   | 6.710,00      | 122,00         |
| PAGHE00079                        | SECRETI MONIA                        | 1.836,75   | 0,00          | 1.836,75       |
| AB200069                          | -TTAGENCY SRE                        | 11.050,00  | 3.050,00      | 8.000,00       |
|                                   | TOTALL CENERAL                       | 404 433 63 | 46 506 06     | F 4 007 0      |

#### 2.1.1.1.10. Partitari: Costi

| Costi |           |  |
|-------|-----------|--|
|       | Partitari |  |

Questa opzione consente di generare la stampa dell'elenco del Partitario Costi

| Date       | e Moviment  | i                         |                               |                |                         |
|------------|-------------|---------------------------|-------------------------------|----------------|-------------------------|
| C          | al giorno   | 23/08/201                 | 8 🔻                           |                |                         |
|            | Al giorno   | 11/06/202                 | 25 -                          | 🗌 Filtra e Oro | dina per Data Documento |
| Cod        | ice Conto/S | ottoconto                 |                               |                |                         |
| <b>V</b> 1 | Tutti       | Conto                     |                               | S              | Sottoconto              |
| Dal        | 001: Sogg   | etto E Scen               | eggiatura 🔹 👻                 | 001: comper    | nso per soggetto pr 🔻   |
| Al         | 208: Local  | izzazione                 | Ŧ                             | 002: Adattar   | nento Doppiaggio, 🔻     |
| Altri      | parametri   |                           |                               |                |                         |
|            | Codice Re   | gione                     |                               |                | <b>•</b>                |
|            | Conver      | rsione valut              | a<br>                         |                |                         |
|            | Colora      | olo i propr<br>Colonne Ir | i articoli inseriti<br>nporti |                |                         |
|            | Considera   | re importi                | oltre Euro                    | 0,00           |                         |
|            | Convertito  | re valuta a               | Cambio Fisso                  | 1,00000        |                         |
|            | Costions T  | ax Credit                 | Tutti i Costi                 | •              |                         |
|            | Gestione i  |                           |                               |                |                         |

Funzioni possibili:

| Date Moviment | i          |   |  |  |
|---------------|------------|---|--|--|
| Dal giorno    | 23/08/2018 | - |  |  |
| Al giorno     | 17/11/2021 | - |  |  |

Per default vengono impostate le date Dal/Al con la prima e l'ultima data della P.N.

Possono essere modificate a piacere <u>(Vedi 2.2 per la</u> <u>spiegazione)</u>

| Codice Conto/Sottoconto           |   |                                 |
|-----------------------------------|---|---------------------------------|
| <b>✓</b> Tutti<br>Conto           |   | Sottoconto                      |
| Dal 001: Soggetto E Sceneggiatura | Ŧ | 001: compenso per soggetto pr 🔻 |
| Al 208: Localizzazione            | Ŧ | 002: Adattamento Doppiaggio, 🔻  |

Possibilita' di ridurre la lista del Partitario Costi, riducendo i codici di Conto/Sottoconto

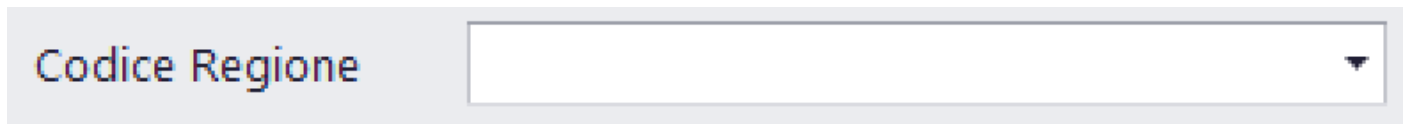

Possibilita' di selezionare solo gli articoli collegati ad una singola regione/paese straniero

### Conversione valuta

Converte gli importi delle singole colonne in funzione del coefficente di conversione inserito nei singoli articoli

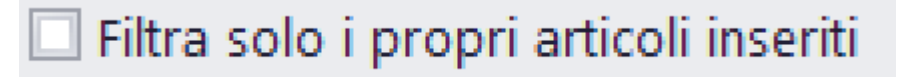

Se selezionato, stampa esclusivamente Partitari Costi di articoli di P.N. prodotti dall'utente che sta usando il programma

🗌 Colora Colonne Importi

La stampa colora diversamente le colonne (per default in bianco e nero)

Considerare importi oltre Euro

Inserisce, all'interno del calcolo per Partitario Costi, solo gli articoli che hanno un importo di Costo superiore all'importo impostato

Convertitore valuta a Cambio Fisso

Gestione Tax Credit

Converte gli importi delle singole colonne in funzione del coefficente di conversione inserito in questo campo

|                      | Tutti i Costi                  |        |
|----------------------|--------------------------------|--------|
|                      | Costi elegibili                |        |
|                      | Costi non elegibili            | F      |
| Tendina che consente | di compilare estratti conto so | olo co |

Tutti i Costi

Tendina che consente di compilare estratti conto solo con gli articoli elegibili o con quelli non elegibili

0,00

1,00000

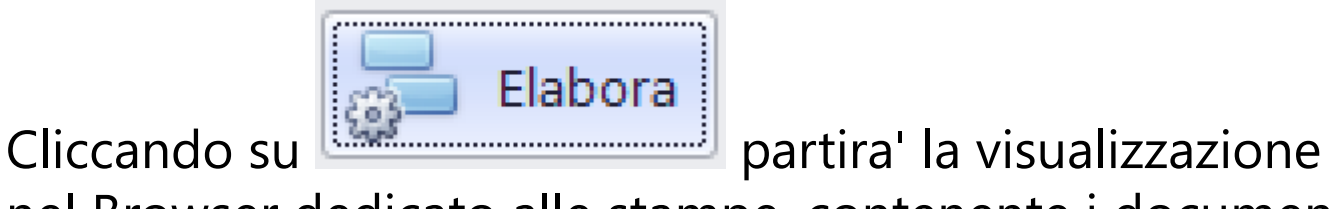

nel Browser dedicato alle stampe, contenente i documenti visualizzati (Vedi 2.4 per la spiegazione)

| <b>Titolo di Prova [1001]</b><br>Data Articoli dal 23/08/2018 al 17/11/2021<br>Tutto il Piano dei Conti |               |              |                |
|----------------------------------------------------------------------------------------------------|---------------|--------------|----------------|
| Data Articoli dal 23/08/2018 al 17/11/2021<br>Tutto il Piano dei Conti                                  |               | venerdì 11 m | arzo 2022 17.5 |
|                                                                                                    | 1             | Preventivo   | 150.000,00     |
|                                                                                                    |               |              |                |
| Articolo Data Mov. Data Doc. Causale                                                                    |               | Costo        | Progressivo    |
| 001 Soggetto E Sceneggiatura                                                                            | Co            | d CtbGen     | Cod Miba       |
| 001 compenso per soggetto prest/diritti                                                                 |               | 10101        |                |
| Totale precedente a                                                                                     | il 23/08/2018 | 0,00         |                |
| 46 24/08/2018 21/05/2017 <del>FALZONE SRAZIANO</del> - Busta 21-05-2017 del<br>21/05/2017               |               | 800,00       | 800,00         |
| 50 02/07/2019 02/07/2019 bb                                                                             |               | 100,00       | 900,00         |
| 1.009 02/07/2019 02/07/2019 x                                                                           |               | 200,00       | 1.100,00       |
| 1.011 05/07/2019 05/07/2019 busta                                                                       |               | 1.100,00     | 2.200,00       |
| 1.016 03/09/2019 03/09/2019 sfsfsd                                                                      |               | 1.000,00     | 3.200,00       |
| 1.017 03/09/2019 03/09/2019 ftshhs                                                                      |               | 1.000,00     | 4.200,00       |
| 1.025 30/01/2020 30/01/2020 hh                                                                          |               | 1.000,00     | 5.200,00       |
| 1.026 30/01/2020 30/01/2020 tr                                                                          |               | 1.000,00     | 6.200,00       |
| 1.028 18/03/2020 18/03/2020 wrrg                                                                        |               | 1.000,00     | 7.200,00       |
| 1.031 09/12/2020 09/12/2020 ghhg                                                                        |               | 10.000,00    | 17.200,00      |
| 1.035 30/06/2021 30/06/2021 aafdg                                                                       |               | 1,00         | 17.201,00      |
| 1.036 05/10/2021 05/10/2021 asdasassa                                                                   |               | 2.000,00     | 19.201,00      |
| 1.037 08/10/2021 08/10/2021 ass                                                                         |               | 10.000,00    | 29.201,00      |
|                                                                                                    | Totale        | 29.201,00    |                |

#### 2.1.1.1.11. Partitari: Fornitori

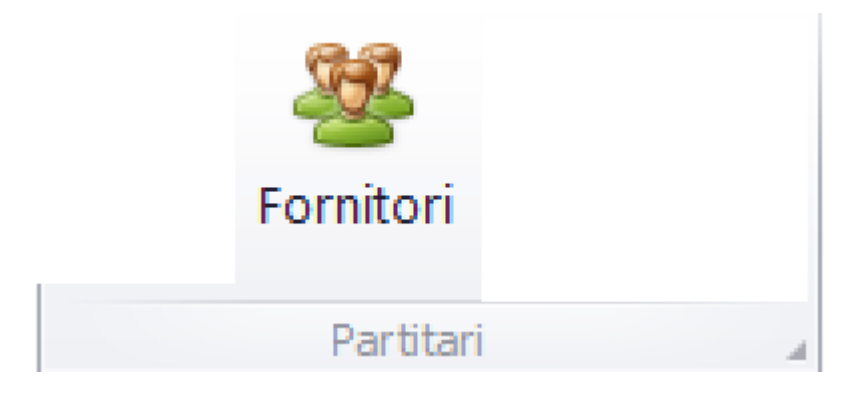

Questa opzione consente di generare la stampa dell'elenco del Partitario Fornitori

| Date Moviment    | ti                    |           |                   |   |
|------------------|-----------------------|-----------|-------------------|---|
| Dal giorno       | 23/08/2018            | *         |                   |   |
| Al giorno        | 17/11/2021            | •         |                   |   |
| Fornitore        |                       |           |                   |   |
| 🗌 Tutti i Diper  | ndenti                |           | Tutti i Fornitori |   |
| Seleziona il Dip | pendente/Fornitore    | 2:        |                   |   |
| alfa (CF ) - ID  | [0011]                |           |                   | • |
| Altri parametri  |                       |           |                   |   |
| Codice Regi      | ione                  |           |                   | + |
| 🗌 Utilizza d     | ampo "A Fornitore     | 2"        |                   |   |
| 🗌 Filtra sol     | o i propri articoli i | nseriti   |                   |   |
| 🗌 Tutti i film   | n abilitati della soo | cietà     |                   |   |
| Conversion       | ione valuta           |           |                   |   |
| 🗌 Colora C       | olonne Importi        |           |                   |   |
|                  | i IBAN alla Ragion    | e Sociale |                   |   |

Funzioni possibili:

| Date Moviment | i          |   |  |  |
|---------------|------------|---|--|--|
| Dal giorno    | 23/08/2018 | - |  |  |
| Al giorno     | 17/11/2021 | - |  |  |

Per default vengono impostate le date Dal/Al con la prima e l'ultima data della P.N.

Possono essere modificate a piacere <u>(Vedi 2.2 per la</u> <u>spiegazione)</u>

| Fornitore                          |                   |   |
|------------------------------------|-------------------|---|
| 🔲 Tutti i Dipendenti               | Tutti i Fornitori |   |
| Seleziona il Dipendente/Fornitore: |                   |   |
| alfa (CF ) - ID [0011]             |                   | - |

Possibilita' di ridurre la lista del Partitario Fornitori:

- Solo i Dipendenti (Busta paga)
- Solo i Fornitori (Fattura)
- Un singolo Dipendente/Fornitore

#### Codice Regione

Possibilita' di selezionare gli articoli collegati ad una singola regione/paese straniero

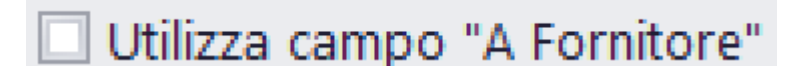

Per gli articoli relativi ai Tipi di movimento diversi da 2,3,4,5,6,7 si attiva, nel calcolo dei saldi, anche il campo AFornitore

## 🔲 Filtra solo i propri articoli inseriti

Se selezionato, stampa esclusivamente Partitari Costi prodotti dall'utente che sta usando il programma

## 🗌 Tutti i film abilitati della società

Possibilita' di sommare gli importi relativi ai fornitori (dettagliati per produzione) inerenti alle produzioni abilitate all'utente

## Conversione valuta

Converte gli importi delle singole colonne in funzione del coefficente di conversione inserito nei singoli articoli

## 🗌 Colora Colonne Importi

La stampa colora diversamente le colonne (per default in bianco e nero)

## 🗌 Aggiungi IBAN alla Ragione Sociale

Nell'elenco dei Saldi, nella colonna Fornitore, si stampera' Fornitore/IBAN

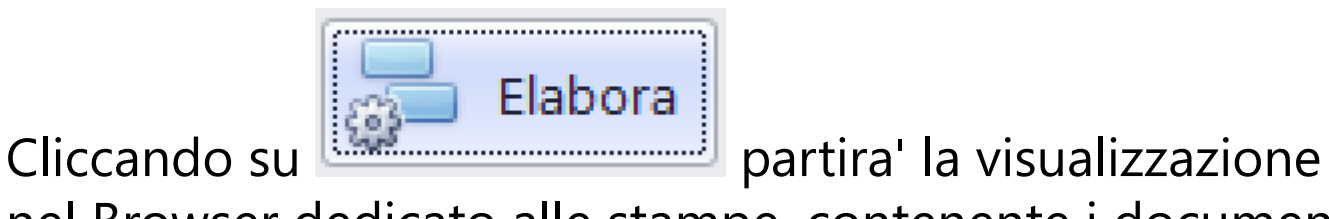

nel Browser dedicato alle stampe, contenente i documenti visualizzati (Vedi 2.4 per la spiegazione)

| Società di Prova [                                                        | 1000]               |                                                                                                    |                     |                |         |                                                                                  |                      |            | Partit                            | tario                     | o Fori                                        | n <b>itor</b> i                     |
|---------------------------------------------------------------------------|---------------------|----------------------------------------------------------------------------------------------------|---------------------|----------------|---------|----------------------------------------------------------------------------------|----------------------|------------|-----------------------------------|---------------------------|-----------------------------------------------|-------------------------------------|
| Titolo di Prov                                                            | /a [1               | 001]                                                                                                    |                     |                |         |                                                                                  |                      |            |                                   |                           |                                               |                                     |
| Data Articoli dal 23/08/<br>Fornitore: alfa [11]<br>Regione Film Commissi | 2018 al<br>on: Tutt | 17/11/2021<br>e                                                                                                    |                     |                |         |                                                                                  |                      |            |                                   | vener                     | rdì 11 marzo                                  | o 2022 18.0                         |
| AB200011 a                                                                | lfa                 |                                                                                                    |                     |                |         |                                                                                  |                      | Regione    | 0                                 |                           |                                               |                                     |
|                                                                           |                     |                                                                                                    |                     |                |         |                                                                                  |                      |            |                                   |                           |                                               |                                     |
| Articolo Data Mov.                                                        | Conto/S             | iottoconto                                                                                                    | тм                  | R              | Fattura | Data Doc. Causale                                                                |                      |            | Credit                            | l ot                      | Debito                                        | Sald                                |
| Articolo Data Mov. (                                                      | Conto/S             | Gottoconto                                                                                                    | ТМ                  | R              | Fattura | a Data Doc. Causale                                                              | Totale precedente al | 23/08/2018 | Credit<br>0,0                     | 00                        | Debito<br>0,00                                | Saldo<br>0,0                        |
| Articolo Data Mov. (                                                      | 001                 | iottoconto<br>001 Soggetto E<br>Sceneggiatura/compenso per<br>soggetto prest/diritti                                                             | <b>тм</b><br>2      | <b>R</b><br>00 | Fattura | Data Doc. Causale                                                                | Totale precedente al | 23/08/2018 | <b>Credit</b><br><b>0,0</b><br>0, | <b>10</b><br>100<br>00 1  | <b>Debito</b><br>0,00<br>1.000,00             | <b>Sald</b><br>0,0<br>1.000,0       |
| Articolo Data Mov. (<br>1.017 03/09/2019<br>1.037 08/10/2021              | 001<br>001          | 001 Soggetto E<br>Sceneggiatura/compenso per<br>soggetto prest/diritti<br>001 Soggetto E<br>Sceneggiatura/compenso per<br>soggetto prest/diritti | <b>TM</b><br>2<br>2 | <b>R</b><br>00 | Fattura | Data Doc.         Causale           1 03/09/2019 ftshhs         1 08/10/2021 ass | Totale precedente al | 23/08/2018 | <b>Credit</b><br><b>0,0</b><br>0, | <b>10</b><br>100<br>00 10 | <b>Debito</b><br>0,00<br>1.000,00<br>0.000,00 | Sakte<br>0,0<br>1.000,0<br>11.000,0 |

#### 2.1.1.1.12. Partitari: Casse/Banche

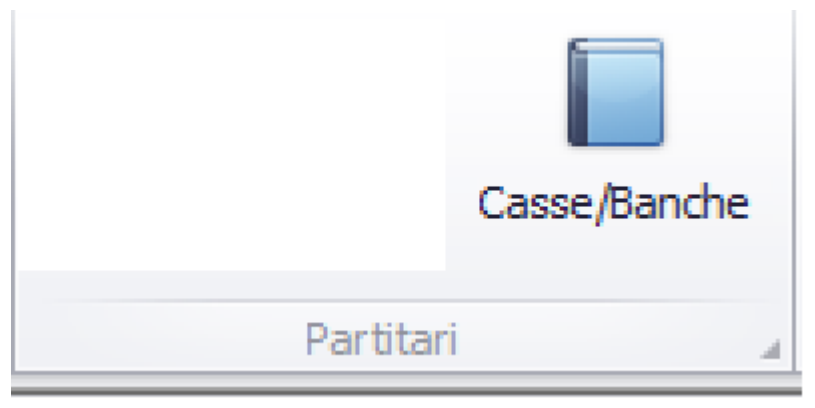

Questa opzione consente di generare la stampa dell'elenco del Partitario Fornitori

|                 | ti                           |                  |
|-----------------|------------------------------|------------------|
| Dal giorno      | 23/08/2018 -                 |                  |
| Al giorno       | 17/11/2021 •                 |                  |
| Enti finanziari |                              |                  |
| Casse           |                              | Banche/CarteCred |
| Seleziona Cass  | a/Banca/CartaCred            |                  |
| Banca di defa   | ult (Tipo B) - ID [0000]     | •                |
| Altri parametri |                              |                  |
| Codice Reg      | ione                         | -                |
| 🗆 Filtra sol    | o i propri articoli inseriti |                  |
| 🗌 Tutti i filr  | n abilitati della società    |                  |
| Convers         | ione valuta                  |                  |
| Colora C        | olonne Importi               |                  |
|                 |                              |                  |

Funzioni possibili:

| Date Moviment | i          |   |  |  |
|---------------|------------|---|--|--|
| Dal giorno    | 23/08/2018 | - |  |  |
| Al giorno     | 17/11/2021 | - |  |  |

Per default vengono impostate le date Dal/Al con la prima e l'ultima data della P.N.

Possono essere modificate a piacere <u>(Vedi 2.2 per la</u> <u>spiegazione)</u>

| Enti finanziari                       |                  |
|---------------------------------------|------------------|
| Casse                                 | Banche/CarteCred |
| Seleziona Cassa/Banca/CartaCred       |                  |
| Banca di default (Tipo B) - ID [0000] | *                |

Possibilita' di ridurre la lista del Partitario Casse/Banche:

- Solo le Casse
- Solo le Banche/CarteCred
- Un singolo conto Casse/Banche/CartaCred

Codice Regione

Possibilita' di selezionare gli articoli collegati ad una singola regione/paese straniero

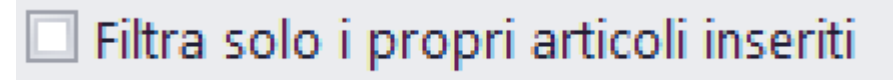

Se selezionato, stampa esclusivamente Partitari Costi prodotti dall'utente che sta usando il programma

## Tutti i film abilitati della società

Possibilita' di sommare gli importi relativi ai fornitori (dettagliati per produzione) inerenti alle produzioni abilitate all'utente

## Conversione valuta

Converte gli importi delle singole colonne in funzione del coefficente di conversione inserito nei singoli articoli

# 🗌 Colora Colonne Importi

La stampa colora diversamente le colonne (per default in bianco e nero)

# 🔲 Escludi Articoli Riconciliati

Consente di non stampare i movimenti finanziari già riconciliati con l'Estratto conto bancario (Vedi 2.1.1.1.16 Riepiloghi generali: Riconciliazione Casse/Banche)

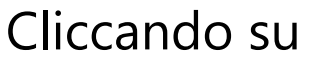

partira' la visualizzazione

nel Browser dedicato alle stampe, contenente i documenti visualizzati <u>(Vedi 2.4 per la spiegazione)</u>

Società di Prova [1000]

#### Titolo di Prova [1001]

Data Articoli dal 23/08/2018 al 17/11/2021 Regione Film Commission: Tutte

#### Partitario Casse/Banche/CarteCred

| Data Articoli dal 23/<br>Regione Film Comm | 08/2018 a<br>ission: Tut | te                       |    |    |                                                                                          |         |           | venerdì 11 marz | zo 2022 18.14 |
|--------------------------------------------|--------------------------|--------------------------|----|----|------------------------------------------------------------------------------------------|---------|-----------|-----------------|---------------|
| 0                                          | Banca                    | di default               |    |    |                                                                                          | Regione |           |                 |               |
| Articolo Data Mo                           | v. Conto/                | Sottoconto               | TM | R  | Fattura Data Doc. C a u s a l e                                                          | R       | Credito   | Debito          | Saldo         |
|                                            |                          |                          |    |    |                                                                                          |         | 0,00      | 0,00            | 0,00          |
| 1 23/08/201                                | 8 000                    | 000                      | 1  | 00 | 23/08/2018 Fabb 1 film                                                                   | 0       | 10.000,00 | 0,00            | 10.000,00     |
| 1.007 21/02/201                            | 9 000                    | 000                      | 1  | 00 | 21/02/2019 DA FABB. N. 5                                                                 | 0       | 10.000,00 | 0,00            | 20.000,00     |
| 1.014 30/07/201                            | 9 016                    | 007 Trasporti/Cinemobile | 3  | 14 | PO127 30/07/2019 <del>C.S. 571/FFH 303</del> - Pagamento Fattura<br>PO127 del 30/07/2019 | 0       | 0,00      | 12.200,00       | 7.800,00      |
|                                            |                          |                          |    |    |                                                                                          | Totali  | 20.000,00 | 12.200,00       | 7.800,00      |

#### 2.1.1.1.13. Riepiloghi generali: Consuntivo su Preventivo

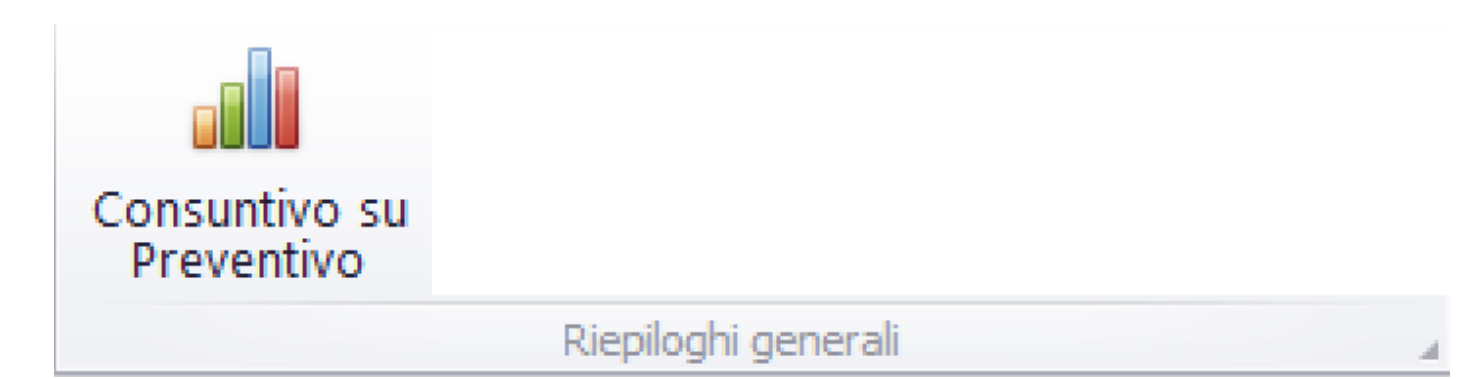

#### Questa opzione consente di generare la stampa del Riepilogo Confronto Costi/Preventivo

| ametri estrazione | e Consuntiv | 0             |                                    |                                               |             |         |                              |                                                     |                |
|-------------------|-------------|---------------|------------------------------------|-----------------------------------------------|-------------|---------|------------------------------|-----------------------------------------------------|----------------|
| Date Movimen      | ıti         |               | Altri parametri                    |                                               |             |         |                              |                                                     |                |
| Dal giorno        | 23/08/201   | B •           | Filtra solo i pro Report totalizza | pri articoli inseriti<br>to su Codice Contabi | lità Genera | le      | Nasc                         | onde colonne Pag<br>Stampa si<br>uta a Cambio Eisso | ato/DaPagare   |
| Argiorno          | 117117202   |               | Consuntivo per                     | data Documento                                |             |         | converticite van             | Colora Co                                           | olonne Importi |
|                   |             |               | Considerare imp                    | porti Costo oltre Euro                        |             | 0,00    | Codice Regione               |                                                     |                |
| Codice Conto/     | Sottoconto  | )             |                                    |                                               |             |         |                              |                                                     |                |
| 🗹 Tutti           |             |               | Conto                              |                                               |             |         | Sottoconto                   |                                                     |                |
|                   | Dal         | 001: Soggett  | o E Sceneggiatura                  | Ŧ                                             | 001: com    | penso p | er soggetto prest/diritti    | Ŧ                                                   |                |
|                   | AI          | 208: Localizz | azione                             | Ŧ                                             | 002: Adat   | tamento | ) Doppiaggio, Traduzioni E S | ott 🔻                                               |                |
| Raggruppame       | nto Sopra,  | /Sotto Linea  |                                    |                                               |             |         |                              |                                                     |                |
| 🗹 Ignora          |             | Co            | onto                               | Sottoconto                                    |             |         | Conto                        | Sottoo                                              | conto          |
| Sopra Linea       | Dal         |               | Ψ                                  |                                               | Ŧ           | AI      | Ŧ                            |                                                     | Ψ              |
| Sotto Linea       | Dal         |               | ·                                  |                                               | Ŧ           | AI      | ~                            |                                                     | Ŧ              |
| Edizione          | Dal         |               | -                                  |                                               | Ŧ           | AI      |                              |                                                     | Ŧ              |
|                   |             |               |                                    |                                               |             |         |                              | Annulla                                             | ji Elabora     |
|                   |             |               |                                    |                                               |             |         |                              |                                                     |                |

### Funzioni possibili:

| Date Movime | enti         |
|-------------|--------------|
| Dal giorno  | 23/08/2018 - |
| Al giorno   | 17/11/2021 • |
|             |              |

Per default vengono impostate le date Dal/Al con la prima e l'ultima data della P.N. Possono essere modificate a piacere <u>(Vedi 2.2 per la</u> <u>spiegazione)</u>

| Conto     Sottoconto       Dal     001: Soggetto E Sceneggiatura     001: compenso per soggetto prest/diritti       Al     208: Localizzazione     002: Adattamento Doppiaggio, Traduzioni E Sott * | Codice Conto/Sottocon | to                              |                                                  |
|----------------------------------------------------------------------------------------------------|-----------------------|---------------------------------|--------------------------------------------------|
| Dal       001: Soggetto E Sceneggiatura       001: compenso per soggetto prest/diritti         Al       208: Localizzazione       002: Adattamento Doppiaggio, Traduzioni E Sott *                  | 🗹 Tutti               | Conto                           | Sottoconto                                       |
| Al 208: Localizzazione 🔹 002: Adattamento Doppiaggio, Traduzioni E Sott 🔻                                                                                                    | Da                    | 001: Soggetto E Sceneggiatura 🔻 | 001: compenso per soggetto prest/diritti 🔹 🔻     |
|                                                                                                    | А                     | 208: Localizzazione 👻           | 002: Adattamento Doppiaggio, Traduzioni E Sott 🤟 |

Possibilita' di ridurre la lista del Consuntivo, riducendo i codici di Conto/Sottoconto

| Raggruppamen | ito Sopra/Sotto Li | nea   |            |    |          |            |
|--------------|--------------------|-------|------------|----|----------|------------|
| 🗹 Ignora     |                    | Conto | Sottoconto |    | Conto    | Sottoconto |
| Sopra Linea  | Dal                | ▼     | ~          | AI | <b>~</b> | ~          |
| Sotto Linea  | Dal                |       | T          | AI |          | T          |
| Edizione     | Dal                |       | Ţ          | AI | Ψ        | Ţ          |

Se necessario, possibilità di individuare il range di Conti/ Sottoconti per identificare le tre sezioni del Consuntivo:

- Sopra la linea
- Sotto la linea
- Edizione

## 🗌 Filtra solo i propri articoli inseriti

Se selezionato, stampa esclusivamente Partitari Costi prodotti dall'utente che sta usando il programma

## Report totalizzato su Codice Contabilità Generale

Possibilità di stampare il Consuntivo in funzione del Codice Contabilita' Generale (escludendo il piano dei conti del Budget)

### Conversione valuta in Euro

Converte gli importi delle singole colonne in funzione del coefficente di conversione inserito nei singoli articoli

## Consuntivo per data Documento

Possibilita' di stampare il Consuntivo, prendendo come riferimento le Date documento e non le Date movimento

### Considerare importi oltre Euro

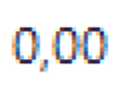

Inserisce, all'interno del calcolo per Partitario Costi, gli articoli che hanno un importo di Costo superiore all'importo impostato

#### Nasconde colonne Pagato/DaPagare

All'interno del report, saranno rese invisibili le colonne Pagato e Da Pagare

#### Stampa solo FrontPage 🗌

Stampa il report, visualizzando solo i Conti (escludendo i Sottoconti)

#### Convertitore valuta a Cambio Fisso

1,00000

Converte gli importi delle singole colonne in funzione del coefficente di conversione inserito in questo campo

### Colora Colonne Importi

La stampa colora diversamente le colonne (per default in bianco e nero)

#### Codice Regione

Possibilita' di selezionare gli articoli collegati ad una singola regione/paese straniero

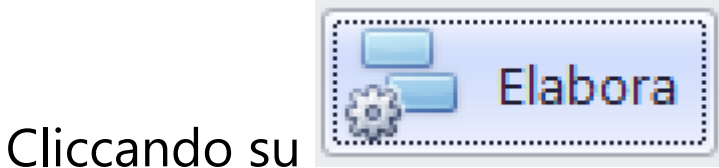

🤜 partira' la visualizzazione

nel Browser dedicato alle stampe, contenente i documenti visualizzati <u>(Vedi 2.4 per la spiegazione)</u>

#### Società di Prova [1000]

#### Titolo di Prova [1001]

Consuntivo

Data Articoli: Dal 23/08/2018 al 17/11/2021 Tutto il Piano dei Conti Regione Film Commission: Tutte

venerdì 11 marzo 2022 18.29

| CC SS                                  | Descrizione Sottoconto                                                                                                    | Preventivo                                                   | Pagato                                       | Da Pagare                                  | Costi                                        | Impegni                              | Stima                                                        | Consuntivo                                                   | Diff. +  | Diff |
|----------------------------------------|----------------------------------------------------------------------------------------------------|--------------------------------------------------------------|----------------------------------------------|--------------------------------------------|----------------------------------------------|--------------------------------------|--------------------------------------------------------------|--------------------------------------------------------------|----------|------|
| 00                                     | l Soggetto E Sceneggiatura                                                                                                    |                                                              |                                              |                                            |                                              |                                      |                                                              |                                                              |          |      |
| 001                                    | 001 compenso per soggetto prest/diritti                                                                                                    | 150.000,00                                                   | 8.921,41                                     | 20.279,59                                  | 29.201,00                                    | 111.000,00                           | 9.799,00                                                     | 150.000,00                                                   |          |      |
| 001                                    | 002 trattamento prest/diritti - [A.1.2]                                                                                                    | 9.999,00                                                     | 1.012,87                                     | 387,13                                     | 1.400,00                                     | 0,00                                 | 8.599,00                                                     | 9.999,00                                                     |          |      |
| 001                                    | 003 Compenso Per Sceneggiatura - [A.1.3]                                                                                                    | 59.999,00                                                    | 0,00                                         | 2.600,00                                   | 2.600,00                                     | 0,00                                 | 57.399,00                                                    | 59.999,00                                                    |          |      |
| 001                                    | 004 Compenso Per Traduzioni - [A.1.4]                                                                                                    | 0,00                                                         | 2.377,54                                     | 222,46                                     | 2.600,00                                     | 0,00                                 | 0,00                                                         | 2.600,00                                                     | 2.600,00 |      |
| 001                                    | 005 Compenso per Revisioni Sceneggiatura -<br>[A.1.5]                                                                                                    | 2.499,00                                                     | 0,00                                         | 540,00                                     | 540,00                                       | 0,00                                 | 1.959,00                                                     | 2.499,00                                                     |          |      |
| 001                                    | 006 Compenso per Agenzia - [A.1.6]                                                                                                    | 7.981,00                                                     | 0,00                                         | 5.200,00                                   | 5.200,00                                     | 0,00                                 | 2.781,00                                                     | 7.981,00                                                     |          |      |
| 001                                    | 015 Consulenza progetto - [A.1.7]                                                                                                    | 15.850,00                                                    | 0,00                                         | 0,00                                       | 0,00                                         | 0,00                                 | 15.850,00                                                    | 15.850,00                                                    |          |      |
|                                        | Totali                                                                                                    | 246.328,00                                                   | 12.311,82                                    | 29.229,18                                  | 41.541,00                                    | 111.000,00                           | 96.387,00                                                    | 248.928,00                                                   | 2.600,00 | (    |
|                                        |                                                                                                    |                                                              |                                              |                                            |                                              |                                      |                                                              |                                                              |          | 2.60 |
| 002                                    | Regista                                                                                                    |                                                              |                                              |                                            |                                              |                                      |                                                              |                                                              |          |      |
| 002                                    | 001 Compenso Per Regista - [A.2.1]                                                                                                    | 240.000,00                                                   | 0.00                                         | 1.000,00                                   | 1.000.00                                     | 0.00                                 | 239.000,00                                                   | 240.000,00                                                   |          |      |
| 002                                    | 002 Agenzia regista - [A.2.2]                                                                                                    | 8.000,00                                                     | 0,00                                         | 0,00                                       | 0,00                                         | 0,00                                 | 8.000,00                                                     | 8.000,00                                                     |          |      |
|                                        | Totali                                                                                                    | 248.000,00                                                   | 0,00                                         | 1.000,00                                   | 1.000,00                                     | 0,00                                 | 247.000,00                                                   | 248.000,00                                                   | 0,00     | (    |
|                                        |                                                                                                    |                                                              |                                              |                                            |                                              |                                      |                                                              |                                                              |          | C    |
|                                        |                                                                                                    |                                                              |                                              |                                            |                                              |                                      |                                                              |                                                              |          |      |
| 003                                    | 3 Attori Principali                                                                                                    |                                                              |                                              |                                            |                                              |                                      |                                                              |                                                              |          |      |
| <b>00</b> 3                            | Attori Principali<br>001 Antonia Liskova (Sara) - [A.3.1]                                                                                                    | 50.000,00                                                    | 2.000,00                                     | 100,00                                     | 2.100,00                                     | 0,00                                 | 47.900,00                                                    | 50.000,00                                                    |          |      |
| <b>00</b> 3                            | Attori Principali<br>011 Antonia Liskova (Sara) - [A.3.1]<br>002 Sergio Assisi (Luca) - [A.3.2]                                                                                                    | 50.000,00<br>50.000,00                                       | 2.000,00                                     | 100,00<br>3.000,00                         | 2.100,00<br>5.000,00                         | 0,00<br>0,00                         | 47.900,00<br>45.000,00                                       | 50.000,00<br>50.000,00                                       |          |      |
| <b>003</b><br>003<br>003<br>003        | Attori Principali           001 Antonia Liskova (Sara) - [A.3.1]           002 Sergio Assisi (Luca) - [A.3.2]           003 Sergio - [A.3.3]                                                               | 50.000,00<br>50.000,00<br>26.000,00                          | 2.000,00<br>2.000,00<br>0,00                 | 100,00<br>3.000,00<br>0,00                 | 2.100,00<br>5.000,00<br>0,00                 | 0,00<br>0,00<br>0,00                 | 47.900,00<br>45.000,00<br>26.000,00                          | 50.000,00<br>50.000,00<br>26.000,00                          |          |      |
| 003<br>003<br>003<br>003<br>003        | Attori Principali           001 Antonia Liskova (Sara) - [A.3.1]           002 Sergio Assisi (Luca) - [A.3.2]           003 Sergio - [A.3.3]           004 Paola - [A.3.4]                                 | 50.000,00<br>50.000,00<br>26.000,00<br>19.500,00             | 2.000,00<br>2.000,00<br>0,00<br>0,00         | 100,00<br>3.000,00<br>0,00<br>0,00         | 2.100,00<br>5.000,00<br>0,00<br>0,00         | 0,00<br>0,00<br>0,00<br>0,00         | 47.900,00<br>45.000,00<br>26.000,00<br>19.500,00             | 50.000,00<br>50.000,00<br>26.000,00<br>19.500,00             |          |      |
| 003<br>003<br>003<br>003<br>003<br>003 | Attori Principali           001 Antonia Liskova (Sara) - [A.3.1]           002 Sergio Assisi (Luca) - [A.3.2]           003 Sergio - [A.3.3]           004 Paola - [A.3.4]           005 Alberto - [A.3.5] | 50.000,00<br>50.000,00<br>26.000,00<br>19.500,00<br>7.000,00 | 2.000,00<br>2.000,00<br>0,00<br>0,00<br>0,00 | 100,00<br>3.000,00<br>0,00<br>0,00<br>0,00 | 2.100,00<br>5.000,00<br>0,00<br>0,00<br>0,00 | 0,00<br>0,00<br>0,00<br>0,00<br>0,00 | 47.900,00<br>45.000,00<br>26.000,00<br>19.500,00<br>7.000,00 | 50.000,00<br>50.000,00<br>26.000,00<br>19.500,00<br>7.000,00 |          |      |

| agina 10 di 10                             |        | C            | Consuntiv | o         |            |            |              |              | venerdì 11 mar | zo 2022 18.2 |
|--------------------------------------------|--------|--------------|-----------|-----------|------------|------------|--------------|--------------|----------------|--------------|
| C SS Descrizione Sottoconto                |        | Preventivo   | Pagato    | Da Pagare | Costi      | Impegni    | Stima        | Consuntivo   | Diff. +        | Diff         |
| 023 004 Spese Mediche - [A.23.4]           |        | 1.500,00     | 0,00      | 0,00      | 0,00       | 0,00       | 1.500,00     | 1.500,00     |                |              |
| 023 005 Spese Notarili E Legali - [A.23.5] |        | 1.000,00     | 0,00      | 0,00      | 0,00       | 0,00       | 1.000,00     | 1.000,00     |                |              |
| 023 008 Bar E Ristorante - [A.23.8]        |        | 3.500,00     | 0,00      | 0,00      | 0,00       | 0,00       | 3.500,00     | 3.500,00     |                |              |
| 023 009 Sicurezza Sul Lavoro - [A.23.9]    |        | 2.500,00     | 0,00      | 0,00      | 0,00       | 0,00       | 2.500,00     | 2.500,00     |                |              |
| 023 012 Interessi Passivi - [A.23.12]      |        | 10.000,00    | 0,00      | 0,00      | 0,00       | 0,00       | 10.000,00    | 10.000,00    |                |              |
| 023 014 Backstage e trailer - [A.23.14]    |        | 2.000,00     | 0,00      | 0,00      | 0,00       | 0,00       | 2.000,00     | 2.000,00     |                |              |
|                                            | Totali | 28.127,00    | 0,00      | 0,00      | 0,00       | 0,00       | 28.127,00    | 28.127,00    | 0,00           | 0,           |
|                                            |        |              |           |           |            |            |              |              |                | 0,           |
| 024 Oneri Sociali                          |        |              |           |           |            |            |              |              |                |              |
| 024 001 Oneri sociali - [A.24.1]           |        | 227.223,00   | 0,00      | 0,00      | 0,00       | 0,00       | 227.223,00   | 227.223,00   |                |              |
|                                            | Totali | 227.223,00   | 0,00      | 0,00      | 0,00       | 0,00       | 227.223,00   | 227.223,00   | 0,00           | 0,           |
|                                            |        |              |           |           |            |            |              |              |                | 0,           |
| 208 Localizzazione                         |        |              |           |           |            |            |              |              |                |              |
|                                            | Totali | 0,00         | 0,00      | 0,00      | 0,00       | 0,00       | 0,00         | 0,00         | 0,00           | 0,           |
|                                            |        |              |           |           |            |            |              |              |                | 0,           |
|                                            |        | 1.949.925,00 | 82.375,50 | 53.729,20 | 136.104,69 | 218.000,00 | 1.718.366,21 | 2.072.470,90 | 122.545,90     | 0,0          |
|                                            |        |              |           |           |            |            |              |              |                | 122.545,     |
|                                            |        |              |           |           |            |            |              |              |                |              |
|                                            |        |              |           |           |            |            |              |              |                |              |

#### 2.1.1.1.14. Riepiloghi generali: Consuntivo su Piano Finanziario

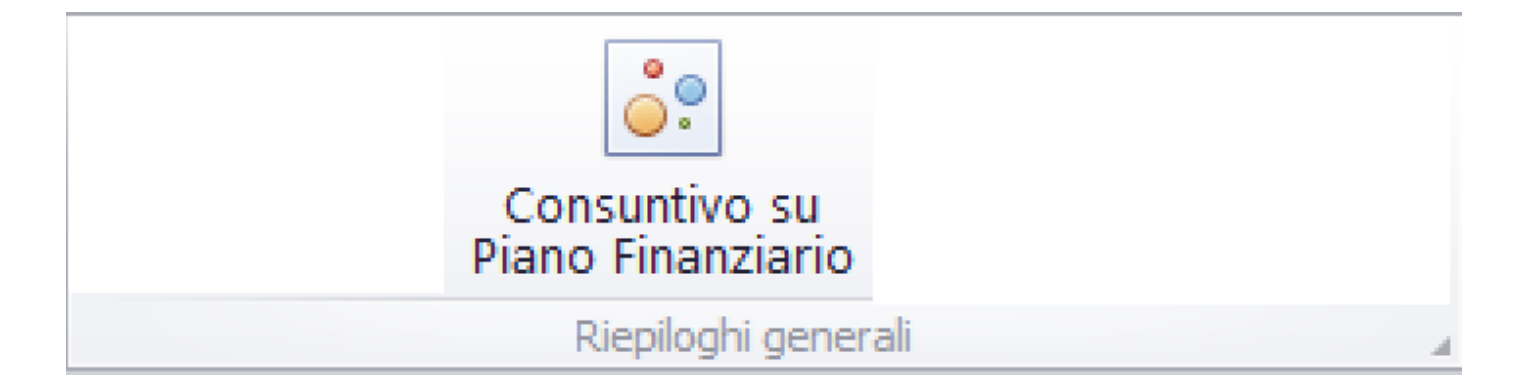

Questa opzione consente di generare la stampa del Riepilogo Confronto Costi/Preventivo non confrontato con il preventivo totale, ma con il dettaglio periodico del Piano Finanziario

| Date Movimenti          | i                             |                               |      |
|-------------------------|-------------------------------|-------------------------------|------|
| Dal giorno<br>Al giorno | 23/08/2018 •<br>17/11/2021 •  |                               |      |
| Codice Conto/S          | ottoconto                     |                               |      |
| <b>☑</b> Tutti          | Conto                         | Sottoconto                    |      |
| Dal 001: Sogg           | etto E Sceneggiatura 👘        | 001: compenso per soggetto pr | *    |
| Al 208: Locali          | zzazione                      | 002: Adattamento Doppiaggio,  | *    |
| Codice Re               | gione                         | •                             |      |
| 🗌 Filtra se             | olo i propri articoli inserit | i                             |      |
| 🗌 Colora                | Colonne Importi               |                               |      |
| Consid                  | erare importi oltre Euro      | 0,00                          |      |
| Convertito              | re valuta a Cambio Fisso      | 1,00000                       |      |
|                         |                               | Annulla 📴 Ela                 | bora |

Funzioni possibili:

| Date Moviment | i          |   |  |  |
|---------------|------------|---|--|--|
| Dal giorno    | 23/08/2018 | - |  |  |
| Al giorno     | 17/11/2021 | - |  |  |

Per default vengono impostate le date Dal/Al con la prima e l'ultima data della P.N.

Possono essere modificate a piacere <u>(Vedi 2.2 per la</u> <u>spiegazione)</u>

| Codice Conto/Sottoconto           |   |                                 |
|-----------------------------------|---|---------------------------------|
| Tutti                             |   | Sottoconto                      |
| Dal 001: Soggetto E Sceneggiatura | Ŧ | 001: compenso per soggetto pr 🔻 |
| Al 208: Localizzazione            | Ŧ | 002: Adattamento Doppiaggio, 🔻  |

Possibilita' di ridurre la lista del Partitario Costi, riducendo i codici di Conto/Sottoconto

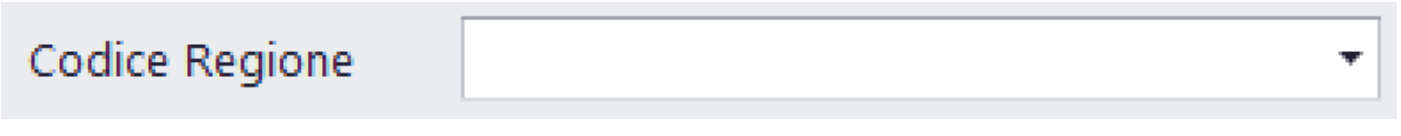

Possibilita' di selezionare gli articoli collegati ad una singola regione/paese straniero

### Conversione valuta

Converte gli importi delle singole colonne in funzione del coefficente di conversione inserito nei singoli articoli

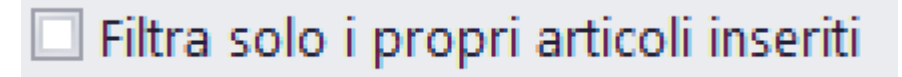

Se selezionato, stampa esclusivamente Partitari Costi prodotti dall'utente che sta usando il programma

## 🗌 Colora Colonne Importi

La stampa colora diversamente le colonne (per default in bianco e nero)

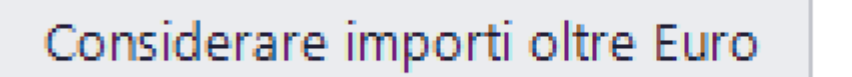

Inserisce, all'interno del calcolo per Partitario Costi, gli articoli che hanno un importo di Costo superiore all'importo impostato

Convertitore valuta a Cambio Fisso

Converte gli importi delle singole colonne in funzione del coefficente di conversione inserito in questo campo

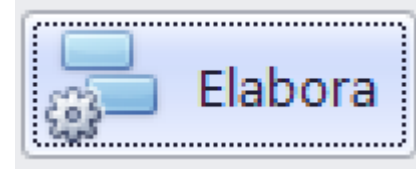

Cliccando su

partira' la visualizzazione

0,00

1,00000

nel Browser dedicato alle stampe, contenente i documenti visualizzati <u>(Vedi 2.4 per la spiegazione)</u>

#### Società di Prova [1000]

#### Titolo di Prova [1001]

#### Consuntivo su Piano Finanziario

Data Articoli dal 23/08/2018 al 17/11/2021 Tutto il Piano dei Conti Regione Film Commission: Tutte lunedì 14 marzo 2022 17.46

| Diff.     | Diff. +   | Consuntivo | Overbudget | Impegni | Costi     | Da Pagare | Pagato    | Preventivo |           | Descrizione Sottoconto          | C SS   |
|-----------|-----------|------------|------------|---------|-----------|-----------|-----------|------------|-----------|---------------------------------|--------|
|           |           |            |            |         |           |           |           |            | atura     | Soggetto E Sceneggiat           | 001    |
|           | 29.201,00 | 29.201,00  | 0,00       | 0,00    | 29.201,00 | 29.201,00 | 8.921,41  | 0,00       | /diritti  | compenso per soggetto prest/dir | 01 001 |
|           | 1.400,00  | 1.400,00   | 0,00       | 0,00    | 1.400,00  | 1.400,00  | 1.012,87  | 0,00       |           | trattamento prest/diritti       | 01 002 |
|           | 2.600,00  | 2.600,00   | 0,00       | 0,00    | 2.600,00  | 2.600,00  | 0,00      | 0,00       |           | Compenso Per Sceneggiatura      | 01 003 |
|           | 2.600,00  | 2.600,00   | 0,00       | 0,00    | 2.600,00  | 2.600,00  | 2.377,54  | 0,00       |           | Compenso Per Traduzioni         | 01 004 |
|           | 540,00    | 540,00     | 0,00       | 0,00    | 540,00    | 540,00    | 0,00      | 0,00       | eggiatura | Compenso per Revisioni Scenegg  | 01 005 |
|           | 5.200,00  | 5.200,00   | 0,00       | 0,00    | 5.200,00  | 5.200,00  | 0,00      | 0,00       |           | Compenso per Agenzia            | 01 006 |
| 0,0       | 41.541,00 | 41.541,00  | 0,00       | 0,00    | 41.541,00 | 41.541,00 | 12.311,82 | 0,00       | Totali    |                                 |        |
|           |           |            |            |         |           |           |           |            |           | Regista                         | 002    |
| -24.000,0 |           | 1.000,00   | 0,00       | 0,00    | 1.000,00  | 1.000,00  | 0,00      | 25.000,00  |           | Compenso Per Regista            | 02 001 |
| -24.000,0 | 0,00      | 1.000,00   | 0,00       | 0,00    | 1.000,00  | 1.000,00  | 0,00      | 25.000,00  | Totali    |                                 |        |
|           |           |            |            |         |           |           |           |            |           | Attori Principali               | 003    |
|           | 2.100,00  | 2.100,00   | 0,00       | 0,00    | 2.100,00  | 2.100,00  | 2.000,00  | 0,00       |           | Antonia Liskova (Sara)          | 03 001 |
|           | 5.000,00  | 5.000,00   | 0,00       | 0,00    | 5.000,00  | 5.000,00  | 2.000,00  | 0,00       |           | Sergio Assisi (Luca)            | 03 002 |
|           | 2.500,00  | 2.500,00   | 0,00       | 0,00    | 2.500,00  | 2.500,00  | 2.500,00  | 0,00       |           | Agenzia attori                  | 03 009 |
| 0,0       | 9.600,00  | 9.600,00   | 0,00       | 0,00    | 9.600,00  | 9.600,00  | 6.500,00  | 0,00       | Totali    |                                 |        |
|           |           |            |            |         |           |           |           |            |           | Staff Di Produzione             | 004    |
|           | 900,00    | 900,00     | 0,00       | 0,00    | 900,00    | 900,00    | 900,00    | 0,00       |           | Ispettore Di Produzione         | 04 005 |
|           | 10.000,00 | 10.000,00  | 0,00       | 0,00    | 10.000,00 | 10.000,00 | 0,00      | 0,00       |           | Amministrazione                 | 04 013 |
| 0,0       | 10.900,00 | 10.900,00  | 0,00       | 0,00    | 10.900,00 | 10.900,00 | 900,00    | 0,00       | Totali    |                                 |        |
|           |           |            |            |         |           |           |           |            |           |                                 |        |
|           |           |            |            |         |           |           |           |            |           |                                 |        |

| Pagina 3 | t di 3                                                            |        | 32         |           |            |            |         |            |            | lunedì 14 marzo | 2022 17.40 |
|----------|-------------------------------------------------------------------|--------|------------|-----------|------------|------------|---------|------------|------------|-----------------|------------|
| CC SS    | Descrizione Sottoconto                                            |        | Preventivo | Pagato    | Da Pagare  | Costi      | Impegni | Overbudget | Consuntivo | Diff. +         | Diff.      |
| 015      | Esterni                                                           |        |            |           |            |            |         |            |            |                 |            |
| 015 003  | Affitto Locali                                                    |        | 0,00       | 0,00      | 8.000,00   | 8.000,00   | 0,00    | 0,00       | 8.000,00   | 8.000,00        |            |
| 015 011  | Rimborso Pasti                                                    |        | 0,00       | 636,36    | 636,37     | 636,37     | 0,00    | 0,00       | 636,37     | 636,37          |            |
|          |                                                                   | Totali | 0,00       | 636,36    | 8.636,37   | 8.636,37   | 0,00    | 0,00       | 8.636,37   | 8.636,37        | 0,0        |
| 016      | Trasporti                                                         |        |            |           |            |            |         |            |            |                 |            |
| 16 001   | Auto troupe                                                       |        | 0,00       | 13.060,00 | 13.060,00  | 13.060,00  | 0,00    | 0,00       | 13.060,00  | 13.060,00       |            |
| 016 007  | Cinemobile                                                        |        | 0,00       | 10.000,00 | 10.000,00  | 10.000,00  | 0,00    | 0,00       | 10.000,00  | 10.000,00       |            |
| 016 013  | Rimborsi Carburante                                               |        | 0,00       | 194,84    | 194,85     | 194,85     | 0,00    | 0,00       | 194,85     | 194,85          |            |
|          |                                                                   | Totali | 0,00       | 23.254,84 | 23.254,85  | 23.254,85  | 0,00    | 0,00       | 23.254,85  | 23.254,85       | 0,0        |
| 018      | Laboratorio e sviluppo                                            |        |            |           |            |            |         |            |            |                 |            |
| 018 001  | Tutte le lavoraizoni                                              |        | 0,00       | 5.950,00  | 5.950,00   | 5.950,00   | 0,00    | 0,00       | 5.950,00   | 5.950,00        |            |
|          |                                                                   | Totali | 0,00       | 5.950,00  | 5.950,00   | 5.950,00   | 0,00    | 0,00       | 5.950,00   | 5.950,00        | 0,0        |
| 019      | Edizione                                                          |        |            |           |            |            |         |            |            |                 |            |
| 019 003  | Nolo Avid O Simili                                                |        | 0,00       | 1.200,00  | 1.200,00   | 1.200,00   | 0,00    | 0,00       | 1.200,00   | 1.200,00        |            |
| 019 011  | Sala Doppiaggio                                                   |        | 0,00       | 4.618,90  | 4.618,90   | 4.618,90   | 0,00    | 0,00       | 4.618,90   | 4.618,90        |            |
| 019 016  | Sincronizzazione Colonne                                          |        | 0,00       | 5.000,00  | 5.000,00   | 5.000,00   | 0,00    | 0,00       | 5.000,00   | 5.000,00        |            |
|          |                                                                   | Totali | 0,00       | 10.818,90 | 10.818,90  | 10.818,90  | 0,00    | 0,00       | 10.818,90  | 10.818,90       | 0,0        |
| 208      | Localizzazione                                                    |        |            |           |            |            |         |            |            |                 |            |
| 208 002  | Adattamento Doppiaggio, Traduzioni<br>Sottotitoli Per Altri Paesi | E      | 0,00       | 0,00      | 1.000,00   | 1.000,00   | 0,00    | 0,00       | 1.000,00   | 1.000,00        |            |
|          |                                                                   | Totali | 0,00       | 0,00      | 1.000,00   | 1.000,00   | 0,00    | 0,00       | 1.000,00   | 1.000,00        | 0,0        |
|          | TOTALI GE                                                         | NERALI | 25.000,00  | 82.375,50 | 137.104,69 | 137.104,69 | 0,00    | 0,00       | 137.104,69 | 136.104,69      | -24.000,00 |

#### 2.1.1.1.15. Riepiloghi generali: Bilanci di verifica

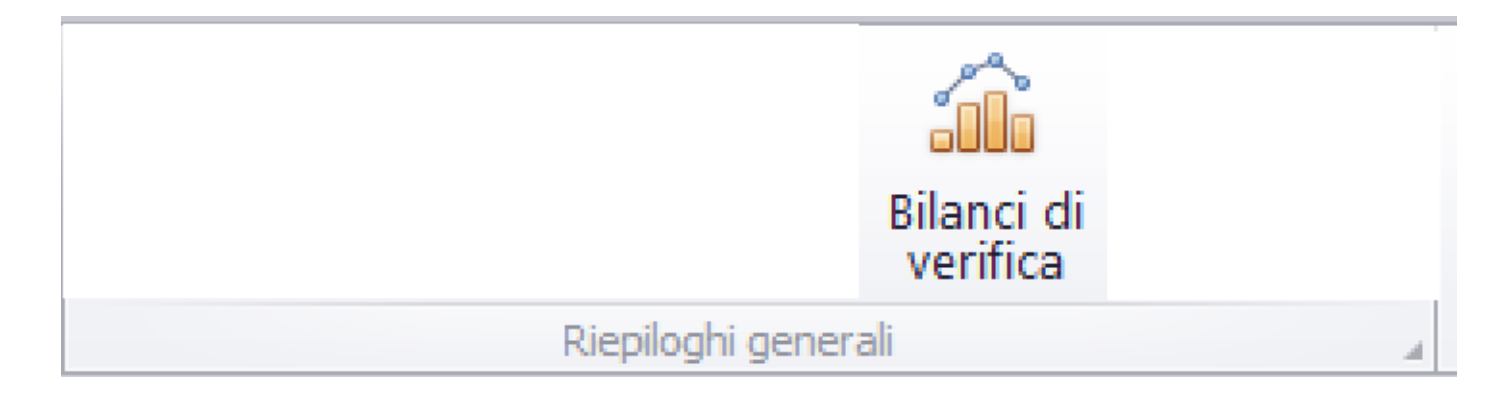

Questa opzione consente di generare la stampa di:

- Bilancio di verifica
  - Trial balance

| 🔜 Bilancio di Verifica                    | - 🗆 ×                |
|-------------------------------------------|----------------------|
| Date Movimenti<br>Dal giorno 23/08/2018 - | Bilancio di verifica |
| Al giorno 17/11/2021 •                    | Trial Balance        |
| Escludi dettagli Trial Balance            | Annulla              |

Funzioni possibili:

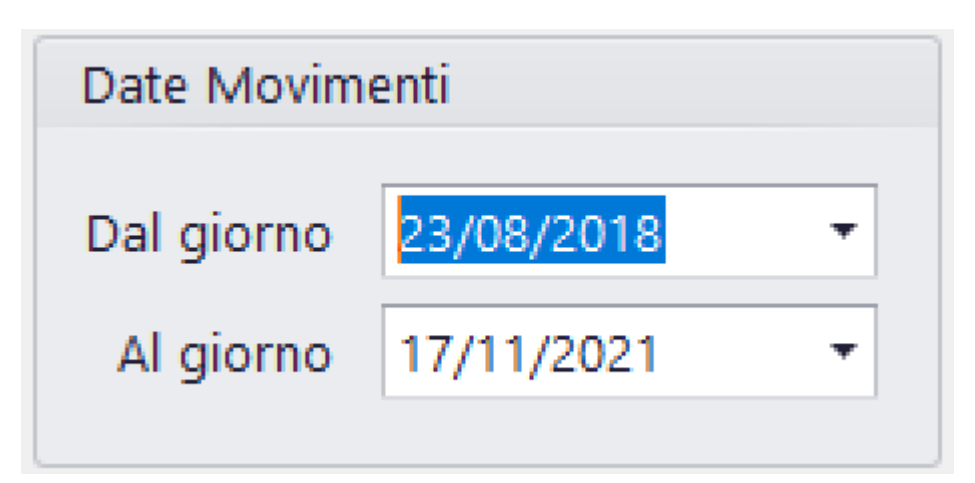

Per default vengono impostate le date Dal/Al con la prima e l'ultima data della P.N.

Possono essere modificate a piacere <u>(Vedi 2.2 per la</u> <u>spiegazione)</u>

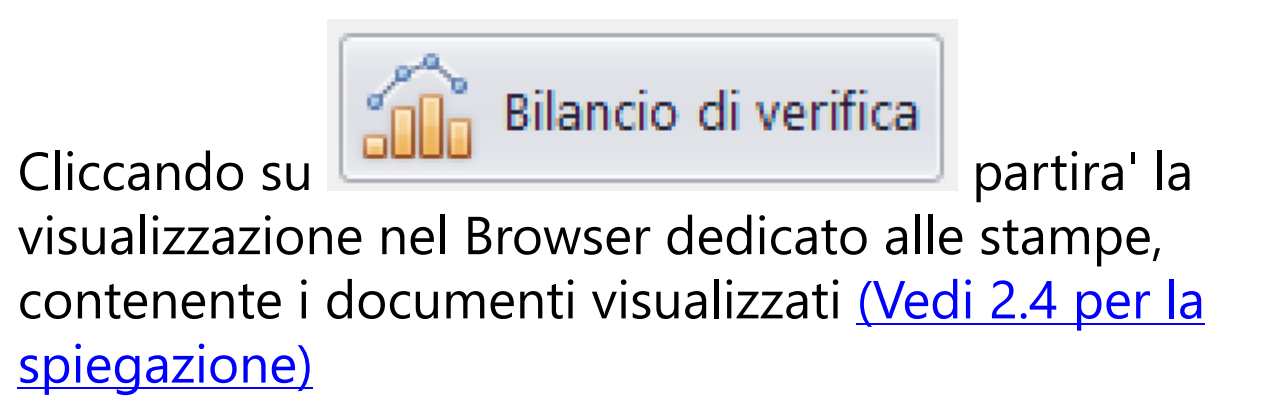

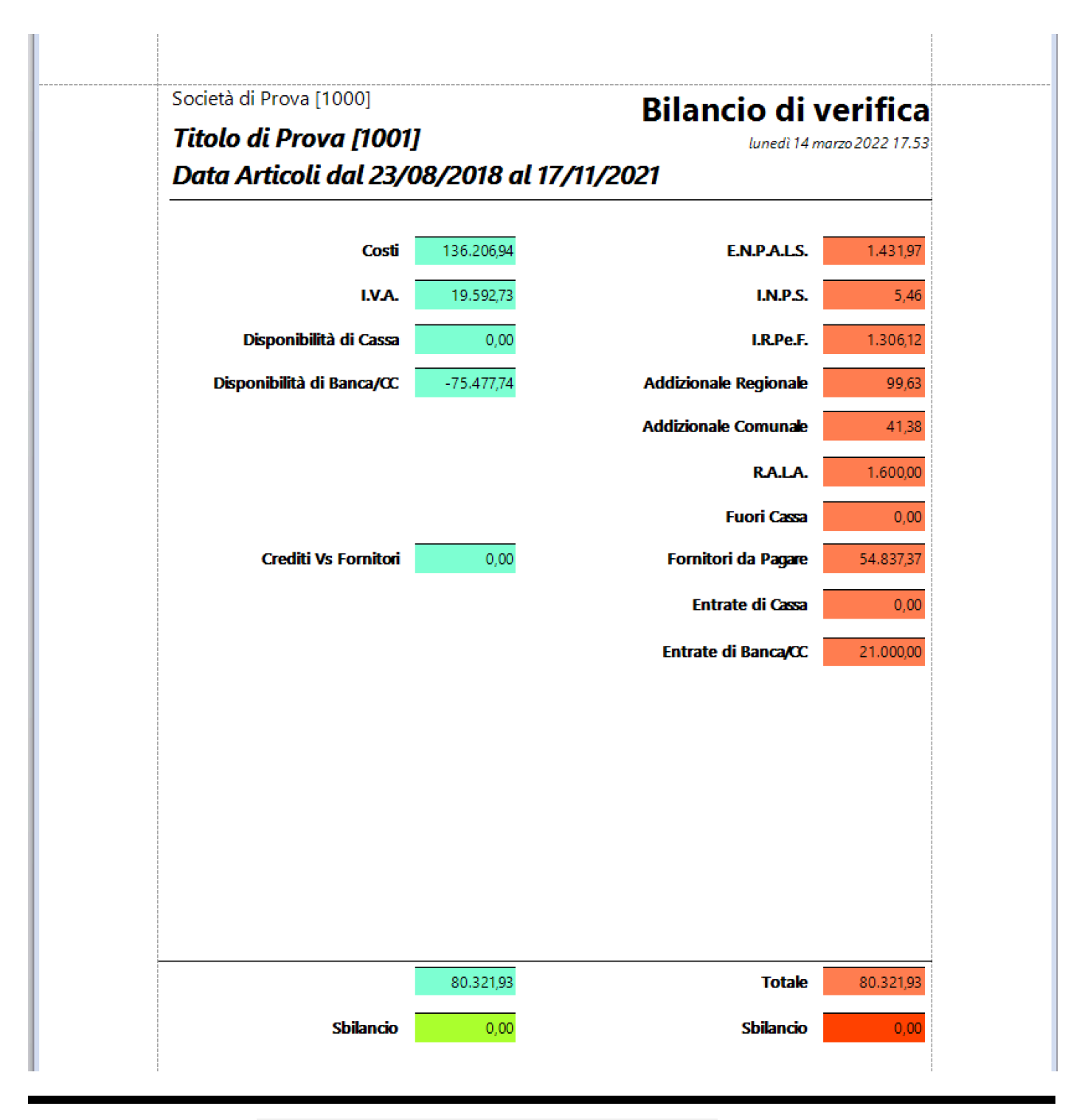

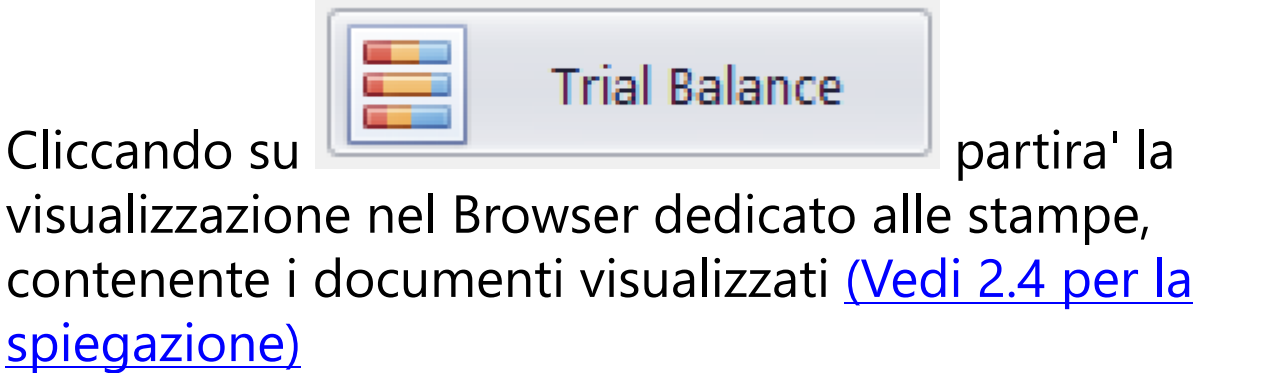

# 🗆 Escludi dettagli Trial Balance

Possibilita' di generare una stampa comprendente solo i capitoli e non il dettaglio degli stessi

| <sup>Società</sup> di Prova [1000]<br><b>Titolo di Prova [1001]</b><br><b>Data Articoli dal 23/08/2018 al 17</b> , | Trial Balance<br>lunedi 14 marzo 2022 17.5 |           |          |
|----------------------------------------------------------------------------------------------------|--------------------------------------------|-----------|----------|
| Conto Descrizione                                                                                                  | Precedente                                 | Periodo   | Total    |
| 001 Soggetto E Sceneggiatura                                                                                       | 0.00                                       | 20.201.00 | 20 201 0 |
|                                                                                                    | 0,00                                       | 29.201,00 | 29.201,0 |
| 002 trattamento prest/diritti                                                                                      | 0,00                                       | 1.400,00  | 1.400,00 |
|                                                                                                    | 0,00                                       | 2.600,00  | 2.000,0  |
| 005 Compenso per Traduzioni                                                                                        | 0,00                                       | 2.600,00  | 2.000,0  |
| 005 Compenso per Aconsis                                                                                           | 0,00                                       | 540,00    | 540,0    |
| 015 Consulares are atta                                                                                            | 0,00                                       | 5.200,00  | 5.200,0  |
| 015 Consulenza progetto                                                                                            | 0,00                                       | 0,00      | 0,0      |
| Totali Conto di prova                                                                                              | 0,00                                       | 41.541,00 | 41.541,0 |
| 002 Regista                                                                                                    |                                            |           |          |
| 001 Compenso Per Regista                                                                                           | 0,00                                       | 1.000,00  | 1.000,0  |
| 002 Agenzia regista                                                                                                | 0,00                                       | 0,00      | 0,0      |
| Totali Conto 002                                                                                                   | 0,00                                       | 1.000,00  | 1.000,0  |
| 003 Attori Principali                                                                                              |                                            |           |          |
| 001 Antonia Liskova (Sara)                                                                                         | 0,00                                       | 2.100,00  | 2.100,0  |
| 002 Sergio Assisi (Luca)                                                                                           | 0,00                                       | 5.000,00  | 5.000,0  |
| 003 Sergio                                                                                                    | 0,00                                       | 0,00      | 0,0      |
| 004 Paola                                                                                                    | 0,00                                       | 0,00      | 0,00     |
| 005 Alberto                                                                                                    | 0,00                                       | 0,00      | 0,0      |
| 006 Nur                                                                                                    | 0,00                                       | 0,00      | 0,0      |
| 007 Flavia                                                                                                    | 0,00                                       | 0,00      | 0,0      |

| Società di Prova [1000]<br>Titolo di Prova [1001]<br>Data Articoli dal 23/08/2018 al 17/11/2021 |            |              |              |  |  |  |
|-------------------------------------------------------------------------------------------------|------------|--------------|--------------|--|--|--|
| Conto Descrizione                                                                               | Precedente | Periodo      | Totale       |  |  |  |
| 001 ENPALS                                                                                      | 0,00       | -1.431,97    | -1.431,97    |  |  |  |
| Totali Conto 932                                                                                | 0,00       | -(1.431,97)  | -(1.431,97)  |  |  |  |
| 933 INPS                                                                                        |            |              |              |  |  |  |
| 001 INPS                                                                                        | 0,00       | -5,46        | -5,46        |  |  |  |
| Totali Conto 933                                                                                | 0,00       | -(5,46)      | -(5,46)      |  |  |  |
| 934 IREP/COM                                                                                    |            |              |              |  |  |  |
| 001 IREP                                                                                        | 0,00       | -99,63       | -99,63       |  |  |  |
| 002 AddCom                                                                                      | 0,00       | -41,38       | -41,38       |  |  |  |
| Totali Conto 934                                                                                | 0,00       | -(141,01)    | -(141,01)    |  |  |  |
| 935 IRPeF                                                                                       |            |              |              |  |  |  |
| 001 IRPeF                                                                                       | 0,00       | -1.306,12    | -1.306,12    |  |  |  |
| Totali Conto 935                                                                                | 0,00       | -(1.306,12)  | -(1.306,12)  |  |  |  |
| 936 RALA                                                                                        |            |              |              |  |  |  |
| 001 RALA                                                                                        | 0,00       | -1.600,00    | -1.600,00    |  |  |  |
| Totali Conto 936                                                                                | 0,00       | -(1.600,00)  | -(1.600,00)  |  |  |  |
| 951 Bank · inflow                                                                               |            |              |              |  |  |  |
| 001 unicredit cc 8886                                                                           | 0,00       | 0,00         | 0,00         |  |  |  |
| 050 Carta di Credito di default                                                                 | 0,00       | 0,00         | 0,00         |  |  |  |
| 051 c.pp n. 3070                                                                                | 0,00       | 0,00         | 0,00         |  |  |  |
| 055 xxx                                                                                         | 0,00       | -1.000,00    | -1.000,00    |  |  |  |
| 100 Banca di default                                                                            | 0,00       | -20.000,00   | -20.000,00   |  |  |  |
| Totali Conto 951                                                                                | 0,00       | -(21.000,00) | -(21.000,00) |  |  |  |
| 952 Cash · inflow                                                                               |            |              |              |  |  |  |
| 001 cassa produzione film                                                                       | 0,00       | 0,00         | 0,00         |  |  |  |
| 002 gggg                                                                                        | 0,00       | 0,00         | 0,00         |  |  |  |
| 100 Cassa di default                                                                            | 0,00       | 0,00         | 0,00         |  |  |  |

#### Società di Prova [1000]

#### **Trial Balance**

 Titolo di Prova [1001]
 lunedi 14 marzo 2022 17.57

 Data Articoli dal 23/08/2018 al 17/11/2021

 Conto Descrizione
 Precedente
 Periodo

 Bilancio/Sbilancio
 0,00
 0,00
#### 2.1.1.1.16. Riepiloghi generali: Riconciliazione Casse/Banche

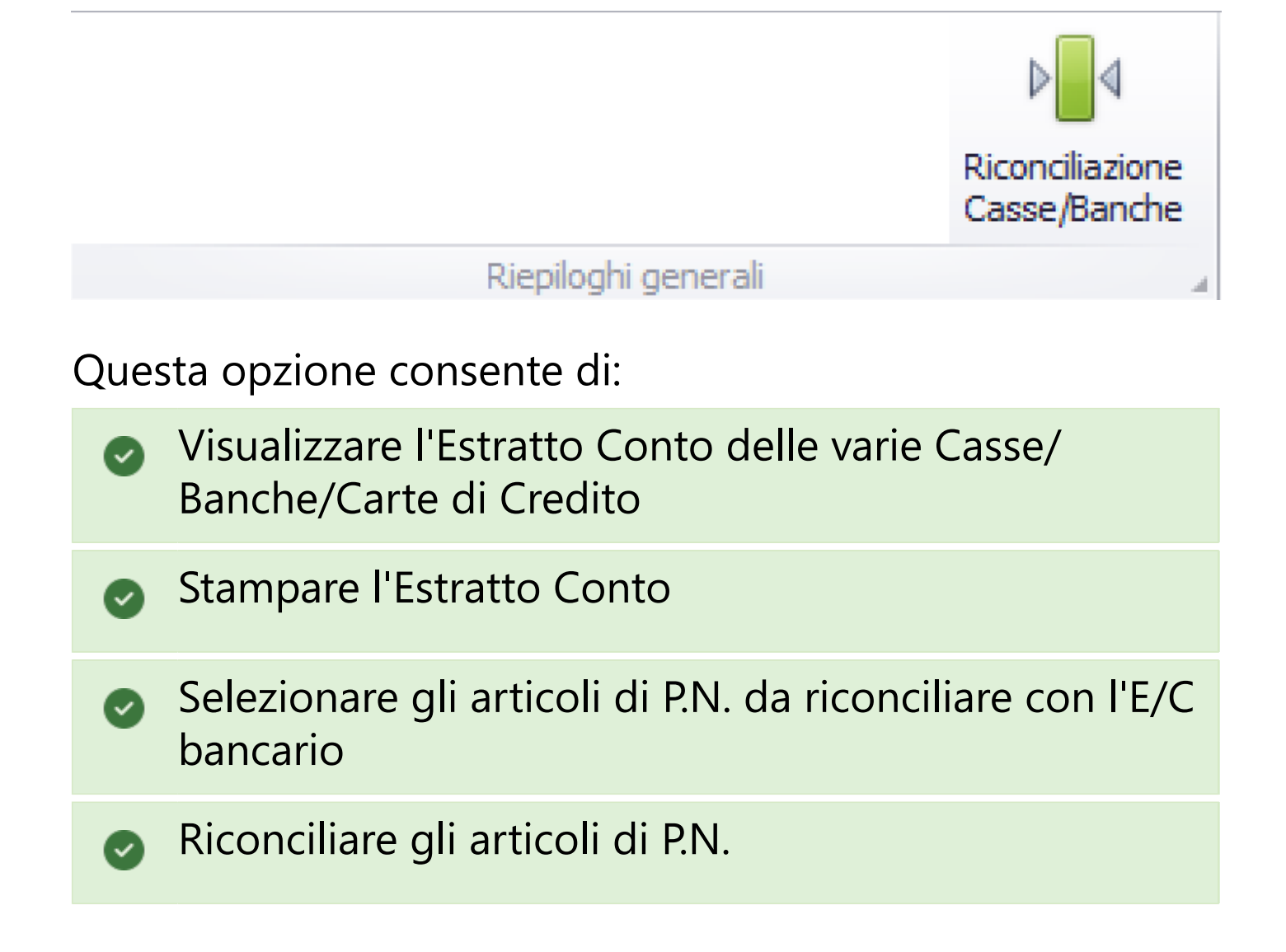

| Parametri selezione   |            |                 |        |                      |                                     |  |
|-----------------------|------------|-----------------|--------|----------------------|-------------------------------------|--|
| Pagamenti: Dal 01,    | /01/0001   | ▼ AI 10/11/2021 | -      | Cassa/Banca/CartaCre | d:                                  |  |
| enco articoli non ric | onciliati: |                 |        |                      | Nessuna [99]                        |  |
|                       |            |                 |        |                      | B -Banca di default-[0]             |  |
|                       |            |                 |        |                      | B -c.pp n. 3070-[51]                |  |
|                       |            |                 |        |                      | B -Carta di Credito di derault-[50] |  |
|                       |            |                 |        |                      | B -xxx-[55]                         |  |
|                       |            |                 |        |                      | C -Cassa di default-101             |  |
|                       |            |                 |        |                      | C -cassa produzione film-[1]        |  |
|                       |            |                 |        |                      | C -gggg-[2]                         |  |
|                       |            |                 |        |                      |                                     |  |
|                       |            |                 |        |                      |                                     |  |
|                       |            |                 |        |                      |                                     |  |
|                       |            |                 |        |                      |                                     |  |
|                       |            |                 |        |                      |                                     |  |
|                       |            |                 |        |                      |                                     |  |
|                       |            |                 |        |                      |                                     |  |
|                       |            |                 |        |                      |                                     |  |
|                       |            |                 |        |                      |                                     |  |
|                       |            |                 |        |                      |                                     |  |
|                       |            |                 |        |                      |                                     |  |
|                       |            |                 |        |                      |                                     |  |
|                       |            | Entroto         | Lineit | ta Calda             |                                     |  |
|                       |            | Entrate         | Usch   | le Saluo             |                                     |  |
|                       | recedente  |                 |        |                      |                                     |  |
| F                     |            |                 |        |                      |                                     |  |
| P<br>Articoli         | Periodo    |                 |        |                      |                                     |  |

# Funzioni possibili:

| Parametri selezi | one        |   |    |            |   |   |
|------------------|------------|---|----|------------|---|---|
| Pagamenti: Dal   | 01/01/0001 | * | AI | 10/11/2021 | • | • |

Per default vengono impostate le date Dal/Al con la prima e l'ultima data della P.N.

Possono essere modificate a piacere <u>(Vedi 2.2 per la</u> <u>spiegazione)</u>

|                        |                                     | _ |
|------------------------|-------------------------------------|---|
| Cassa/Banca/CartaCred: |                                     | • |
|                        | Nessuna [99]                        |   |
|                        | B -Banca di default-[0]             |   |
|                        | B -c.pp n. 3070-[51]                |   |
|                        | B -Carta di Credito di default-[50] |   |
|                        | B -unicredit cc 8886-[1]            |   |
|                        | B -xxx-[55]                         |   |
|                        | C -Cassa di default-[0]             |   |
|                        | C -cassa produzione film-[1]        |   |
|                        | C -gggg-[2]                         |   |

Possibilita' di selezionare la singola Cassa/Banca/Carta di Credito

#### 2.1.1.2. TRASFERIMENTI

# TRASFERIMENTI

2.1.1.2.1. Trasferimento da Paghe 2.0: Importazione Buste/Fatture

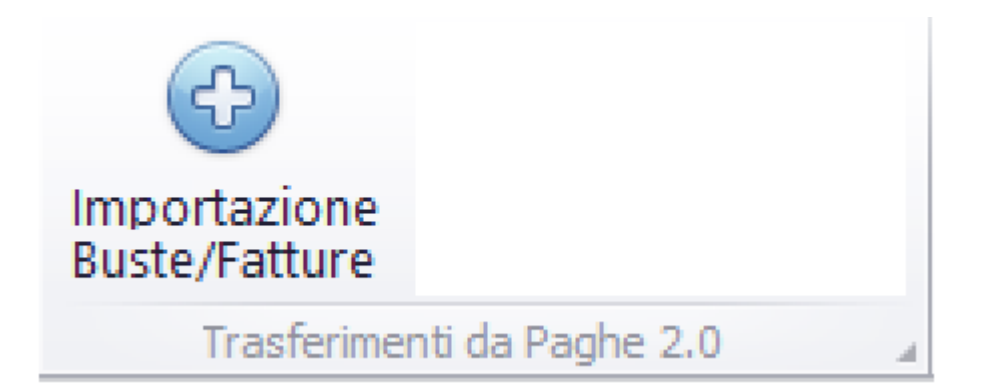

Questa opzione consente di gestire la 'traduzione' di Buste/Fatture, generate in Paghe 2.0, in articoli di Prima Nota (Autonomi o Dipendenti).

Possono essere generati articoli di Accertamento (Tipo Movimento 2, 5) o di Accertamento e Saldo (Tipo Movimento 4,7)

La maschera di gestione e' la seguente:

| ipologia Documento                                                                                       |                                 | •                                     | 0                 | ata Documento       |            |                            |
|----------------------------------------------------------------------------------------------------|---------------------------------|---------------------------------------|-------------------|---------------------|------------|----------------------------|
| Tipo Busta/Fattura                                                                                       |                                 | •                                     | Dal               | 01/02/2022 -        | AI 28/02   | /2022 •                    |
| Busta Supplementare                                                                                      |                                 | *                                     | Attiva filtro - D | ata Pagamento 🗌     | Data S     | aldo 🗌                     |
| Categoria Retributiva                                                                                    |                                 | *                                     | Dal               | Ŧ                   | AI         | Ŧ                          |
| Attribuzione                                                                                             |                                 |                                       |                   |                     |            |                            |
| Tipo Pagamento                                                                                           | Fornitore                       | •                                     | Data Registr      | azione automatica   | 01/01      | /0001 -                    |
|                                                                                                    |                                 | -                                     | Fornitore pro     | escelto (Automatico | o) [0000]  | •                          |
| Codice                                                                                                   |                                 | •                                     | ronneore pro      |                     |            |                            |
| Codice<br>Forzatura Regione                                                                              |                                 | •<br>•                                | ronntore pro      |                     |            |                            |
| Codice<br>Forzatura Regione<br>Scegliere manualment                                                      | te il conto/sottoconto          | •                                     | ronnore pro       | Aggiungi CIG alla C | ausale 🗌 🔇 | CIG all'inizio 🗌           |
| Codice<br>Forzatura Regione<br>Scegliere manualment                                                      | te il conto/sottoconto<br>Conto | •                                     | Sottoo            | Aggiungi CIG alla C | ausale 🗌 🤇 | CIG all'inizio 🗌           |
| Codice<br>Forzatura Regione<br>Scegliere manualment<br>Retribuzioni                                      | te il conto/sottoconto          | •                                     | Sottoo            | Aggiungi CIG alla C | ausale 🗌 🛛 | CIG all'inizio 🗆           |
| Codice<br>Forzatura Regione<br>Scegliere manualment<br>Retribuzioni<br>Diarie                            | te il conto/sottoconto          | •                                     | Sottoo<br>T       | Aggiungi CIG alla C | ausale 🗌 🤇 | CIG all'inizio 🗌           |
| Codice<br>Forzatura Regione<br>Scegliere manualment<br>Retribuzioni<br>Diarie<br>Golden                  | te il conto/sottoconto          | •                                     | Sottoo            | Aggiungi CIG alla C | ausale 🗌 🤇 | CIG all'inizio 🗆<br>•<br>• |
| Codice<br>Forzatura Regione<br>Scegliere manualment<br>Retribuzioni<br>Diarie<br>Golden<br>Supplementari | te il conto/sottoconto          | •                                     | Sottoo            | Aggiungi CIG alla C | ausale 🗌 🤇 | CIG all'inizio 🗆<br>•<br>• |
| Codice<br>Forzatura Regione<br>Scegliere manualment<br>Retribuzioni<br>Diarie<br>Golden<br>Supplementari | te il conto/sottoconto          | •                                     | Sottoo            | Aggiungi CIG alla C | ausale 🗌 ( | CIG all'inizio 🗆           |
| Codice<br>Forzatura Regione<br>Scegliere manualment<br>Retribuzioni<br>Diarie<br>Golden<br>Supplementari | te il conto/sottoconto          | • • • • • • • • • • • • • • • • • • • | Sottoo            | Aggiungi CIG alla C | ausale 🗌 ( | CIG all'inizio             |

# Opzioni possibili:

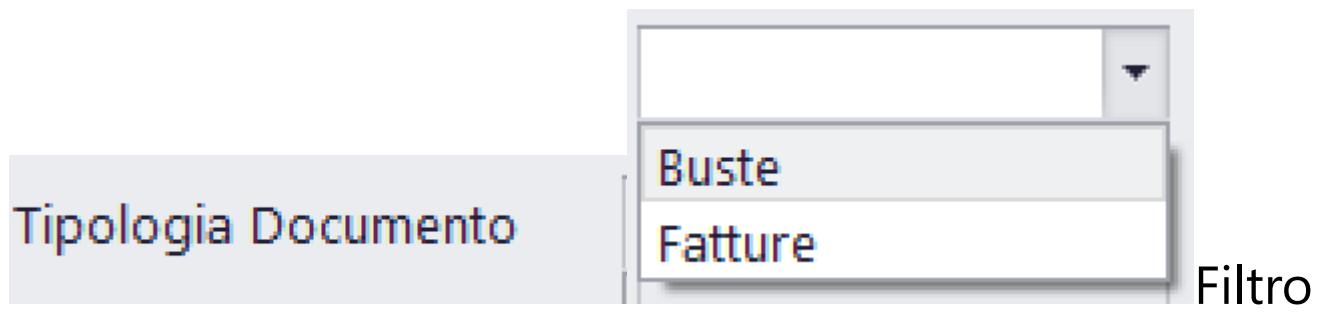

alternativo tra Buste e Fatture

|                        | (Tutte) 🔻                        |    |
|------------------------|----------------------------------|----|
|                        | (Tutte)                          |    |
|                        | Retribuzioni                     |    |
|                        | Diarie                           |    |
|                        | Golden                           |    |
| Tipo Busta/Fattura     | Supplementari                    |    |
| del Tipo Busta/Fattura |                                  |    |
|                        |                                  |    |
|                        | 00 - (Tutte) 🔻                   | At |
|                        | PN - Premio normale              |    |
|                        | AF - Assegni familiari           |    |
|                        | RP - Rimborso pensione           |    |
|                        | RD - Rimborso detrazione         |    |
|                        | CP - Calcolo conguaglio bonus pe | 'n |
|                        | FB - Fringe benefits             |    |
|                        | CS - Cestini                     |    |
|                        | CN - Cestini-natura              |    |
|                        | BS - Bonus straordinario         |    |
|                        | RN - Rimborso in natura          |    |
|                        | RS - Rimborso spese              |    |
| Busta Supplementare    | CD - Cessione diritti            |    |

Eventuale ulteriore Filtro, nel caso di richiesta di Trasferimento di Buste Supplementari

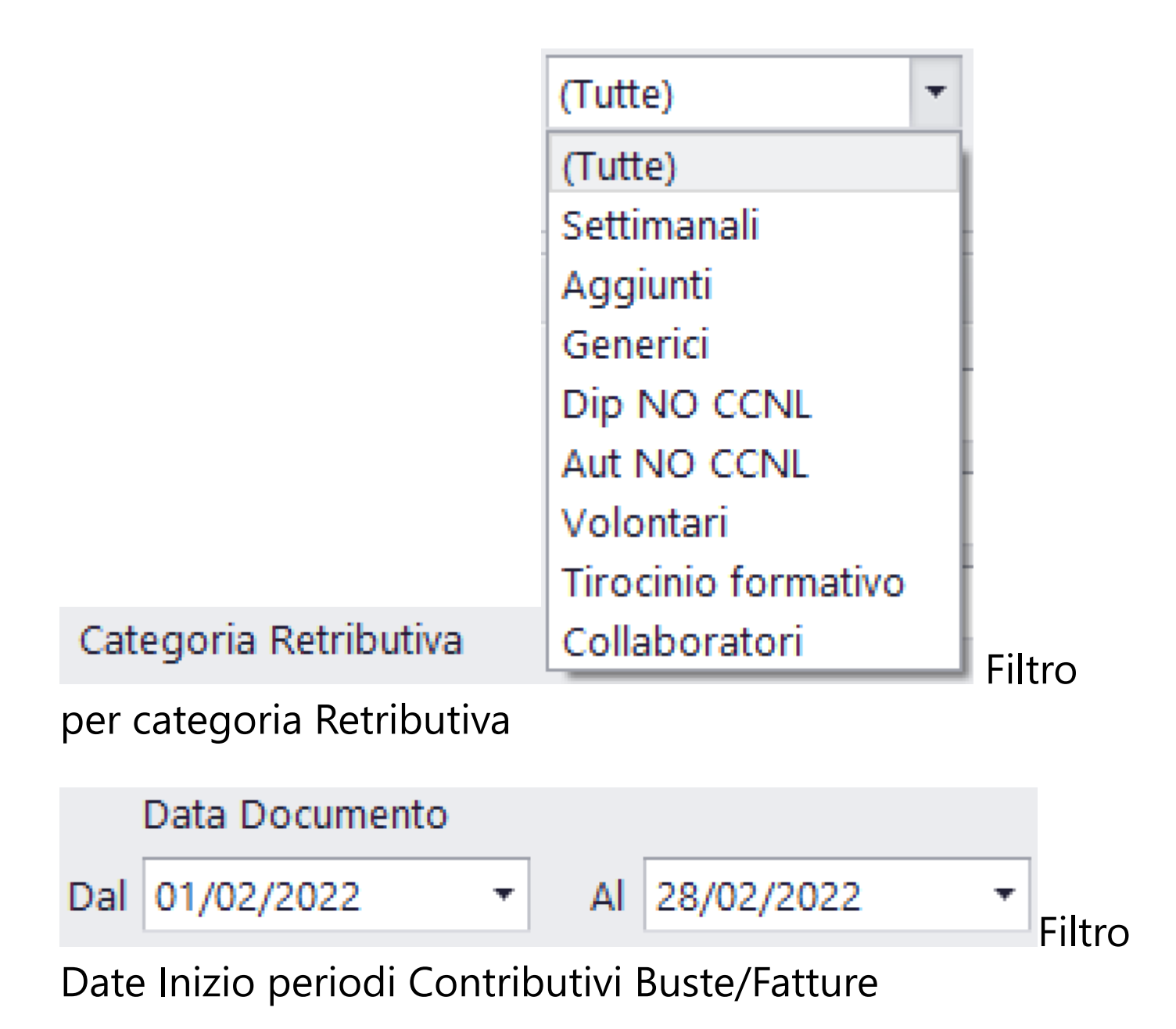

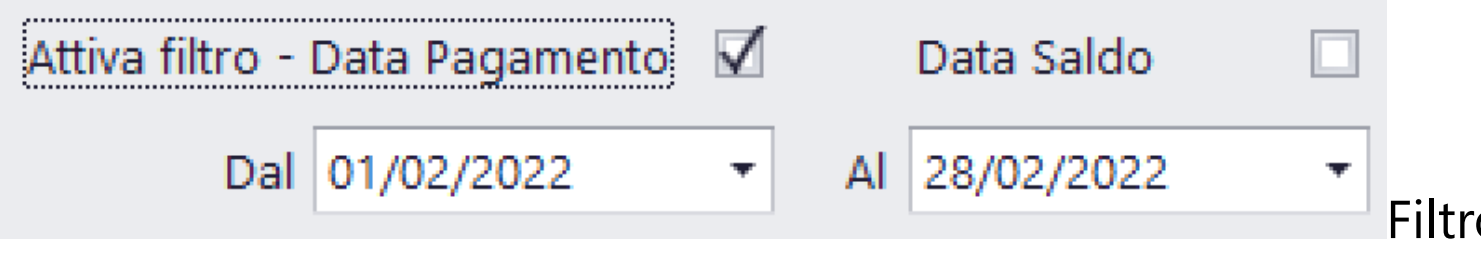

per ulteriore selezione Buste/Fatture riguardo Date Pagamento o Date Saldo

Spuntando il Flag 'Data Saldo', nella data pagamento dell'articolo della Prima Nota, sara' memorizzata la Data Saldo.

|                                                                                | Fornitore                                                                                                    |           |           | • |  |
|--------------------------------------------------------------------------------|----------------------------------------------------------------------------------------------------|-----------|-----------|---|--|
|                                                                                | Banca                                                                                                    |           |           |   |  |
|                                                                                | Fornitore                                                                                                    |           |           |   |  |
| Tipo Pagamento                                                                 | Cassa                                                                                                    |           |           |   |  |
| • Banca/Cassa: creazione a<br>(Fatture tipo 4, Buste tipo<br>Possibilit        | nca/Cassa: creazione articolo di Accertamento e Saldo<br>ure tipo 4, Buste tipo 7)<br>Possibilita' di selezionare la Cassa/Banca |           |           |   |  |
| tramite la                                                                     | a tendina                                                                                                    | Codice    |           |   |  |
| • Fornitore: creazione articolo di Accertamento (Fatture tipo 2, Buste tipo 5) |                                                                                                    |           |           |   |  |
| Possibilit                                                                     | Possibilita' di selezionare il Fornitore                                                                                         |           |           |   |  |
|                                                                                |                                                                                                    | Fornitore | prescelto |   |  |

tramite la tendina

|                   |                          | - |            |
|-------------------|--------------------------|---|------------|
|                   | (nessuna forzatura) [00] | * |            |
|                   | ABRUZZO [01]             |   |            |
|                   | BASILICATA [02]          |   |            |
|                   | BOLZANO [03]             |   | ł          |
|                   | CALABRIA [04]            |   |            |
|                   | CAMPANIA [05]            |   |            |
|                   | EMILIA ROMAGNA [06]      | 0 | ł          |
|                   | FRIULI V.G. [07]         |   | -          |
|                   | LAZIO [08]               |   |            |
|                   | LIGURIA [09]             |   |            |
|                   | LOMBARDIA [10]           |   | -          |
| Forzatura Regione | MARCHE [11]              | - | Possibilit |
|                   |                          |   |            |

di bypassare il codice Regione impostato nell'anagrafica Fornitori e forzarlo con la scelta in questa tendina

# Scegliere manualmente il conto/sottoconto

|               | Conto | Sottoconto |          |
|---------------|-------|------------|----------|
| Retribuzioni  |       | ▼          | Ψ        |
| Diarie        |       | ▼          | Ŧ        |
| Golden        |       | ▼          | Ψ.       |
| Supplementari |       | · ·        | <b>*</b> |

Possibilita' di bypassare il codice del Piano Conti, memorizzato nella Matricola di Paghe 2.0 (solitamente, per gestire buste diverse da quelle Retributive

|  | Elabora |  |
|--|---------|--|
|--|---------|--|

Cliccando su

con il contatore delle buste trasferite.

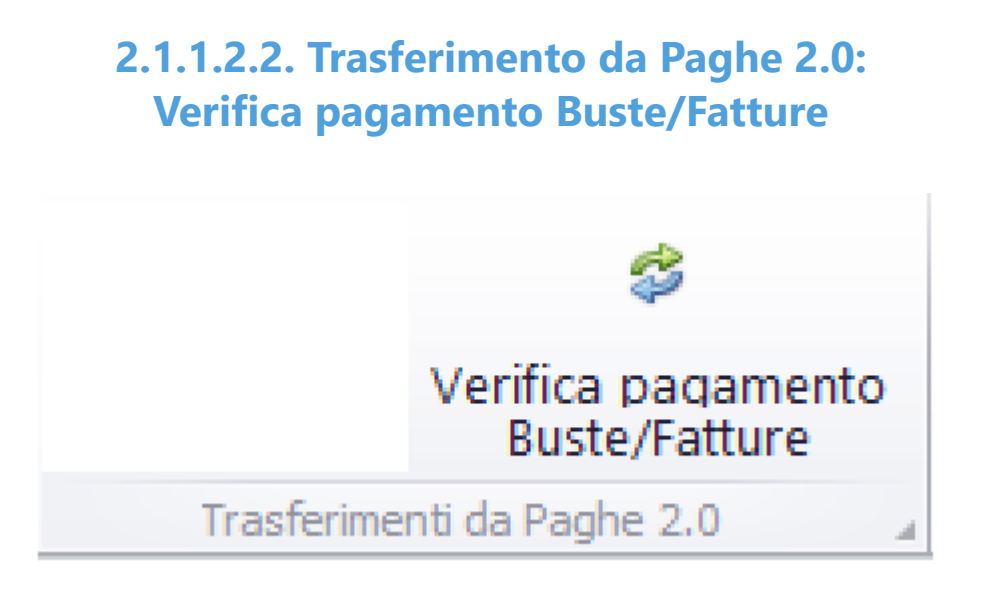

Questa opzione consente di gestire la 'traduzione' di Buste/Fatture, generate in Paghe 2.0, in articoli di Prima Nota (Autonomi o Dipendenti).

Il programma analizzera' gli archivi di Paghe 2.0, selezionando, solamente, le Buste/Fatture che non sono ancora state trasferite come Saldo Buste/Fatture con il Tipo Movimento 3,6

Possono essere generati articoli di Saldo (Tipo Movimento 3, 6)

La maschera di gestione e' la seguente:

| fica Pagamento Documenti Paghe in Prima Nota   |                      |                       |                   |           |
|------------------------------------------------|----------------------|-----------------------|-------------------|-----------|
| Documenti da aggiornare                        |                      |                       |                   |           |
| Tipologia documento 🔹                          | Data Documenti - Dal | 01/02/2022 •          | AI 28/02/202      | 2 🔻       |
| Tipologia Busta/Fattura                        |                      |                       |                   |           |
| Busta Supplementare                            | Attiva filtro -      | Data Pagamento 🗌      | Data Saldo        |           |
| Categoria Retributiva                          | Dal                  | -                     | AI                | ~         |
| 🗆 Aggiungi CIG alla Causale 🕒 CIG all'inizio 🗔 |                      | Filtra s              | olo i propri inse | rimenti 🗌 |
| Attribuzione                                   |                      |                       |                   |           |
| Tipo Pagamento Banca 🔻                         | Codice               | unicredit cc 8886 [1] |                   | •         |
|                                                |                      |                       |                   |           |
|                                                |                      |                       |                   |           |
|                                                |                      |                       |                   |           |
|                                                |                      |                       |                   |           |
|                                                |                      |                       | Annulla           | Elabora   |

Opzioni possibili:

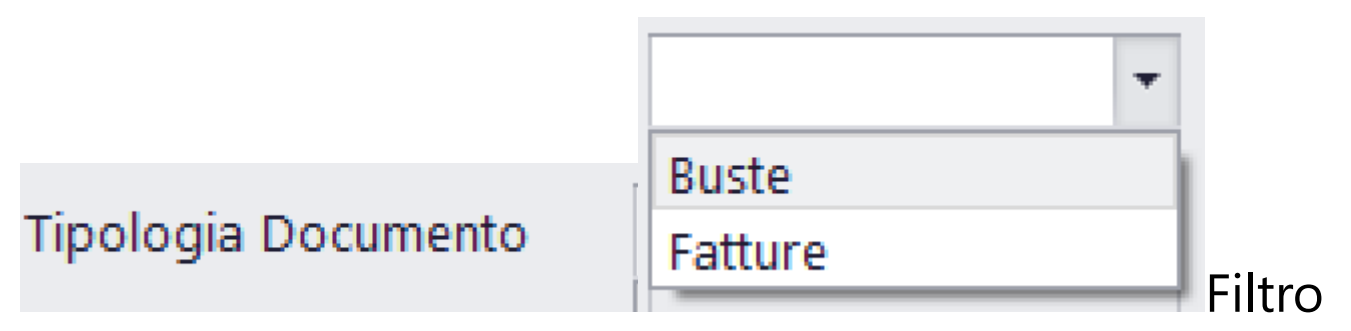

alternativo tra Buste e Fatture

|                        | (Tutte) 🔻                         |
|------------------------|-----------------------------------|
|                        | (Tutte)                           |
|                        | Retribuzioni                      |
|                        | Diarie                            |
|                        | Golden                            |
| Tipo Busta/Fattura     | Supplementari                     |
| del Tipo Busta/Fattura |                                   |
|                        |                                   |
|                        | 00 - (Tutte) 🔻 🗛                  |
|                        | PN - Premio normale               |
|                        | AF - Assegni familiari            |
|                        | RP - Rimborso pensione            |
|                        | RD - Rimborso detrazione          |
|                        | CP - Calcolo conguaglio bonus pen |
|                        | FB - Fringe benefits              |
|                        | CS - Cestini                      |
|                        | CN - Cestini-natura               |
|                        | BS - Bonus straordinario          |
|                        | RN - Rimborso in natura           |
|                        | RS - Rimborso spese               |
| Busta Supplementare    | CD - Cessione diritti             |

Eventuale ulteriore Filtro, nel caso di richiesta di Trasferimento di Buste Supplementari

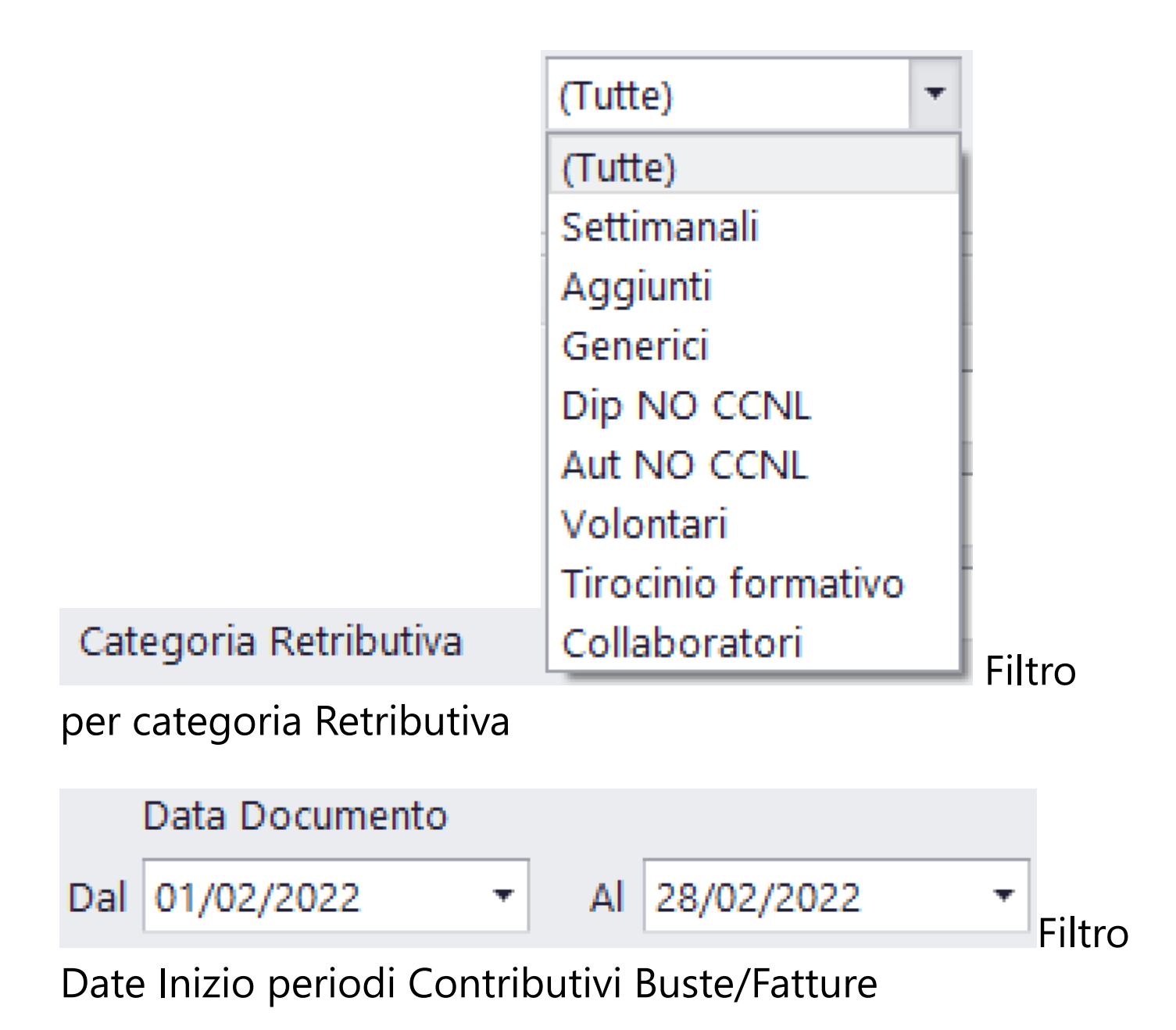

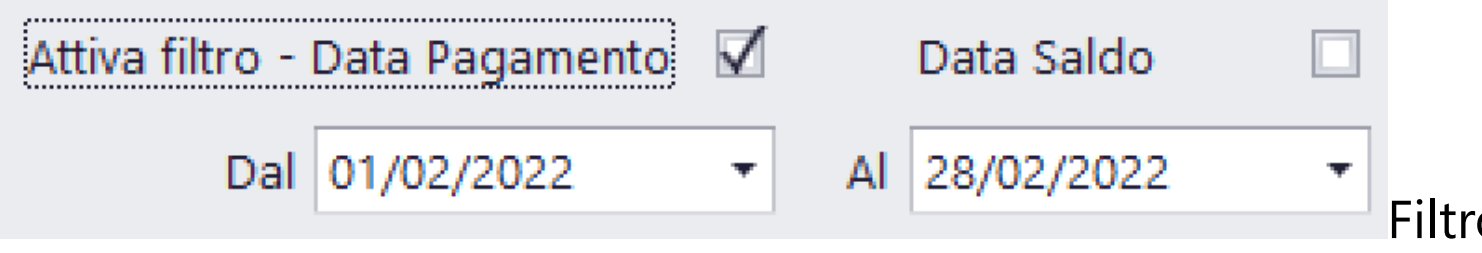

per ulteriore selezione Buste/Fatture riguardo Date Pagamento o Date Saldo

Spuntando il Flag 'Data Saldo', nella data pagamento dell'articolo della Prima Nota, sara' memorizzata la Data Saldo.

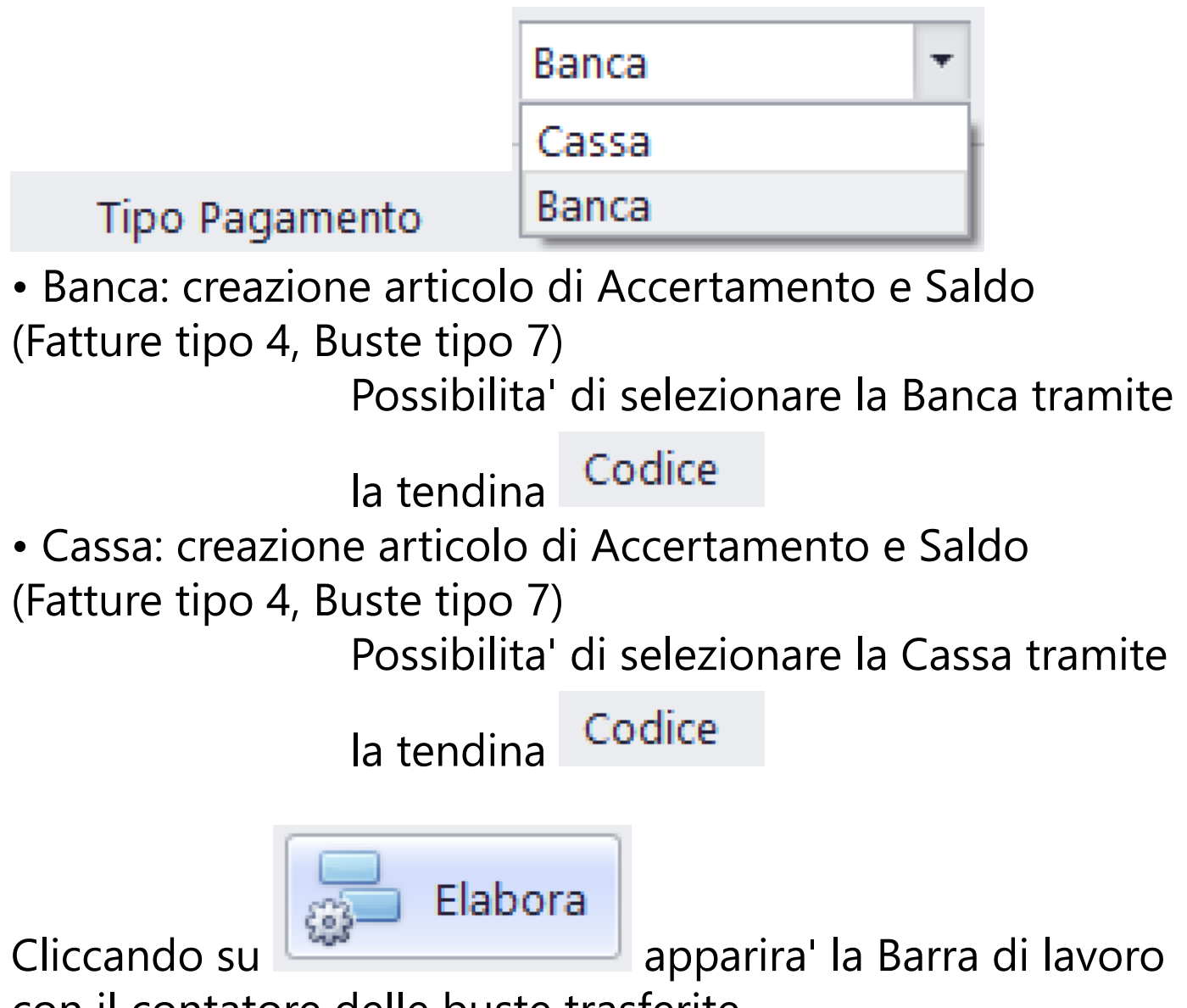

con il contatore delle buste trasferite.

#### 2.1.1.3. MANUTENZIONE

# MANUTENZIONE

#### 2.1.1.3.1. Piano dei Conti: Inizializza Piano dei Conti

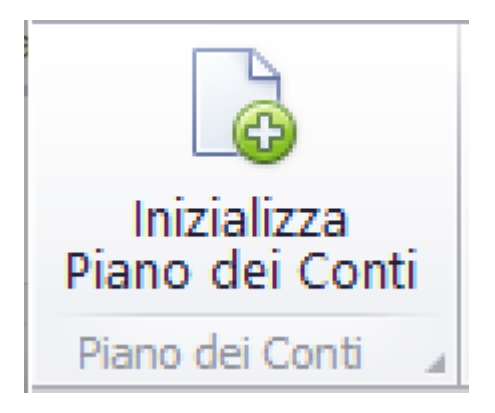

Questa opzione consente di inizializzare il Piano dei Conti, utilizzando varie possibilità.

Può essere attiva solamente nel caso in cui il Piano dei Conti sia vuoto:

| Descrizione:          | Trova |
|-----------------------|-------|
| ····· 🚞 Piano dei Cor | nti   |
|                       |       |
|                       |       |

La maschera che appare e' la seguente:

#### Inizializza Piano dei Conti

- Importa Piano dei Conti MIBAC predefinito
- Importa Piano dei Conti da produzione esistente (Stesso cliente Budget 2.0)
- 🔘 Importa Piano dei Conti da file di testo
- Importa Piano dei Conti esportato da Vista (TXT)
- Importa Piano dei Conti esportato da MovieMagic Vers.7.7 (XML)
- Importa Piano dei Conti da CSV (Esportato da altro cliente Budget 2.0)

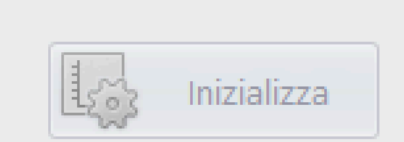

x

### **Opzioni possibili:**

Importa Piano dei Conti MIBAC predefinito

11

database Budget 2.0, contiene i dati del Piano dei Conti Ministeriale che puo' essere generato e poi modificato per essere personalizzato O Importa Piano dei Conti da produzione esistente (Stesso cliente Budget 2.0)

# Provvede a duplicare il Piano dei Conti, gia' memorizzato su altro Film

| Selezionare la Produzione di origine:                 |                         |   |  |  |  |  |
|-------------------------------------------------------|-------------------------|---|--|--|--|--|
| Azienda:                                              | Società di Prova [1000] | • |  |  |  |  |
| Produzione:                                           | Titolo di Prova [1001]  |   |  |  |  |  |
| Trasferisco anche dati Preventivo                     |                         |   |  |  |  |  |
| Trasferisco anche impegni contrattuali (PO)           |                         |   |  |  |  |  |
| Trasferisco anche Codice alternativo CtbGen Seleziona |                         |   |  |  |  |  |

Trasferisco anche dati Preventivo Se selezionato,

trasferisce, oltre al Piano dei Conti, anche i valori del Preventivo

Trasferisco anche impegni contrattuali (PO) Se

selezionato, trasferisce, oltre al Piano dei Conti, anche i dati relativi ai Purchase Orders

Trasferisco anche Codice alternativo CtbGen Se

selezionato, trasferisce, oltre al Piano dei Conti, anche il relativo Codice alternativo

O Importa Piano dei Conti esportato da MovieMagic - Vers.7.7 (XML) Provvede ad importare un Piano dei Conti precedentemente esportato da piattaforma MovieMagic (esclusivamente prodotto con versione 7.7) - <u>(Vedi 2.3 per</u> <u>la spiegazione)</u>

Importa Piano dei Conti da CSV (Esportato da altro cliente Budget 2.0)

Provvede ad importare un Piano dei Conti precedentemente esportato da piattaforma Budget 2.0 di un Database origine diverso da quello di destinazione -<u>(Vedi 2.3 per la spiegazione)</u>

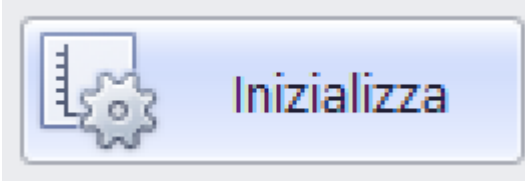

Cliccando su

inizierà la

duplicazione del Piano dei Conti e apparira' l'albero del PdC, a sx della Console

| Descrizione:                            | Trova    |   |
|-----------------------------------------|----------|---|
| 🖃 💼 Piano dei Conti                     |          | ^ |
| 🕀 🛅 001: Soggetto E Scene               | ggiatura |   |
| 🕀 🛅 002: Regista                        |          |   |
| 🗄 🗀 003: Attori Principali              |          |   |
| 🗄 🗀 004: Staff Di Produzion             | e        |   |
| 🕀 🗀 005: Regia                          |          |   |
| 🕀 🛅 006: Montaggio                      |          |   |
| 🗄 🛅 007: Personale tecnico              |          |   |
| 🖻 🛅 008: Maestranze                     |          |   |
| 🗄 🛅 009: Personale Artistic             | D        |   |
| 🖻 🛅 010: Costumi                        |          |   |
| 🕀 🛅 011: Scenografia                    |          |   |
| ⊡ ☐ 012: Teatri e costruzior            | ni       |   |
|                                         |          |   |
|                                         |          |   |
| ⊡ 015: Esterni                          |          |   |
| ⊡ 016: Irasporti                        |          |   |
| 🕀 🧰 017: Supporti digitali              |          |   |
| Dis: Laboratorio e svilu                | oqqu     |   |
| Him D 019: Edizione                     |          |   |
| Him D 020: Musiche                      |          |   |
| Him D U21: Preparazione                 |          |   |
| E C C C C C C C C C C C C C C C C C C C |          |   |
| 🖽 🔂 023: Spese Varie                    |          |   |
| 101: Stampa Conic                       |          |   |
| E Copie                                 |          |   |
| In the suppler                          | nentare  |   |
| E 104: Affirsione Pubblic               | itaria   |   |
| TO4: ATTISSIONE PUDDIIC                 | Italia   |   |

#### 2.1.1.3.2. Piano dei Conti: Esporta PdC in CSV

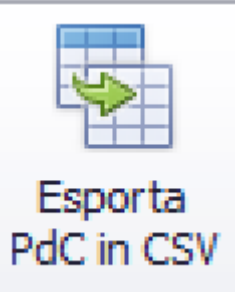

Questa opzione consente di trasferire un Piano dei Conti da qualunque server accessibile in file di formato CSV (leggibile da Excel), per poter importare i dati salvati nel file in un altro film senza Piano dei Conti memorizzato - <u>(Vedi</u> <u>2.3 per la spiegazione)</u>

Il formato del nome file è il seguente:

Budget2.0-PianoDeiConti (*NomeSocietà - NomeTitolo*) -Data--Ora. Csv

Ovviamente, il nome del file può essere modificato dall'utente.

# Il risultato è il seguente:

|    | А  | В          | С      | D      | Е     | F          | G                                                  | Н           | I.          | J             | К               |   |
|----|----|------------|--------|--------|-------|------------|----------------------------------------------------|-------------|-------------|---------------|-----------------|---|
| 1  | ID | FlagAttivo | IDCasa | IDFilm | Conto | Sottoconte | Descrizione                                        | CodiceMIBAC | CodiceUnico | CreatedByUser | CreatedByPC     | ( |
| 2  | 9  | 1          | 1000   | 1001   | 1     |            | 0 Soggetto E Sceneggiatura                         | A.1.0       | 0           | 27            | LAPTOP-13KT8QBA |   |
| 3  | 10 | 1          | 1000   | 1001   | 1     | :          | 2 trattamento prest/diritti                        | A.1.2       | 102         | 27            | LAPTOP-13KT8QBA |   |
| 4  | 11 | 1          | 1000   | 1001   | 1     | :          | 3 Compenso Per Sceneggiatura                       | A.1.3       | 103         | 27            | LAPTOP-13KT8QBA |   |
| 5  | 12 | 1          | 1000   | 1001   | 1     |            | 4 Compenso Per Traduzioni                          | A.1.4       | 104         | 27            | LAPTOP-13KT8QBA |   |
| 6  | 13 | 1          | 1000   | 1001   | 1     | 1          | 5 Compenso per Revisioni Sceneggiatura             | A.1.5       | 105         | 27            | LAPTOP-13KT8QBA |   |
| 7  | 14 | 1          | 1000   | 1001   | 1     |            | 6 Compenso per Agenzia                             | A.1.6       | 106         | 27            | LAPTOP-13KT8QBA |   |
| 8  | 16 | 1          | 1000   | 1001   | 2     |            | 0 Regista                                          | A.2.0       | 0           | 27            | LAPTOP-13KT8QBA |   |
| 9  | 17 | 1          | 1000   | 1001   | 2     |            | 1 Compenso Per Regista                             | A.2.1       | 201         | 27            | LAPTOP-13KT8QBA |   |
| 10 | 18 | 1          | 1000   | 1001   | 2     | :          | 2 Agenzia regista                                  | A.2.2       | 202         | 27            | LAPTOP-13KT8QBA |   |
| 11 | 19 | 1          | 1000   | 1001   | 3     |            | 0 Attori Principali                                | A.3.0       | 0           | 27            | LAPTOP-13KT8QBA |   |
| 12 | 20 | 1          | 1000   | 1001   | 3     |            | 1 Antonia Liskova (Sara)                           | A.3.1       | 301         | 27            | LAPTOP-13KT8QBA |   |
| 13 | 21 | 1          | 1000   | 1001   | 3     | :          | 2 Sergio Assisi (Luca)                             | A.3.2       | 302         | 27            | LAPTOP-13KT8QBA |   |
| 14 | 22 | 1          | 1000   | 1001   | 3     | :          | 3 Sergio                                           | A.3.3       | 303         | 27            | LAPTOP-13KT8QBA |   |
| 15 | 23 | 1          | 1000   | 1001   | 3     |            | 4 Paola                                            | A.3.4       | 304         | 27            | LAPTOP-13KT8QBA |   |
| 16 | 24 | 1          | 1000   | 1001   | 3     | 1          | 5 Alberto                                          | A.3.5       | 305         | 27            | LAPTOP-13KT8QBA |   |
| 17 | 25 | 1          | 1000   | 1001   | 3     |            | 6 Nur                                              | A.3.6       | 306         | 27            | LAPTOP-13KT8QBA |   |
| 18 | 26 | 1          | 1000   | 1001   | 3     |            | 7 Flavia                                           | A.3.7       | 307         | 27            | LAPTOP-13KT8QBA |   |
| 19 | 27 | 1          | 1000   | 1001   | 3     | :          | 8 Giada Desideri                                   | A.3.8       | 308         | 27            | LAPTOP-13KT8QBA |   |
| 20 | 28 | 1          | 1000   | 1001   | 3     |            | 9 Agenzia attori                                   | A.3.9       | 309         | 27            | LAPTOP-13KT8QBA |   |
| 21 | 30 | 1          | 1000   | 1001   | 3     | 1          | 1 Oneri Sociali E Previdenziali Su Compensi Attori | A.3.11      | 311         | 27            | LAPTOP-13KT8QBA |   |
| 22 | 31 | 1          | 1000   | 1001   | 4     |            | 0 Staff Di Produzione                              | A.4.0       | 0           | 27            | LAPTOP-13KT8QBA |   |
| 23 | 32 | 1          | 1000   | 1001   | 4     |            | 1 Compenso Per Produttore Esecutivo                | A.4.1       | 401         | 27            | LAPTOP-13KT8QBA |   |
| 24 | 34 | 1          | 1000   | 1001   | 4     | ;          | 3 Organizzatore                                    | A.4.3       | 403         | 27            | LAPTOP-13KT8QBA |   |
| 25 | 35 | 1          | 1000   | 1001   | 4     |            | 4 Direttore Di Produzione                          | A.4.4       | 404         | 27            | LAPTOP-13KT8QBA |   |
| 26 | 36 | 1          | 1000   | 1001   | 4     | 1          | 5 Ispettore Di Produzione                          | A.4.5       | 405         | 27            | LAPTOP-13KT8QBA |   |
| 27 | 38 | 1          | 1000   | 1001   | 4     |            | 7 Location manager                                 | A.4.7       | 407         | 27            | LAPTOP-13KT8QBA |   |
| 28 | 39 | 1          | 1000   | 1001   | 4     |            | 8 Coordinatrice di Produzione Riprese              | A.4.8       | 408         | 27            | LAPTOP-13KT8QBA |   |

#### 2.1.1.3.3. Pulisci: Elimina Tabelle

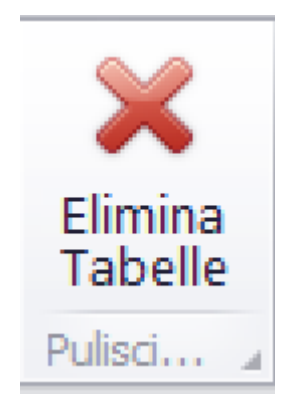

Questa opzione consente di eliminare dati da tutte le Tabelle interessate in Budget 2.0

| T                          |           |
|----------------------------|-----------|
| Cancellazione dati archivi | ×         |
| Piano dei Conti Preventivo |           |
| Piano Finanziario          |           |
| Puchase Orders             |           |
| 🗌 Prima Nota               |           |
| Articoli: dal 0            | al 0      |
|                            |           |
|                            |           |
| -                          | 🔀 Elimina |
|                            |           |

E' possibile selezionare le Tabelle interessate alla cancellazione.

Selezionato il Piano dei Conti, il programma eliminera' i dati di tutte le altre tabelle

Selezionata la Prima Nota, sara' necessario indicare il range di articoli che si vogliono eliminare.

| Cancellazione dati archivi | ×         |
|----------------------------|-----------|
|                            | >         |
| ✓ Piano dei Conti          |           |
| 🗹 Preventivo               |           |
| 🗹 Piano Finanziario        |           |
| ☑ Puchase Orders           |           |
| 🗹 Prima Nota               |           |
| Articoli: dal 1            | al 999999 |
|                            |           |
|                            |           |
|                            | Elimina   |
|                            |           |

Con questa impostazione, il programma eliminerà tutti i dati del Film nel quale stiamo lavorando

| Cancellazione dati archivi |         | ×         |
|----------------------------|---------|-----------|
|                            |         |           |
| 🗌 Piano dei Conti          |         |           |
| Preventivo                 |         |           |
| 🗌 Piano Finanziario        |         |           |
| Puchase Orders             |         |           |
| 🗹 Prima Nota               |         |           |
| Articoli: dal              | 100     | al 200    |
|                            |         |           |
|                            |         |           |
| 1                          |         |           |
|                            |         | 👗 Elimina |
|                            | 0.0 00. |           |

Con questa impostazione, il programma eliminerà solamente gli articoli con progressivo dal 100 al 200 del Film nel quale stiamo lavorando

#### 2.1.1.3.4. Modifica Dati Prima Nota: Cambio Data

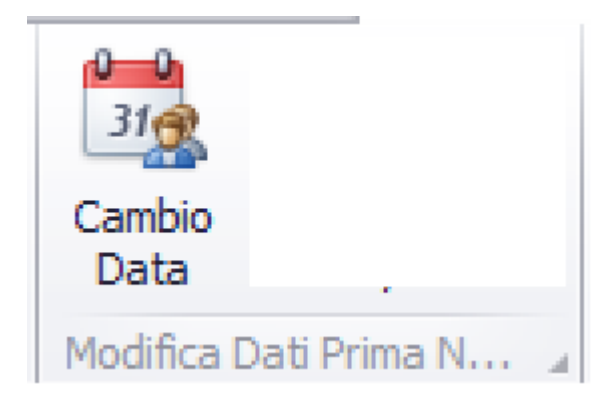

Questa opzione consente di modificare le date di un certo range di articoli

| Cambio Date Articoli |                            |         |          |                |           |  |  |  |
|----------------------|----------------------------|---------|----------|----------------|-----------|--|--|--|
| Tipo Data            |                            |         |          |                |           |  |  |  |
| Tipologia Data N     | Tipologia Data Movimento 🔻 |         |          |                |           |  |  |  |
| Date da Modificare   |                            |         | Articoli |                |           |  |  |  |
| Da Vecchia Data      | 01/01/2000                 | •       | Dal      | 1              |           |  |  |  |
| A Nuova Data         | 01/01/2000                 | •       | AI       | 1040           |           |  |  |  |
|                      |                            |         |          | - Lis Data - S |           |  |  |  |
|                      |                            | Annulla | Ca       | mbia Date P    | rima Nota |  |  |  |

# Opzioni possibili:

| Tipo Data  |                |   |
|------------|----------------|---|
| Tipologia  | Data Movimento | - |
|            | Data Movimento |   |
| Date da Mo | Data Pagamento |   |
|            | Data Documento |   |

di selezionare il tipo di data (Movimento, Pagamento, Documento)

| Date da Modificare | 2          |   |         |
|--------------------|------------|---|---------|
| Da Vecchia Data    | 01/01/2000 | • |         |
| A Nuova Data       | 01/01/2000 | • |         |
|                    |            |   | Possibi |

di selezionare la vecchia data ed indicare la nuova

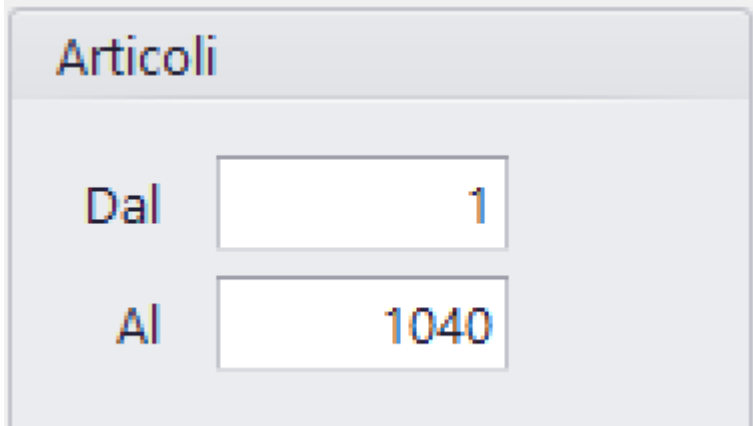

Possibilita' di restringere il

range degli articoli, nei quali cercare la data da modificare

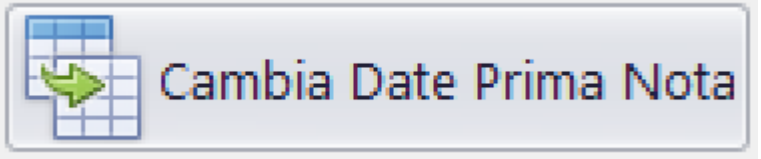

Cliccando su

inizierà la ricerca degli articoli interessati e il programma procedera' alla modifica

#### 2.1.1.3.5. Modifica Dati Prima Nota: Cambio Conto/SConto

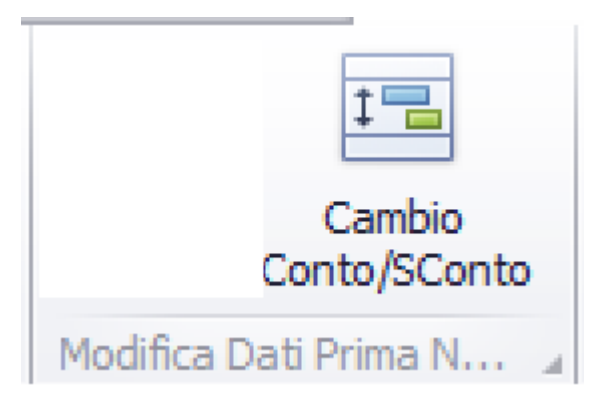

# Questa opzione consente di modificare il Conto/ Sottoconto di un certo range di articoli

| 🖳 Cambio Conto/Sottoconto    | •••   |         |                  | _         |         | ×    |
|------------------------------|-------|---------|------------------|-----------|---------|------|
| Articoli<br>Dal 1<br>Al 1040 |       |         |                  |           |         |      |
| Codice Conto/Sottoconto      | 0     |         |                  |           |         |      |
|                              | Conto |         | Sottoconto       |           |         |      |
| Dal Vecchio Codice           |       | •       |                  |           | -       | ·    |
| Al Nuovo Codice              |       | •       |                  |           | -       | •    |
|                              |       |         |                  |           |         |      |
|                              |       | Annulla | Cambio Conto/Sot | toconto I | Prima N | lota |

Opzioni possibili:

| Articoli |      |  |  |  |  |
|----------|------|--|--|--|--|
| Dal      | 1    |  |  |  |  |
| AI       | 1040 |  |  |  |  |
|          |      |  |  |  |  |

Possibilita' di restringere il

range degli articoli, nei quali cercare il Conto/Sottoconto da modificare

| Codice Conto/Sottoconto |          |            |  |  |  |  |
|-------------------------|----------|------------|--|--|--|--|
|                         | Conto    | Sottoconto |  |  |  |  |
| Dal Vecchio Codice      | •        | •          |  |  |  |  |
| Al Nuovo Codice         | <b>•</b> | •          |  |  |  |  |
|                         |          |            |  |  |  |  |

Possibilita' di identificare il vecchio Conto/Sottoconto e il nuovo Conto/Sottoconto che verra' inserito in sostituzione

## Cliccando su

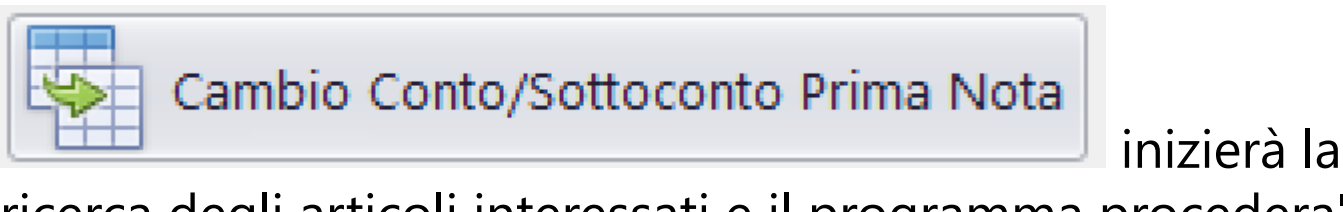

ricerca degli articoli interessati e il programma procedera' alla modifica

#### 2.1.1.3.6. Duplica: Duplica Prima Nota

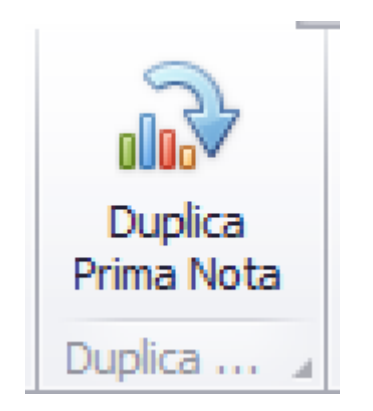

Opzione che consente di duplicare una parte o tutta la Prima Nota di un film, all'interno di un altro

| 🛃 Duplica Prima Nota                                      |        | _          |          | ×   |
|-----------------------------------------------------------|--------|------------|----------|-----|
|                                                           |        |            |          |     |
| Azienda                                                   |        |            |          | •   |
| Film su cui duplicare la PN                               |        |            |          | •   |
|                                                           |        |            |          |     |
| Date Movimenti                                            | Artico | li         |          |     |
| Dal giorno 23/08/2018 -                                   | Dal    |            | 1        |     |
| Al giorno 17/11/2021 -                                    | AI     | 1(         | 040      |     |
|                                                           |        |            |          |     |
| 🔲 Trasferisco anche impegni contrattuali (PO)             | 🗌 Rinu | mera Artic | oli      |     |
| 🔲 Sostituisco Codice Budget con Codice Alternativo CtbGen |        |            |          |     |
|                                                           |        | Duplica I  | Prima No | ota |

# **Opzioni possibili:**
Azienda

Film su cui duplicare la PN

La Prima Nota che verra' duplicata e' quella che è stata selezionata, in precedenza, con l'opzione Start

Ŧ

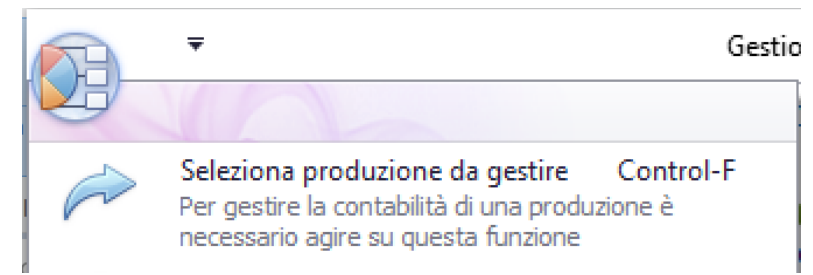

La societa' e il film che riceverà gli articoli si possono selezionare con le due tendine sopra riportate

| Date Movimenti |              |   |  |  |  |
|----------------|--------------|---|--|--|--|
| Dal giorno     | 23/08/2018 - | ] |  |  |  |
| Al giorno      | 17/11/2021 • |   |  |  |  |
|                |              |   |  |  |  |

Possibilita' di selezionare il range di date degli articoli da duplicare

| Articoli |      |  |
|----------|------|--|
| Dal      | 1    |  |
| Al       | 1040 |  |

Possibilita' di restringere il

range degli articoli da duplicare

Trasferisco anche impegni contrattuali (PO) Possibilita' di trasferire nel nuovo film anche tutti i Purchase Orders

Sostituisco Codice Budget con Codice Alternativo CtbGen

Possibilita' di sostituire il codice Budget degli articoli 'Origine' con il codice alternativo negli articoli 'Destinazione'

Rinumera Articoli Se selezionato, il programma rinumerera' tutti gli articoli per ordine DataMovimento/ Articolo

Cliccando su

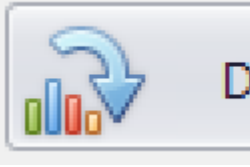

Duplica Prima Nota

inizierà la

ricerca degli articoli interessati e il programma procedera' alla duplicazione

#### 2.1.1.3.7. Gestione Fatture Elettroniche (XML)

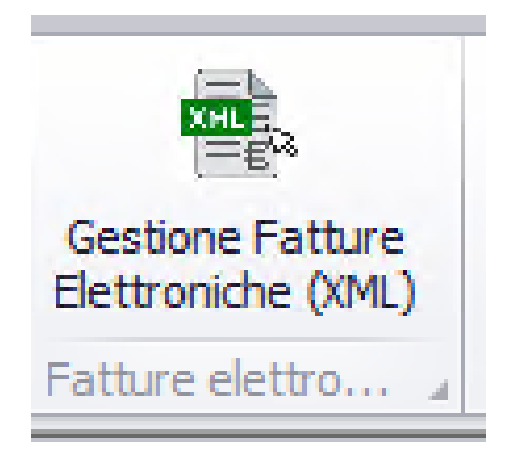

Opzione che consente, al responsabile

dell'amministrazione, di gestire le Fatture Elettroniche (FE), trasferendo le singole FE nelle cartelle dedicate ai singoli film. Operazione che mettera' in grado, l'amministratore di set, di recuperare ed importare in Prima Nota le FE dalla cartella (remota o privata) che contiene le FE del suo film.

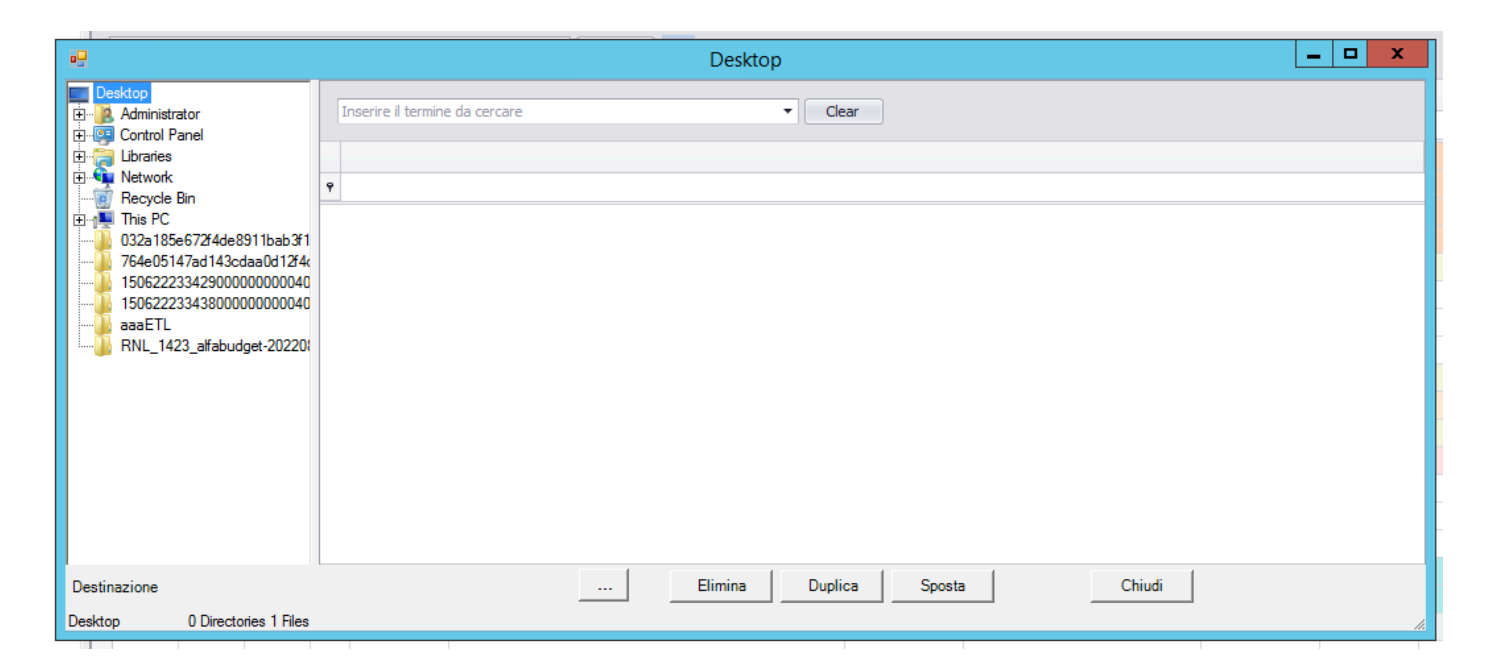

Si aprira' questo browser che contiene, alla sinistra l'albero delle Risorse del PC, e alla destra una griglia che contiene i valori dei singoli file XML contenenti le FE ed in basso i bottoni di gestione.

Bottone che consente di selezionare la Cartella Destinazione, dove verranno trasferite le FE del singolo film.

**Sposta** Bottone che consente di SPOSTARE un file FE dalla Cartella Origine a quella Destinazione (CANCELLA il file di FE contenuto nella Cartella Sorgente

Duplica Bottone che consente di COPIARE un file FE dalla Cartella Origine a quella Destinazione (NON cancella il file di FE contenuto nella Cartella Sorgente

**Elimina** Bottone che consente di CANCELLARE un file dalla Cartella Origine

Selezionata la cartella, contenente i file FE, apparira' la griglia alimentata dai dati delle FE

| •                                                                                                    |                                                                                  | C:\Users\Administrator\D                                 | esktop\032a185e672f4de8911 | 1bab3f1a725e | 74-x9kzzgvz7i |         | _ <b>D</b> X        |
|----------------------------------------------------------------------------------------------------|----------------------------------------------------------------------------------|----------------------------------------------------------|----------------------------|--------------|---------------|---------|---------------------|
| Desktop<br>                                                                                                    |                                                                                  | Inserire il termine da cercare                           | ▼ Clear                    |              |               |         |                     |
| E G Libraries                                                                                                    |                                                                                  | File Name                                                | Denominazione              | Data         | Numero        | Importo | Causale             |
| Recycle Bin     This PC     Society of the society of the so | •                                                                                | IT01641790702_IMD4j.xml                                  | HUMAN BRAIN S.R.L.S.       | 2022-04-07   | 284           | 1952.00 |                     |
| 764e05147ad143cdaa0d12f4<br>15062223342900000000000                                                                                                    | -                                                                                | IT01641790702_IMD4j_MT_001<br>IT01641790702_IOXx8.xml    | FLAT PARIOLI S.R.L.        | 2022-04-04   | 184           | 8393.60 |                     |
|                                                                                                    | -                                                                                | IT01641790702_IOXx8_MT_001<br>IT01879020517_yPajW_MT_001 |                            |              |               |         |                     |
| RNL_1423_alfabudget-20220                                                                                                    |                                                                                  | IT01879020517_zMOsG_MT_00<br>IT02438750586 BPUHO.xml     | Roma Capitale              | 2022-04-05   | 76/08         | 4270.00 | Reversale - mfParen |
|                                                                                                    |                                                                                  | IT02438750586_BPUHO_MT_00                                |                            |              |               |         |                     |
|                                                                                                    |                                                                                  | NL10209790152_8ckiF_MT_001                               |                            |              |               |         |                     |
|                                                                                                    |                                                                                  |                                                          |                            |              |               |         |                     |
| Destinazione: C:\Users\Administrator\                                                                                                    | estinazione: C:\Users\Administrator\Desktop\aaaETL Elimina Duplica Sposta Chiudi |                                                          |                            |              |               |         |                     |
| C:\Users\Administrator\Desktop\032a1                                                                                                    | 85e                                                                              | 672f4de8911bab3f1a725e74-x9kzzgvz7i                      | 0 Directories 10 Files     |              |               |         | <i>h</i> .          |

Con il doppio click su una singola riga della griglia, sara' possibile visualizzare i dati dell'intera fattura, che potra' essere stampata

|                    | Informazioni della fattura elettronica scaricate dal file Xml                       |      |
|--------------------|-------------------------------------------------------------------------------------|------|
| File XML: C:\USERS | ADMINISTRATOR\DESKTOP\032A185E672F4DE8911BAB3F1A725E74-X9KZZGVZ7I\IT01641790702_IMD | 4. ^ |
| Titolo Film:       |                                                                                     |      |
| Nome Fornitore:    | HUMAN BRAIN S.R.L.S.                                                                | =    |
| Codice Fiscale:    | 16377021007                                                                         |      |
| Citta' (Pr):       | Roma (RM)                                                                           |      |
| IBAN:              | IT21I0306903219100000013854                                                         |      |
| Mail:              |                                                                                     |      |
| Numero Fattura:    | 284                                                                                 |      |
| Data Fattura:      | 07/04/2022                                                                          |      |
| Causale:           |                                                                                     |      |
| Linea Descrizione  | Pre                                                                                 | z:   |
| 1 PRESTAZIONI      | PROFESSIONALI DEL RE VALENTINA MESE MARZO 2022. Programma Propaganda Live - Roma    | 1    |
| <                  | III III III III III III III III III II                                              | >    |
|                    | Stamp                                                                               | a    |
|                    |                                                                                     |      |
|                    | Chiud                                                                               | í    |
|                    |                                                                                     |      |

A seguito della conferma alla richiesta di Spostare, Duplicare o Eliminare una FE, il programma procedera' nell'operazione. L'operazione puo' essere effettuata per la singola FE o per gruppi di FE (Selezione multipla)

#### 2.1.2. Gestione Piano dei Conti

Il Piano dei Conti puo' essere generato automaticamente (vedi 2.1.1.3.1) o puo' essere generato manualmente

In tutti e due i casi, sara' possibile intervenire per inserire nuovi Conti/Sottoconti, per aggiungerli, modificarli o per eliminarli

Il Piano dei Conti ha questa forma ed e' visibile, sempre, alla sinistra della Console:

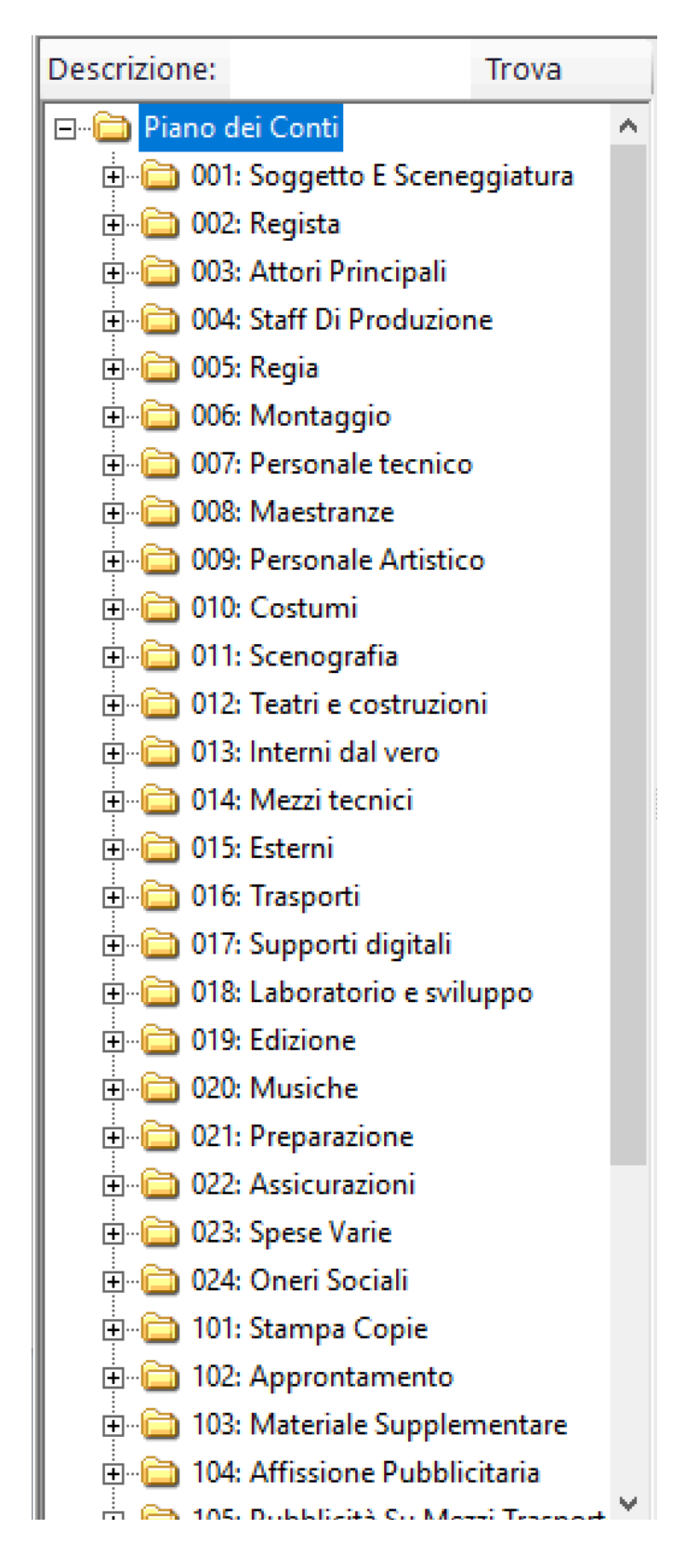

# **Operazioni possibili:**

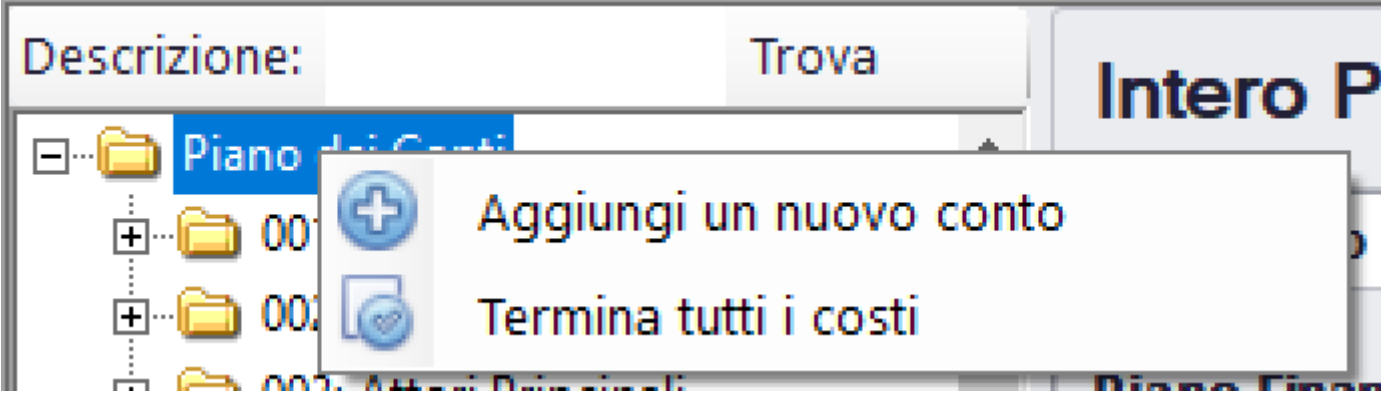

Cliccando con il Dx sulla dicitura Piano dei Conti, apparira' una doppia opzione:

• **Aggiungi un nuovo conto** - Una volta selezionato, apparira' la successiva maschera di inserimento del Conto

| Aggiungi nuovo Co | onto al film con ID 1001 | Cat N |      | Farsitara | - Descript |
|-------------------|--------------------------|-------|------|-----------|------------|
| Codice            | 209                      |       |      |           |            |
| Descrizione       |                          |       |      |           |            |
| Codice MIBAC      |                          |       |      |           |            |
|                   |                          |       | Annu | ulla 💾    | Salva      |

Il codice Conto indicato è il primo disponibile, all'interno del Piano dei Conti

La descrizione e' un valore alfanumerico

Il codice Mibac e' un valore alfanumerico

• **Termina tutti i costi** - Consente di selezionare il campo Costi terminati in tutti i singoli Sottoconti del Preventivo

| 📩 🗁 001, Soggette |                                                                       |
|-------------------|-----------------------------------------------------------------------|
|                   | Aggiungi un nuovo sottoconto al conto [001: Soggetto E Sceneggiatura] |
| 6 002:            | Modifica descrizione                                                  |
| 🛅 003: 🔞          | Elimina il conto [001: Soggetto E Sceneggiatura]                      |
| : : 🛄 004. Comp   |                                                                       |

Cliccando con il Dx sul singolo Conto, apparira' una tripla opzione:

• **Aggiungi un nuovo sottoconto al conto** - Una volta selezionato, apparira' la successiva maschera di inserimento del Sottoconto

| Aggiungi nuovo So | ttoconto al Conto 001: Soggetto E Sceneggiatura | Clarn - Larnitara | ×       |
|-------------------|-------------------------------------------------|-------------------|---------|
| Codice            | 017                                             |                   |         |
| Descrizione       |                                                 |                   |         |
| Codice MIBAC      |                                                 |                   |         |
|                   |                                                 | Annulla           | a Salva |

Il codice Sottoconto indicato è il primo disponibile, all'interno del Conto

La descrizione e' un valore alfanumerico Il codice Mibac e' un valore alfanumerico

• **Modifica** - Consente di modicare la descrizione e il codice Mibac del Conto

|                   |                          |  | <br>A PROPERTY A |       |
|-------------------|--------------------------|--|------------------|-------|
| Modifica Conto 00 | 1                        |  |                  | ×     |
| Codice            | 1                        |  |                  |       |
| Descrizione       | Soggetto E Sceneggiatura |  |                  |       |
| Codice MIBAC      | A.1.0                    |  |                  |       |
|                   |                          |  | Annulla          | Salva |

• Elimina il Conto - Consente di eliminare il Conto (NON elimina se esistono dati 'figli' dell'Item che si vuole eliminare)

| 🖻 🛅 001: Soggetto E Sceneggiat                | ura Preventivo            | Prima Nota    |                             |
|-----------------------------------------------|---------------------------|---------------|-----------------------------|
| 🛅 001: compenso per com<br>🛅 002: trattamento | Modifica descrizione      |               |                             |
| 🛅 003: Compenso I 🔞                           | Elimina il sottoconto [00 | 1: compenso p | per soggetto prest/diritti] |
| 004: Compenso I                               | Elimina il Piano Finanzia | rio           |                             |

Cliccando con il Dx sul singolo Sottoconto, apparira' una tripla opzione:

- **Modifica descrizione** Consente di modicare la descrizione e il codice Mibac del Sottoconto
- Elimina il sottoconto Consente di eliminare il Sottoconto (NON elimina se esistono dati 'figli' dell'Item che si vuole eliminare)
- Elimina il Piano Finanziario Seleziona, all'interno del database tutti record relativi al Piano Finanziario di quel Sottoconto e li elimina

#### 2.1.3. Gestione Preventivo

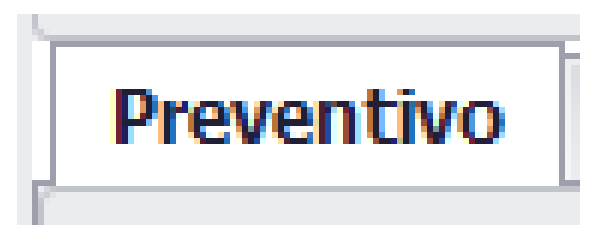

Il Preventivo deve essere gestito manualmente nella maschera sottostante (puo' anche essere importato con l'opzione

Importa Piano dei Conti da altra produzione esistente

che

trovate nell'<u>opzione 2.1.1.3.1</u>, selezionando l'opzione

Trasferisco anche dati Preventivo

In tutti e due i casi, sara' possibile intervenire per inserire nuovi preventivi, modificarli o per eliminarli

Il Preventivo ha questa forma ed e' visibile, al centro della Console 2, una volta selezionato il Tab Preventivo:

| Preventivo     | Prima Nota | 1                               |
|----------------|------------|---------------------------------|
| <b>D'</b>      |            |                                 |
| Piano Finanz   | ziario     | 25.000,00                       |
| Importo Prev   | ventivo    | 1.949.925,00                    |
| Overbudget     |            | 0,00                            |
| Costi accertat | ti         | 136.206,94                      |
| Stima a finire |            | 1.595.718,06                    |
|                |            |                                 |
| Purchase Or    | ders       | 258.300,00                      |
| Importo acce   | rtato      | 40.300,00                       |
| Importo resid  | luo        | 218.000,00                      |
| 4874           | 0          | 146244<br>4<br>-<br>194992<br>5 |
|                |            |                                 |

A seconda di quale Conto/Sottoconto sia selezionato, nell'albero del Piano dei Conti, saranno visualizzati i dati relativi.

I dati visibili sono i seguenti:

a Piano Finanziario - Totale delle registrazioni all'interno del Piano finanziario dell'intero Piano dei Conti, Conto o Sottoconto (automatico non modificabile) Importo Preventivo - Importo Preventivo dell'intero Piano dei Conti, Conto o Sottoconto **Overbudget** - Campo che contiene il valore dell'importo che si prevede oltre al Preventivo del singolo Sottoconto Costi accertati - Totale del costo all'interno della Prima Nota dell'intero Piano dei Conti, Conto o Sottoconto (automatico non modificabile) Stima a finire - Calcolo del residuo da spendere dell'intero Piano dei Conti, Conto o Sottoconto (automatico non modificabile) Purchase Orders - Totale dei Purchase Orders all'interno dell'intero Piano dei Conti, Conto o Sottoconto (automatico non modificabile) Importo Acccertato - Totale dei Purchase Orders gia' accertati all'interno dell'intero Piano dei Conti, Conto o Sottoconto (automatico non modificabile) Importo residuo - Totale dei Purchase Orders ancora da accertare all'interno dell'intero Piano

# dei Conti, Conto o Sottoconto (automatico non modificabile)

Nel caso di un Sottoconto, la maschera del Preventivo sara' la seguente: Preventivo

Prima Nota

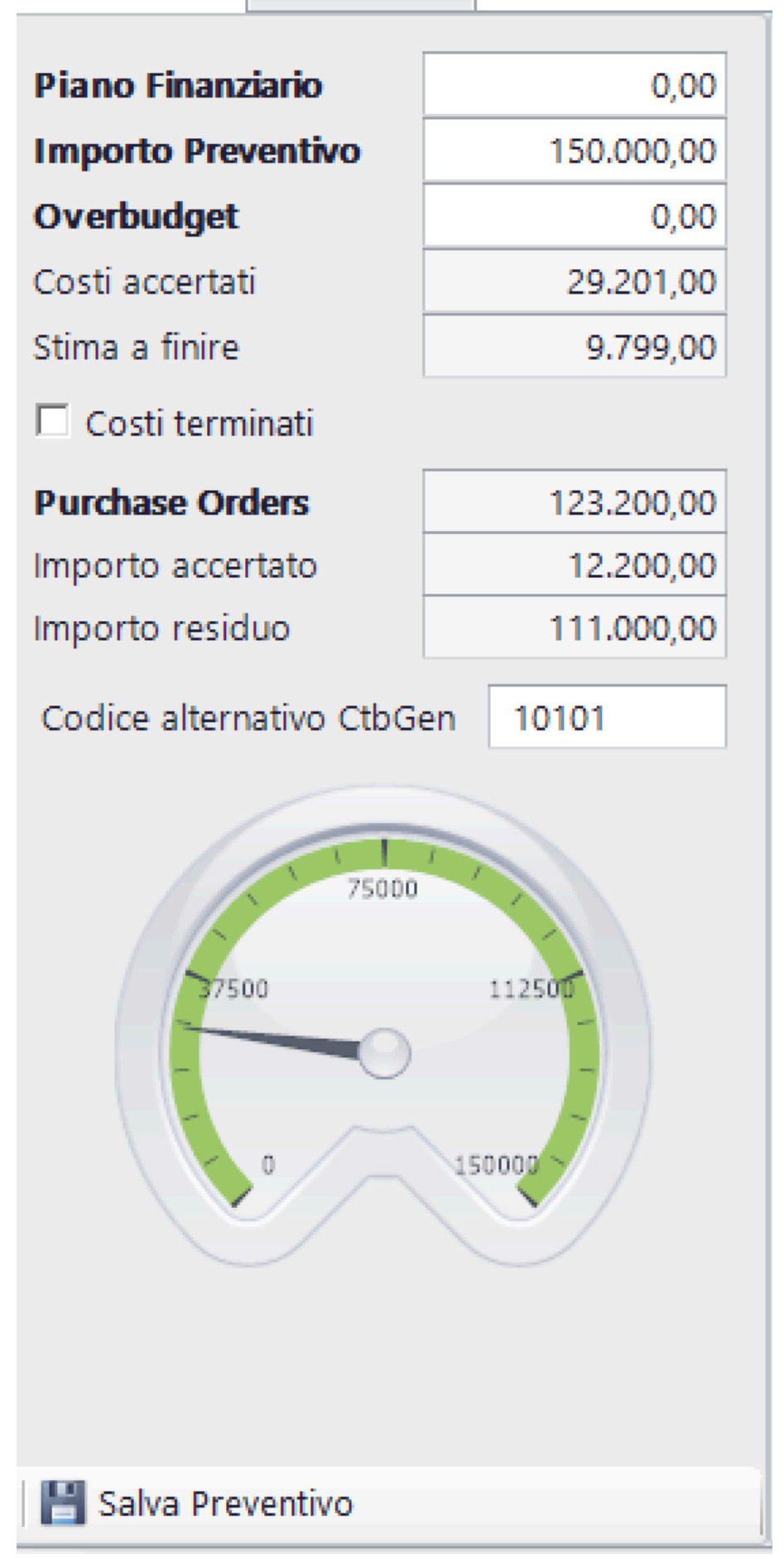

A differenza dell'altra maschera analoga (che comprendeva tutto il Piano dei Conti), questa prevede l'inserimento dei dati del singolo Sottoconto.

Avra', in piu', la possibilita' di inserire il campo del Codice alternativo CtbGen e apparira' il bottone per salvare i dati

# 💾 Salva Preventivo

Tachigrafo:

Indica, visivamente, la condizione del Piano dei Conti, Conto o Sottoconto, indicando nella 'ruota' l'importo preventivato e con la lancetta nera l'ordine dei costi. Nel caso che il costo superasse il preventivo, la 'ruota' cambia colore e diventa rossa.

#### 2.1.4. Gestione Piano Finanziario

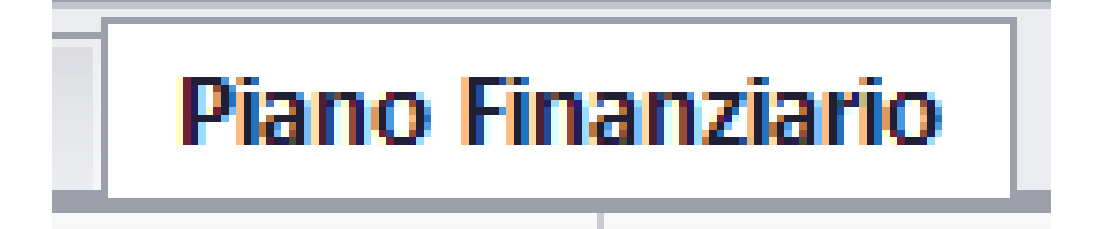

#### 2.1.5. Gestione Purchase Orders

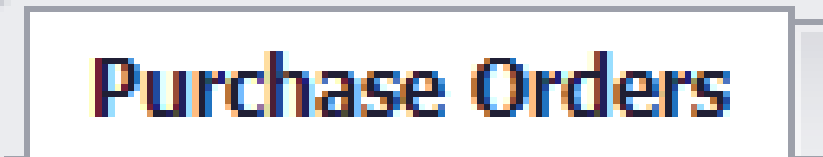

L'inserimento degli impegni di acquisto (Purchase Orders) si trova all'interno del Tab

| Purchase Orders |            | Piano Finanz | Piano Finanziario |           |
|-----------------|------------|--------------|-------------------|-----------|
| Tab             | Preventivo | Prima Nota   |                   | Concolo 2 |
| Iab             |            |              | della (           | Lonsole Z |

La maschera principale dei P.O. contiene il foglio elettronico contenente l'elenco dei P.O.

| F | Purchase Orders Piano Finanziario |        |           |       |                         |                      |           |           |           |
|---|-----------------------------------|--------|-----------|-------|-------------------------|----------------------|-----------|-----------|-----------|
| [ | Inserire il                       | termir | ne da cer | rcare |                         | ✓ Clear              |           |           |           |
|   |                                   |        |           |       |                         |                      |           |           |           |
|   | Conto                             | S      | *         | CFo   | Fornitore               | Descrizione          | Importo   | Imp.Acc   | Imp.Resi  |
| ٩ |                                   |        |           |       |                         |                      |           |           |           |
| ۲ | 010                               | 001    | 1         | 62    | AL PESCATIONS D         | noleggio abiti da    | 15.000,00 | 0,00      | 15.000,00 |
|   | 007                               | 001    | 2         | 65    | Fabenica del sul        | acquisto macchina    | 10.000,00 | 0,00      | 10.000,00 |
|   | 001                               | 001    | 3         | 73    | AUREKIIEUU IRAN         | x                    | 200,00    | 200,00    | 0,00      |
|   | 004                               | 013    | 4         | 62    | AL PESCATORIE D         | pasti                | 20.000,00 | 10.000,00 | 10.000,00 |
|   | 016                               | 007    | 5         | 60    | C.S. SHITH II SEE       | noleggio mezzo       | 25.000,00 | 10.000,00 | 15.000,00 |
|   | 016                               | 008    | 5         | 60    | C.S. SHITH II see       | noleggio camper      | 20.000,00 | 0,00      | 20.000,00 |
|   | 010                               | 004    | 6         | 57    | NECOMLAY SINL           | magliette            | 100,00    | 100,00    | 0,00      |
|   | 001                               | 001    | 8         | 77    | adami Fran <b>ces</b> . | etyy                 | 10.000,00 | 0,00      | 10.000,00 |
|   | 001                               | 001    | 9         | 60    | C.S. STIFFI II see      | rtqewwt              | 10.000,00 | 0,00      | 10.000,00 |
|   | 001                               | 001    | 10        | 61    | la tana dellupi         | ffffff               | 100.000,  | 10.000,00 | 90.000,00 |
|   | 015                               | 003    | 11        | 69    | THAAGENCY SIN.          | Affitto sito per rip | 15.000,00 | 8.000,00  | 7.000,00  |
|   | 015                               | 008    | 11        | 69    | TTA <b>GENCY 200</b> 1  | stanze per attori    | 20.000,00 | 0,00      | 20.000,00 |
|   | 001                               | 001    | 12        | 65    | Fabraica del 30         | Primo PO             | 1.000,00  | 0,00      | 1.000,00  |
|   | 001                               | 001    | 13        | 65    | Fabrica del 30          | Secondo PO           | 2.000,00  | 2.000,00  | 0,00      |
|   | 010                               | 001    | 14        | 65    | Fabrica del 30          | noleggio divise      | 10.000,00 | 0,00      | 10.000,00 |
|   |                                   |        |           |       |                         |                      |           |           |           |
|   |                                   |        |           |       |                         |                      |           |           |           |
|   |                                   |        |           |       |                         |                      | 258.300,  | 40.300,00 | 218.000   |
| 6 | Nuov                              | o Pur  | chase     | Order |                         |                      |           |           |           |

Il contenitore dei dati, e' un 'potente' foglio elettronico che, tramite le colonne e la seguente sezione

| Inserire il termine da cercare                         | ▼ Clear 📙 |
|--------------------------------------------------------|-----------|
| consente la possibilita' di:                           |           |
| <ul> <li>Ordinare l'elenco per ogni colonna</li> </ul> | Costo     |

• Richiamare, per ogni singola colonna, valori

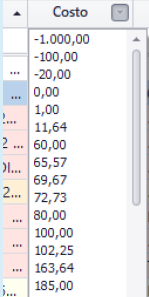

Clear

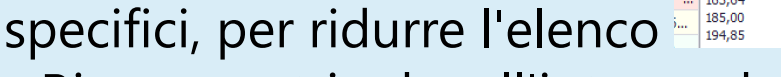

Ricercare stringhe all'interno dell'elenco

Inserire il termine da cercare 🔹 🔹

• Stampare l'elenco 'raffinato'

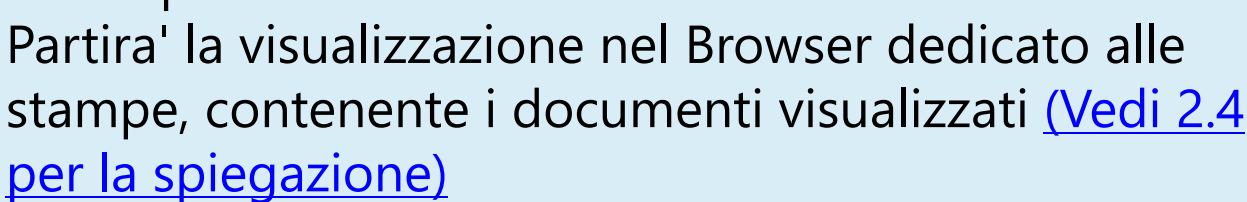

| Conto | ottocont | NumPO | CForn | Fornitore             | Descrizione               | Importo    | Imp.Accertato | Imp.Residuo |
|-------|----------|-------|-------|-----------------------|---------------------------|------------|---------------|-------------|
| 010   | 001      | 1     | 62    | AL PESCATORE DA ONO   | noleggio abiti da sera555 | 15.000,00  | 0,00          | 15.000,00   |
| 007   | 001      | 2     | 65    | FABBRICA DEL SUONO    | acquisto macchina da rip  | 10.000,00  | 0,00          | 10.000,00   |
| 001   | 001      | 3     | 73    | ALBERTELLIFRANCESC    | x                         | 200,00     | 200,00        | 0,00        |
| 004   | 013      | 4     | 62    | AL PESCATORE DA ONO   | pasti                     | 20.000,00  | 10.000,00     | 10.000,00   |
| 016   | 007      | 5     | 60    | C.S. STIFFI II sas    | noleggio mezzo            | 25.000,00  | 10.000,00     | 15.000,00   |
| 016   | 008      | 5     | 60    | C.S. STIFFI II sas    | noleggio camper           | 20.000,00  | 0,00          | 20.000,00   |
| 010   | 004      | 6     | 57    | REC&PLAY SRL          | magliette                 | 100,00     | 100,00        | 0,00        |
| 001   | 001      | 8     | 77    | ADAMIFRANCESCA        | etyy                      | 10.000,00  | 0,00          | 10.000,00   |
| 001   | 001      | 9     | 60    | C.S. STIFFI II sas    | rtqewwt                   | 10.000,00  | 0,00          | 10.000,00   |
| 001   | 001      | 10    | 61    | LA TANA DEI LUPI DI D | ffffff                    | 100.000,00 | 10.000,00     | 90.000,00   |
| 015   | 003      | 11    | 69    | TTAGENCY SRL          | Affitto sito per riprese  | 15.000,00  | 8.000,00      | 7.000,00    |
| 015   | 008      | 11    | 69    | TTAGENCY SRL          | stanze per attori         | 20.000,00  | 0,00          | 20.000,00   |
| 001   | 001      | 12    | 65    | FABBRICA DEL SUONO    | Primo PO                  | 1.000,00   | 0,00          | 1.000,00    |
| 001   | 001      | 13    | 65    | FABBRICA DEL SUONO    | Secondo PO                | 2.000,00   | 2.000,00      | 0,00        |
| 010   | 001      | 14    | 65    | FABBRICA DEL SUONO    | noleggio divise           | 10.000,00  | 0,00          | 10.000,00   |
|       |          |       |       |                       |                           | 258.300,00 | 40.300,00     | 218.000,00  |

Cliccando 'due volte' sulla singola riga, appare la maschera di Modifica e Cancellazione

| Modifica                                  | Purchase Orde<br>Dr.Explain<br>ziona Fornitor | r<br>e                                                 | Made with<br>Dr.Explain<br>TRIAL       |                               | Made with<br>Dr.Explain<br>TRIAL |                                        | Made with<br>Dr.Explain<br>TRIAL |                                  | Made with<br>Dr.Explain<br>TRIAL      |                        | Made with<br>Dr.Explain<br>TRIAL        | 1                             |
|-------------------------------------------|-----------------------------------------------|--------------------------------------------------------|----------------------------------------|-------------------------------|----------------------------------|----------------------------------------|----------------------------------|----------------------------------|---------------------------------------|------------------------|-----------------------------------------|-------------------------------|
| /lade wij<br>)r.Expla<br>TRIAL            | Fornitore <del>C.S</del><br>in                | <mark>//stirrvit/s</mark><br>Dr.Explain<br>TRIAL       | <del>as (CF )</del> [00                | e with<br>Dr.Explain<br>TRIAL |                                  | Made with<br>Dr.Explain<br>TRIAL       |                                  | Made with<br>Dr.Explain<br>TRIAL | Nuovo                                 | Made<br>Pr.Exp<br>TRI/ |                                         |                               |
| Nu                                        | Made with<br>Inero Polain                     |                                                        | Made with<br>Pr.Explain<br>TRIAL       |                               | Made with<br>Dr.Explain<br>TRIAL |                                        | Made with<br>Dr.Explain<br>TRIAL |                                  | Made with<br>Dr.Explain<br>TRIAL      |                        | Made with<br>Salva P.O.e Co<br>TRIAL    | ntinua                        |
| Vlade <del>wit</del><br>Dr.Expla<br>TRIAL | Conto<br>n                                    | Sott<br>Viade with<br>Dr <sup>1</sup> Explain<br>TRIAL | oconto<br>1                            | rtqewwt<br>TRIAL              | Descrizion                       | ne<br>Made with<br>Dr.Explain<br>TRIAL |                                  | mporto<br>Dr. 10000,0<br>TRIAL   | Accer                                 | tato<br>D 0,00         | sal                                     | <b>Dr.Explain</b>             |
|                                           |                                               |                                                        |                                        |                               |                                  |                                        |                                  |                                  |                                       |                        | Made with<br>Dr.Explain<br>Visualizz    | a PDF                         |
| /lade wit<br>Dr.Explai<br>TRIAL           |                                               | Made with<br>Dr.Explain<br>TRIAL                       |                                        |                               |                                  | Made with<br>Dr.Explain<br>TRIAL       |                                  | Made with<br>Dr.Explain<br>TRIAL |                                       | Made<br>Dr.Exp<br>TRI/ | Assoc                                   | ia PDF<br>Dr.Explain<br>TRIAL |
| Dr.Expla                                  | in<br>Made with<br>Aggiungi ric               | Jr.Explain<br>TRIAL                                    | Made with<br>Pr.Explain<br>Jod Rica ng | Dr.Explain<br>TRIAL           | Made with                        | Dr.Explain<br>TRIAL                    | Made with<br>Dr.Explain<br>TRIAL | Dr.Explain<br>TRIAL<br>10.000,0  | 0<br>Made with<br>Dr.Explain<br>TRIAL | Dr.Exp<br>TRI/<br>0,00 | ain<br>Made with<br>Dr.Explain<br>TRIAL | Dr. Explo<br>TRIAL            |

### Opzioni disponibili:

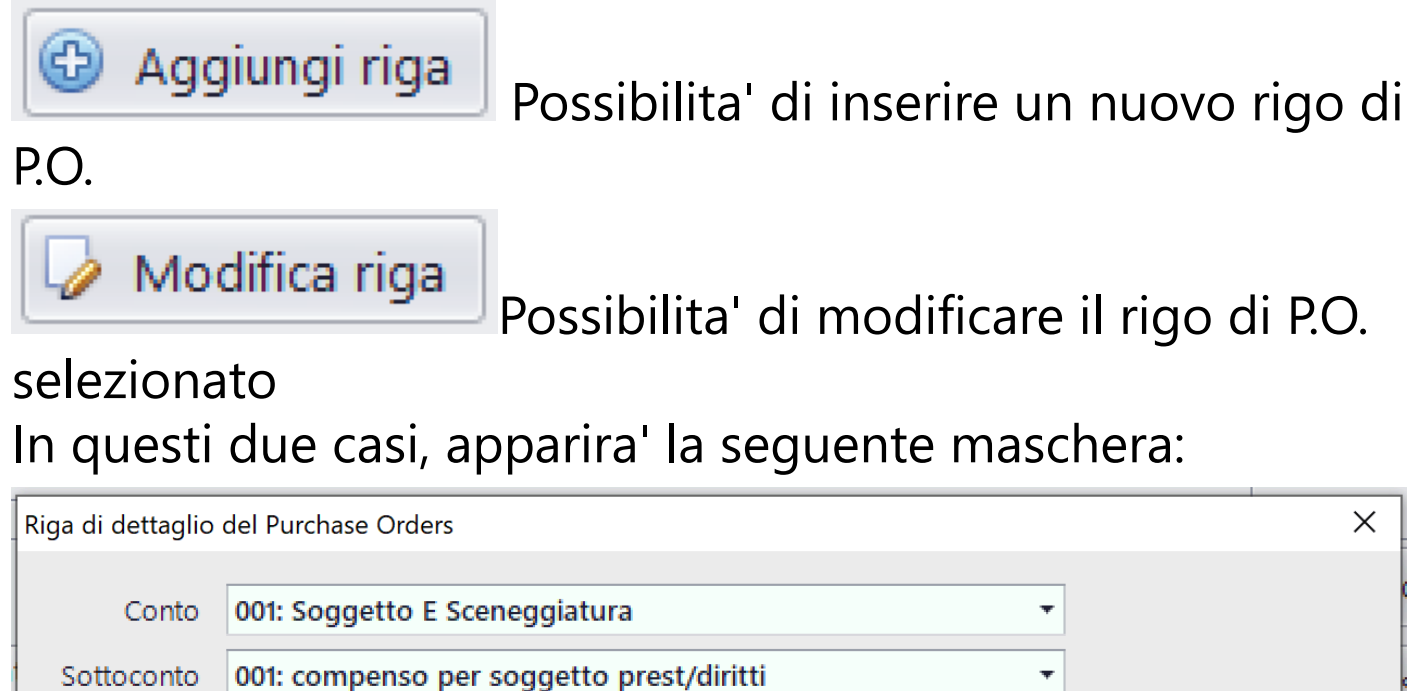

| Sottoconto  | 001: compenso per soggetto prest/diritti 🔹 |  |
|-------------|--------------------------------------------|--|
| Descrizione | rtqewwt                                    |  |
| Importo     | 10.000,00                                  |  |
| Accertato   | 0,00                                       |  |
|             | Annulla Salva                              |  |

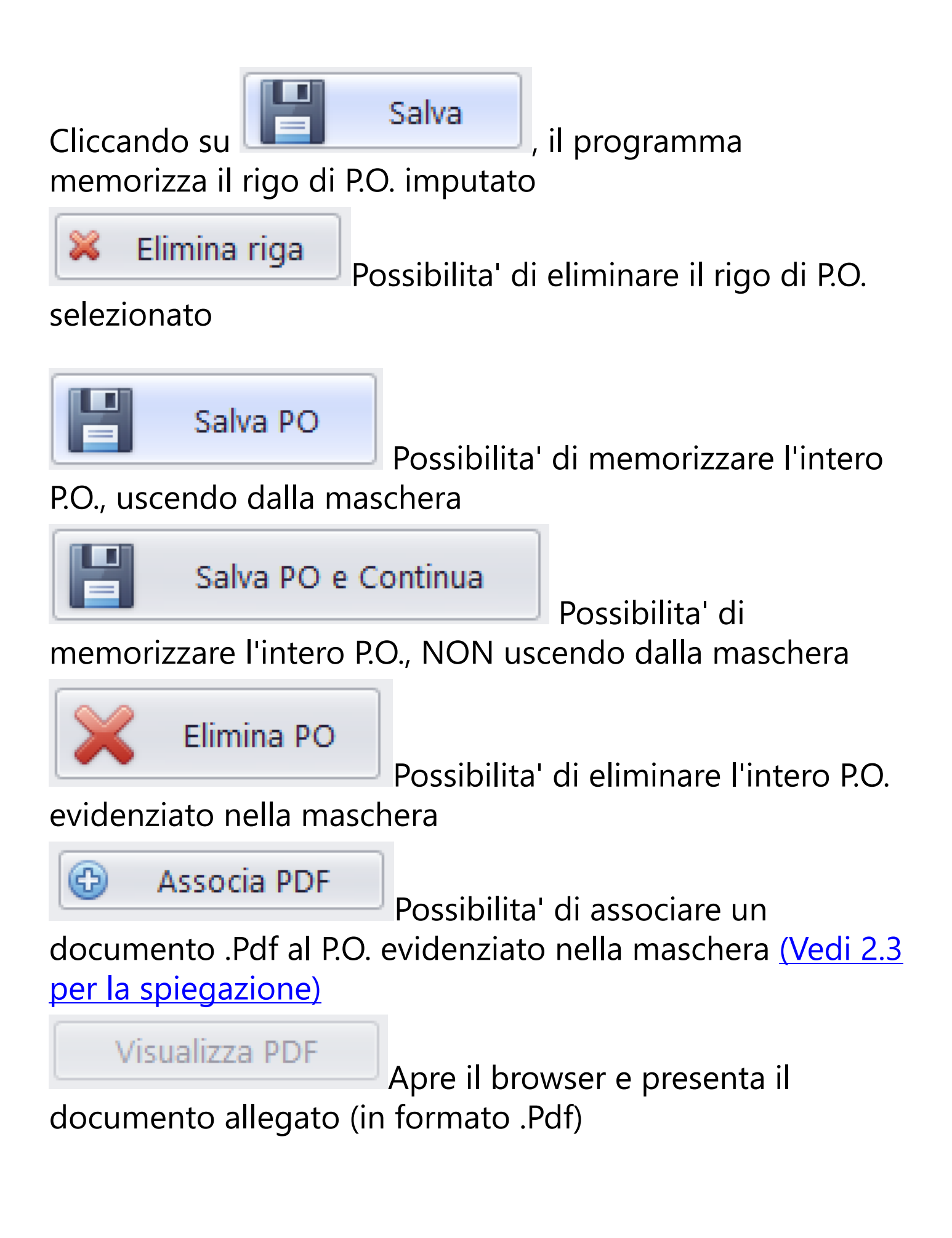

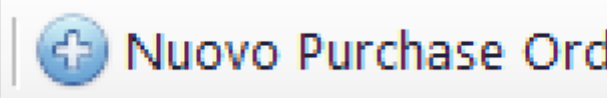

Con il bottone Nuovo Purchase Order aprire la maschera di inserimento di un nuovo P.O. e' possibile

| Order      |                               |                                     | >                                                           |
|------------|-------------------------------|-------------------------------------|-------------------------------------------------------------|
| F)[0011]   |                               | ▼ Nuovo                             |                                                             |
| 15         |                               |                                     | Salva PO e Continua                                         |
| Sottoconto | Descrizione                   | Importo Accertato                   | D Salva PO<br>Elimina PO<br>Visualizza PDF<br>C Associa PDF |
|            |                               | 0,00 0,                             | 00 Annulla                                                  |
|            | F) [0011]<br>15<br>Sottoconto | F) [0011] 15 Sottoconto Descrizione | F) [0011] Nuovo                                             |

Sara' possibile selezionare il Fornitore e, successivamente,

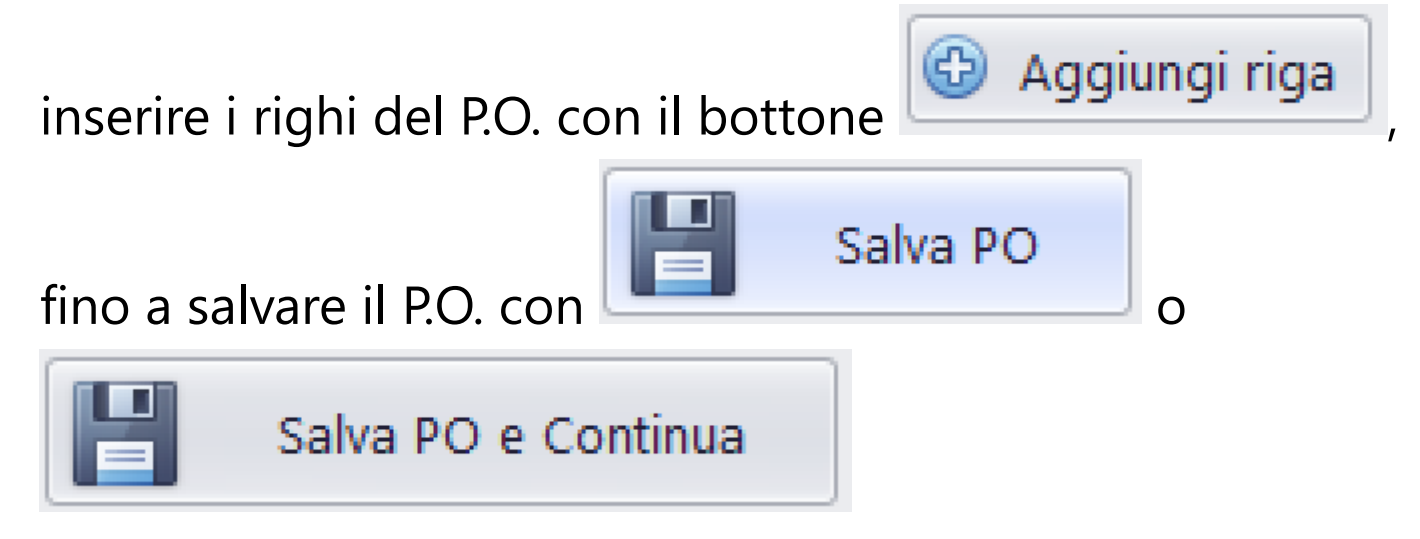

#### 2.1.6. Gestione Prima Nota

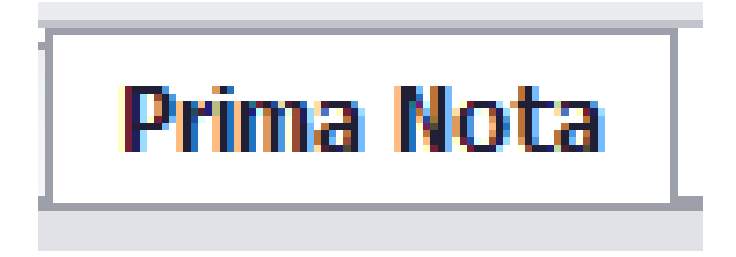

### L'inserimento degli articoli di Prima Nota

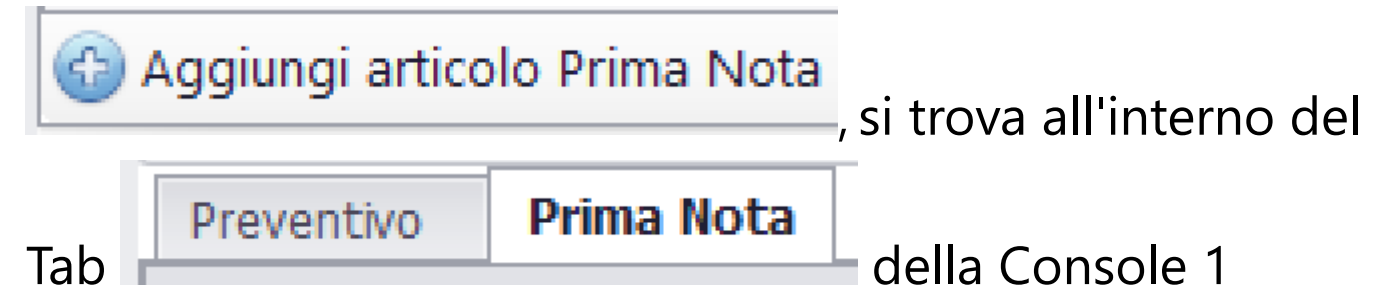

# La maschera principale della P.N. contiene il foglio elettronico contenente l'elenco degli articoli di P.N.

| onto | Sotto | Articolo | тм | Data Mov   | Causale                                         | Costo      | Fornitore                 | A Fornitore | Data Doc   | Fattura  | NotaSpese |
|------|-------|----------|----|------------|-------------------------------------------------|------------|---------------------------|-------------|------------|----------|-----------|
|      |       |          |    |            |                                                 |            |                           |             |            |          |           |
| 005  | 002   | 1040     | 2  | 17/11/2021 | C.S. STIFFI II-sas Fattura 33 del 18/11/2021    | 1.000,00   | C.S. STIFFI II sas [60]   | 1.220,00    | 18/11/2021 | 33       | 0         |
| 001  | 004   | 1039     | 6  | 10/11/2021 | SEMENZATO FRANC - Pag Bs 6428(1006_10/02/       | 0,00       | SEMENZATO FRANCESCO [     | -2.377,54   | 10/02/2019 | 6428     | 0         |
| 001  | 001   | 1038     | 6  | 10/11/2021 | ADAMI-FRANCESCA - Pag Bs 20190705(1011_05       | 0,00       | ADAMI-FRANCESCA [77]      | -2.493,49   | 05/07/2019 | 20190705 | 0         |
| 001  | 001   | 1037     | 2  | 08/10/2021 | ass                                             | 10.000,00  | alfa [11]                 | 10.000,00   | 08/10/2021 | 1        | 0         |
| 001  | 001   | 1036     | 2  | 05/10/2021 | asdasassa                                       | 2.000,00   | FABBRICA DEL SUONO DI S   | 2.000,00    | 05/10/2021 | PO138    | 0         |
| 001  | 001   | 1035     | 2  | 30/06/2021 | aafdg                                           | 1,00       | AL PESCATORE DA ONOFRI    | 1,00        | 30/06/2021 | 3        | 85296374  |
| 015  | 003   | 1034     | 2  | 13/05/2021 | accert ft nolo sito                             | 8.000,00   | TTAGENCY SRL [69]         | 8.000,00    | 13/05/2021 | PO134    | 0         |
| 006  | 001   | 1033     | 2  | 23/02/2021 | fslglsglgg                                      | 1.000,00   | FABBRICA DEL SUONO DI S   | 1.220,00    | 23/02/2021 | 12       | 0         |
| 001  | 002   | 1032     | 6  | 09/12/2020 | SELERO ALESSAND - Pag Bs 6427(1005_10/02/2      | 0,00       | SELERO ALESSANDRO [80]    | -1.012,87   | 10/02/2019 | 6427     | C         |
| 001  | 001   | 1031     | 2  | 09/12/2020 | ghhg                                            | 10.000,00  | LA TANA DEI LUPI DI DELLI | 10.000,00   | 09/12/2020 | PO133    | (         |
| 208  | 002   | 1030     | 11 | 01/04/2020 | AL PESCATORE DA ONOFRIO - Fattura 1 del 01/     | -1.000,00  | AL PESCATORE DA ONOERI    | -1.220,00   | 01/04/2020 | 1        | (         |
| 208  | 002   | 1029     | 2  | 01/04/2020 | ft                                              | 1.000,00   | AL PESCATORE DA ONOFRI    | 1.220,00    | 01/04/2020 | 1        | (         |
| 001  | 001   | 1028     | 2  | 18/03/2020 | wrrg                                            | 1.000,00   | AGOSTO NICOLA [109]       | 1.000,00    | 18/03/2020 | 1        | (         |
| 003  | 001   | 1027     | 2  | 06/02/2020 | asdf                                            | 100,00     | AL PESCATORE DA ONOFRI    | 100,00      | 06/02/2020 | Q        | (         |
| 001  | 001   | 1026     | 2  | 30/01/2020 | tr                                              | 1.000,00   | AGOSTO NICOLA [109]       | 1.000,00    | 30/01/2020 | Y        | (         |
| 001  | 001   | 1025     | 4  | 30/01/2020 | hh                                              | 1.000,00   |                           | 0,00        | 30/01/2020 |          | (         |
| 001  | 001   | 1024     | 3  | 21/11/2019 | AGOSTO NICOLA - Pagamento Fattura 1 del 13/     | 0,00       | AGOSTO NICOLA [109]       | -4.627,92   | 13/02/2019 | 1        | (         |
| 001  | 006   | 1023     | 2  | 13/02/2019 | AGOSTO NICOLA Accertamento - Fattura 1 del      | 5.000,00   | AGOSTO NICOLA [109]       | 4.627,92    | 13/02/2019 | 1        | (         |
| 001  | 004   | 1022     | 5  | 20/02/2019 | SEMENZATO FRANCESCO Accertamento Retribu        | 600,00     | SEMENZATO FRANCESCO [     | 548,66      | 20/02/2019 | 6435     | (         |
| 001  | 004   | 1021     | 5  | 17/02/2019 | SEMENZATO FRANCESCO Accertamento Retribu        | 1.000,00   | SEMENZATO FRANCESCO [     | 914,44      | 17/02/2019 | 6432     | (         |
| 001  | 002   | 1020     | 5  | 16/02/2019 | SELERO ALESSANDRO Accertamento Retribuzio       | 1.000,00   | SELERO ALESSANDRO [80]    | 718,58      | 16/02/2019 | 6431     | (         |
| 001  | 003   | 1019     | 5  | 20/02/2019 | SEGRETI MONIA Accertamento Retribuzione dal     | 600,00     | SEGRETI MONIA [79]        | 420,90      | 20/02/2019 | 6434     | (         |
| 001  | 003   | 1018     | 5  | 17/02/2019 | SEGRETI-MONIA Accertamento Retribuzione dal     | 0,00       | SEGRETI MONIA [79]        | 0,00        | 17/02/2019 | 6430     | (         |
| 001  | 001   | 1017     | 2  | 03/09/2019 | ftshhs                                          | 1.000,00   | alfa [11]                 | 1.000,00    | 03/09/2019 | 1        | (         |
| 001  | 001   | 1016     | 5  | 03/09/2019 | sfsfsd                                          | 1.000,00   | ADAMI FRANCESCA [77]      | 1.000,00    | 03/09/2019 | 20190903 | (         |
| 010  | 004   | 1015     | 2  | 26/08/2019 | SDFDF                                           | 100,00     | RECOPLAY SRL [57]         | 122,00      | 26/08/2019 | PO129    | C         |
| 016  | 007   | 1014     | 2  | 20/07/2010 | C.S. STIEELIL cos - Rogomento Entruro BO127 del | 0.00       | C.S. STIEELIL cos (60)    | -12 200 00  | 20/07/2010 | BO127    | (         |
|      |       | 92       |    |            |                                                 | 136.206,94 |                           | 54.837,37   |            |          |           |

Il contenitore dei dati, e' un 'potente' foglio elettronico che, tramite le colonne e la seguente sezione

Inserire il termine da cercare

Clear

닏

# consente la possibilita' di:

Ordinare l'elenco per ogni colonna
Richiamare, per ogni singola colonna, valori
specifici, per ridurre l'elenco
Ricercare stringhe all'interno dell'elenco
terre terme da cerce
e. Stampare l'elenco 'raffinato'
Partira' la visualizzazione nel Browser dedicato alle

stampe, contenente i documenti visualizzati <u>(Vedi 2.4</u> <u>per la spiegazione)</u>

| Conto | Sottoconto | Articolo | ТМ | Data Mov   | Causale                                                                                                    | Costo    | Fornitore                       | A Fornitore | Data Doc   |
|-------|------------|----------|----|------------|----------------------------------------------------------------------------------------------------|----------|---------------------------------|-------------|------------|
| 001   | 001        | 1076     | S  | 09/04/2023 | A A Accertamento Retribuzione dal 03/04/2023 al 09/04/20                                                       | 1.000,00 | a a [140]                       | 456,98      | 09/04/2023 |
| 004   | 800        | 1075     | S  | 06/08/2023 | A A Accertamento Retribuzione dai 31/07/2023 al 06/08/20                                                       | 1.155,61 | a a (140)                       | 850,00      | 06/08/2023 |
| 004   | 800        | 1074     | S  | 31/07/2023 | A A Accertamento Supplementare - dal 31/07/2023 al 31/07                                                       | 1,00     | a a (140)                       | 0,00        | 31/07/2023 |
| 004   | 008        | 1073     | S  | 07/08/2023 | A A Accertamento Retribuzione dai 07/08/2023 al 07/08/20                                                       | 0,00     | a a (140)                       | 0,00        | 07/08/2023 |
| 002   | 002        | 1072     | S  | 09/04/2023 | A A Accertamento Diaria dal 03/04/2023 al 09/04/2023 (Set                                                      | 150,00   | a a (140)                       | 150,00      | 09/04/2023 |
| 001   | 001        | 1071     | S  | 19/07/2023 | A A Accertamento Retribuzione dai 19/07/2023 al 19/07/20                                                       | 186,21   | a a (140)                       | 93,10       | 19/07/2023 |
| 004   | 004        | 1070     | S  | 03/04/2023 | A A Accertamento Supplementare - dal 03/04/2023 al 03/04                                                       | 100,00   | a a (140)                       | 45,38       | 03/04/2023 |
| 003   | 003        | 1069     | S  | 09/04/2023 | A A Accertamento Golden dal 03/04/2023 al 09/04/2023 (S                                                        | 91,85    | a a (140)                       | 41,97       | 09/04/2023 |
| 006   | 003        | 1067     | 2  | 16/10/2024 | dsfsdfsdfsd                                                                                                    | 1.000,00 | alfa (11)                       | 1.220,00    | 16/10/2024 |
| 005   | 002        | 1066     | 2  | 16/10/2024 | fattura 2                                                                                                    | 1.000,00 | ALCA S.R.L [128]                | 1.220,00    | 16/10/2024 |
| 004   | 001        | 1065     | 2  | 16/10/2024 | fattura 2                                                                                                    | 1.000,00 | ALCA S.R.L [128]                | 1.220,00    | 16/10/2024 |
| 002   | 001        | 1064     | 2  | 16/10/2024 | fattura multipla                                                                                               | 1.000,00 | ALCA S.R.L [128]                | 1.220,00    | 16/10/2024 |
| 001   | 001        | 1063     | 2  | 16/10/2024 | fattura multipla                                                                                               | 1.000,00 | ALCA S.R.L [128]                | 1.220,00    | 16/10/2024 |
| 007   | 001        | 1062     | 3  | 15/05/2024 | A.L.C.A. S.R.L - Pag Ft 3009A22(1049_24/08/2022) (CF 008                                                       | 0,00     | ALCA S.R.L [128]                | -85,00      | 24/08/2022 |
| 014   | 001        | 1061     | 3  | 15/05/2024 | A.L.C.A. S.R.L - Pag Ft 3009A-22(1048_24/08/2022) (CF 00                                                       | 0,00     | ALCA S.R.L [128]                | -85,00      | 24/08/2022 |
| 001   | 001        | 1060     | 3  | 15/05/2024 | A.L.C.A. S.R.L - Pag Ft 3(1055_14/12/2022) (CF 008778610                                                       | 0,00     | ALCA S.R.L [128]                | -1.000,00   | 14/12/2022 |
| 001   | 001        | 1059     | 3  | 15/05/2024 | A.L.C.A. S.R.L - Pag Ft 2(1052_21/10/2022) (CF 008778610                                                       | 0,00     | ALCA S.R.L [128]                | 122,00      | 21/10/2022 |
| 000   | 000        | 1058     | 3  | 15/05/2024 | A.L.C.A. S.R.L - Pag Ft 000700-000(1044_08/04/2022) (CF                                                        | 0,00     | ALCA S.R.L [128]                | -253,76     | 08/04/2022 |
| 002   | 002        | 1057     | 2  | 22/06/2023 | <dgfsdfaffsdf< td=""><td>11,64</td><td>TOP T1. SRL [135]</td><td>14,20</td><td>21/04/2023</td></dgfsdfaffsdf<> | 11,64    | TOP T1. SRL [135]               | 14,20       | 21/04/2023 |
| 001   | 001        | 1056     | 2  | 31/05/2023 | yuk                                                                                                    | 1,00     | Cantiere sonoro [S1]            | 1,00        | 31/05/2023 |
| 001   | 001        | 1055     | 2  | 14/12/2022 | Ads                                                                                                    | 1.000,00 | ALCA S.R.L [128]                | 1.000,00    | 14/12/2022 |
| 000   | 000        | 1054     | 2  | 06/12/2022 | ETECHROMA SRL - 2022 410 -                                                                                     | 185,00   | ETECHROMA SRL [131]             | 225,70      | 10/11/2022 |
| 000   | 000        | 1053     | 99 | 21/10/2022 |                                                                                                    | 0,00     |                                 | 0,00        | 21/10/2022 |
| 001   | 001        | 1052     | 11 | 21/10/2022 | 20                                                                                                    | -100,00  | ALCA S.R.L [128]                | -122,00     | 21/10/2022 |
| 001   | 001        | 1051     | 3  | 21/10/2022 | A.L.C.A. S.R.L - Pagamento Fattura 1 del 21/10/2022 (CF 0                                                      | 0,00     | ALCA S.R.L [128]                | -1.220,00   | 21/10/2022 |
| 001   | 001        | 1050     | 2  | 21/10/2022 | CNEV                                                                                                    | 1.000,00 | ALCA S.R.L [128]                | 1.220,00    | 21/10/2022 |
| 007   | 001        | 1049     | 2  | 24/08/2022 | A.L.C.A. S.R.L Fattura 3009A22 del 24/08/2022 (CF 0087                                                         | 69,67    | ALCA S.R.L [128]                | 85,00       | 24/08/2022 |
| 014   | 001        | 1048     | 2  | 24/08/2022 | A.L.C.A. S.R.L Fattura 3009A-22 del 24/08/2022 (CF 008                                                         | 69,67    | ALCA S.R.L [128]                | 85,00       | 24/08/2022 |
| 000   | 000        | 1047     | 11 | 14/07/2022 | alfa - Fattura 1 del 14/07/2022                                                                                | -20,00   | alfa (11)                       | -20,00      | 14/07/2022 |
| 000   | 000        | 1046     | 3  | 14/07/2022 | alfa - Pagamento Fattura 1 del 14/07/2022                                                                      | 0,00     | alfa (11)                       | -80,00      | 14/07/2022 |
| 006   | 002        | 1045     | 2  | 14/07/2022 | df                                                                                                    | 100,00   | alfa (11)                       | 100,00      | 14/07/2022 |
| 000   | 000        | 1044     | 2  | 18/05/2022 | A.L.C.A. S.R.L - 000700-0C0 - FATTURA DI VENDITA                                                               | 208,00   | ALCA S.R.L [128]                | 253,76      | 08/04/2022 |
| 000   | 000        | 1043     | 2  | 06/05/2022 | E.RANCATI S.R.L. CON UNICO SOCIO - 141/RM/1 - FATTUR                                                           | 80,00    | E.RANCATI S.R.L. CON UNICO SOCI | 97,60       | 04/04/2022 |
| 001   | 001        | 1042     | 3  | 29/03/2022 | alfa - Pag Pt 1(1037_08/10/2021)                                                                               | 0,00     | alfa [11]                       | -10.000,00  | 08/10/2021 |
| 001   | 001        | 1041     | 3  | 29/03/2022 | alfa - Pag Ft1(1017_03/09/2019)                                                                                | 0,00     | alfa [11]                       | -1.000,00   | 03/09/2019 |
| 005   | 002        | 1040     | 2  | 17/11/2021 | C.S. STIFFI II sas - Fattura 33 del 18/11/2021                                                                 | 1.000,00 | C.S. STIFFI II sas (60)         | 1.220,00    | 18/11/2021 |
| 001   | 004        | 1039     | 6  | 10/11/2021 | SEMENZATO FRANC - Pag Bs 6428(1006-10/02/2019) - 643                                                           | 0.00     | SEMENZATO FRANCESCO (811        | -7 377 54   | 10/02/2019 |

| Fattura       | NotaSpese | P.O. | Data Pag   | Entrate Cassa | Uscite Cassa | Cassa | Entrate Banca/OC | Uscite Banca/OC | Banca/CC | ondila | Assegno | 96 IVA  |
|---------------|-----------|------|------------|---------------|--------------|-------|------------------|-----------------|----------|--------|---------|---------|
| 12255         | 0         | 0    | 01/01/0001 | 0,00          | 0,00         | 0     | 0,00             | 0,00            | 0        |        | 0       | 0,0000  |
| 12389         | 0         | 0    | 01/01/0001 | 0,00          | 0,00         | 0     | 0,00             | 0,00            | 0        |        | 0       | 0,0000  |
| 12603         | 0         | 0    | 01/01/0001 | 0,00          | 0,00         | 0     | 0,00             | 0,00            | 0        |        | 0       | 0,0000  |
| 12453         | 0         | 0    | 01/01/0001 | 0,00          | 0,00         | 0     | 0,00             | 0,00            | 0        |        | 0       | 0,0000  |
| 12259         | 0         | 0    | 01/01/0001 | 0,00          | 0,00         | 0     | 0,00             | 0,00            | 0        |        | 0       | 0,0000  |
| 12352         | 0         | 0    | 01/01/0001 | 0,00          | 0,00         | 0     | 0,00             | 0,00            | 0        |        | 0       | 0,0000  |
| 12261         | 0         | 0    | 01/01/0001 | 0,00          | 0,00         | 0     | 0,00             | 0,00            | 0        |        | 0       | 0,0000  |
| 12257         | 0         | 0    | 01/01/0001 | 0,00          | 0,00         | 0     | 0,00             | 0,00            | 0        |        | 0       | 0,0000  |
| s             | 0         | 0    | 01/01/0001 | 0,00          | 0,00         | 0     | 0,00             | 0,00            | 0        |        |         | 22,0000 |
| 124           | 0         | 0    | 01/01/0001 | 0,00          | 0,00         | 0     | 0,00             | 0,00            | 0        |        |         | 22,0000 |
| 124           | 0         | 0    | 01/01/0001 | 0,00          | 0,00         | 0     | 0,00             | 0,00            | 0        |        |         | 22,0000 |
| 123           | 0         | 0    | 01/01/0001 | 0,00          | 0,00         | 0     | 0,00             | 0,00            | 0        |        |         | 22,0000 |
| 123           | 0         | 0    | 01/01/0001 | 0,00          | 0,00         | 0     | 0,00             | 0,00            | 0        |        |         | 22,0000 |
| 3009A22       | 0         | 0    | 15/05/2024 | 0,00          | 85,00        | 1     | 0,00             | 0,00            | 99       |        |         | 0,0000  |
| 3009A-22      | 0         | 0    | 15/05/2024 | 0,00          | 85,00        | 1     | 0,00             | 0,00            | 99       | T      |         | 0,0000  |
| 3             | 0         | 0    | 15/05/2024 | 0,00          | 1.000,00     | 1     | 0,00             | 0,00            | 99       |        |         | 0,0000  |
| 2             | 0         | 0    | 15/05/2024 | 0,00          | -122,00      | 1     | 0,00             | 0,00            | 99       |        |         | 0,0000  |
| 000700-000    | 0         | 0    | 15/05/2024 | 0,00          | 253,76       | 1     | 0,00             | 0,00            | 99       | T      |         | 0,0000  |
| F-3000/001027 | 0         | 0    | 01/01/0001 | 0,00          | 0,00         | 0     | 0,00             | 0,00            | 0        |        |         | 21,9900 |
| 1             | 0         | 0    | 01/01/0001 | 0,00          | 0,00         | 0     | 0,00             | 0,00            | 0        |        |         | 0,0000  |
| 3             | 0         | 0    | 15/05/2024 | 0,00          | 0,00         | 0     | 0,00             | 0,00            | 0        | T      |         | 0,0000  |
| 2022410       | 0         | 0    | 01/01/0001 | 0,00          | 0,00         | 0     | 0,00             | 0,00            | 0        | i i i  |         | 22,0000 |
|               | 0         | 0    | 01/01/0001 | 0,00          | 0,00         | 1     | 0,00             | -122,00         | 1        |        |         | 0,0000  |
| 2             | 0         | 0    | 15/05/2024 | 0,00          | 0,00         | 0     | 0,00             | 0,00            | 0        |        |         | 22,0000 |
| 1             | 0         | 0    | 01/01/0001 | 0,00          | 0,00         | 1     | 0,00             | 1.220,00        | 1        |        |         | 0,0000  |
| 1             | 0         | 0    | 01/01/0001 | 0,00          | 0,00         | 0     | 0,00             | 0,00            | 0        |        |         | 22,0000 |
| 3009A22       | 0         | 0    | 15/05/2024 | 0,00          | 0,00         | 0     | 0,00             | 0,00            | 0        |        |         | 22,0000 |
| 3009A-22      | 0         | 0    | 15/05/2024 | 0,00          | 0,00         | 0     | 0,00             | 0,00            | 0        | T      |         | 22,0000 |
| 1             | 0         | 0    | 01/01/0001 | 0,00          | 0,00         | 0     | 0,00             | 0,00            | 99       |        |         | 0,0000  |
| 1             | 0         | 0    | 01/01/0001 | 0,00          | 0,00         | 1     | 0,00             | 80,00           | 1        |        |         | 0,0000  |
| 1             | 0         | 0    | 01/01/0001 | 0,00          | 0,00         | 0     | 0,00             | 0,00            | 0        |        |         | 0,0000  |
| 000700-000    | 0         | 0    | 15/05/2024 | 0,00          | 0,00         | 0     | 0,00             | 0,00            | 0        |        |         | 22,0000 |
| 141/RM/1      | 0         | 0    | 01/01/0001 | 0,00          | 0,00         | 0     | 0,00             | 0,00            | 0        |        |         | 22,0000 |
| 1             | 0         | 0    | 29/03/2022 | 0,00          | 0,00         | 99    | 0,00             | 10.000,00       | 1        |        |         | 0,0000  |
| 1             | 0         | 0    | 29/03/2022 | 0,00          | 0,00         | 99    | 0,00             | 1.000,00        | 1        | T      |         | 0,0000  |
| 33            | 0         | 0    | 01/01/0001 | 0,00          | 0,00         | 0     | 0,00             | 0,00            | 0        |        |         | 22,0000 |
| 6428          | 0         | 0    | 10/11/2021 | 0,00          | 0,00         | 99    | 0,00             | 2.377,54        | 1        |        |         | 0,0000  |

| IVA    | Detr | EXENPALS | IRPEF  | INPS | IREP  | Imp.Com. | 96 RALA | RALA | FuoriCassa | Regione        |
|--------|------|----------|--------|------|-------|----------|---------|------|------------|----------------|
| 0,00   | 0    | 85,56    | 456,99 | 0,47 | 0,00  | 0,00     | 0,0000  | 0,00 | 0,00       | (2) BASILICATA |
| 0,00   | 0    | 98,87    | 191,97 | 1,79 | 12,98 | 0,00     | 0,0000  | 0,00 | 0,00       | (2) BASILICATA |
| 0,00   | 0    | 0,00     | 0,00   | 0,00 | 0,00  | 0,00     | 0,0000  | 0,00 | 0,00       | (2) BASILICATA |
| 0,00   | 0    | 0,00     | 0,00   | 0,00 | 0,00  | 0,00     | 0,0000  | 0,00 | 0,00       | (2) BASILICATA |
| 0,00   | 0    | 0,00     | 0,00   | 0,00 | 0,00  | 0,00     | 0,0000  | 0,00 | 0,00       | (2) BASILICATA |
| 0,00   | 0    | 0,00     | 93,11  | 0,00 | 0,00  | 0,00     | 0,0000  | 0,00 | 0,00       | (2) BASILICATA |
| 0,00   | 0    | 9,19     | 45,38  | 0,05 | 0,00  | 0,00     | 0,0000  | 0,00 | 0,00       | (2) BASILICATA |
| 0,00   | 0    | 7,86     | 41,98  | 0,04 | 0,00  | 0,00     | 0,0000  | 0,00 | 0,00       | (2) BASILICATA |
| 220,00 | 0    | 0,00     | 0,00   | 0,00 | 0,00  | 0,00     | 0,0000  | 0,00 | 0,00       | (8) LAZIO      |
| 220,00 | 0    | 0,00     | 0,00   | 0,00 | 0,00  | 0,00     | 0,0000  | 0,00 | 0,00       | (8) LAZIO      |
| 220,00 | 0    | 0,00     | 0,00   | 0,00 | 0,00  | 0,00     | 0,0000  | 0,00 | 0,00       | (8) LAZIO      |
| 220,00 | 0    | 0,00     | 0,00   | 0,00 | 0,00  | 0,00     | 0,0000  | 0,00 | 0,00       | (8) LAZIO      |
| 220,00 | 0    | 0,00     | 0,00   | 0,00 | 0,00  | 0,00     | 0,0000  | 0,00 | 0,00       | (8) LAZIO      |
| 0,00   | 0    | 0,00     | 0,00   | 0,00 | 0,00  | 0,00     | 0,0000  | 0,00 | 0,00       | (2) BASILICATA |
| 0,00   | 0    | 0,00     | 0,00   | 0,00 | 0,00  | 0,00     | 0,0000  | 0,00 | 0,00       | (2) BASILICATA |
| 0,00   | 0    | 0,00     | 0,00   | 0,00 | 0,00  | 0,00     | 0,0000  | 0,00 | 0,00       | (2) BASILICATA |
| 0,00   | 0    | 0,00     | 0,00   | 0,00 | 0,00  | 0,00     | 0,0000  | 0,00 | 0,00       | (2) BASILICATA |
| 0,00   | 0    | 0,00     | 0,00   | 0,00 | 0,00  | 0,00     | 0,0000  | 0,00 | 0,00       | (2) BASILICATA |
| 2,56   | 0    | 0,00     | 0,00   | 0,00 | 0,00  | 0,00     | 0,0000  | 0,00 | 0,00       | (2) BASILICATA |
| 0,00   | 0    | 0,00     | 0,00   | 0,00 | 0,00  | 0,00     | 0,0000  | 0,00 | 0,00       | (2) BASILICATA |
| 0,00   | 0    | 0,00     | 0,00   | 0,00 | 0,00  | 0,00     | 0,0000  | 0,00 | 0,00       | (2) BASILICATA |
| 40,70  | 0    | 0,00     | 0,00   | 0,00 | 0,00  | 0,00     | 0,0000  | 0,00 | 0,00       | (2) BASILICATA |
| 0,00   | 0    | 0,00     | 0,00   | 0,00 | 0,00  | 0,00     | 0,0000  | 0,00 | 0,00       | (2) BASILICATA |
| -22,00 | 0    | 0,00     | 0,00   | 0,00 | 0,00  | 0,00     | 0,0000  | 0,00 | 0,00       | (2) BASILICATA |
| 0,00   | 0    | 0,00     | 0,00   | 0,00 | 0,00  | 0,00     | 0,0000  | 0,00 | 0,00       | (2) BASILICATA |
| 220,00 | 0    | 0,00     | 0,00   | 0,00 | 0,00  | 0,00     | 0,0000  | 0,00 | 0,00       | (2) BASILICATA |
| 15,33  | 0    | 0,00     | 0,00   | 0,00 | 0.00  | 0.00     | 0,0000  | 0,00 | 0.00       | (2) BASILICATA |
| 15,33  | 0    | 0,00     | 0,00   | 0,00 | 0,00  | 0,00     | 0,0000  | 0,00 | 0,00       | (2) BASILICATA |
| 0,00   | 0    | 0,00     | 0,00   | 0,00 | 0,00  | 0,00     | 0,0000  | 0,00 | 0,00       | (2) BASILICATA |
| 0,00   | 0    | 0,00     | 0,00   | 0,00 | 0.00  | 0.00     | 0,0000  | 0.00 | 0.00       | (2) BASILICATA |
| 0,00   | 0    | 0,00     | 0,00   | 0,00 | 0,00  | 0,00     | 0,0000  | 0,00 | 0,00       | (2) BASILICATA |
| 45,76  | 0    | 0,00     | 0,00   | 0,00 | 0.00  | 0.00     | 0,0000  | 0.00 | 0.00       | (2) BASILICATA |
| 17.60  | 0    | 0.00     | 0.00   | 0.00 | 0.00  | 0.00     | 0.0000  | 0.00 | 0.00       | 121 BASILICATA |
| 0,00   | 0    | 0,00     | 0,00   | 0,00 | 0,00  | 0,00     | 0,0000  | 0,00 | 0.00       | 21 BASILICATA  |
| 0,00   | 0    | 0,00     | 0.00   | 0,00 | 0.00  | 0.00     | 0,0000  | 0.00 | 0.00       | (2) BASILICATA |
| 220.00 | 0    | 0.00     | 0.00   | 0.00 | 0.00  | 0.00     | 0.0000  | 0.00 | 0.00       | 21 BASILICATA  |
| 0.00   |      | 0.00     | 0.00   | 0.00 | 0.00  | 0.00     | 0.0000  | 0.00 | 0.00       | COL BACTURGATI |

| AutoFatt | Valuta | Cambio | sttenute Collega | ID  | Alleg. | Tipo Movimento                     | IdentificativoSdI | CreatedByPC     | CreatedByUser |
|----------|--------|--------|------------------|-----|--------|------------------------------------|-------------------|-----------------|---------------|
|          | EUR    | 1,0000 | 0,00             | 553 | No     | [S] Accertamento Busta Paga        |                   | ALFASOFTWARE-   | 1             |
|          | EUR    | 1,0000 | 0,00             | 551 | No     | [S] Accertamento Busta Paga        |                   | ALFASOFTWARE-   | 1             |
|          | EUR    | 1,0000 | 0,00             | 550 | No     | [S] Accertamento Busta Paga        |                   | ALFASOFTWARE-   | 1             |
|          | EUR    | 1,0000 | 0,00             | S49 | No     | [S] Accertamento Busta Paga        |                   | ALFASOFTWARE-   | 1             |
|          | EUR    | 1,0000 | 0,00             | 548 | No     | [S] Accertamento Busta Paga        |                   | ALFASOFTWARE-   | 1             |
|          | EUR    | 1,0000 | 0,00             | 547 | No     | [S] Accertamento Busta Paga        |                   | ALFASOFTWARE-   | 1             |
|          | EUR    | 1,0000 | 0,00             | 546 | No     | [S] Accertamento Busta Paga        |                   | ALFASOFTWARE-   | 1             |
|          | EUR    | 1,0000 | 0,00             | 545 | No     | [5] Accertamento Busta Paga        |                   | ALFASOFTWARE-   | 1             |
|          | EUR    | 1,0000 | 0,00             | 543 | No     | [2] Accertamento Fattura           |                   | ALFASOFTWARE-   | 1             |
|          | EUR    | 1,0000 | 0,00             | 542 | No     | [2] Accertamento Fattura           |                   | ALFASOFTWARE-   | 1             |
|          | EUR    | 1,0000 | 0,00             | 541 | No     | [2] Accertamento Fattura           |                   | ALFASOFTWARE-   | 1             |
|          | EUR    | 1,0000 | 0,00             | 540 | No     | [2] Accertamento Fattura           |                   | ALFASOFTWARE-   | 1             |
|          | EUR    | 1,0000 | 0,00             | 539 | No     | [2] Accertamento Fattura           |                   | ALFASOFTWARE-   | 1             |
|          | EUR    | 1,0000 | 0,00             | 535 | No     | [3] Pagamento su Fattura Accertata |                   | ALFASOFTWARE-   | 1             |
|          | EUR    | 1,0000 | 0,00             | 534 | No     | [3] Pagamento su Fattura Accertata |                   | ALFASOFTWARE-   | 1             |
|          | EUR    | 1,0000 | 0,00             | 533 | No     | [3] Pagamento su Fattura Accertata |                   | ALFASOFTWARE-   | 1             |
|          | EUR    | 1,0000 | 0,00             | 532 | No     | [3] Pagamento su Fattura Accertata |                   | ALFASOFTWARE-   | 1             |
|          | EUR    | 1,0000 | 0,00             | 531 | No     | [3] Pagamento su Pattura Accertata |                   | ALFASOFTWARE-   | 1             |
|          | EUR    | 1,0000 | 0,00             | 520 | No     | [2] Accertamento Fattura           | 9507445409        | ALFASOFTWARE-   | 27            |
|          | EUR    | 1,0000 | 0,00             | 519 | No     | [2] Accertamento Fattura           |                   | DESKTOP-8000U7S | 27            |
|          | EUR    | 1,0000 | 0,00             | 512 | No     | [2] Accertamento Fattura           |                   | DESKTOP-KLS18ME | 27            |
|          | EUR    | 1,0000 | 0,00             | 509 | No     | [2] Accertamento Fattura           | 8479074722        | DESKTOP-BOOOU7S | 27            |
|          | EUR    | 1,0000 | 0,00             | 508 | No     | [99] Movimento Libero Senza Contr  |                   | DESKTOP-8000U7S | 27            |
|          | EUR    | 1,0000 | 0,00             | 507 | No     | [11] Nota di Credito               |                   | DESKTOP-8000U7S | 27            |
|          | EUR    | 1,0000 | 0,00             | 506 | No     | [3] Pagamento su Fattura Accertata |                   | DESKTOP-BOOOU7S | 27            |
|          | EUR    | 1,0000 | 0,00             | SOS | No     | [2] Accertamento Fattura           |                   | DESKTOP-BOOOU7S | 27            |
|          | EUR    | 1,0000 | 0,00             | 504 | No     | [2] Accertamento Fattura           |                   | SAMSUNG-PRO-360 | 27            |
|          | EUR    | 1,0000 | 0,00             | 503 | No     | [2] Accertamento Fattura           |                   | SAMSUNG-PRD-360 | 27            |
|          | EUR    | 1,0000 | 0,00             | 502 | No     | [11] Nota di Credito               |                   | DESKTOP-KLS18ME | 27            |
|          | EUR    | 1,0000 | 0,00             | 501 | No     | [3] Pagamento su Fattura Accertata |                   | DESKTOP-KLS18ME | 27            |
|          | EUR    | 1,0000 | 0,00             | 495 | No     | [2] Accertamento Fattura           |                   | DESKTOP-KLS18ME | 27            |
|          | EUR    | 1,0000 | 0,00             | 494 | No     | [2] Accertamento Fattura           | 7038937915        | DESKTOP-BOOOU7S | 27            |
|          | EUR    | 1,0000 | 0,00             | 493 | No     | [2] Accertamento Fattura           | 7027009360        | DESKTOP-BOOOU7S | 27            |
|          | EUR    | 1,0000 | 0,00             | 482 | No     | [3] Pagamento su Fattura Accertata |                   | DESKTOP-B000U7S | 27            |
|          | EUR    | 1,0000 | 0,00             | 481 | No     | [3] Pagamento su Fattura Accertata |                   | DESKTOP-B000U7S | 27            |
|          | EUR    | 1,0000 | 0,00             | 468 | No     | [2] Accertamento Fattura           |                   | DESKTOP-B000U7S | 27            |
|          | EUR    | 1,0000 | 0,00             | 467 | No     | [6] Pagamento su Busta Paga Accer  |                   | DESKTOP-BOOOU7S | 27            |

# Cliccando 'due volte' sulla singola riga, appare la maschera di Modifica e Cancellazione

| Movimento                                               |   | Moviment    | o Finanziari | 0          |             |                 |              |
|---------------------------------------------------------|---|-------------|--------------|------------|-------------|-----------------|--------------|
| Produzione 1001: Titolo di Prova (Società di Prova)     | î |             |              | Entrate    | Uscite      | Ente Fir        | nanziario    |
|                                                         |   |             | Cassa        | 0,00       | 0,0         | 0 cassa proc    | luzione 🔻    |
| Tipo Movimento Accertamento e Saldo Fattura [4] S Reset |   | Banca/      | CCred        | 0,00       | 1.000,0     | 0 unicredit c   | c 8886 🔻     |
| Conto 001: Soggetto E Sceneggiatura                     |   | A For       | nitore       |            | 0,00        | Ric             | conciliato 🗹 |
| Sottoconto 001: compenso per soggetto prest/diritti 🔹   | - | Fuori       | Cassa        |            | 0,00        |                 |              |
| Articolo                                                |   | Dat         | a Pag 01     | /01/0001 🔻 | Asseano     |                 |              |
| Articolo 1025                                           |   | Dettaglio I | mporti Fatt  | ura        |             |                 |              |
| Data Mov 30/01/2020 -                                   |   | Costo       |              | 1.000,00   |             | ex E.N.P.A.L.S. | 0,0          |
| Data Doc 30/01/2020  Vota Spese 0                       |   | % I.V.A.    | 0,0          | 0          |             | I.N.P.S.        | 0,0          |
| Causale hh                                              |   | I.V.A.      |              | 0,00       | (IRPeF+Cong | g-Bonus+730)    | 0,0          |
| Valuta Euro [ Cambio 1,00000                            |   |             | 🗌 IVA non    | detraibile | Addizion    | ale Regionale   | 0,0          |
| Regione ABRUZZO [01]                                    |   |             |              |            | Addizion    | ale Comunale    | 0,0          |
|                                                         |   | % R.A.L.A.  | 0,0          | 0          |             |                 |              |
| Fornitore                                               |   | R.A.L.A.    |              | 0,00       |             |                 |              |
| - 🖉 Anagrafica                                          | * |             |              |            |             |                 |              |
| Numero fattura                                          |   | Visual      | izza PDF     |            | (           |                 | Saldo residu |
| P.O. collegato 👻                                        |   |             |              | _          | Г           | -               | 0,00         |
| attura accertata 🔹 👻                                    |   | 🕒 Assoc     | ia Doc PDF   |            |             |                 |              |

# Opzioni disponibili:

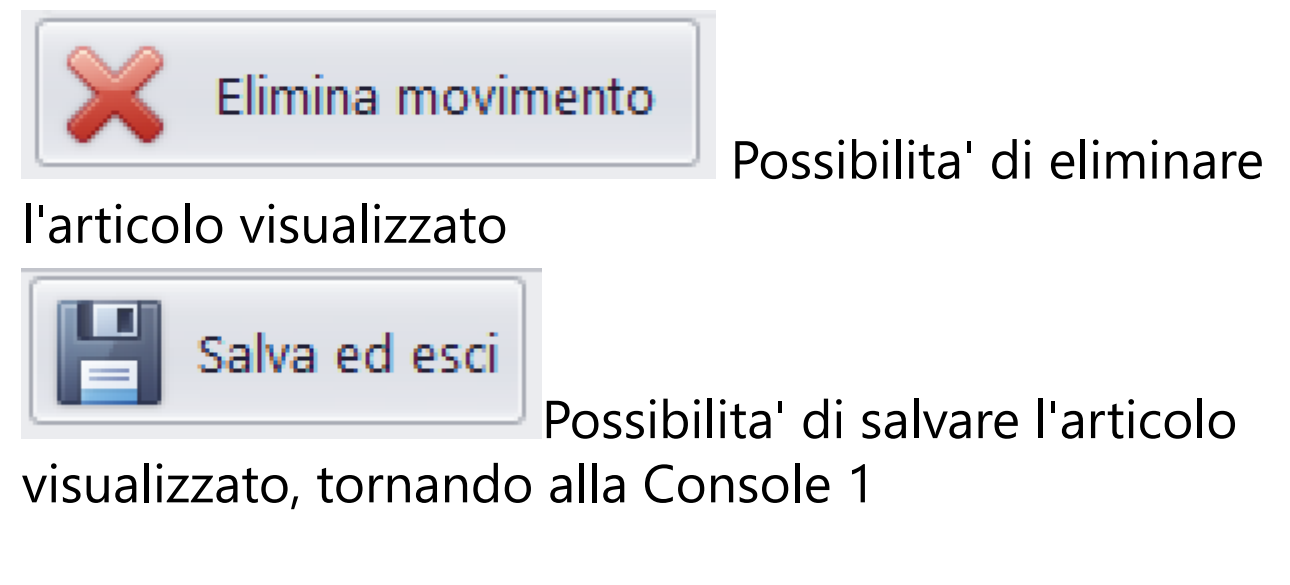

🕝 Aggiungi articolo Prima Nota

#### Con il bottone e' possibile aprire la maschera di inserimento di un nuovo articolo di P.N.

| lovimento                                                   | Movimento Finanziario     |             |                                       |
|-------------------------------------------------------------|---------------------------|-------------|---------------------------------------|
| Produzione Titolo di Prova [1001] - Società di Prova [1000] | Entrate                   | e Uscite    | Ente Finanziario                      |
|                                                             | Cassa                     |             | ·                                     |
|                                                             | Banca/CCred               |             | · · · · · · · · · · · · · · · · · · · |
|                                                             | A Fornitore               |             | Riconciliato 🗌                        |
| Sottoconto                                                  | Fuori Cassa               |             |                                       |
| rticolo                                                     | Data Pag 01/01/000        | 1 - Asseano |                                       |
| Articolo 1041                                               | Dettaglio Importi Fattura |             |                                       |
| Data Mov 23/03/2022 -                                       | Costo                     | e           | ex E.N.P.A.L.S.                       |
| Data Doc 23/03/2022 V Nota Spese                            | % I.V.A.                  |             | I.N.P.S.                              |
| Causale                                                     | I.V.A.                    | (IRPeF+Cong | -Bonus+730)                           |
| Valuta Euro I z Cambio 1 00000                              | 🔲 IVA non detraibil       | e Addiziona | ale Regionale                         |
|                                                             |                           | Addiziona   | ale Comunale                          |
|                                                             | % R.A.L.A.                |             |                                       |
| prnitore                                                    | R.A.L.A.                  |             |                                       |
| V 🍇 Anagrafica                                              |                           |             |                                       |
| Jumero fattura                                              | Visualizza Doc PDF        | (           | Saldo residu                          |
| P.O. collegato                                              |                           | 0           |                                       |
| ttura accertata                                             | 🚯 Associa Doc PDF         |             | 0,0                                   |
|                                                             |                           |             |                                       |

# Protocollo di utilizzo:

| Tipo Movimento |                                       |
|----------------|---------------------------------------|
| Conto          | Entrate [1]                           |
| Catta as at a  | Accertamento Fattura [2]              |
| Sottoconto     | Pagamento su Fattura Accertata [3]    |
|                | Accertamento e Saldo Fattura [4]      |
| Articolo       | Accertamento Busta Paga [5]           |
|                | Pagamento su Busta Paga Accertata [6] |
| Articolo       | Accertamento e Saldo Busta Paga [7]   |
| Data Mov 23    | Nota Spese [8]                        |
|                | Fuori Cassa [9]                       |
| Data Doc 23    | Pagamento F24 [10]                    |
| Causale        | Nota di Credito [11]                  |
|                | Movimento Libero Senza Controlli [99] |

Tendina Tipo Movimento: Selezione tipologia di movimento

A seconda del tipo di movimento scelto, la maschera si posiziona in condizione di rendere abilitati solo i campi relativi ai dati che fanno riferimento al tipo movimento

| Co         | onto  |                                                    | •  |
|------------|-------|----------------------------------------------------|----|
| Sottoconto |       | 001: Soggetto E Sceneggiatura<br>002: Regista      | î  |
| colo       |       | 003: Attori Principali<br>004: Staff Di Produzione |    |
| Articolo   |       | 005: Regia<br>006: Montaggio                       |    |
| ta Mov     | 23    | 007: Personale tecnico                             | U  |
| ata Doc    | 23    | 008: Maestranze<br>009: Personale Artistico        |    |
| Causale    |       | 010: Costumi                                       |    |
| Valuta     | Euro  | 011: Scenografia<br>012: Teatri e costruzioni      |    |
| legione    | (nes: | 013: Interni dal vero                              |    |
| nitore     |       | 014: Mezzi tecnici                                 |    |
|            |       | 015: Esterni                                       | Ψ. |

Tendine Conto e Sottoconto: possibilita' di selezionare il codice di costo relativo all'articolo di P.N.

| Articolo |                |                                               |   |
|----------|----------------|-----------------------------------------------|---|
| Articolo | 1041           |                                               |   |
| Data Mov | 23/03/2022     | <b>▼</b>                                      |   |
| Data Doc | 23/03/2022     | ▼ Nota Spese                                  |   |
| Causale  |                |                                               | + |
| Valuta   | Euro [ 🔻       | Cambio 1,00000                                |   |
| Regione  | (nessuna) [00] | <ul> <li>Aggiungi CIG alla Causale</li> </ul> |   |
Sezione Articolo

**Articolo**: Visualizza il primo numero disponibile (puo' essere modificato se il numero non e' gia' interessato da altro articolo di P.N.)

**Data Mov**: Data del giorno della registrazione <u>(Vedi 2.2</u> <u>per la spiegazione)</u>

**Data Doc**: Data del giorno del documento <u>(Vedi 2.2 per la</u> <u>spiegazione)</u>

**Nota Spese**: Nel caso di articolo di P.N. riferito ad una Nota spese, sara' possibile, cliccando due volte sul campo Nota Spese, far apparire il primo numero disponibile di Nota Spese

**Causale**: Campo alfanumerico contenente la descrizione dell'articolo di P.N.

**Tendina Valuta**: Possibilita' di indicare la valuta estera del singolo articolo (Per default Euro)

**Cambio**: Possibilita' di indicare il valore di cambio della valuta estera rispetto all'Euro

**Tendina Regione**: Selezione della Regione/Stato Estero legata al documento da registrare

Aggiungi CIG alla Causale: Check per indicare

l'inserimento automatico del CIG nella causale

| Fornitore         |                |
|-------------------|----------------|
|                   | 🔻 🌺 Anagrafica |
| Numero fattura    | Autofattura    |
| P.O. collegato    |                |
| Fattura accertata | ▼              |
|                   |                |

Sezione Fornitore

• **Tendina Fornitore**: Possibilita' di selezionare il Fornitore che ha inviato la Fattura/Busta da registrare

- **<u>Bottone Anagrafica</u>**: Utilizzabile in caso di mancanza del Fornitore nell'elenco o per modificare dati dello stesso
- Numero fattura: Indicazione del numero del documento ricevuto
- Autofattura: Check nel caso di autofattura

• **Tendina P.O. collegato**: Possibilita' di ricercare il relativo P.O., ancora con importo da accertare, con riferimento Conto/Sottoconto/Fornitore

• **Tendina Fattura accertata**: Possibilita', in caso di Pagamento su fattura/busta accertata, di richiamare e collegare il saldo all'accertamento

| Movimento Finar | ziario       |         |                  |
|-----------------|--------------|---------|------------------|
|                 | Entrate      | Uscite  | Ente Finanziario |
| Cassa           |              |         | -                |
| Banca/CCred     |              |         | -                |
| A Fornitore     |              |         | Riconciliato 🔲   |
| Fuori Cassa     |              |         |                  |
| Data Pag        | 01/01/0001 - | Assegno |                  |
|                 |              |         |                  |

Sezione Movimento Finanziario

- Cassa Entrate: Campo disponibile per Entrate di Cassa
- Cassa Uscite: Campo disponibile per Uscite di Cassa
- Cassa Tendina Ente Finanziario: Possibilita' di selezionare la singola Cassa

• **Banca/CCred** - **Entrate**: Campo disponibile per Entrate di Banca/Carta di Credito

- **Banca/CCred Uscite**: Campo disponibile per Uscite di Banca/Carta di Credito
- Banca/CCred Tendina Ente Finanziario: Possibilita' di selezionare la singola Banca/Carta di Credito

• **A Fornitore**: Valore che consente di gestire il saldo Fornitore (in Fattura/Busta accertata indica il netto positivo del documento, in Saldo Fattura/Busta gia' accertata indica il netto negativo del pagamento)

- Fuori Cassa: Valore nel caso di uscita non finanziaria
- **Data Pag**: Data del giorno del pagamento <u>(Vedi 2.2 per la</u> <u>spiegazione)</u>

• **Assegno**: Inserimento del dato identificativo del pagamento

| Dettaglio Importi Fattura          |                        |                       |
|------------------------------------|------------------------|-----------------------|
| Costo                              | ex E.N.P.A.L.S.        |                       |
| % I.V.A.                           | I.N.P.S.               |                       |
| I.V.A.                             | (IRPeF+Cong-Bonus+730) |                       |
| IVA non detraibile                 | Addizionale Regionale  |                       |
| % R.A.L.A.                         | Addizionale Comunale   |                       |
| R.A.L.A.                           |                        |                       |
| Escludi costo da TaxCredit 🛛       |                        |                       |
| Visualizza Doc PDF Associa Doc PDF |                        | Saldo residuo<br>0,00 |

Sezione Dettaglio Importi Fattura

- **Costo**: Importo del documento da imputare a Costo
- % I.V.A.: Percentuale I.V.A. del documento (impostando questo valore, il programma calcola l'importo dell'IVA in autonomia)

• **I.V.A.**: Importo dell'I.V.A. del documento (impostando questo valore, il programma calcola la percentuale dell'IVA in autonomia)

 IVA non detraibile: Impostando questo campo, il programma aggiunge, nelle stampe interessate dal Costo, l'importo dell'IVA all'importo del Costo

• % **R.A.L.A**.: Percentuale R.A.L.A. del documento (impostando questo valore, il programma calcola l'importo della RALA in autonomia) • **R.A.L.A.**: Importo della R.A.L.A. del documento (impostando questo valore, il programma calcola la percentuale della RALA in autonomia)

• **ex E.N.P.A.L.S.**: Importo trattenute contributive ex-Enpals nel documento

• I.N.P.S.: Importo trattenute contributive Inps nel documento

 (IRPEF+Cong-Bonus+730): Somma degli importi Irpef, Conguaglio Irpef, Bonus 100 euro, somma algebrica valori 730

• Addizionale Regionale: Importo imposta addizionale regionale

• Addizionale Comunale: Importo imposta addizionale comunale

• **Escludi costo da Tax Credit**: Impostando questo campo, l'estratto conto dei costi, avrà la possibilita' di separare i costi elegibili da quelli non elegibili

## Associa Doc PDF

Possibilita' di salvare il file (in

formato .Pdf) del documento direttamente nel database (Max grandezza 25Kb)

## Visualizza PDF

Possibilita' di visualizzare il file

(in formato .Pdf) del documento direttamente nel browser (Vedi 2.4 per la spiegazione)

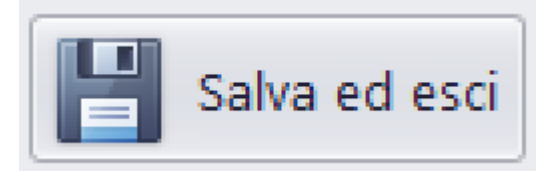

Salva l'articolo inserito e torna alla Console 1. Per rendere abilitato il bottone e' imprescindibile che siano completate le seguenti operazioni:

• Sezione Articolo: Causale, Regione

• **Sezione Fornitore** (se Tipo Movimento = 2,3,5,6): Fornitore, Numero fattura

 Sezione Movimento Finanziario: In saldo algebrico con valori in Sezione Dettaglio Importi Fattura, deve comportare il Saldo residuo = 0

 Sezione Dettaglio Importi Fattura: In saldo algebrico con valori in Sezione Movimento
 Finanziario, deve comportare il Saldo residuo = 0

# Salva e continua

Salva l'articolo inserito, ripulisce la maschera e consente di inserire un nuovo articolo. Per rendere abilitato il bottone e' imprescindibile che siano completate le seguenti operazioni:

• Sezione Articolo: Causale, Regione

• **Sezione Fornitore** (se Tipo Movimento = 2,3,5,6): Fornitore, Numero fattura

• **Sezione Movimento Finanziario**: In saldo algebrico con valori in Sezione Dettaglio Importi Fattura, deve comportare il Saldo residuo = 0  Sezione Dettaglio Importi Fattura: In saldo algebrico con valori in Sezione Movimento Finanziario, deve comportare il Saldo residuo = 0

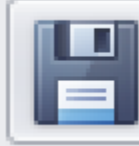

## Salva e prosegui fattura

Salva l'articolo inserito, ripulisce la Sezione Movimento Finanziario e la Sezione Dettaglio Importi Fattura e consente di inserire una nuova quota parte del documento che ha diversi Codici di Costo al proprio interno. Per rendere abilitato il bottone e' imprescindibile che siano completate le seguenti operazioni:

- Sezione Articolo: Causale, Regione
- **Sezione Fornitore** (se Tipo Movimento = 2,3,5,6): Fornitore, Numero fattura
- Sezione Movimento Finanziario: In saldo algebrico con valori in Sezione Dettaglio Importi Fattura, deve comportare il Saldo residuo = 0
- Sezione Dettaglio Importi Fattura: In saldo algebrico con valori in Sezione Movimento Finanziario, deve comportare il Saldo residuo = 0

# Import FE XML

Possibilita' di importare una fattura elettronica in formato .Xml.

Apparira' la seguente Form che consente di individuare il file da importare

|                                                                                                    | Inserire il termine da cercare            | Desktop<br>Clear |          | _ <b>_</b> × |
|----------------------------------------------------------------------------------------------------|-------------------------------------------|------------------|----------|--------------|
| Desktop     Administrator     Gortrol Panel     Dibraries                                                                                                    | Inserire il termine da cercare            | ▼ Clear          |          |              |
| B → NetWolk<br>Recycle Bin<br>B → This PC<br>032a185e6724de8911bab3<br>764e05147ad143cdaa0d12<br>150622233429000000000<br>aaaETL<br>RNL_1423_alfabudget-2023 | P           44           40           101 |                  |          |              |
| Desktop 0 Directories 1 Fil                                                                                                    |                                           |                  | Anteprin | na Annulla   |

Selezionando la Cartella Origine, sara' possibile accedere ala griglia contenente le FE.

Nel caso non appaiano, andare in fondo a **CASO** 

# PARTICOLARE per

Import FE XML

|                                         |     | C:\Users\Administrator\De           | esktop\764e05147ad143cdaa0   | d12f4d3b200 | 19-wqzx9g7cic |         | - 🗆 X           |
|-----------------------------------------|-----|-------------------------------------|------------------------------|-------------|---------------|---------|-----------------|
| Desktop                                 |     | Inserire il termine da cercare      | ▼ Clear                      |             |               |         |                 |
|                                         |     | File Name                           | Denominazione                | Data        | Numero        | Importo | Causale         |
| Recycle Bin                             | ٩   |                                     |                              |             |               |         | î               |
|                                         |     | IT00877861005_00HSF_MT_001          |                              |             |               |         |                 |
| 764e05147ad143cdaa0d12f4                | ۲   | IT01641790702_IPVYu.XML             | ERANCATI S.R.E. CON DUE SOCI | 2022-04-04  | 141/RM/1      | 97.60   | FATTURA DIFFERI |
|                                         |     | IT01641790702_IPVYu_MT_001          |                              |             |               |         |                 |
| 15062223343800000000040                 |     | IT01641790702_IRu0s_MT_001          |                              |             |               |         |                 |
| BNL 1423 alfabudget-20220               |     | IT01879020517_yPnZj_MT_001          |                              |             |               |         |                 |
| ••••••= <u>-</u> •••••• <b>•</b> •••••• |     | IT01879020517_zMWJ0_MT_00           |                              |             |               |         |                 |
|                                         |     | IT01879020517_zNlvW_MT_001          |                              |             |               |         |                 |
|                                         |     | IT02046570426_0PguG_MT_001          |                              |             |               |         |                 |
|                                         |     | IT02355260981_F7Ruq_MT_001          |                              |             |               |         |                 |
|                                         |     | IT02448510046TESI2_9TQK8.xml        | UNIVERSAL MUSIC PUBLICHING   | 2022-04-07  | 1122040182    | 6100.00 |                 |
|                                         |     | IT02448510046TESI2_9TQK8_M          |                              |             |               |         |                 |
|                                         |     | IT05602710963_5RBED_MT_00           |                              |             |               |         |                 |
|                                         |     | IT05602710963_5RC7B_MT_001          |                              |             |               |         | -               |
| C:\Users\Administrator\Desktop\764e0    | 514 | 7ad143cdaa0d12f4d3b20019-wozx9o7cic | 0 Directories 26 Files       |             |               | Antep   | rima Annulla    |

Selezionando la singola riga di FE, nel caso di allegato contenuto nel file Xml della fattura elettronica, apparira' il visualizzatore del documento <u>(Vedi 2.4 per la spiegazione)</u>

## Apparira' una maschera

|                                                             | Informazioni della fattura elettronica scaricate dal file Xml                                | x                                     |
|-------------------------------------------------------------|----------------------------------------------------------------------------------------------|---------------------------------------|
| File XML: C:\Users\Ad                                       | ministrator\Desktop\764e05147ad143cdaa0d12f4d3b2001                                          | 9-wqzx9g7cic\IT01641790702_IPVY1^     |
| Titolo Film: PATRI                                          | ZIA CAVALLI                                                                                  |                                       |
| Nome Fornitore:<br>Codice Fiscale:<br>Citta' (Pr):<br>IBAN: | E.RANCATI S.R.L. CON DUE SOCI<br>07300590960<br>CORNAREDO (MI)<br>IT55s030690329310000003181 | ≡                                     |
| Mail:<br>Numero Fattura:                                    | 141/RM/1                                                                                     |                                       |
| Data Fattura:                                               | 04/04/2022                                                                                   |                                       |
| Causale: FATTURA DIFE                                       | 'ERITA - ROMA                                                                                |                                       |
| Linea Descrizione<br>1 NOLEGGIO MATERI                      | ALE FINO AL 06/04/22 - IL SOL DELL'AVVENIRE                                                  | Prezzo tot Prezzo unit<br>0.00 0.00 v |
| <                                                           | III                                                                                          | >                                     |
| 🗆 Salvare nel Database l'eventuale a                        | llegato incluso nel file Xml                                                                 | Stampa                                |
| Fattura ACCERTATA (Tipo di movime                           | nto 2)                                                                                       | Crea articolo Chiudi                  |
| Fattura ACCERTATA e SALDATA (Tipo                           | o di movimento 4) Associa Doc PDF                                                            |                                       |

che visualizza una pre-visione del file .Xml e rende disponibili le seguenti funzioni:

- Stampa Stampa della pre-visione
- 🗖 Salvare nel Database l'eventuale allegato incluso nel file Xml

del documento allegato al file .Xml

- Selezione del Tipo Movimento:
  - Accertamento Fattura (Tipo 2)
  - Accertamento e Saldo Fattura (Tipo 4)

Sa

Crea articolo

Il programma visualizzera' i dati nella Form di imputazione degli articoli di PN

Dopo aver concluso il salvataggio dell'articolo di PN, il programma visualizzera' il seguente messaggio che consente di eliminare dalla cartella che contiene tutte le FE, in formato .Xml, la fattura gia' importata

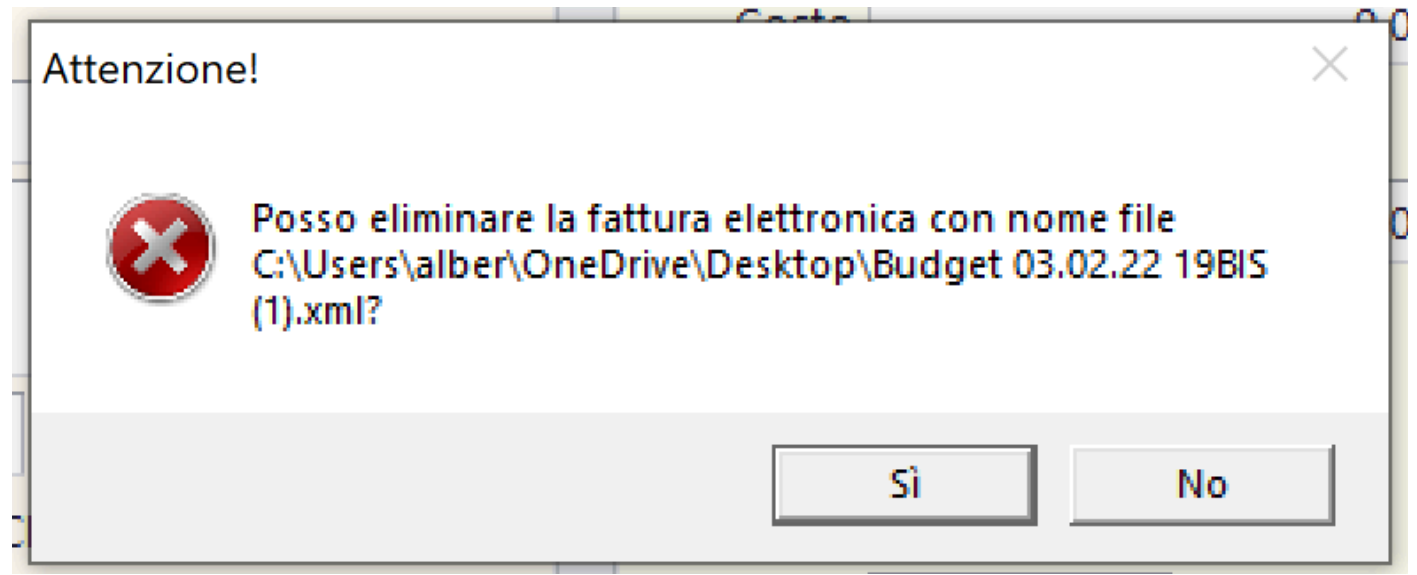

In alternativa, il programma visualizzera' il seguente messaggio che consente di spostare dalla cartella che contiene tutte le FE, in formato .Xml, la fattura gia' importata, in una cartella di 'Fatture registrate'

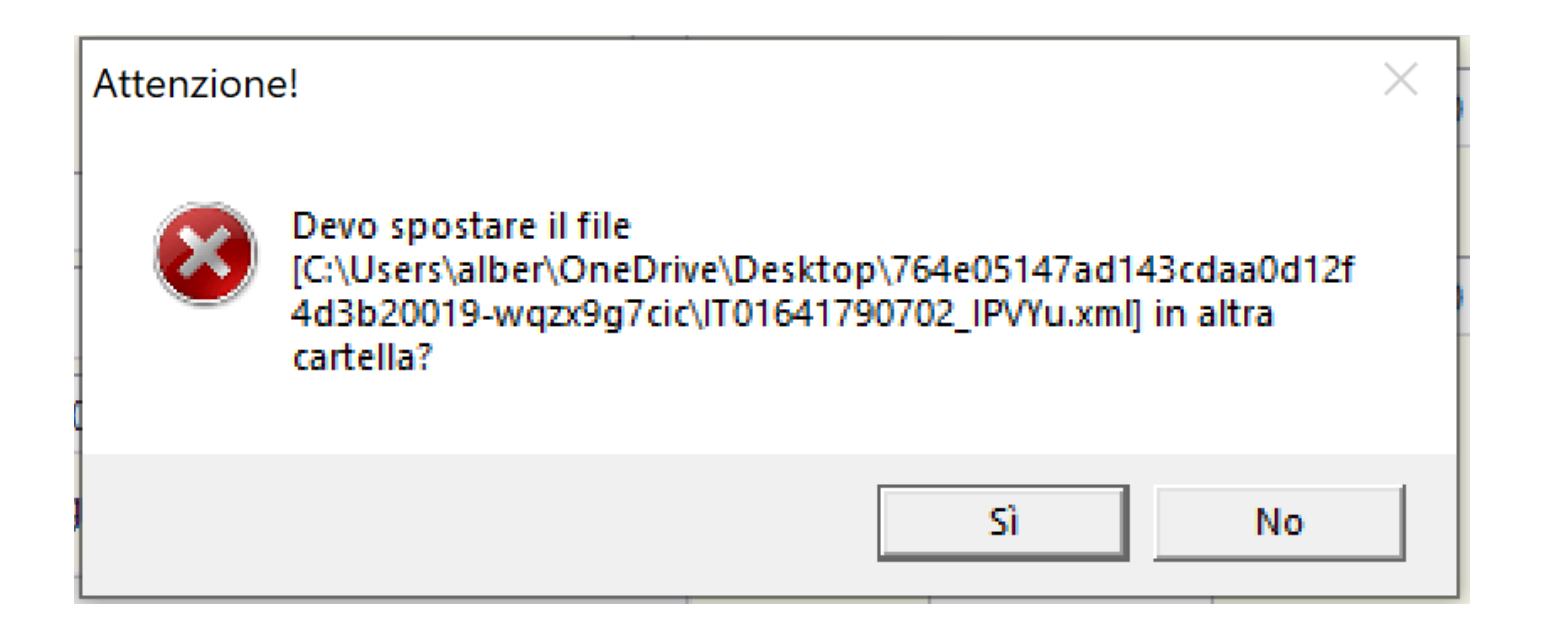

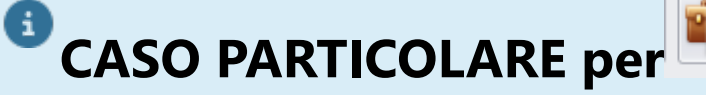

Aprendo il browser nella cartella contenente le FE, non vediamo apparire la griglia con l'elenco delle FE da registrare.

Import FE XML

| Droduziono   Titolo di | Drova [1001] - Sociatà di Drov | 10001         | Elludu | e    | USCILE | EIILE FIIIdIIZIdII |         |
|------------------------|--------------------------------|---------------|--------|------|--------|--------------------|---------|
| C:\TemplateDB          |                                |               |        |      |        | - C                | ) X     |
| 🗄 📒 Documenti          |                                |               |        |      |        |                    |         |
| 🗄 📒 DrExplain          | Inserire il termine da cercare |               | Clear  |      |        |                    |         |
| 🕀 💼 Fotografie         |                                |               |        |      |        |                    |         |
| 🕂 💼 hp                 | File Name                      | Denominazione | Tipo   | Data | Numero | Importo            | Causale |
| 🗄 💼 IDriveLocal        | •                              |               |        |      |        |                    |         |
| 🕂 💼 Lavoro             |                                |               |        |      |        |                    |         |
|                        |                                |               |        |      |        |                    |         |
| OneDriveTemp           |                                |               |        |      |        |                    |         |
| Passepartout           |                                |               |        |      |        |                    |         |
| PerfLogs               |                                |               |        |      |        |                    |         |
| ProgramData            |                                |               |        |      |        |                    |         |
| Programmi              |                                |               |        |      |        |                    |         |
| H. Programmi (x86)     |                                |               |        |      |        |                    |         |
| Recovery               |                                |               |        |      |        |                    |         |
|                        |                                |               |        |      |        |                    |         |
| E Scancamenti          |                                |               |        |      |        |                    |         |
|                        |                                |               |        |      |        |                    |         |
| Stopdi                 |                                |               |        |      |        |                    |         |
| SWSetup                |                                |               |        |      |        |                    |         |
| Svetem sav             |                                |               |        |      |        |                    |         |
|                        |                                |               |        |      |        |                    |         |
| E Test                 |                                |               |        |      |        |                    |         |
| in the set             | 4 🤇                            |               |        |      |        |                    | ) F     |
|                        |                                |               |        |      |        |                    |         |
|                        |                                |               |        |      |        | Anteorima          | Annulla |

Questo può dipendere dalla configurazione delle opzioni di Esplora Risorse.

Per risolvere, aprire Esplora Risorse

| Windows (C:)                              | × +           |                  |                |                  |                  |
|-------------------------------------------|---------------|------------------|----------------|------------------|------------------|
| $\leftarrow$ $\rightarrow$ $\checkmark$ C | 🗋 > Questo PC | > Windows (C:) > |                |                  |                  |
| 🕀 Nuovo ~ 🔏 🗘                             | (i (j) (c)    | ाँ 🗘 Ordina -    | 🗮 Visualizza 🗸 | •••              |                  |
| > 📥 Alberto - Personale                   |               | ) Nome           | ~              | Ultima modifica  | Тіро             |
|                                           |               | AlfaSoftware     |                | 19/01/2024 18:28 | Cartella di file |

## Cliccare sui tre puntini

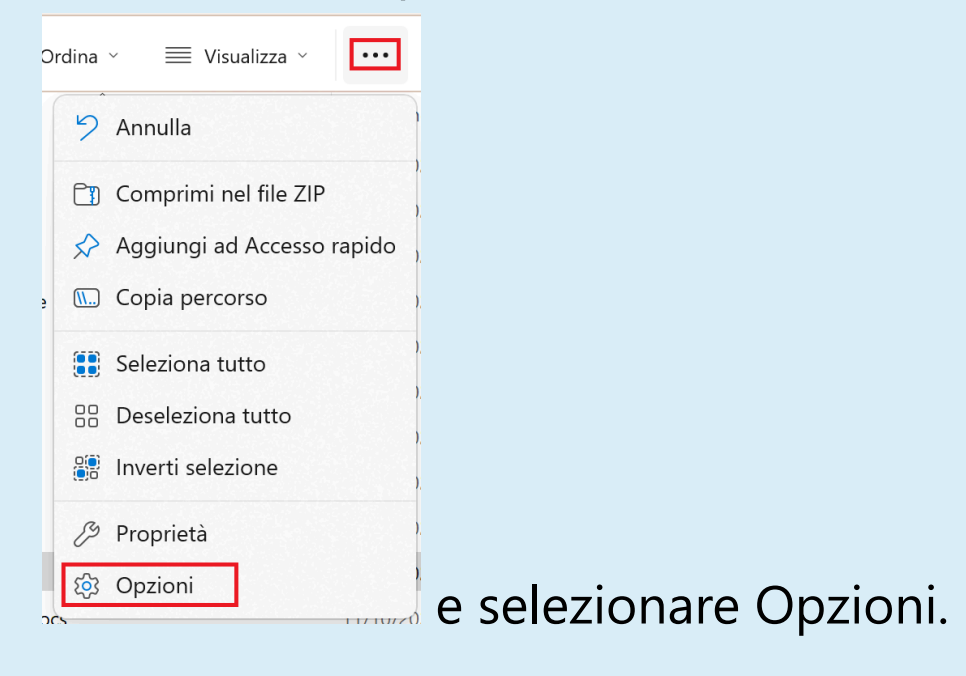

# Apparira' la seguente maschera

| Alberto Derconalo                                                                                                    | L I Nome                                                                                                    |
|----------------------------------------------------------------------------------------------------|----------------------------------------------------------------------------------------------------|
| Opzioni cartella                                                                                                    | ×                                                                                                    |
| Generale Visualizzazione Ce                                                                                                    | erca                                                                                                    |
| Visualizzazione cartelle<br>È possibile app<br>esempio Dettag<br>tipo.<br>Applica alle c                                                                                                    | licare questa visualizzazione (ad<br>li o lcone) a tutte le cartelle di questo<br>cartelle Reimposta cartelle                                                                                                    |
| Mostra descrizione rap     Mostra gestori delle an     Mostra le notifiche del p     Mostra lettere di unità     Mostra sempre le icone     Nascondi conflitti union     Nascondi i file protetti c     Nascondi unità vuote     Riduci lo spazio tra gli c     Ripristina cartelle apert     Utilizza caselle di contr | ida della cartella e degli oggetti del<br>teprime nel riquadro di anteprima<br>provider di sincronizzazione<br>e, mai le anteprime<br>ne cartelle<br>di sistema (consigliato)<br>per i tipi di file conosciuti<br>elementi (visualizzazione compatta)<br>te all'accesso<br>rollo per selezionare gli elementi |
| ,                                                                                                    | Кірпзина                                                                                                    |
|                                                                                                    | OK Annulla Applica                                                                                                    |

Cliccare su Visualizzazione e togliere la spunta da 'Nascondi le estensioni per i tipi di file conosciuti' e cliccare su OK.

A seguito di questa operazione, saranno disponibili tutte le FE inserite nella cartella deputata all'import.

#### 2.1.7. Pagamento multiplo fatture/buste fornitore

Questa funzione

🕝 Pagamento multiplo fatture/buste fornitore

consente

di saldare, con un articolo unico o articoli multipli, un gruppo di fatture/buste di un determinato fornitore e si

trova all'interno del Tab della Console 1.

| Preventivo | Prima Nota |
|------------|------------|
|            |            |

Apparira' la seguente maschera

| 🖳 Pagamento Fatture Fornitor | e                    |                             |                 |                |         |         | ×       |
|------------------------------|----------------------|-----------------------------|-----------------|----------------|---------|---------|---------|
| Fornitore                    |                      |                             |                 |                |         |         |         |
| Elenco fatture/buste com     | pletamente insolute: |                             | Dettaglio fattu | ire/buste acci | ertate: |         |         |
|                              |                      |                             | Articolo        | Data Mov       | CCC.SSS | Causale | Importo |
|                              |                      |                             |                 |                |         |         |         |
|                              |                      |                             |                 |                |         |         |         |
|                              |                      |                             |                 |                |         |         |         |
|                              |                      |                             |                 |                |         |         |         |
|                              |                      |                             |                 |                |         |         |         |
|                              |                      |                             |                 |                |         |         |         |
|                              |                      |                             |                 |                |         |         |         |
| Data Registrazione           | Ŧ                    |                             | 🗌 Articolo Un   | ico a Saldo    |         |         |         |
| Data Pagamento               | Ŧ                    | Cassa/Banca/CartaCred       |                 |                | Ψ.      |         |         |
| Importo                      | Ŧ                    | Assegno/CRO                 |                 |                |         |         | Annulla |
|                              |                      |                             | 🗌 Aggiungi C    | G alla Causal  | e       |         |         |
|                              |                      | Testo aggiunto alla Causale |                 |                |         |         | Salva   |
|                              |                      |                             |                 |                |         |         | <br>    |

E' necessario identificare il fornitore all'interno della tendina 'Fornitore'.

Selezionato il fornitore, appariranno le fatture ancora da saldare

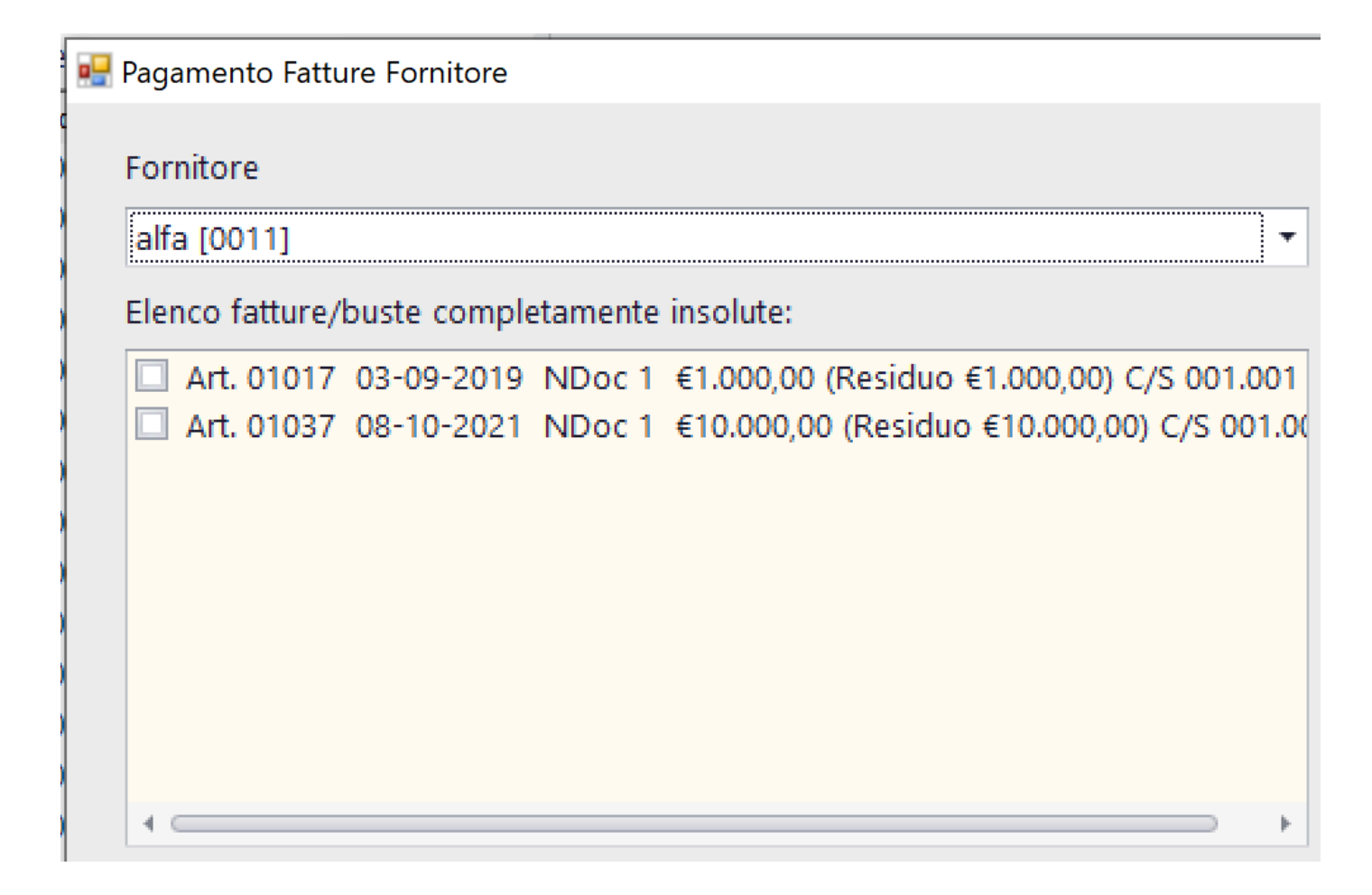

Sara' possibile selezionare le fatture da saldare. Facendo questo si impostera' il proseguo delle operazioni.

| nitore                                                                |                                      |               |                                      |                                                                                   |                                 |                                               |         |         |         |
|-----------------------------------------------------------------------|--------------------------------------|---------------|--------------------------------------|-----------------------------------------------------------------------------------|---------------------------------|-----------------------------------------------|---------|---------|---------|
| a [0011]                                                              |                                      |               | Ŧ                                    |                                                                                   |                                 |                                               |         |         |         |
| nco fatture/buste cor                                                 | npletamente inso                     | olute:        |                                      | Dettag                                                                            | lio fattu                       | ire/buste acce                                | tate:   |         |         |
| Art. 01017 03-09-20                                                   | 19 NDoc 1 €1.                        | 000,00 (R     | tesiduo €1.000,00) C/S 001.001       | Arti                                                                              | colo                            | Data Mov                                      | CCC.SSS | Causale | Importo |
| Art. 01037 08-10-20                                                   | 21 NDoc 1 €10                        | ).000,00 (    | Residuo €10.000,00) C/S 001.00       | •                                                                                 | 10                              | 03/09/2019                                    | 001.001 | ftshhs  | 1.000   |
|                                                                       |                                      |               |                                      |                                                                                   | 10                              | 08/10/2021                                    | 001.001 | ass     | 10.000  |
|                                                                       |                                      |               |                                      | 4                                                                                 |                                 |                                               |         |         |         |
| Dettagli Pagamento                                                    |                                      |               | •                                    | 4                                                                                 |                                 |                                               |         |         |         |
| Dettagli Pagamento<br>Data Registrazione                              | 29/03/2022                           |               | Þ                                    | ۲ در ا                                                                            | colo Un                         | ico a Saldo                                   |         |         |         |
| Dettagli Pagamento<br>Data Registrazione<br>Data Pagamento            | 29/03/2022<br>29/03/2022             | •             | Cassa/Banca/CartaCred                | ↓                                                                                 | colo Un<br>credit c             | ico a Saldo<br>c 8886 [1] ▼                   | ]       |         |         |
| Dettagli Pagamento<br>Data Registrazione<br>Data Pagamento<br>Importo | 29/03/2022<br>29/03/2022<br>11.000,0 | -<br>-<br>0 - | Cassa/Banca/CartaCred<br>Assegno/CRO | <ul> <li>↓ </li> <li>□ Arti</li> <li>B - un</li> <li> </li> </ul>                 | colo Un<br>credit c             | ico a Saldo<br>c 8886 [1] ▼                   | ]       |         | Annulla |
| Dettagli Pagamento<br>Data Registrazione<br>Data Pagamento<br>Importo | 29/03/2022<br>29/03/2022<br>11.000,0 | -<br>-<br>0 - | Cassa/Banca/CartaCred<br>Assegno/CRO | <ul> <li>↓ □</li> <li>□ Arti</li> <li>B - un</li> <li>↓</li> <li>□ Agg</li> </ul> | colo Un<br>credit c<br>iungi Cl | ico a Saldo<br>c 8886 [1] ▼<br>G alla Causale | ]       |         | Annulla |

# Si alimenteranno i seguenti campi:

- Data Registrazione
  - Data Pagamento
  - Importo

a

• Sezione Dettaglio fatture/buste accertate

## Funzioni disponibili:

**Articolo Unico a Saldo** Indicazione di impostare un articolo unico a saldo delle fatture evidenziate

| Cassa/Banca/CartaCred                                  | B - unicredit cc 8886 [1] 🔻     |  |  |  |  |  |  |  |  |
|--------------------------------------------------------|---------------------------------|--|--|--|--|--|--|--|--|
| Selezione della Cassa,<br>interessata dal pagamer      | Banca o Carta di credito<br>nto |  |  |  |  |  |  |  |  |
| Assegno/CRO                                            |                                 |  |  |  |  |  |  |  |  |
| Riferimento del p                                      | agamento                        |  |  |  |  |  |  |  |  |
| Aggiungi CIG alla Causale Indicazione di aggiungere il |                                 |  |  |  |  |  |  |  |  |
| Codice Identificativo                                  | Gara alla causale               |  |  |  |  |  |  |  |  |
| Testo aggiunto alla Causale                            |                                 |  |  |  |  |  |  |  |  |

Ulteriore testo da aggiungere alla causale (Max 100 Chars)

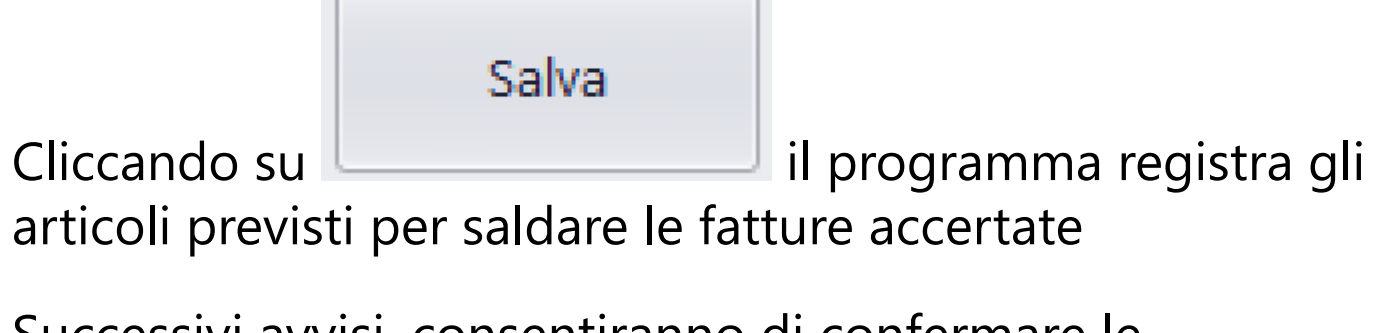

Successivi avvisi, consentiranno di confermare le impostazioni indicate nella maschera

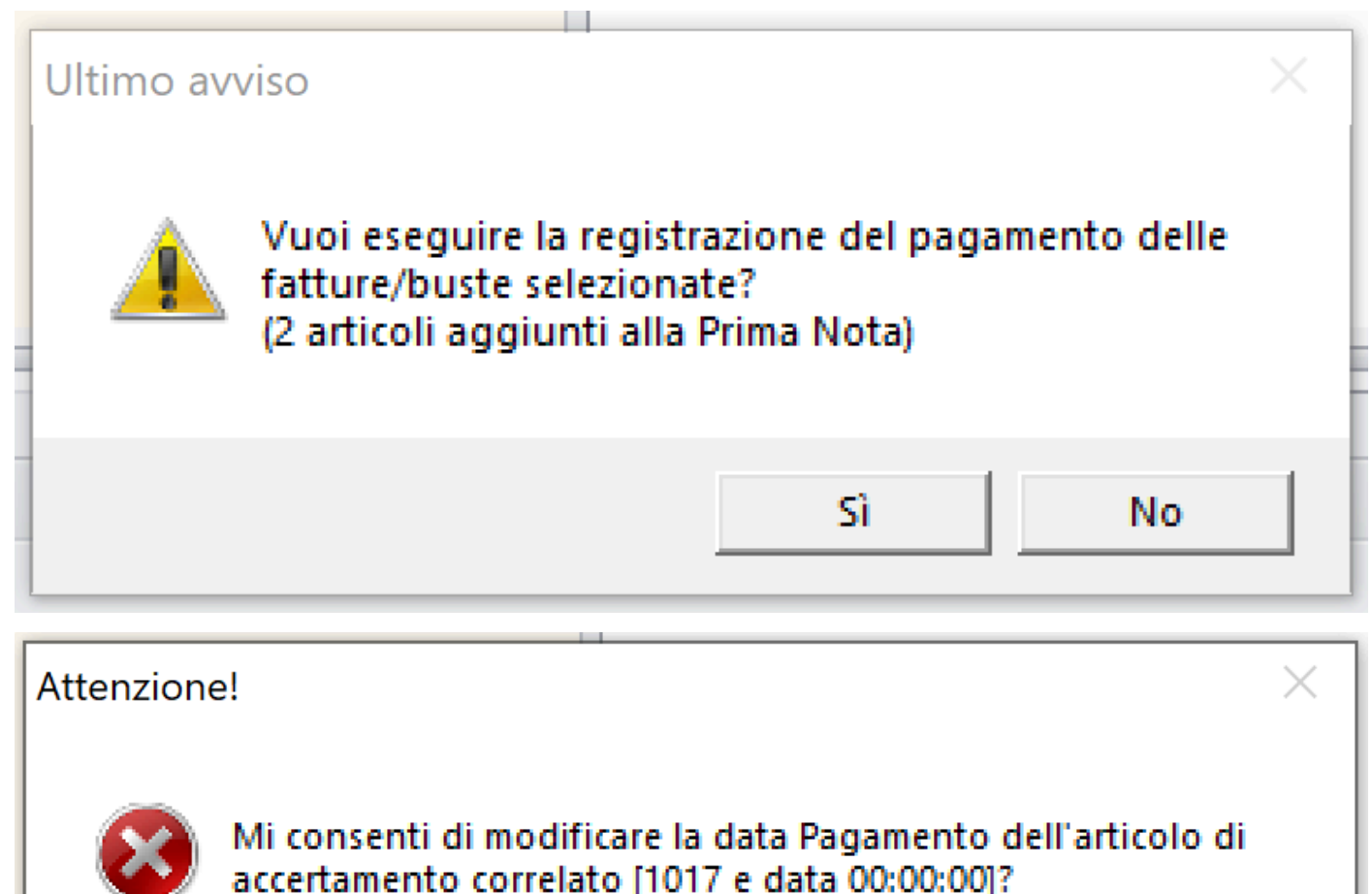

Sì

No

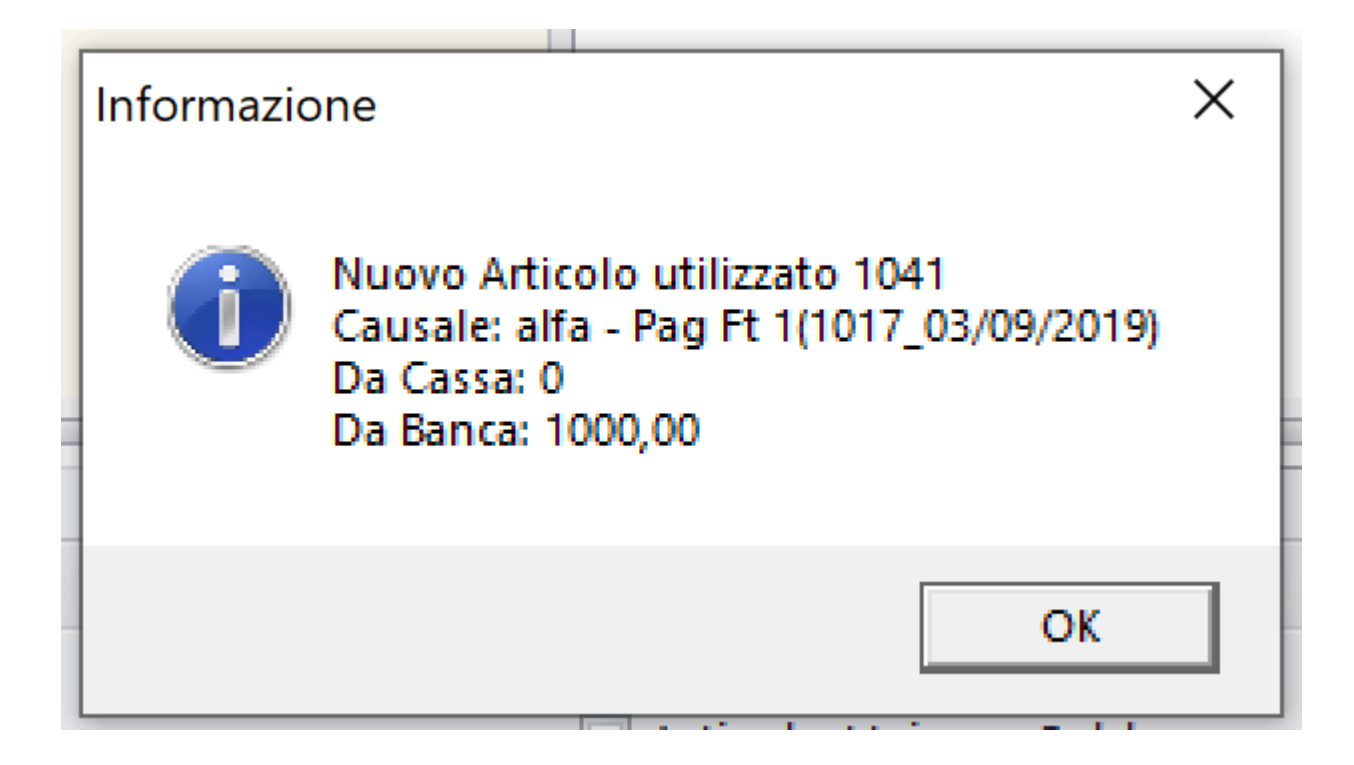

#### 2.1.8. Creazione File SEPA

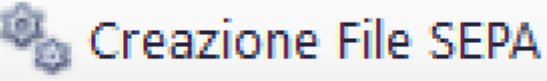

Questa funzione consente di impostare e generare il file SEPA, in formato .Xml, da scaricare nel sito della Banca per inviare i bonifici telematici

Preventivo

Prima Nota

## e si trova all'interno del Tab della Console 1.

| Dal giorno     Image: Seleziona il Conto Bancario     Seleziona il Conto Bancario     BNL [it23h1234523456098765432       Al giorno     Image: Seleziona il Conto Bancario     Data creazione flusso ed esecuzione     Image: Seleziona il Conto Bancario       Tipi Movimento     Accertamento (2/5) [00]     Image: Seleziona il Conto Bancario     Image: Seleziona il Conto Bancario       Tipo Fornitore     BIC     Image: Seleziona il Conto Bancario     Image: Seleziona il Conto Bancario | •         |
|----------------------------------------------------------------------------------------------------|-----------|
| Al giorno Tipi Movimento Accertamento (2/5) [00]  Data creazione flusso ed esecuzione CUC BIC                                                                                                    | •         |
| Tipi Movimento (2/5) [00]  CUC BIC                                                                                                    |           |
| Tipo Fornitore BIC                                                                                                    |           |
|                                                                                                    |           |
| □ Dipendenti                                                                                                    | -         |
| Seleziona un Fornitore: Nome Supporto JUKYCBIDgr                                                                                                    |           |
| Causale: estensione                                                                                                    |           |
| Codice Regione  Criterio raggruppamento Bonifici per Fattura                                                                                                    | [01] 🔻    |
| Elabora file XIs Elabora Fabbisogno                                                                                                    | ora elenc |
| Ragione         Articolo         Numero F         Data Pag         CCC.SSS         Causale         Importo         IBAN         Codice Fi                                                                                                    |           |
|                                                                                                    |           |

## Funzioni possibili:

| Date Pagamento |                         |   |
|----------------|-------------------------|---|
| Dal giorno     |                         | - |
| Al giorno      |                         | • |
| Tipi Movimento | Accertamento (2/5) [00] | * |

Per default vengono impostate le date Dal/Al con la prima e l'ultima data della PN Possono essere modificate a piacere <u>(Vedi 2.2 per la</u> <u>spiegazione)</u>

Tipi Movimento: Seleziona tra:

- Accertamento (2/5)
- Accertamento/NoteDiCredito (2/5/11)
- Pagamento (3/6)

| Tipo Fornitore          |             |
|-------------------------|-------------|
| 🔲 Dipendenti            | 🗹 Fornitori |
| Seleziona un Fornitore: |             |
|                         | <b>*</b>    |
| Codice Regione          | •           |

Possibilita' di selezione:

• Tutti

8

- Solo Dipendenti (Buste)
- Solo Fornitori (Fatture)
- Singolo Fornitore (Buste/Fatture)

## Codice Regione: Selezione singola regione

## Impostazione dell'intestazione del file SEPA

| Altri parametri per il flusso telematico |                   |                    |  |  |  |  |  |
|------------------------------------------|-------------------|--------------------|--|--|--|--|--|
| Seleziona il Conto Bancario              | 56098765432121] 🔻 |                    |  |  |  |  |  |
| Data creazione flusso ed es              | •                 |                    |  |  |  |  |  |
| CUC                                      |                   |                    |  |  |  |  |  |
| BIC                                      |                   |                    |  |  |  |  |  |
| Esito                                    | NO (PmtMtd=TRF) [ | • [00              |  |  |  |  |  |
| Nome Supporto                            |                   | JUkYcBIDgr         |  |  |  |  |  |
| Causale: estensione                      |                   |                    |  |  |  |  |  |
| Criterio raggruppamento Bo               | onifici           | per Fattura [01] 🔹 |  |  |  |  |  |

• **Seleziona il Conto Bancario**: Tendina di identificazione del Conto Corrente Bancario

• Data creazione flusso ed esecuzione: Impostazione

data del flusso (Vedi 2.2 per la spiegazione)

- CUC: Codice CUC
- BIC: Codice BIC
- Esito: Richiesta di eventuale risposta di esito

- Nome Supporto: Identificativo univoco del file creato casualmente dal programma
- **Causale: estensione**: Ulteriore testo da aggiungere alla causale
- Criterio raggruppamento Bonifici: Tendina di identificazione del raggruppamento dei bonifici
- Per Articolo PN
  Per Fattura
  Per Fornitore

  Cliccando sul bottone

l'elenco delle fatture elaborate

|   |   |                   | F        |          | e Xls 📔 Stampa Fabbisogno Elabora SEPA               | Annulla  | Elabora elenco        |
|---|---|-------------------|----------|----------|------------------------------------------------------|----------|-----------------------|
| : |   | Ragione Sociale   | Articolo | Numero F | Causale                                              | Importo  | IBAN                  |
|   | ٩ |                   |          |          |                                                      |          |                       |
| ł | ۲ | ADAMI FRANCESCA   | 1        | 20190705 | ADAMI FRANCESCA - Pag Bs 20190705(1011_05/07/2019)   | 2.493,49 | IT42F0890462190007000 |
|   |   | SELERO ALESSANDRO | 1        | 6427     | SELERO ALESGAND - Pag Bs 6427(1005_10/02/2019) - 643 | 1.012,87 | IT51G089903628001001( |
|   |   |                   |          |          |                                                      |          |                       |
| : |   |                   |          |          |                                                      |          |                       |
| 2 |   |                   |          |          |                                                      |          |                       |
| 1 |   |                   |          |          |                                                      |          |                       |
|   |   |                   | 2        |          |                                                      | 2 506 26 |                       |
| 1 |   |                   | 2        |          |                                                      | 3,300,30 |                       |
|   | - |                   |          |          |                                                      |          | · · · · ·             |

## Funzioni possibili:

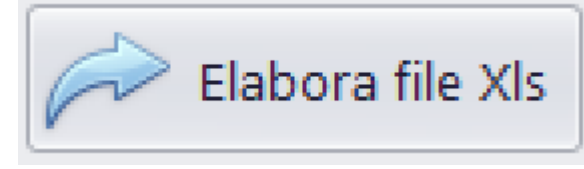

Elaborazione file, in formato .XIs,

della lista dei bonifici <u>(Vedi 2.3 per la spiegazione)</u>

| s   | Salvataggio automatico (           |                        | ୨•୯· -                              | SEPA_XIsSocietà di Prov                                                                                                    | vaTitolo di Prova2022-03-29    | 12-39-55.Xls - Modalità compatibilità                           | · 1 +                       | 🔎 Alberto Marietti 🎡     | 12 🖬 – 🗗                                            |
|-----|------------------------------------|------------------------|-------------------------------------|----------------------------------------------------------------------------------------------------|--------------------------------|-----------------------------------------------------------------|-----------------------------|--------------------------|-----------------------------------------------------|
| Fi  | ile <mark>Home</mark> Inse         | erisci Dis             | egno Layout di                      | pagina Formule Dati Revisione                                                                                                    | Visualizza Guida               |                                                                 |                             |                          | 🖵 Commenti 🛛 🖻 Condivid                             |
| Inc | Calibri<br>Colla<br>Colla<br>Colla | • 1<br><u>\$</u> • ⊞ • | 1 → A <sup>^</sup> A <sup>×</sup> = | Ξ Ξ     Image: A state in the state in the | Generale ✓<br>✓ 🖾 ✓ % 000 🔂 30 | Formattazione Formatta come<br>condizionale v tabella v cella v | Inserisci Elimina           | Formato                  | a × AZV<br>Ordina e Trova e<br>filtra × seleziona × |
| A   | Appunti 😼                          | Carattere              | F2                                  | Allineamento                                                                                                    | Numeri 🖓                       | Stili                                                           | Celle                       | N 1                      | odifica                                             |
| D1  | .0                                 | × 🗸 j                  | fx                                  |                                                                                                    |                                |                                                                 |                             |                          |                                                     |
|     | A                                  | В                      | с                                   |                                                                                                    | D                              |                                                                 | E                           | F                        | G                                                   |
| 1   | Ragione Sociale                    | Articolo 👻             | Numero Fattura 👻                    | Causale                                                                                                    |                                |                                                                 | <ul> <li>Importo</li> </ul> | IBAN                     | <ul> <li>Codice Fiscale</li> </ul>                  |
| 2   | ADAMI FRANCESCA                    | 1                      | 20190705                            | ADAINI FRANCESCA - Pag Bs 20190705(1011_                                                                                                    | 05/07/2019) - 20190903(1016    | _03/09/2019) - 6444(1002_06/02/2                                | 2.493,49 ( 2.493,49         | IT42F0890462190007000007 | 954 DMAFNC93C66M089J                                |
| 3   | SELERO ALESSANDRO                  | ) 1                    | 6427                                | SELERO ALESSAND - Pag Bs 6427(1005_10/02                                                                                                    | /2019) - 6431(1020_16/02/20    | 19) (CF SLRLSN92R30L407J) - CIG 32                              | 10987 1.012,87              | IT51G089903628001001000  | 088 SLRLSN92R30L407J                                |
| 4   |                                    |                        |                                     |                                                                                                    |                                |                                                                 |                             |                          |                                                     |

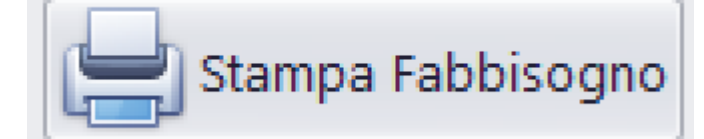

Elaborazione report di stampa

## della lista dei bonifici <u>(Vedi 2.4 per la spiegazione)</u>

| Dpen Save | Print Quick Print Quick Print                                      | Header/Footer      | Scale I Size                       | ientation • Find                  | Thumbnails                                 | Preview                                | First<br>Page Last                           | Page Stage Page Q               | Many Pages                 | © Zoom Out<br>Q Zoom ▼<br>⊕ Zoom In        | <ul><li>Page Color •</li><li>Watermark</li></ul> |                               | Close |
|-----------|--------------------------------------------------------------------|--------------------|------------------------------------|-----------------------------------|--------------------------------------------|----------------------------------------|----------------------------------------------|---------------------------------|----------------------------|--------------------------------------------|--------------------------------------------------|-------------------------------|-------|
| Document  | Print                                                              |                    | Page Setup                         | 4                                 |                                            | Navigatio                              | on                                           |                                 | Zoo                        | m                                          | Page Background                                  | Export                        | Close |
|           |                                                                    |                    |                                    |                                   |                                            |                                        |                                              |                                 |                            |                                            |                                                  |                               |       |
|           | Ragione Sociale                                                    | Articolo           | Numero Fattura                     |                                   | Cau                                        | sale                                   |                                              | Importo                         |                            | IBAN                                       | Codice                                           | Fiscale                       |       |
|           | Ragione Sociale                                                    | Articolo           | Numero Fattura<br>20190705         | ADAMLEDANCESC                     | Cau:                                       | sale<br>705(1011 05/0                  | 17/2019) - 20190903(                         | Importo<br>2.493,49             | IT42F089046                | IBAN<br>521900070000079                    | Codice                                           | Fiscale<br>3C66M08            |       |
|           | Ragione Sociale<br>A <del>DAMERANCESOL<br/>SELENG ALESSANDAG</del> | Articolo<br>1<br>1 | Numero Fattura<br>20190705<br>6427 | ADAMLEDANCESCI<br>GELERO ALESSAND | Cau:<br>- Pag Bs 201907<br>- Pag Bs 6427(1 | sale<br>705(1011_05/0<br>005_10/02/201 | 17/2019) - 20190903(<br>19) - 6431(1020_16/0 | Importo<br>2.493,49<br>1.012,87 | IT42F089046<br>IT51G089903 | IBAN<br>521900070000079<br>362800100100010 | Codice<br>154 DMAFNC9<br>088 SLRLSN92            | Fiscale<br>3C66M08<br>R30L407 |       |

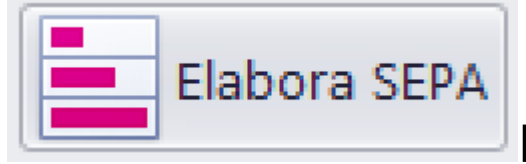

Elaborazione file telematico, in

formato .Xml, da scaricare nel sito della banca <u>(Vedi 2.3 per</u> <u>la spiegazione)</u>

<?xml version="1.0" encoding="utf-8"?> <<u>CBIPaymentRequest xmlns="urn:CBI:xsd:CBIPaymentRequest.00.04.00" xmlns:xsi="http://www.w3.org/2001/XMLSchema-instance" xsi:schemaLocation="urn:CBI:xsd:CBIPaymentRequest.00.04.00" xmlns:xsi="http://www.w3.org/2001/XMLSchema-instance" xsi:schemaLocation="urn:CBI:xsd:CBIPaymentRequest.00.04.00" xmlns:xsi="http://www.w3.org/2001/XMLSchema-instance" xsi:schemaLocation="urn:CBI:xsd:CBIPaymentRequest.00.04.00" xmlns:xsi="http://www.w3.org/2001/XMLSchema-instance" xsi:schemaLocation="urn:CBI:xsd:CBIPaymentRequest.00.04.00" xmlns:xsi="http://www.w3.org/2001/XMLSchema-instance" xsi:schemaLocation="urn:CBI:xsd:CBIPaymentRequest.00.04.00" xmlns:xsi="http://www.w3.org/2001/XMLSchema-instance" xsi:schemaLocation="urn:CBI:xsd:CBIPaymentRequest.00.04.00" xmlns:xsi="http://www.w3.org/2001/XMLSchema-instance" xsi:schemaLocation="urn:CBI:xsd:CBIPaymentRequest.00.04.00" xmlns:xsi="http://www.w3.org/2001/XMLSchema-instance" xsi:schemaLocation="urn:CBI:xsd:CBIPaymentRequest.00.04.00" xmlns:xsi="http://www.w3.org/2001/XMLSchema-instance" xsi:schemaLocation="urn:CBI:xsd:CBIPaymentRequest.00.04.00" xmlns:xsi="http://www.w3.org/2001/XMLSchema-instance" xsi:schemaLocation="urn:CBI:xsd:CBIPaymentRequest.00.04.00" xmlns:xsi="http://www.w3.org/2001/XMLSchema-instance" xsi:schemaLocation="urn:CBI:xsd:CBIPaymentRequest.00.04.00" xmlns:xsi="http://www.w3.org/2001/XMLSchema-instance" xsi:schema-instance" xsi:schema-instance"</u> <<u>GrpHdr</u>> <<u>Msgld</u>>6V4nHXTHI1</<u>Msgld</u>> <CreDtTm>0001-01-01T00:00:00</CreDtTm> <NbOfTxs>2</NbOfTxs> <CtrlSum>3506.36</CtrlSum <InitgPty> <Nm>Società di Prova</Nm> <Id><Id></d> <<u>Othr</u>> <Id /> </GrpHdr> <PmtInf> <Pmtinfid>6V4nHXTHI1</Pmtinfid> <PmtMtd>TRF</PmtMtd> <BtchBookg>true</BtchBookg> <<u>PmtTpInf</u>> <<u>SvcLvl</u>> <<u>Cd</u>>SEPA</<u>Cd</u>> <<u>SvcLvl</u>> </PmtTpinf> <RegdExctnDt>0001-01-01</RegdExctnDt> <Dbtr> <Nm>Società di Prova</Nm> <<u>PstIAdr</u>> <<u>AdrTp</u>>ADDR</<u>AdrTp</u>>

<<u>AdrTp>ADDR</AdrTp></u> <<u>StrtNm>Via</u> di prova 23</<u>StrtNm></u> <<u>PstCd>00100</PstCd></u> <<u>TwnNm>ROMA</TwnNm></u> <<u>Ctny>IT</Ctny></u>

#### </PstlAdr>

<<u>Cdtr</u>> <Nm> <del>MITERANCESCA</del></Nm> <<u>PstlAdr</u>> <<u>AdrTp</u>>ADDR</<u>AdrTp</u>> <StrtNm> <del>81</del></StrtNm> <PstCd>31029</PstCd> <TwnNm>VITTORIO VENETO</TwnNm> <Ctry>IT</Ctry> </PstlAdr> <Id> <OrgId> <Othr> <Id>DMAFNC93C66M089J</Id> <lssr>ADE</lssr> </Othr> </OrgId> </Id> </Cdtr> <CdtrAcct> <Id> <IBAN>IT42F0890462190007000007954</IBAN> </Id> </CdtrAcct> <RmtInf> <<u>Ustrd>ADAM1ERANCE56+</u>- Pag Bs 20190705(1011\_05/07/2019) - 20190903(1016\_03/09/2019) - 6444(1002\_06/02/2019) (CF DMAFNC93C66M089J) -- </<u>Ustrd></u> </RmtInf> </CdtTrfTxInf> <CdtTrfTxInf> <<u>PmtId</u>> <InstrId>2</InstrId> <EndToEndId>2</EndToEndId> </PmtId> <<u>PmtTpInf</u>>

#### **2.2. Come inserire una Data**

Il programma ha la necessita', in quasi tutte le opzioni dell'inserimento di una o piu' Date. Il formato della Data deve essere:

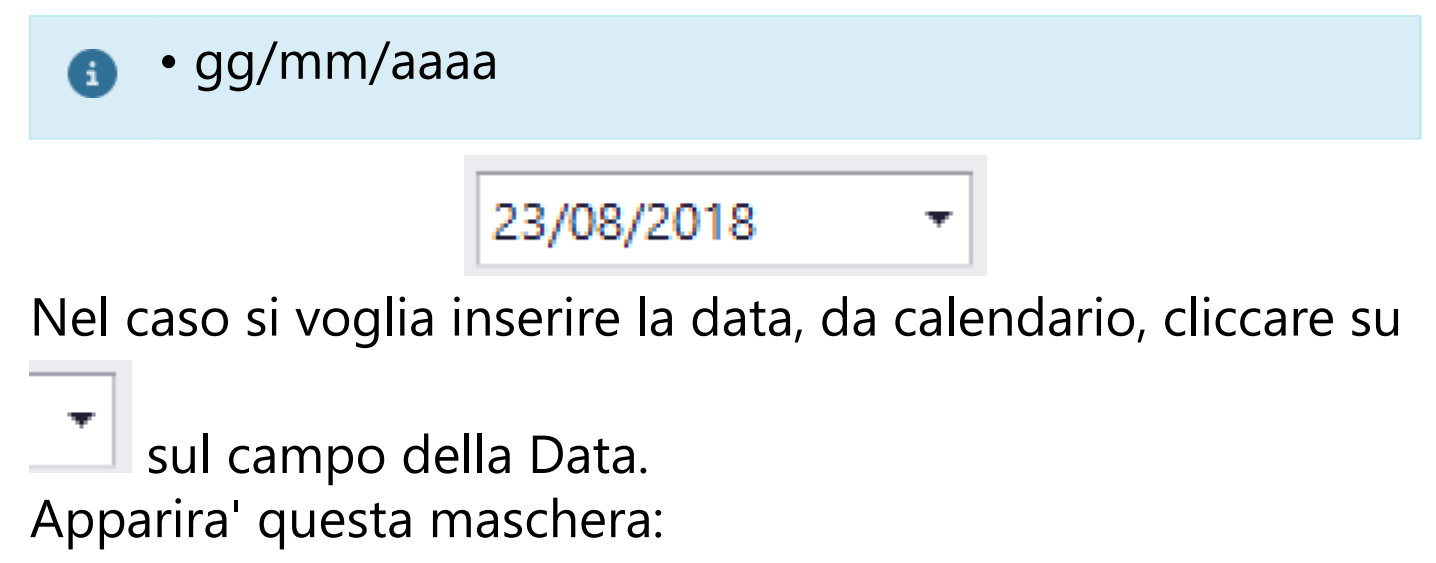

| 2 | 2/03/ | /2022 |            | •     |    |    |    |  |  |  |  |
|---|-------|-------|------------|-------|----|----|----|--|--|--|--|
|   |       |       |            |       |    |    |    |  |  |  |  |
|   | ۲     |       | marzo 2022 |       |    |    |    |  |  |  |  |
|   | LU    | MA    | ME         | GI    | VE | SA | DO |  |  |  |  |
|   | 28    | 1     | 2          | 3     | 4  | 5  | 6  |  |  |  |  |
|   | 7     | 8     | 9          | 10    | 11 | 12 | 13 |  |  |  |  |
|   | 14    | 15    | 16         | 17    | 18 | 19 | 20 |  |  |  |  |
|   | 21    | 22    | 23         | 24    | 25 | 26 | 27 |  |  |  |  |
|   | 28    | 29    | 30         | 31    | 1  | 2  | 3  |  |  |  |  |
|   | 4     | 5     | 6          | 7     | 8  | 9  | 10 |  |  |  |  |
|   |       |       |            | Clear |    |    |    |  |  |  |  |

Scorrendo con le icone Dx e Sx si cambia mese e anno Cliccando sulla data visualizzata in alto si torna alla data odierna

Selezionato e cliccato sul giorno il programma chiude la maschera Calendario e torna alla maschera sottostante.

#### 2.3. Creazione/Lettura file telematico

La funzione di creazione/lettura di un file telematico, consente la possibilita' di selezionare la cartella interessata e la modifica del nome del file, come l'utente desidera

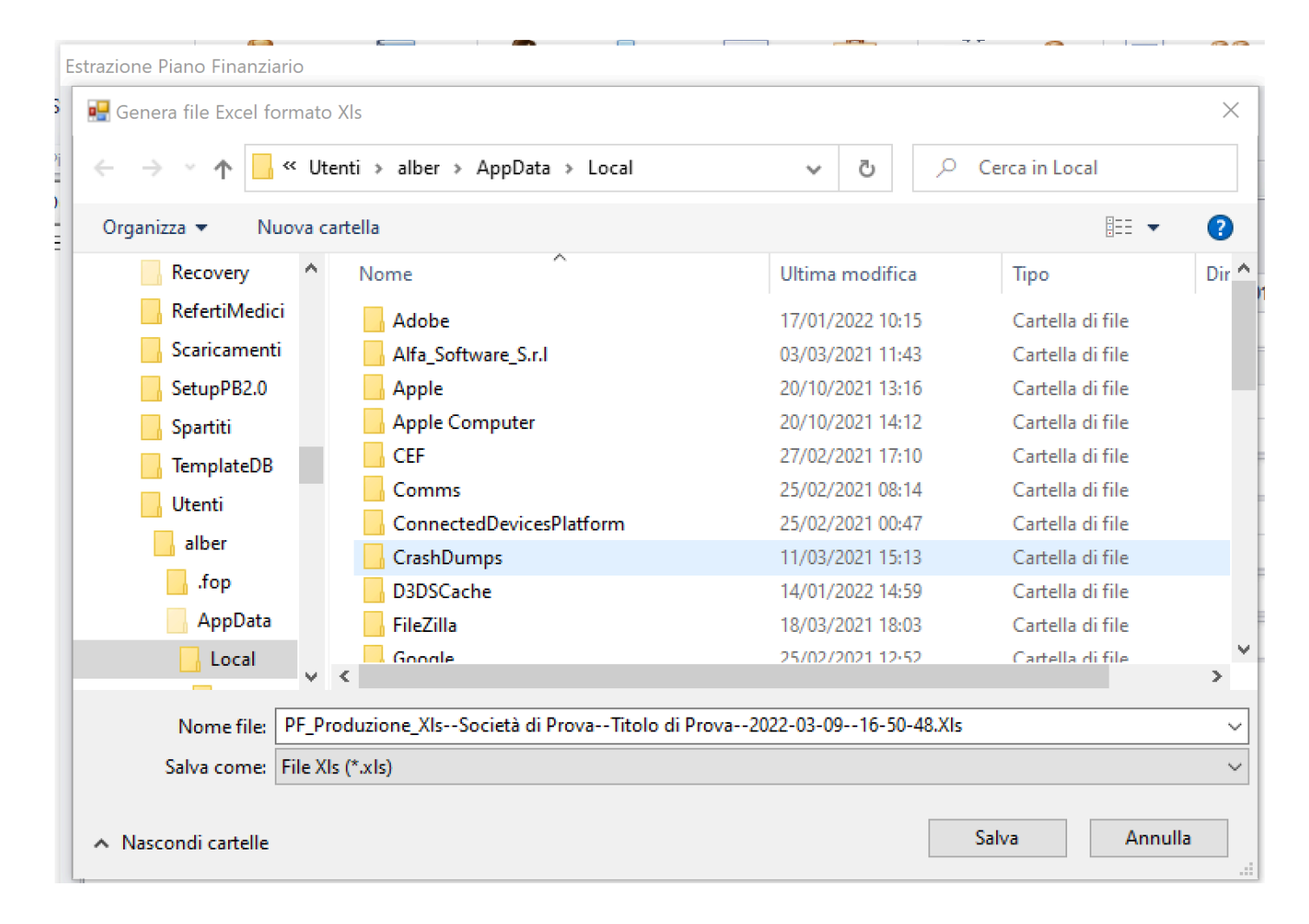

Una volta salvato il file, il programma aprira' il file generato nella cartella interessata, visualizzando i dati prodotti

| Salvataggi         | o automatico 💽 🔓                          | 59~(       | ି - → PF_Produzione_Xls-                                                                                                    | Società d          | di Pro • Ca                                                                                                  | aricamento            | non riuscito                                    | • + p                               | Albe       | rto Marietti                             | ۵ ای                    | ý <b>h</b>                                   | -) `                  | ×      |
|--------------------|-------------------------------------------|------------|----------------------------------------------------------------------------------------------------|--------------------|----------------------------------------------------------------------------------------------------|-----------------------|-------------------------------------------------|-------------------------------------|------------|------------------------------------------|-------------------------|----------------------------------------------|-----------------------|--------|
| File H             | lome Inserisci D                          | Disegno    | Layout di pagina Formule                                                                                                    | e Dat              | i Revis                                                                                                    | ione V                | isualizza                                       | Guida                               |            |                                          | ₽ (                     | Commenti                                     | 🖻 Con                 | dividi |
| Incolla<br>Appunti | Tahoma       G     C       S     Caratter | 8,5 V A    | $ \begin{array}{c c} A^{*} & A^{*} \\ \hline & \\ A^{*} \\ \hline & \\ \hline & \\ \hline \\ \hline$ | ab<br>c¢<br>⋤<br>⊾ | Generale<br><sup>™</sup> ✓ %<br><sup>™</sup> ✓ %<br><sup>™</sup> ✓ %<br><sup>™</sup> ✓ %<br><sup>™</sup> ✓ % | → F<br>000 ₩ F<br>₩ S | ormattazion<br>ormatta con<br>tili cella ~<br>S | e condizion<br>ne tabella ~<br>tili | ale - K    | Inserisci<br>Elimina<br>Formato<br>Celle | × Σ ×<br>× ↓ ×<br>× ♦ × | A<br>Z<br>Ordina e<br>filtra ~ s<br>Modifica | Trova e<br>eleziona ~ | ~      |
| A1                 | ▼ : × ✓                                   | fx Co      | nto                                                                                                    |                    |                                                                                                    |                       |                                                 |                                     |            |                                          |                         |                                              |                       | ~      |
| A B                | С                                         | D          | E                                                                                                    | F                  | G                                                                                                    | н                     | 1                                               | J                                   | к          | L                                        | м                       | N                                            | 0                     | F 🔺    |
| 1 Conto            | Descrizione Conto                         | SottoConto | Descrizione SottoConto                                                                                                    | Totale PF          | 01/01/1900                                                                                                   | 01/01/1900            | 01/01/1900                                      | 01/01/1900                          | 01/01/1900 | 01/01/1900                               | 01/01/1900              | 01/01/1900                                   | 01/01/1900            | 01/01/ |
| 2 1                | Soggetto E Sceneggiatura                  |            |                                                                                                    |                    |                                                                                                    |                       |                                                 |                                     |            |                                          |                         |                                              |                       |        |
| 3                  |                                           | 001        | compenso per soggetto prest/diritti                                                                                                    | 0,00               | 0,00                                                                                                    | 0,00                  | 0,00                                            | 0,00                                | 0,00       | 0,00                                     | 0,00                    | 0,00                                         | 0,00                  |        |
| 5                  |                                           | 002        |                                                                                                    | 0,00               | 0,00                                                                                                    | 0,00                  | 0,00                                            | 0,00                                | 0,00       | 0,00                                     | 0,00                    | 0,00                                         | 0,00                  |        |
| 6 2                | Regista                                   |            |                                                                                                    | -,                 | -,                                                                                                    | -,                    | -,                                              | -,                                  | -,         | -,                                       | -,                      | -,                                           | -,                    |        |
| 7                  |                                           | 001        | Compenso Per Regista                                                                                                    | 0,00               | 0,00                                                                                                    | 0,00                  | 0,00                                            | 0,00                                | 0,00       | 0,00                                     | 0,00                    | 0,00                                         | 0,00                  |        |
| 8                  |                                           |            |                                                                                                    | 0,00               | 0,00                                                                                                    | 0,00                  | 0,00                                            | 0,00                                | 0,00       | 0,00                                     | 0,00                    | 0,00                                         | 0,00                  |        |
| 9                  |                                           |            |                                                                                                    | 0,00               | 0,00                                                                                                    | 0,00                  | 0,00                                            | 0,00                                | 0,00       | 0,00                                     | 0,00                    | 0,00                                         | 0,00                  |        |
| 10                 |                                           |            |                                                                                                    |                    |                                                                                                    |                       |                                                 |                                     |            |                                          |                         |                                              |                       |        |
| 11                 |                                           |            |                                                                                                    |                    |                                                                                                    |                       |                                                 |                                     |            |                                          |                         |                                              |                       |        |
| 12                 |                                           |            |                                                                                                    |                    |                                                                                                    |                       |                                                 |                                     |            |                                          |                         |                                              |                       |        |
| 13                 |                                           |            |                                                                                                    |                    |                                                                                                    |                       |                                                 |                                     |            |                                          |                         |                                              |                       |        |
| 14                 |                                           |            |                                                                                                    |                    |                                                                                                    |                       |                                                 |                                     |            |                                          |                         |                                              |                       |        |
| 15                 |                                           |            |                                                                                                    |                    |                                                                                                    |                       |                                                 |                                     |            |                                          |                         |                                              |                       |        |
| 10                 |                                           |            |                                                                                                    |                    |                                                                                                    |                       |                                                 |                                     |            |                                          |                         |                                              |                       |        |
| 17                 |                                           |            |                                                                                                    |                    |                                                                                                    |                       |                                                 |                                     |            |                                          |                         |                                              |                       |        |
| 19                 |                                           |            |                                                                                                    |                    |                                                                                                    |                       |                                                 |                                     |            |                                          |                         |                                              |                       |        |
| 20                 |                                           |            |                                                                                                    |                    |                                                                                                    |                       |                                                 |                                     |            |                                          |                         |                                              |                       |        |
| 21                 |                                           |            |                                                                                                    |                    |                                                                                                    |                       |                                                 |                                     |            |                                          |                         |                                              |                       |        |
| 22                 |                                           |            |                                                                                                    |                    |                                                                                                    |                       |                                                 |                                     |            |                                          |                         |                                              |                       |        |
| 23                 |                                           |            |                                                                                                    |                    |                                                                                                    |                       |                                                 |                                     |            |                                          |                         |                                              |                       | -      |
| $- \leftarrow +$   | Sheet (+)                                 |            |                                                                                                    |                    |                                                                                                    |                       | : I                                             |                                     |            |                                          |                         |                                              |                       | ►      |
| Pronto 53          | Accessibilità: non disponibile            |            |                                                                                                    |                    |                                                                                                    |                       | Imposta:                                        | ioni di visuali:                    | zzazione   | III II                                   | I PT -                  |                                              | +                     | 100%   |

#### 2.4. Browser di Stampa

In ogni opzione che prevede la Stampa e' prevista la possibilita' di salvare le stampe su vari formati o stampare direttamente su qualunque stampante installata o di rete.

Per quanto riguarda il bottone di stampa 🔛, tratteremo le specifiche in fondo a questo capitolo.

Tutte le procedure di stampa sono molto importanti, in quanto sono molto finalizzati all'Export dei dati in parecchi formati (tra gli altri, PDF e XLS).

# Apparira' una maschera simile a questa:

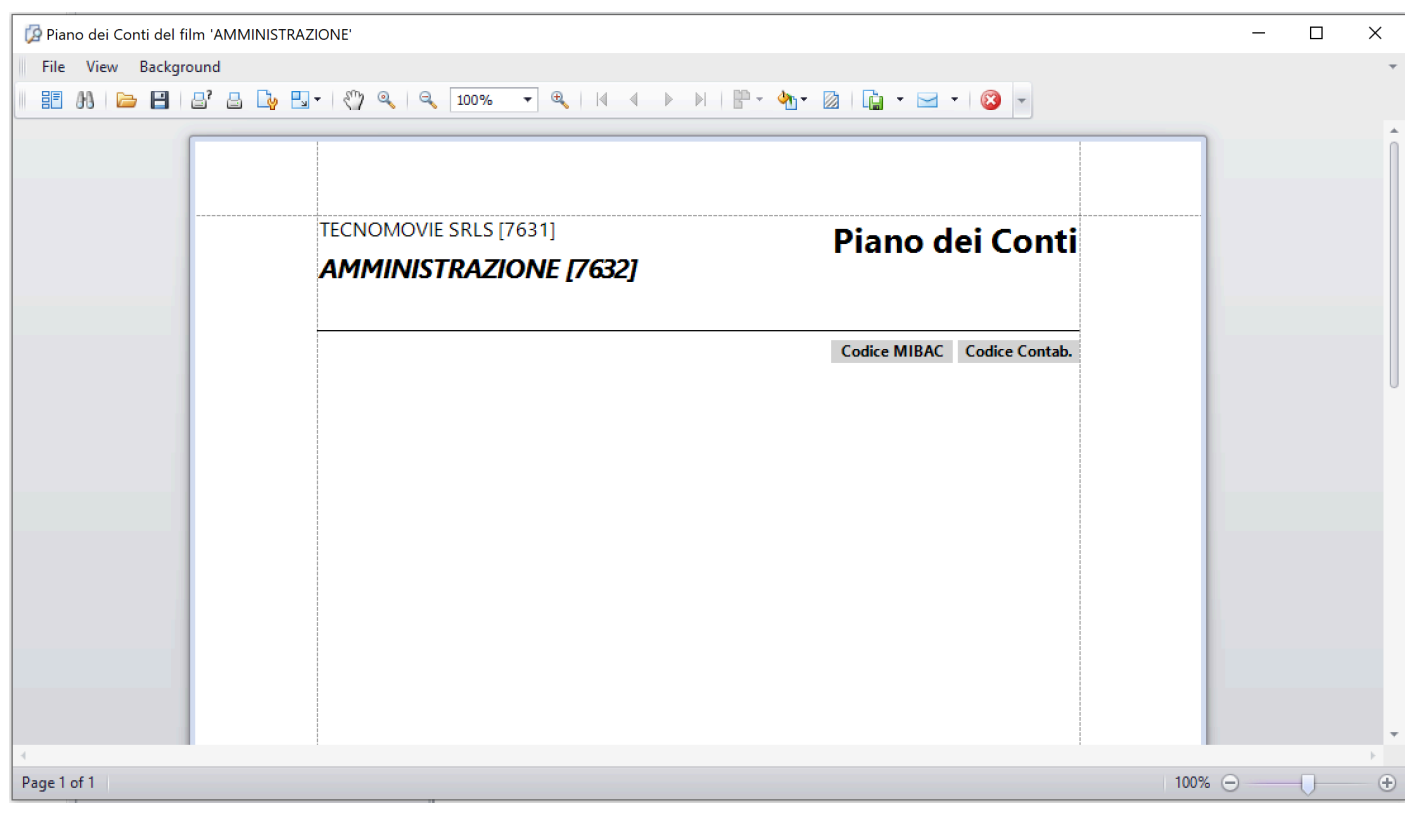

## Utilizzo dei bottoni:

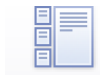

• Thumbnails Miniature delle pagine a sinistra

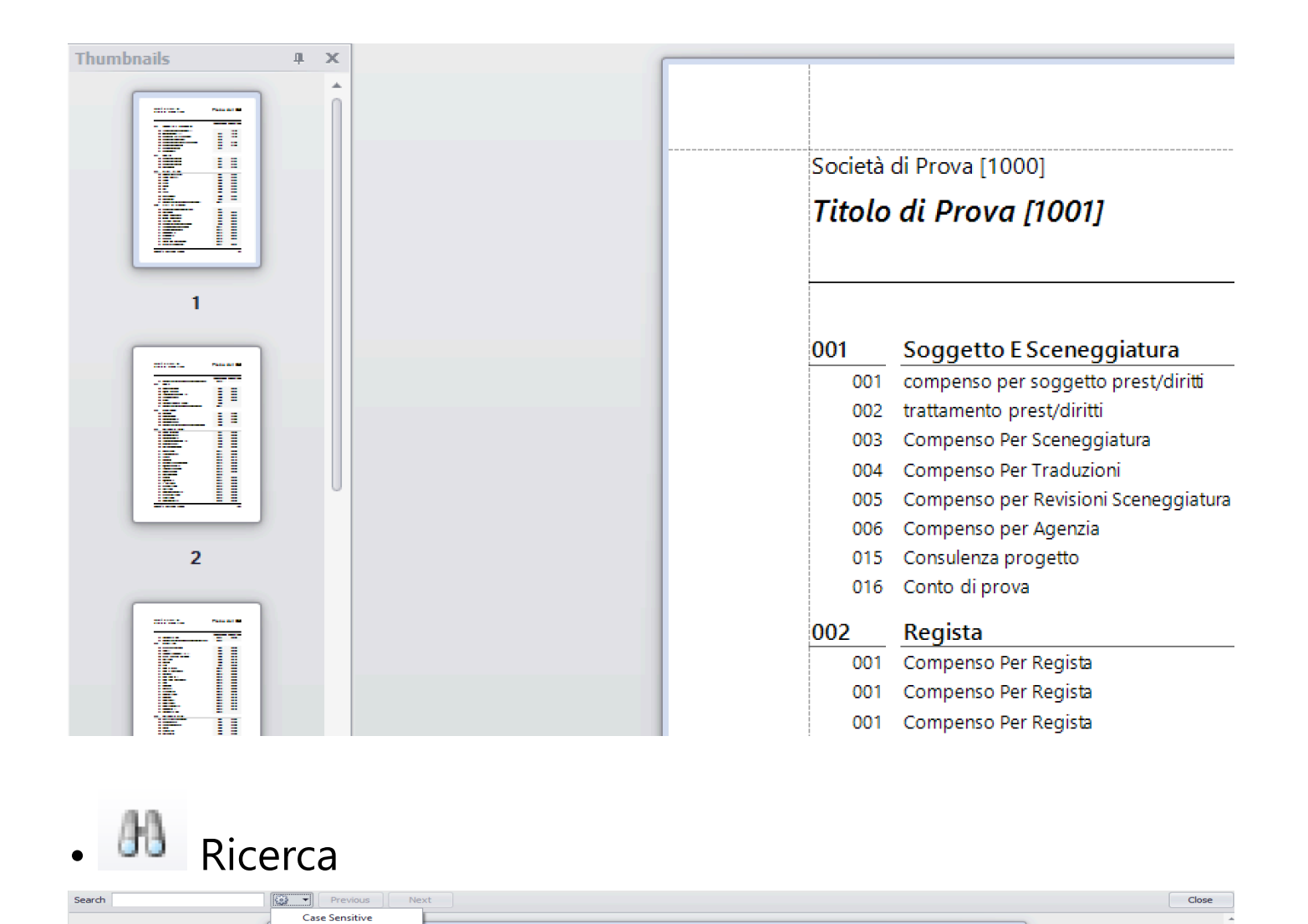

Search - Ricerca Previous - Precedente Next - Successivo Case Sensitive - Maiuscole e minuscole Whole Words Only - Solo parole intere Close - Chiudi

• 🗁 Apri

•

le Words Onl

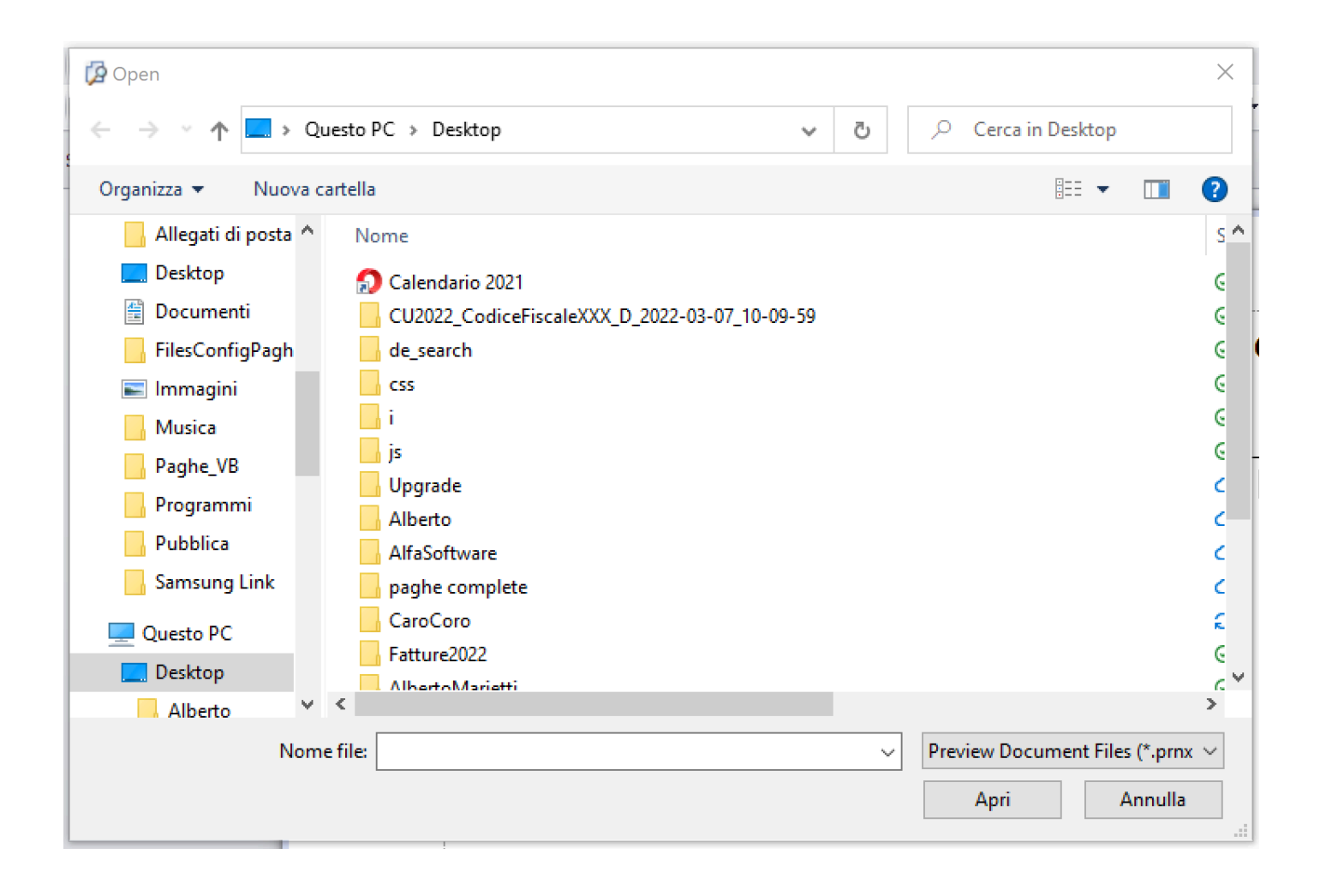

• 🗎 Salva come

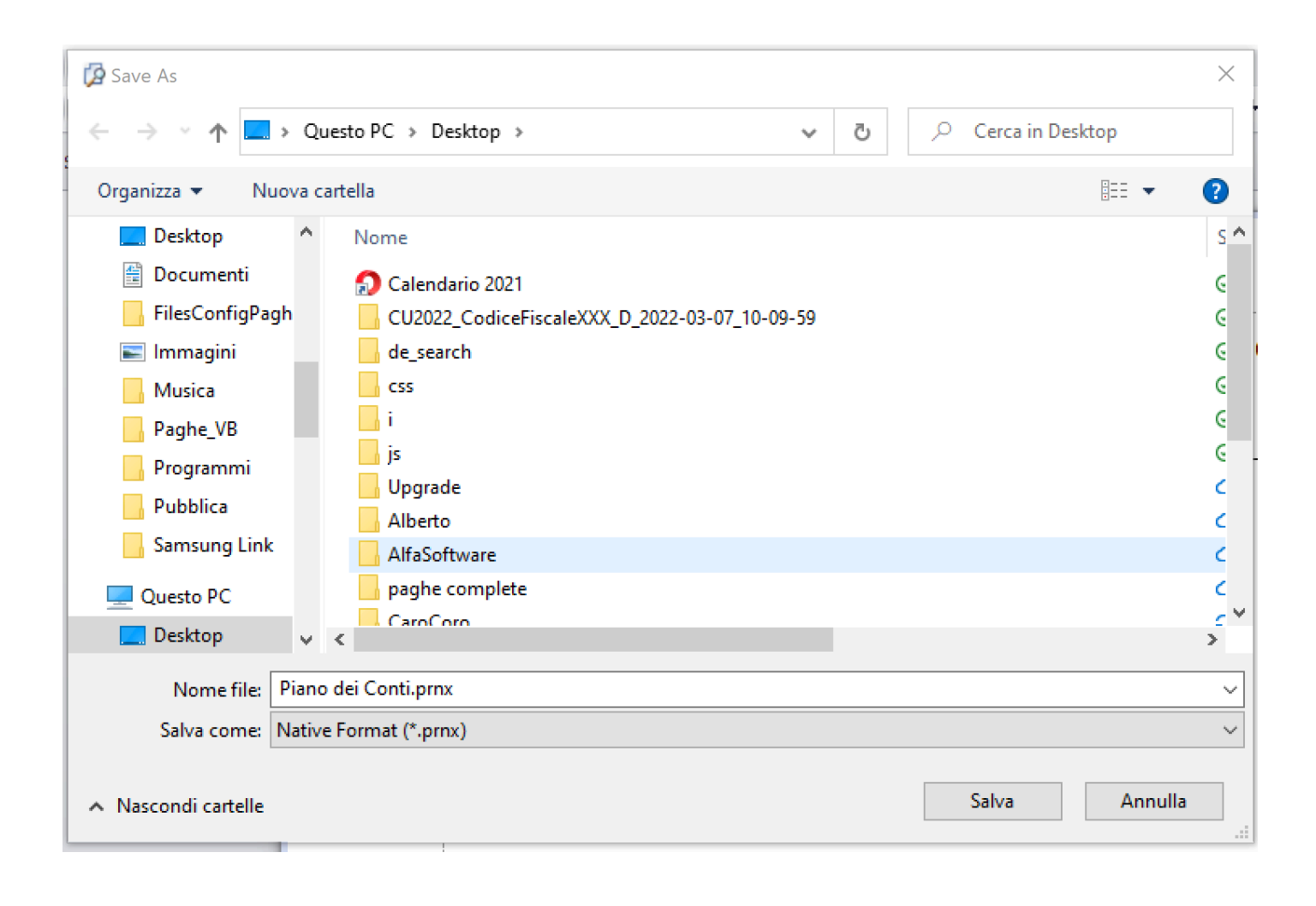

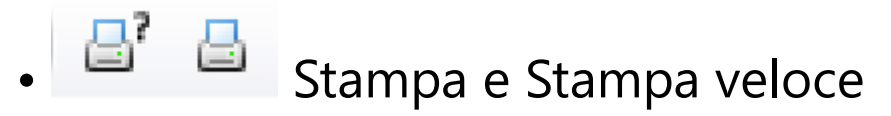

|                       |                                        | _ |
|-----------------------|----------------------------------------|---|
| Print                 | ×                                      |   |
| Printer name:         | 😫 Samsung ML-2160 Series 🔹 Preferences |   |
| Status:               | The printer is ready.                  | Ì |
| Location:             |                                        |   |
| Comment:              |                                        |   |
| Document(s) in queue: | 0                                      |   |
| Number of copies:     | 1 韋 Collate                            |   |
| Page range:           | All                                    | Ì |
|                       | O Current page                         | l |
|                       | O Selection                            |   |
|                       | O Pages: 1                             |   |
|                       | For example, 5-12                      |   |
| Paper source:         | Selezione automatica 🔹                 |   |
| Print to file:        |                                        |   |
| File path:            | •••                                    |   |
|                       | Print Cancel                           |   |

• Impostazione della pagina
| Page Setup |               | ×            |
|------------|---------------|--------------|
|            |               |              |
|            |               |              |
|            | Paper Size:   | A4 🔻         |
|            | Orientation:  | : 🥥 Portrait |
|            |               | O Landscape  |
|            | Marging in Tr | nchos        |
|            |               | Right: 1     |
|            | Top: 0,6      | Bottom: 0,7  |
|            |               |              |
|            |               |              |
|            |               |              |
| Pagista    |               | Cancel       |

Orientation/Portrait - Stampa verticale Orientation/Landscape - Stampa orizzontale

9

| • 🗳 Scala |                        |
|-----------|------------------------|
| Adjust to | 100 🌲 % of normal size |
| O Fit to  | 1 🌲 pages wide         |
|           | OK Cancel              |

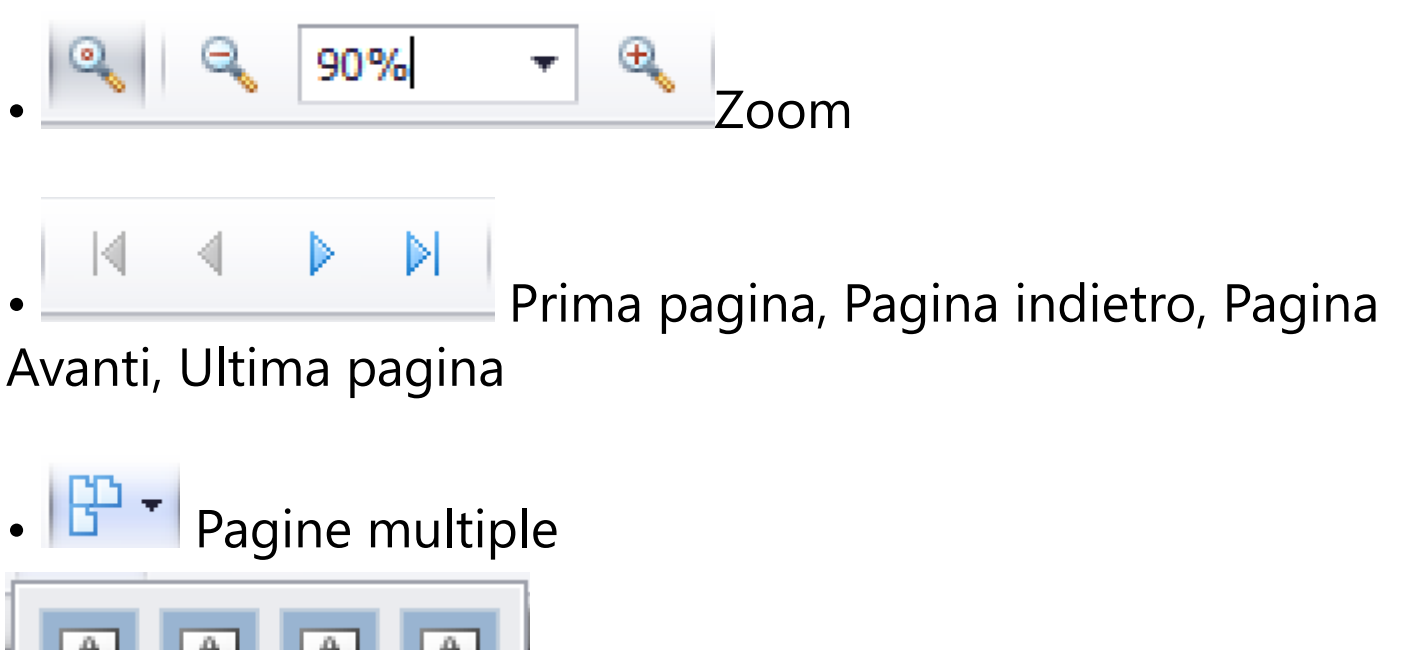

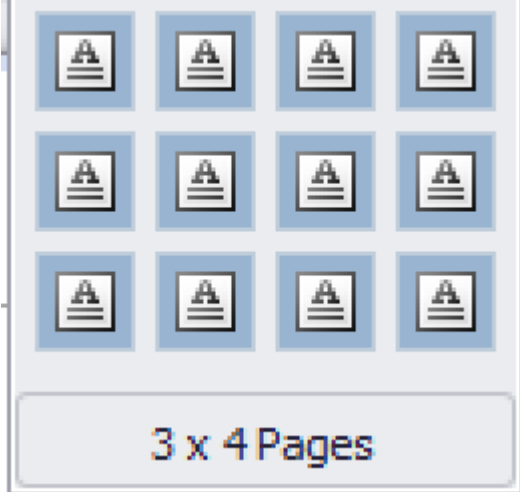

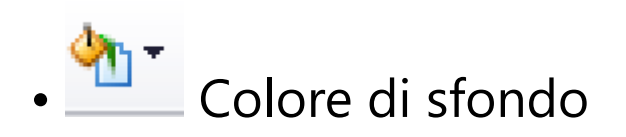

| Custom   | Web    | System |          |
|----------|--------|--------|----------|
| Trans    | parent |        | <b>_</b> |
| 💻 Black  |        |        | n        |
| DimGr    | ay     |        |          |
| 🔲 Gray   |        |        |          |
| 🔲 DarkG  | iray   |        |          |
| Silver 💴 |        |        |          |
| 💷 Light@ | Gray   |        |          |
| Gains    | boro   |        |          |
| 💷 White  | Smoke  |        | Ψ.       |

🛛 🖉 Filigrana

| Watermark |                  | ×                                                                                |
|-----------|------------------|----------------------------------------------------------------------------------|
|           | Text Watermark   | Picture Watermark                                                                |
|           | Text:            | •                                                                                |
|           | Direction: Forw  | vard Diagonal 🔻 Color: 🗾 🔻                                                       |
|           | Font: Verd       | ana 🔻 Size: 36 👻                                                                 |
|           | B                | old 🗌 Italic                                                                     |
|           | Transparency (0- | 255): 50                                                                         |
|           |                  |                                                                                  |
|           | Position         | Page Range                                                                       |
|           | 🔘 In front       |                                                                                  |
|           | Ø Behind         | Enter page numbers and/or page ranges separated by commas. For example: 1,3,5-12 |
| Clear All |                  | OK Cancel                                                                        |

# Export documenti nei seguenti formati:

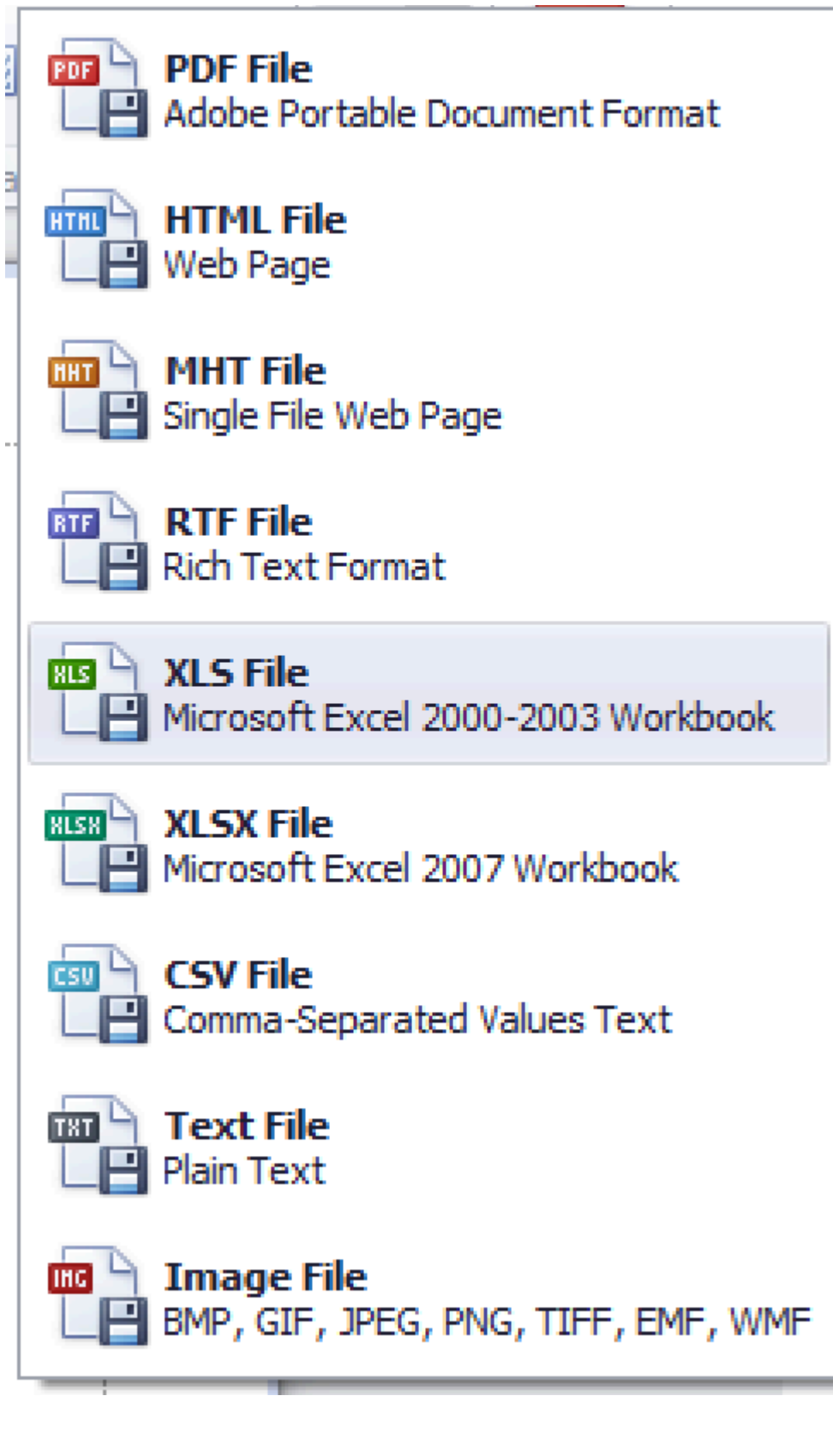

Esempio:

Lù

POF File Boot Portable Document Format

| PDF Export Options       | >         | × |
|--------------------------|-----------|---|
| Page range:              |           |   |
| Don't embed these fonts: |           |   |
| Convert Images to Jpe    | eg        |   |
| Images quality:          | Highest   | • |
| Compressed               |           |   |
| PDF/A-2b                 |           |   |
| Password Security:       | (none)    |   |
| Digital Signature:       | (none)    |   |
| Application:             |           |   |
| Author:                  |           |   |
| Keywords:                |           |   |
| Subject:                 |           |   |
| Title:                   |           |   |
|                          | OK Cancel |   |

ALSX File Microsoft Excel 2007 Workbook

Esempio:

| XLS Export Optior  | ns X          |  |  |  |  |
|--------------------|---------------|--|--|--|--|
| Export mode:       | Single file 🔹 |  |  |  |  |
| Page range:        |               |  |  |  |  |
| -1 .               |               |  |  |  |  |
| Sheet name:        | Sheet         |  |  |  |  |
| Text export mode:  | Value 🔻       |  |  |  |  |
| Show grid lines    |               |  |  |  |  |
| Z Export hyperline | s             |  |  |  |  |
| 🔲 Raw data mode    |               |  |  |  |  |
|                    | OK Cancel     |  |  |  |  |

- Export mode:
  - Single file Singolo file per tutto il contenuto
  - Single file page-by-page Singolo file, ma ogni pagina in un diverso foglio
  - Differente files Differenti file per ogni pagina

• Invio documenti via E-Mail nei seguenti formati:

| 🗸 PDF File                                                |                     |  |  |  |  |  |
|-----------------------------------------------------------|---------------------|--|--|--|--|--|
| MHT File                                                  |                     |  |  |  |  |  |
| RTF File                                                  |                     |  |  |  |  |  |
| XLS File                                                  |                     |  |  |  |  |  |
| XLSX File                                                 |                     |  |  |  |  |  |
| CSV File                                                  |                     |  |  |  |  |  |
| Text File                                                 |                     |  |  |  |  |  |
| lmage File                                                |                     |  |  |  |  |  |
| • Exit                                                    |                     |  |  |  |  |  |
| Il bottone 回 appare nelle seguenti opzioni:               |                     |  |  |  |  |  |
| GESTIONE - Visione generale <b>Prima Nota</b> all'interno |                     |  |  |  |  |  |
| del Tab                                                   | della Console 1, in |  |  |  |  |  |

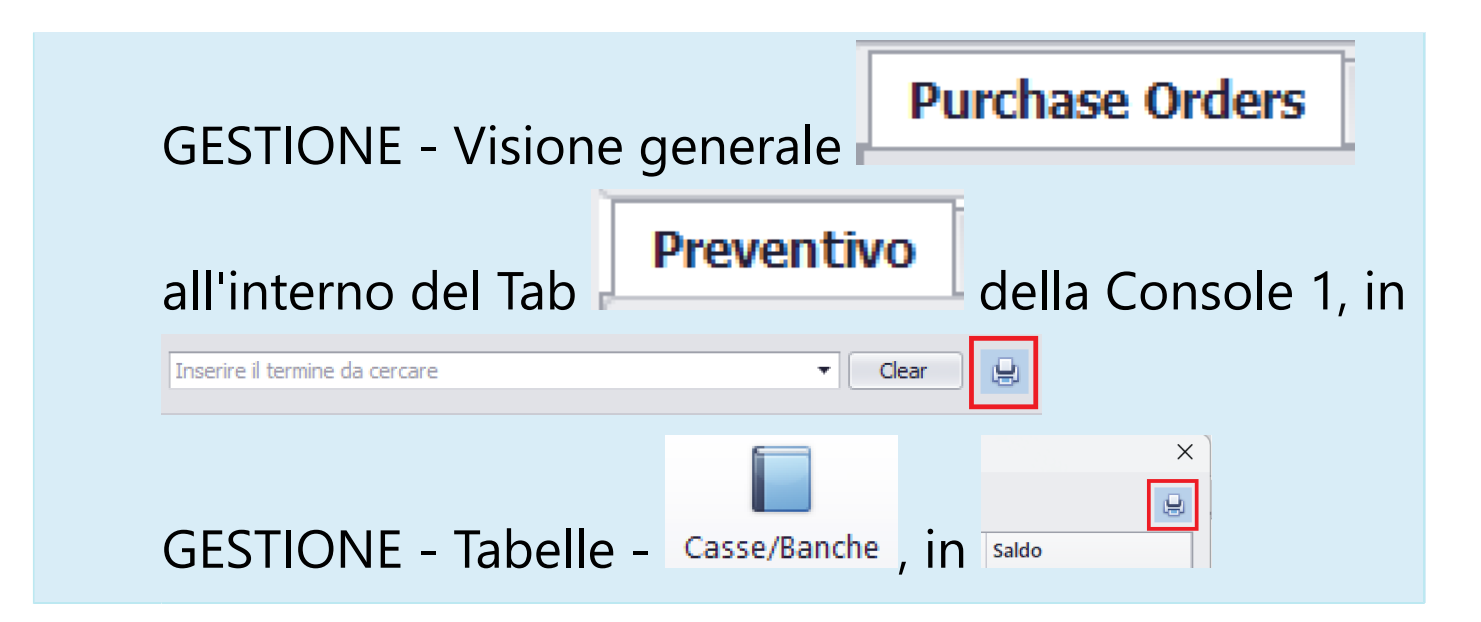

Apparira' una maschera simile a questa:

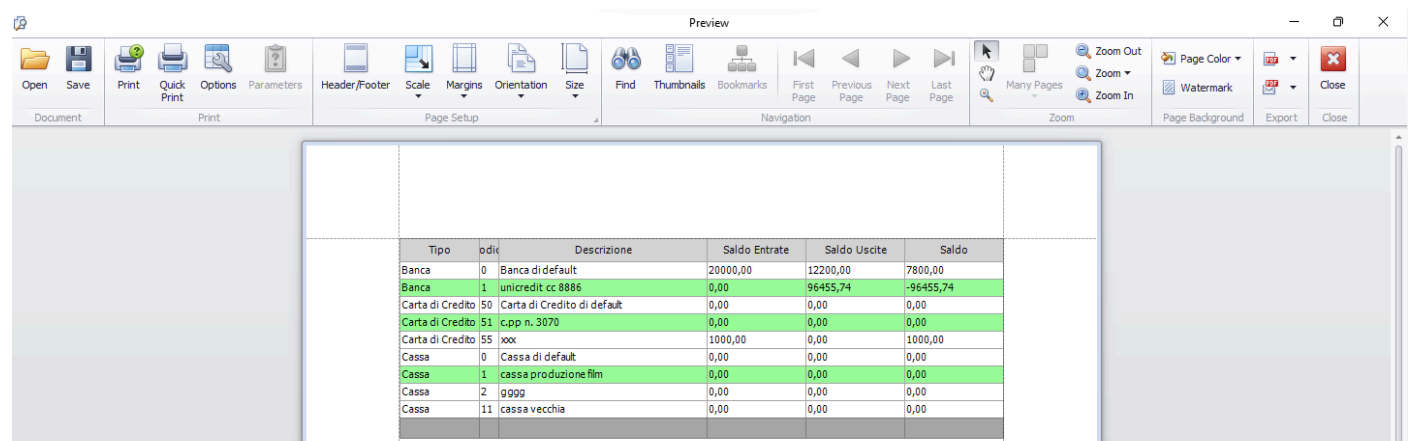

Le feature di questa tipologia di Stampa, sono quasi tutti uguali a quelle indicate, per l'altro tipo di Stampa, all'inizio del capitolo.

### Utilizzo dei bottoni diversi:

3

• Imposta varie opzioni di stampa per l'elenco ad albero

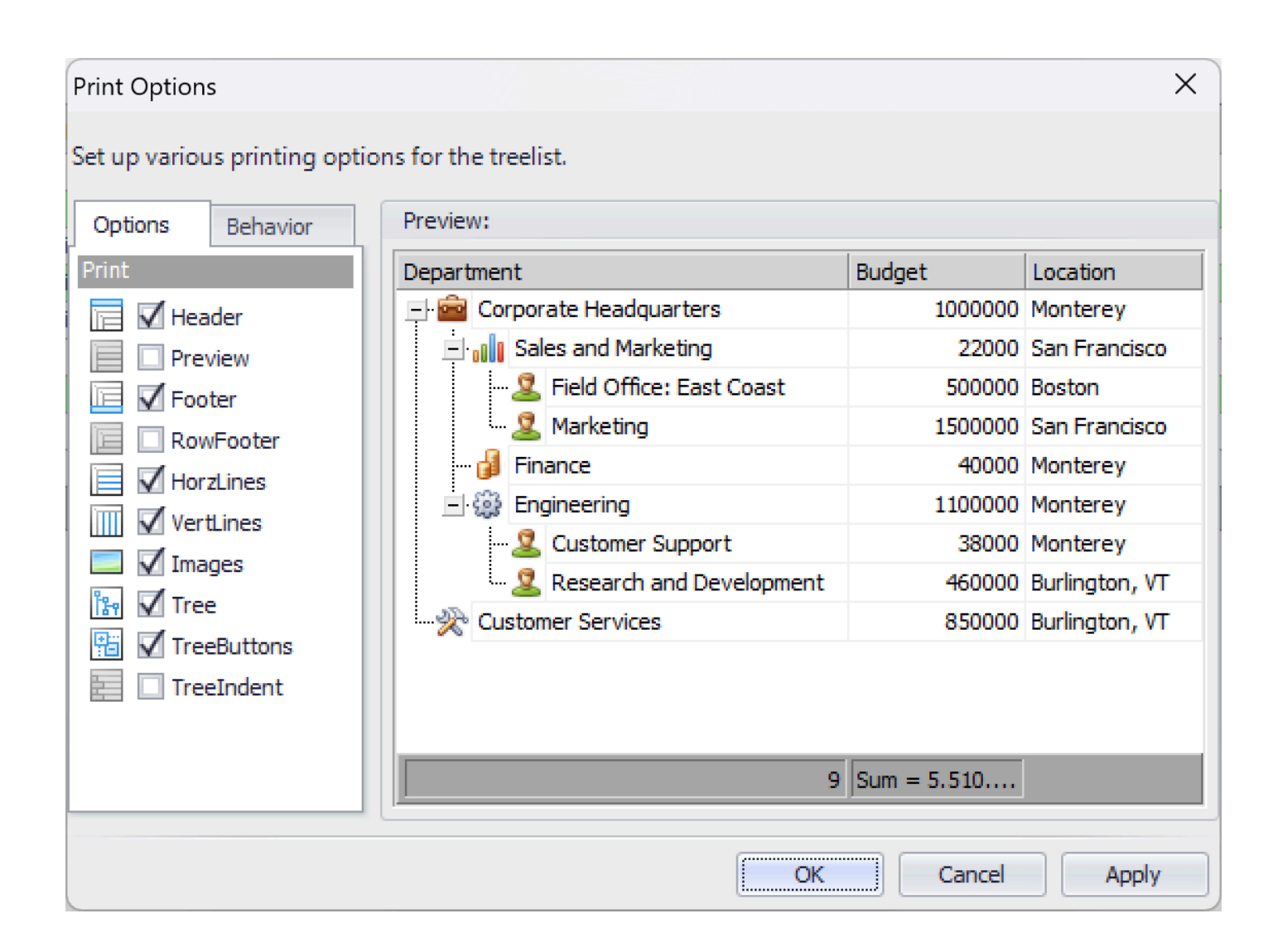

2.5. Come identificare anomalia su file .XML non leggibile Un file .XML ha determinate regole che impediscono la possibilita' di inserire al suo interno caratteri che non rientrano nei caratteri ASII accettati dal sistema. Parliamo, per esempio, di lettere maiuscole accentate o altri caratteri vietati.

Per determinare quale e dove sia il problema, e' necessario eseguire le seguenti operazioni:

Aprire il file con Internet Explorer (IE).

| 9999999999999UniEN     |   | • •                                   | $\odot$                    | 24/06/2022 10:16 | File XML           |
|------------------------|---|---------------------------------------|----------------------------|------------------|--------------------|
| 461000250594ZCON       |   | Apri                                  | $\odot$                    | 22/06/2022 17:17 | Chrome HTML Docu   |
| 🧿 fattura (3).pdf      |   | Modifica                              | ⊘                          | 22/06/2022 10:56 | Chrome HTML Docu   |
| 🧿 fattura (2).pdf      | S | Condividi con Skype                   | ⊘                          | 22/06/2022 10:55 | Chrome HTML Docu   |
| 🧿 fattura (1).pdf      |   | Condividi                             | ⊘                          | 22/06/2022 10:54 | Chrome HTML Docu   |
| 🧿 fattura.pdf          |   | Visualizza online                     | ⊘                          | 22/06/2022 10:54 | Chrome HTML Docu   |
| 1506222334380000(      |   | Cronologia versioni                   | ⊘                          | 20/06/2022 11:48 | Cartella compressa |
| 1506222334290000(      |   | Conserva sempre su questo dispositivo | ⊘                          | 20/06/2022 11:37 | Cartella compressa |
| Oircolare_numero_5     |   | Libera spazio                         | ⊘                          | 16/06/2022 19:05 | Chrome HTML Docu   |
| 📓 Immagine (129).jpg   |   |                                       | ⊘                          | 16/06/2022 13:16 | File JPG           |
| 👜 Preventivo Alfa Soft |   | Edit with Notepad++                   | ⊘                          | 16/06/2022 12:40 | Documento di Micrc |
| anagraficaNuova.txt    |   | Analizza con Microsoft Defender       | ⊘                          | 10/06/2022 10:42 | Documento di testo |
| 👳 busta paga straord ( | B | Condivisione                          | $\bigcirc$                 | 09/06/2022 15:43 | Documento di Micro |
| \min doc2.docx         |   | Apri con                              | 🦪 Blocco note              |                  | rc                 |
| 👜 Bonus_una_tantum_    |   | Dare accesso a                        | <i>ဓ</i> Internet Explorer |                  | rc                 |
| ImportDipsTemplate     | 2 | WinMerge                              | LibreOffice                |                  | V                  |

I casi possono essere due: Vedi il formato XML classico, vuol dire che non ci sono problem questo tipo nel file .XML.

| <denuncemensili></denuncemensili>                                                 |  |
|-----------------------------------------------------------------------------------|--|
| <datimittente tipo="1"></datimittente>                                            |  |
| <cfpersonamittente>SSCRNT59D05F2050</cfpersonamittente>                           |  |
| <ragsocmittente>PICOMEDIA SRB</ragsocmittente>                                    |  |
| <cfmittente>10733111008</cfmittente>                                              |  |
| <cfsoftwarehouse>05579820589</cfsoftwarehouse>                                    |  |
| <sedeinps>7014</sedeinps>                                                         |  |
|                                                                                   |  |
| <azienda></azienda>                                                               |  |
| <annomesedenuncia>2022-05</annomesedenuncia>                                      |  |
| <cfazienda>10733111008</cfazienda>                                                |  |
| <ragsocazienda></ragsocazienda>                                                   |  |
| <poscontributiva composizione="FP"></poscontributiva>                             |  |
| <matricola>7050116623</matricola>                                                 |  |
| <pre><denunciaindividuale></denunciaindividuale></pre>                            |  |
| <pre><cflavoratore>BTATTC3A22F0990</cflavoratore></pre>                           |  |
| <cognome></cognome>                                                               |  |
| <nome>ETTORE</nome>                                                               |  |
| <pre>&lt;0ualifical&gt;2<!--0ualifical--></pre>                                   |  |
| <0ualifica2>F 0ualifica2                                                          |  |
| <pre>&lt;0ualifica3&gt;D<!--0ualifica3--></pre>                                   |  |
| <tipocontribuzione>00</tipocontribuzione>                                         |  |
| <regimepost95>N</regimepost95>                                                    |  |
| <cittadinanza>000</cittadinanza>                                                  |  |
| <unitaoperativa>0</unitaoperativa>                                                |  |
| $\langle \text{UnitaProduttiva} \rangle 0 \langle \text{UnitaProduttiva} \rangle$ |  |
| <codicecomune>H501</codicecomune>                                                 |  |
| <codicecontratto>G121</codicecontratto>                                           |  |
| <tipocodicecontratto>02</tipocodicecontratto>                                     |  |
| <pre><orariocontrattuale>4500</orariocontrattuale></pre>                          |  |
| <nummensilita>12000</nummensilita>                                                |  |
| <pre>Assunzione&gt;</pre>                                                         |  |
| <pre>GiornoAssunzione&gt;03</pre> /GiornoAssunzione>                              |  |
| $\langle \text{TipoAssunzione} \rangle 1 \langle /\text{TipoAssunzione} \rangle$  |  |
|                                                                                   |  |
| <pre></pre>                                                                       |  |
| <pre><giornocessazione>31</giornocessazione></pre>                                |  |
| CISINGSONDALIONO, CAN STOLINGOODDALIONO,                                          |  |

Vedi i dati spalmati come in questo modo:

Per risolvere il problema, consigliamo di scaricare, gratuitament strumento ideale in questo caso (https://notepad-plus-plus.org,

Si dovra' aprire il file .XML con Notepad++ e andare con il Trova nominativo evidenziato dall'IE, all'interno del file .XML dove si ti

Si visualizzera' un listato tipo Xml.

Si puo' notare il carattere 'sporco', evidenziato da caratteri neri.

<DenunciaIndividuale>

 <CFLavoratore>DFRNCL00M11F030W</CFLavoratore>

 <Cognome>DE\_FURLA
 <Cognome>NICCOLxD2</Nome>
 <Qualifica1>2</Qualifica1>
 <Qualifica2>F</Qualifica2>
 <Qualifica3>D</Qualifica3>

A questo punto, per poter andare avanti, dovra' togliere il caratt con carattere accattabile) facendo questo anche in anagrafe, da

<DenunciaIndividuale> <CFLavoratore>DFPNCL00M14F930W</CFLavoratore> <Cognome>DE\_FUDLA</Cognome> <Nome>NICCOLO'</Nome> <Qualifica1>2</Qualifica1> <Qualifica2>F</Qualifica2> <Qualifica3>**D**</Qualifica3>

Se lo ha tolto dal file xml, puoi salvare e riprovare ad aprire il file Se torna a posto, bene, senno' deve riaprire Notepad++ per tro E così via fino a vedere il file corretto.

A quel punto, se avra' corretto tutti i dipendenti che danno erro

### 2.6. Domande frequenti (FAQ)

#### • Se cambio PC, perdo i dati?

**NO**, i Database di Budget 2.0 risiedono in Server che, nella stragrande maggioranza dei casi, vengono installati in PC Cloud.

Quindi, si puo' lavorare in qualuque PC che abbia il Programma Budget 2.0 installato e collegato alla Rete Internet.

# • Con il Programma Budget 2.0 installato sul mio PC, posso lavorare per più societa'?

SI, sara' pero' necessario, previa autorizzazione della Societa' cliente, un collegamento remoto tramite il Programma Teamviewer,

con il quale, i tecnici Alfa Software aggiungeranno la Societa' cliente alla lista legata al programma.

# • Controllando l'elaborazione di un file XML (Flusso bancario), il sistema di controllo indica un errore simile a:

**'Errore generico di struttura' o 'Errore nella determinazione dei flussi'** Consulta il capitolo <u>2.5 Come identificare anomalia su file .XML non</u> <u>leggibile</u>

#### • Non visualizzo le immagini del Manuale d'uso

A causa di conflitti tra i browser e il software che gestisce il Manuale d'uso, potrà succedere che non siano visibili tutte le immagini inserite nel Manuale d'uso.

In questo caso, sara' necessario cliccare col Dx sull'immagine interessata e selezionare 'Carica immagine'.

|                         | Carica immagine                    |
|-------------------------|------------------------------------|
|                         | Apri immagine in un'altra scheda   |
| 2.1. Società            | Salva immagine con nome            |
| 2.2. Produzioni         | Copia immagine                     |
| 2.3. Anagrafe           | Conia l'indirizzo dell'immagine    |
| 2.4. Assunzioni         | Copia mianizzo den minagine        |
| 2.5. Buste              | Crea codice QR per questa immagine |
| 2.6. Fatture            |                                    |
| 2.7. Competenze         | Ispeziona                          |
| 2.8. Contributi/Imposte |                                    |
| 2.9 Fabbicano           |                                    |

### Fatta questa operazione, apparira' l'immagine.

| 🚰 Paghe Cinema 2.0 by Alfa Software S.r.l. |          |            | r.l. [ V | ers. 2.0.6 | 505 ] | Società: IMP | PROVEMENT  | Utente: Admin      |            |           |   |
|--------------------------------------------|----------|------------|----------|------------|-------|--------------|------------|--------------------|------------|-----------|---|
| File                                       | Societa' | Produzioni | Anagrafe | Assunzioni | Buste | Fatture      | Competenze | Contributi/Imposte | Fabbisogno | Strumenti | ? |

#### Il contenuto di 2. Menu principale

2.1. Società
2.2. Produzioni
2.3. Anagrafe
2.4. Assunzioni
2.5. Buste
2.6. Fatture
2.7. Competenze
2.8. Contributi (Importo